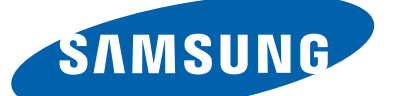

**LCD-TV** 

| Chassis | : U56A        |             | U56B        |
|---------|---------------|-------------|-------------|
| Model   | : LE32D55*K*W | LE32D58*K*K | LE19D45*G*W |
|         | LE37D55*K*W   | LE37D58*K*K | LE22D45*G*W |
|         | LE40D55*K*W   | LE40D58*K*K |             |
|         | LE46D55*K*W   | LE46D58*K*K |             |
|         | LE32D57*K*S   | LE26D45*G*W |             |
|         | LE37D57*K*S   | LE32D45*G*W |             |
|         | LE40D57*K*S   |             |             |
|         | LE46D57*K*S   |             |             |

# SERVICE<sup>Manual</sup>

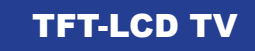

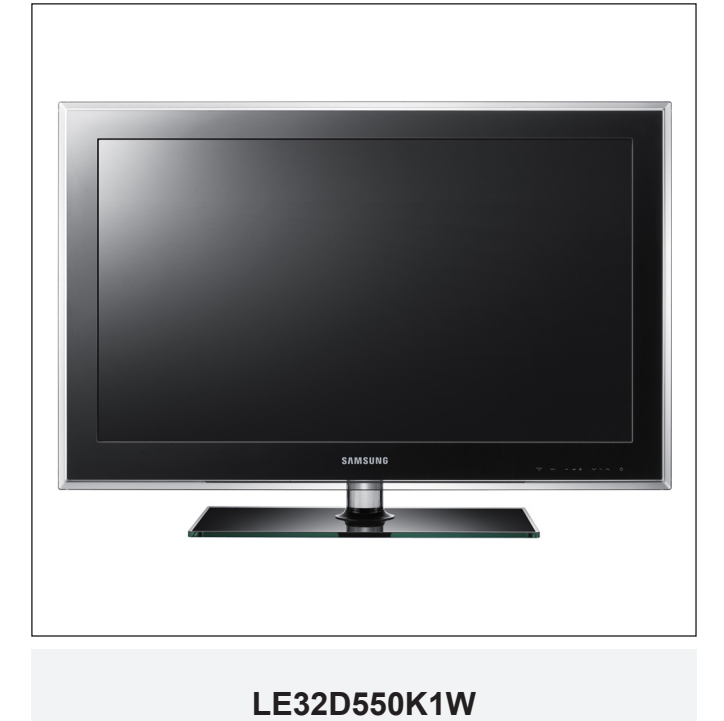

## Contents

- 1. Precautions
- 2. Product Specifications
- 3. Disassembly and Reassembly
- 4. Troubleshooting
- 5. Wiring Diagram

## Contents

| 1. Precautions                                                                                                    | 1-1                                                                 |
|----------------------------------------------------------------------------------------------------|---------------------------------------------------------------------|
| <ul> <li>1-1. Safety Precautions</li> <li>1-2. Servicing Precautions</li> <li>1-3. Electrostatically Sensitive Devices (ESD) Precautions</li> <li>1-4. Installation Precautions</li> </ul> | 1-1<br>1-2<br>1-2<br>1-3                                            |
| 2. Product Specifications                                                                                                    | 2-1                                                                 |
| <ul> <li>2-1. Feature &amp; Specifications</li></ul>                                                                                                    | 2-1<br>2-9<br>2-13<br>2-15<br>2-27                                  |
| 3. Disassembly and Reassembly                                                                                                    | 3-1                                                                 |
| 3-1. Disassembly and Reassembly                                                                                                    | 3-1                                                                 |
| 4. Troubleshooting                                                                                                    | 4-1                                                                 |
| <ul> <li>4-1. Troubleshooting</li></ul>                                                                                                    | 4-1<br>4-58<br>4-59<br>4-67<br>4-67<br>4-68<br>4-69<br>4-71<br>4-73 |
| 5. Wiring Diagram                                                                                                    | 5-1                                                                 |
| <ul> <li>5-1. Wiring Diagram</li> <li>5-2. Connector</li> <li>5-3. Connector Functions</li> <li>5-4. Cables</li> </ul>                                                                     | 5-1<br>5-3<br>5-8<br>5-8                                            |

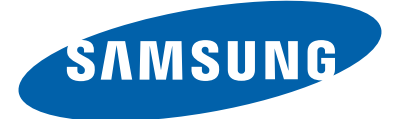

This Service Manual is a property of Samsung Electronics Co.,Ltd. Any unauthorized use of Manual can be punished under applicable International and/or domestic law.

© 2011 Samsung Electronics Co.,Ltd. All rights reserved. Printed in Korea

## 1. Precautions

## 1-1. Safety Precautions

Follow these safety, servicing and ESD precautions to prevent damage and to protect against potential hazards such as electrical shock.

## 1-1-1. Warnings

- 1. For continued safety, do not attempt to modify the circuit board.
- 2. Disconnect the AC power and DC power jack before servicing.

## 1-1-2. Servicing the LCD TV

- 1. When servicing the LCD TV, Disconnect the AC line cord from the AC outlet.
- 2. It is essential that service technicians have an accurate voltage meter available at all times. Check the calibration of this meter periodically.

## 1-1-3. Fire and Shock Hazard

Before returning the LCD TV to the user, perform the following safety checks:

- 1. Inspect each lead dress to make certain that the leads are not pinched or that hardware is not lodged between the chassis and other metal parts in the LCD TV.
- 2. Inspect all protective devices such as nonmetallic control knobs, insulating materials, cabinet backs, adjustment and compartment covers or shields, isolation resistorcapacitor networks, mechanical insulators, etc.
- 3. Leakage Current Hot Check (Figure 1-1):

WARNING : Do not use an isolation transformer during this test.

Use a leakage current tester or a metering system that complies with American National Standards Institute (ANSI C101.1, Leakage Current for Appliances), and Underwriters Laboratories (UL Publication UL1410, 59.7).

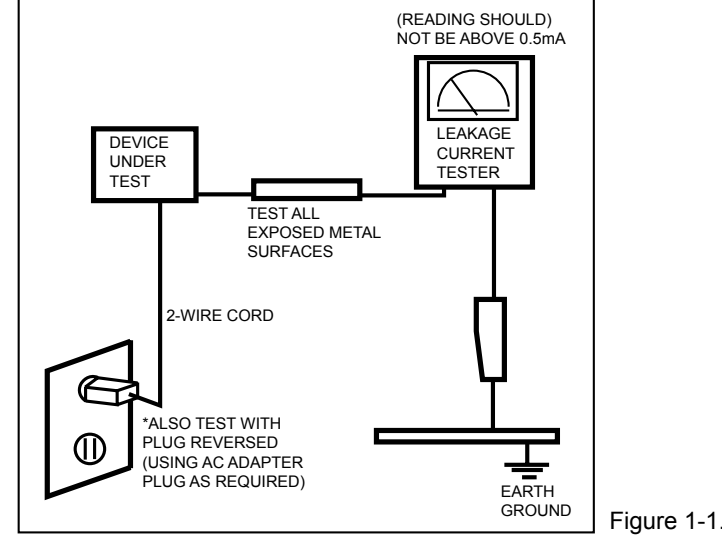

Figure 1-1. Leakage Current Test Circuit

4. With the unit completely reassembled, plug the AC line cord directly into a 120V AC outlet. With the unit's AC switch first in the ON position and then OFF, measure the current between a known earth ground (metal water pipe, conduit, etc.) and all exposed metal parts, including: metal cabinets, screwheads and control shafts. The current measured should not exceed 0.5 milliamp.

Reverse the power-plug prongs in the AC outlet and repeat the test.

## 1-1-4. Product Safety Notices

Some electrical and mechanical parts have special safetyrelated characteristics which are often not evident from visual inspection. The protection they give may not be obtained by replacing them with components rated for higher voltage, wattage, etc. Parts that have special safety characteristics are identified by  $\triangle$  on schematics and parts lists. A substitute replacement that does not have the same safety characteristics as the recommended replacement part might create shock, fire and/or other hazards. Product safety is under review continuously and new instructions are issued whenever appropriate.

## **1-2. Servicing Precautions**

WARNING: An electrolytic capacitor installed with the wrong polarity might explode.

- **Caution:** Before servicing units covered by this service manual, read and follow the Safety Precautions section of this manual.
- **Note:** If unforeseen circumstances create conflict between the following servicing precautions and any of the safety precautions, always follow the safety precautions.

## **1-2-1 General Servicing Precautions**

1. Always unplug the unit's AC power cord from the AC power source and disconnect the DC Power Jack before attempting to:

(a) remove or reinstall any component or assembly, (b) disconnect PCB plugs or connectors, (c) connect a test component in parallel with an electrolytic capacitor.

- 2. Some components are raised above the printed circuit board for safety. An insulation tube or tape is sometimes used. The internal wiring is sometimes clamped to prevent contact with thermally hot components. Reinstall all such elements to their original position.
- 3. After servicing, always check that the screws, components and wiring have been correctly reinstalled. Make sure that the area around the serviced part has not been damaged.
- 4. Check the insulation between the blades of the AC plug and accessible conductive parts (examples: metal panels, input terminals and earphone jacks).
- Insulation Checking Procedure: Disconnect the power cord from the AC source and turn the power switch ON. Connect an insulation resistance meter (500 V) to theblades of the AC plug. The insulation resistance between each blade of the AC plug and accessible conductive parts (see above) should be greater than 1 megohm.
- 6. Always connect a test instrument's ground lead to the instrument chassis ground before connecting the positive lead; always remove the instrument's ground lead last.

## 1-3. Electrostatically Sensitive Devices (ESD) Precautions

Some semiconductor (solid state) devices can be easily damaged by static electricity. Such components are commonly called Electrostatically Sensitive Devices (ESD). Examples of typical ESD are integrated circuits and some field-effect transistors. The following techniques will reduce the incidence of component damage caused by static electricity.

- 1. Immediately before handling any semiconductor components or assemblies, drain the electrostatic charge from your body by touching a known earth ground. Alternatively, wear a discharging wrist-strap device. To avoid a shock hazard, be sure to remove the wrist strap before applying power to the LCD TV.
- 2. After removing an ESD-equipped assembly, place it on a conductive surface such as aluminum foil to prevent accumulation of an electrostatic charge.
- 3. Do not use freon-propelled chemicals. These can generate electrical charges sufficient to damage ESDs.
- 4. Use only a grounded-tip soldering iron to solder or desolder ESDs.
- 5. Use only an anti-static solder removal device. Some solder removal devices not classified as "anti-static" can generate electrical charges sufficient to damage ESDs.
- Do not remove a replacement ESD from its protective package until you are ready to install it. Most replacement ESDs are packaged with leads that are electrically shorted together by conductive foam, aluminum foil or other conductive materials.
- Immediately before removing the protective material from the leads of a replacement ESD, touch the protective
  material to the chassis or circuit assembly into which the device will be installed.
   Caution: Be sure no power is applied to the chassis or circuit and observe all other safety precautions.
- 8. Minimize body motions when handling unpackaged replacement ESDs. Motions such as brushing clothes together, or lifting your foot from a carpeted floor can generate enough static electricity to damage an ESD.

## 1-4. Installation Precautions

- 1. For safety reasons, more than a people are required for carrying the product.
- 2. Keep the power cord away from any heat emitting devices, as a melted covering may cause fire or electric shock.
- 3. Do not place the product in areas with poor ventilation such as a bookshelf or closet. The increased internal temperature may cause fire.
- 4. Bend the external antenna cable when connecting it to the product. This is a measure to protect it from being exposed to moisture. Otherwise, it may cause a fire or electric shock.
- 5. Make sure to turn the power off and unplug the power cord from the outlet before repositioning the product. Also check the antenna cable or the external connectors if they are fully unplugged. Damage to the cord may cause fire or electric shock.
- 6. Keep the antenna far away from any high-voltage cables and install it firmly. Contact with the highvoltage cable or the antenna falling over may cause fire or electric shock.
- 7. When installing the product, leave enough space (0.4m) between the product and the wall for ventilation purposes. A rise in temperature within the product may cause fire.

# 2. Product Specifications

## 2-1. Feature & Specifications

| Model                                                                                                    | Model LE32D55*K*W / LE32D57*K*S / LE32D58*K*K                         |              |                                                                  |  |  |
|----------------------------------------------------------------------------------------------------|-----------------------------------------------------------------------|--------------|------------------------------------------------------------------|--|--|
|                                                                                                    |                                                                       |              | Feature                                                          |  |  |
| <ul> <li>DTV/ATV (570: Satellite), 4-HDMI, 1-Component, 1-A/V, D-SUB, 1-SCART, 2-USB2.0</li> <li>Brightness: 480 cd/m<sup>2</sup></li> <li>High Contrast Ratio: 6,000:1</li> <li>Response Time: 8.5 ms</li> </ul> |                                                                       |              |                                                                  |  |  |
|                                                                                                    |                                                                       |              | Specifications                                                   |  |  |
| Item                                                                                                    |                                                                       |              | Description                                                      |  |  |
| LCD Panel                                                                                                    | 32 inch FHD                                                           |              | ·                                                                |  |  |
| Scanning Frequency                                                                                                    | Horizontal: 50                                                        | kHz          | z ~ 75 kHz (Automatic)                                           |  |  |
|                                                                                                    | Vertical: 47 Hz                                                       | <u>-</u> ~ 6 | 3 Hz (Automatic)                                                 |  |  |
| Display Colors                                                                                                    | 16.7 million co                                                       | lors         |                                                                  |  |  |
| Maximum Resolution                                                                                                    | Horizontal: 192                                                       | 20 F         | Pixels                                                           |  |  |
|                                                                                                    | Vertical: 1080                                                        | pixe         | els                                                              |  |  |
| Input Signal                                                                                                    | Analog 0.7 Vp-                                                        | -p ±         | 5% positive at 75 $\Omega,$ internally terminated                |  |  |
| Input Sync Signal                                                                                                    | H/V Separate,                                                         | ΤTI          | L, P. or N.                                                      |  |  |
| Maximum Pixel Clock Rate                                                                                                    | 80 MHz                                                                |              |                                                                  |  |  |
| Active Display                                                                                                    | 27.50 x 15.47 i                                                       | inch         | nes (698 4 (H) x 392 85 (V) mm)                                  |  |  |
| (Horizontal / Vertical)                                                                                                    |                                                                       |              |                                                                  |  |  |
| AC Power Voltage &<br>Frequency                                                                                                    | AC 110 V ~ 220 V, 60 Hz                                               |              |                                                                  |  |  |
| Power Consumption                                                                                                    | Under 110 W (Under 0.3 W, Stand by)                                   |              |                                                                  |  |  |
| Set Dimensions (W x D x H)                                                                                                    | 31.7 x 9.4 x 20.0 inches (804.7 x 240.0 x 563.7 mm)_with stand        |              |                                                                  |  |  |
|                                                                                                    | EU (Press)                                                            |              | 31.7 x 3.1 x 20.0 inches (804.7 x 77.8x507.4 mm)_without stand   |  |  |
|                                                                                                    | CIS (Plastic)                                                         |              | 31.7 x 3.2 x 20.0 inches (804.7 x 80.3 x 507.4 mm)_without stand |  |  |
| Set Weight                                                                                                    | EU (Press)                                                            |              | 26.5 lbs (12.0kg)_with stand                                     |  |  |
|                                                                                                    |                                                                       |              | 20.5 lbs (9.3kg)_without stand                                   |  |  |
|                                                                                                    | CIS (Plastic)                                                         |              | 20.0 lbs (11.8kg)_with stand                                     |  |  |
| Stand Dimonsions (W/ x D x H)                                                                                                    | 175 × 0.4 × 6                                                         | 7 in         | 20.1 lbs (9.1kg)_without stand                                   |  |  |
| Stand Weight                                                                                                    | $17.5 \times 9.4 \times 0.1$                                          | / 111        |                                                                  |  |  |
| TV System                                                                                                    |                                                                       | Fre          | quency Synthesize (Refer to detailed Frequency Table)            |  |  |
|                                                                                                    | System                                                                |              | 3-T/C (570: DVB-T/C/S 580: DVB-T2/C) PAL SECAM NT4 43            |  |  |
|                                                                                                    | Sound                                                                 | BG.          | , DK, L/L', NICAM, MPEG1, DD, DD+, HE-AAC                        |  |  |
| Environmental Considerations                                                                                                    | - Operating                                                           | Tem          | pperature: 50°F ~ 104°F (10°C ~ 40°C)                            |  |  |
|                                                                                                    | <ul> <li>Operating I</li> </ul>                                       | Hun          | nidity: 10% ~ 80%, non-condensing                                |  |  |
|                                                                                                    | <ul> <li>Storage temperature: -13°F ~ 113°F (-25°C ~ 45°C)</li> </ul> |              |                                                                  |  |  |
|                                                                                                    | <ul> <li>Storage Hu</li> </ul>                                        | umio         | dity: 5% ~ 95%, non-condensing                                   |  |  |
| Audio Specifications                                                                                                    | <ul> <li>MAX Intern</li> </ul>                                        | nal s        | speaker Out: Right => 10 W, Left => 10 W                         |  |  |
|                                                                                                    | BASS Con                                                              | trol         | Kange: -8 dB ~ + 8dB                                             |  |  |
|                                                                                                    | - IKEBLE C                                                            | ont          | וט המווטפ: -ס מש ~ +ס מש<br>ut: 10 mW/ MAX                       |  |  |
|                                                                                                    | - Output Fre                                                          | que          | ncy: RF: 80 Hz ~ 15 kHz                                          |  |  |
| 1                                                                                                    |                                                                       |              | -                                                                |  |  |

A/V: 80 Hz ~ 20 kHz Note: TruSurround HD, Film Mode, Energy Saving, Anynet+, AllShare

| Model                                                                                                    |                                                                       | LE37D55*K*W / LE37D57*K*S / LE37D58*K*K                      |  |  |  |
|----------------------------------------------------------------------------------------------------|-----------------------------------------------------------------------|--------------------------------------------------------------|--|--|--|
| Feature                                                                                                    |                                                                       |                                                              |  |  |  |
| <ul> <li>DTV/ATV (570: Satellite), 4-HDMI, 1-Component, 1-A/V, D-SUB, 1-SCART, 2-USB2.0</li> <li>Brightness: 500 cd/m<sup>2</sup></li> <li>High Contrast Ratio: 5,000:1</li> <li>Response Time: 6.5 ms</li> </ul> |                                                                       |                                                              |  |  |  |
|                                                                                                    |                                                                       | Specifications                                               |  |  |  |
| Item                                                                                                    |                                                                       | Description                                                  |  |  |  |
| LCD Panel                                                                                                    | 37 inch FHD                                                           |                                                              |  |  |  |
| Scanning Frequency                                                                                                    | Horizontal: 60                                                        | 0 kHz ~ 73 kHz (Automatic)                                   |  |  |  |
|                                                                                                    | Vertical: 47 H                                                        | łz ~ 63 Hz (Automatic)                                       |  |  |  |
| Display Colors                                                                                                    | 16.7 million c                                                        | colors                                                       |  |  |  |
| Maximum Resolution                                                                                                    | Horizontal: 19                                                        | 920 Pixels                                                   |  |  |  |
|                                                                                                    | Vertical: 1080                                                        | ) pixels                                                     |  |  |  |
| Input Signal                                                                                                    | Analog 0.7 V                                                          | p-p $\pm$ 5% positive at 75 $\Omega$ , internally terminated |  |  |  |
| Input Sync Signal                                                                                                    | H/V Separate                                                          | e, TTL, P. or N.                                             |  |  |  |
| Maximum Pixel Clock Rate                                                                                                    | 82 MHz (Typ                                                           | 74.25 MHz)                                                   |  |  |  |
| Active Display                                                                                                    | 32.26 x 18.1                                                          | 5 inches (819.36 (H) x 460.89 (V) mm)                        |  |  |  |
| (Horizontal / Vertical)                                                                                                    |                                                                       |                                                              |  |  |  |
| AC Power Voltage &<br>Frequency                                                                                                    | AC 110 V ~ 220 V, 60 Hz                                               |                                                              |  |  |  |
| Power Consumption                                                                                                    | Under 140 W (Under 0.3 W, Stand by)                                   |                                                              |  |  |  |
| Set Dimensions (W x D x H)                                                                                                    | 36.4 x 10.0 x 24.8 inches (923.5 x 255.0 x 629.2 mm)_with stand       |                                                              |  |  |  |
|                                                                                                    | 36.4 x 3.1 x 2                                                        | 22.6 inches (923.5 x 78.5 x 573.2 mm)_without stand          |  |  |  |
| Set Weight                                                                                                    | 34.8 lbs (15.8                                                        | 3 kg)_with stand                                             |  |  |  |
|                                                                                                    | 27.7 lbs (12.8                                                        | 55 kg)_without stand                                         |  |  |  |
| Stand Dimensions (W x D x H)                                                                                                    | 18.9 x 10.0 x                                                         | 6.7 inches (480 x 255 x 170 mm)                              |  |  |  |
| Stand Weight                                                                                                    | 7.2 lbs (3.25                                                         | kg)                                                          |  |  |  |
| TV System                                                                                                    | Tunning                                                               | Frequency Synthesize (Refer to detailed Frequency Table)     |  |  |  |
|                                                                                                    | System                                                                | DVB-T/C (570: DVB-T/C/S, 580: DVB-T2/C), PAL, SECAM, NT4.43  |  |  |  |
|                                                                                                    | Sound                                                                 | BG, DK, L/L', NICAM, MPEG1, DD, DD+, HE-AAC                  |  |  |  |
| Environmental Considerations                                                                                                    | - Operating                                                           | J Temperature: 50°F ∼ 104°F (10°C ∼ 40°C)                    |  |  |  |
|                                                                                                    | - Operating                                                           | J Humidity: 10% ~ 80%, non-condensing                        |  |  |  |
|                                                                                                    | <ul> <li>Storage temperature: -13°F ~ 113°F (-25°C ~ 45°C)</li> </ul> |                                                              |  |  |  |
|                                                                                                    | <ul> <li>Storage Humidity: 5% ~ 95%, non-condensing</li> </ul>        |                                                              |  |  |  |
| Audio Specifications                                                                                                    | MAX Internal speaker Out: Right => 10 W, Left => 10 W                 |                                                              |  |  |  |
|                                                                                                    | - BASS CONTROL Range: -8 dB - +8 dB                                   |                                                              |  |  |  |
|                                                                                                    | $= IREDLE CONTROL Range6 (UB \sim +6 (UB)$                            |                                                              |  |  |  |
|                                                                                                    | = Output Frequency: RF 80 Hz ~ 15 kHz                                 |                                                              |  |  |  |
|                                                                                                    | A/V: 80 Hz ~ 20 kHz                                                   |                                                              |  |  |  |
| Note: TruSurround HD, Film Mode, Energy Saving, Anynet+, AllShare                                                                                                    |                                                                       |                                                              |  |  |  |

| Model                                                                                                    |                                                                               | LE40D55*K*W / LE40D57*K*S / LE40D58*K*K                                                                                                    |  |
|----------------------------------------------------------------------------------------------------|-------------------------------------------------------------------------------|----------------------------------------------------------------------------------------------------|--|
|                                                                                                    |                                                                               | Feature                                                                                                    |  |
| <ul> <li>DTV/ATV (570: Satellite), 4-HDMI, 1-Component, 1-A/V, D-SUB, 1-SCART, 2-USB2.0</li> <li>Brightness: 450 cd/m<sup>2</sup></li> <li>High Contrast Ratio: 5,000:1</li> <li>Response Time: 8 ms</li> </ul> |                                                                               |                                                                                                    |  |
|                                                                                                    |                                                                               | Specifications                                                                                                    |  |
| Item                                                                                                    |                                                                               | Description                                                                                                    |  |
| LCD Panel                                                                                                    | 40 inch FHD                                                                   |                                                                                                    |  |
| Scanning Frequency                                                                                                    | Horizontal: 4                                                                 | 8 kHz ~ 75 kHz (Automatic)                                                                                                    |  |
|                                                                                                    | Vertical: 45 H                                                                | Iz ~ 65 Hz (Automatic)                                                                                                    |  |
| Display Colors                                                                                                    | 16.7 million of                                                               | colors                                                                                                    |  |
| Maximum Resolution                                                                                                    | Horizontal: 1                                                                 | 920 Pixels                                                                                                    |  |
|                                                                                                    | Vertical: 108                                                                 | ) pixels                                                                                                    |  |
| Input Signal                                                                                                    | Analog 0.7 V                                                                  | p-p $\pm$ 5% positive at 75 $\Omega$ , internally terminated                                                                                                    |  |
| Input Sync Signal                                                                                                    | H/V Separate                                                                  | e, TTL, P. or N.                                                                                                    |  |
| Maximum Pixel Clock Rate                                                                                                    | 80 MHz (Typ                                                                   | 74.25 MHz)                                                                                                    |  |
| Active Display<br>(Horizontal / Vertical)                                                                                                    | 34.87 x 19.61 inches (885.6 (H) x 498.15 (V) mm)                              |                                                                                                    |  |
| AC Power Voltage &<br>Frequency                                                                                                    | AC 110 V ~ 220 V, 60 Hz                                                       |                                                                                                    |  |
| Power Consumption                                                                                                    | Under 150 W (Under 0.3 W, Stand by)                                           |                                                                                                    |  |
| Set Dimensions (W x D x H)                                                                                                    | 39.1 x 10.0 x 26.3 inches (992.1 x 255.0 x 667.2 mm)_with stand               |                                                                                                    |  |
|                                                                                                    | 39.1 x 3.2 x 2                                                                | 24.1 inches (992.1 x 80.4 x 611.0 mm)_without stand                                                                                                    |  |
| Set Weight                                                                                                    | 36.4 lbs (16.                                                                 | 5 kg)_with stand                                                                                                    |  |
|                                                                                                    | 29.2 lbs (13.                                                                 | 25 kg)_without stand                                                                                                    |  |
| Stand Dimensions (W x D x H)                                                                                                    | 18.9 x 10.0 x                                                                 | 6.7 inches (480 x 255 x 170 mm)                                                                                                    |  |
| Stand Weight                                                                                                    | 7.2 lbs (3.25                                                                 | kg)                                                                                                    |  |
| TV System                                                                                                    | Tunning                                                                       | Frequency Synthesize (Refer to detailed Frequency Table)                                                                                                    |  |
|                                                                                                    | System                                                                        | DVB-T/C (570: DVB-T/C/S, 580: DVB-T2/C), PAL, SECAM, NT4.43                                                                                                    |  |
|                                                                                                    | Sound                                                                         | BG, DK, L/L', NICAM, MPEG1, DD, DD+, HE-AAC                                                                                                    |  |
| Environmental Considerations                                                                                                    | - Operating                                                                   | g Temperature: 50°F ~ 104°F (10°C ~ 40°C)                                                                                                    |  |
|                                                                                                    | <ul> <li>Operating</li> </ul>                                                 | g Humidity: 10% ~ 80%, non-condensing                                                                                                    |  |
|                                                                                                    | <ul> <li>Storage t</li> </ul>                                                 | Feature         Feature         mponent, 1-A/V, D-SUB, 1-SCART, 2-USB2.0         Specifications         Description         40         Image: Specifications         Specifications         Image: Specifications         Image: Specifi |  |
|                                                                                                    | <ul> <li>Storage Humidity: 5% ~ 95%, non-condensing</li> </ul>                |                                                                                                    |  |
| Audio Specifications                                                                                                    | <ul> <li>MAX Internal speaker Out: Right =&gt; 10W, Left =&gt; 10W</li> </ul> |                                                                                                    |  |
|                                                                                                    |                                                                               | $Control Pange: -8 dB \sim +8 dB$                                                                                                    |  |
|                                                                                                    | - Headobo                                                                     | ne Out: 10 mW MAX                                                                                                    |  |
|                                                                                                    | - Output Frequency: RF: 80 Hz ~ 15 kHz                                        |                                                                                                    |  |
|                                                                                                    |                                                                               | A/V: 80 Hz ~ 20 kHz                                                                                                    |  |
| Note: TruSurround HD, Film Mode, Energy Saving, Anynet+, AllShare                                                                                                    |                                                                               |                                                                                                    |  |

| Model                                                                                                    |                                                                                       | LE46D55*K*W / LE46D57*K*S / LE46D58*K*K                      |  |  |  |
|----------------------------------------------------------------------------------------------------|---------------------------------------------------------------------------------------|--------------------------------------------------------------|--|--|--|
| Feature                                                                                                    |                                                                                       |                                                              |  |  |  |
| <ul> <li>DTV/ATV (570: Satellite), 4-HDMI, 1-Component, 1-A/V, D-SUB, 1-SCART, 2-USB2.0</li> <li>Brightness: 450 cd/m<sup>2</sup></li> <li>High Contrast Ratio: 5,000:1</li> <li>Response Time: 8 ms</li> </ul> |                                                                                       |                                                              |  |  |  |
|                                                                                                    | Specifications                                                                        |                                                              |  |  |  |
| Item                                                                                                    |                                                                                       | Description                                                  |  |  |  |
| LCD Panel                                                                                                    | 46 inch FHD                                                                           |                                                              |  |  |  |
| Scanning Frequency                                                                                                    | Horizontal: 4                                                                         | 5 kHz ~ 75 kHz (Automatic)                                   |  |  |  |
|                                                                                                    | Vertical: 48 H                                                                        | Iz ~ 65 Hz (Automatic)                                       |  |  |  |
| Display Colors                                                                                                    | 16.7 million o                                                                        | olors                                                        |  |  |  |
| Maximum Resolution                                                                                                    | Horizontal: 1                                                                         | 920 Pixels                                                   |  |  |  |
|                                                                                                    | Vertical: 1080                                                                        | ) pixels                                                     |  |  |  |
| Input Signal                                                                                                    | Analog 0.7 V                                                                          | p-p $\pm$ 5% positive at 75 $\Omega$ , internally terminated |  |  |  |
| Input Sync Signal                                                                                                    | H/V Separate                                                                          | e, TTL, P. or N.                                             |  |  |  |
| Maximum Pixel Clock Rate                                                                                                    | 80 MHz (Typ                                                                           | 74.25 MHz)                                                   |  |  |  |
| Active Display                                                                                                    | 40.08 x 22.5                                                                          | 5 inches (1018.08 (H) x 572.67 (V) mm)                       |  |  |  |
| (Horizontal / Vertical)                                                                                                    |                                                                                       |                                                              |  |  |  |
| AC Power Voltage &<br>Frequency                                                                                                    | AC 110 V ~ 220 V, 60 Hz                                                               |                                                              |  |  |  |
| Power Consumption                                                                                                    | Under 210 W (Under 0.3 W, Stand by)                                                   |                                                              |  |  |  |
| Set Dimensions (W x D x H)                                                                                                    | 44.3 x 10.8 x 29.2 inches (1124.1 x 275.0 x 742.8 mm)_with stand                      |                                                              |  |  |  |
|                                                                                                    | 44.3 x 3.2 x 2                                                                        | 27.0 inches (1124.1 x 80.4 x 686.1 mm)_without stand         |  |  |  |
| Set Weight                                                                                                    | 47.8 lbs (21.7                                                                        | 7 kg)_with stand                                             |  |  |  |
|                                                                                                    | 39.9 lbs (18.                                                                         | 1 kg)_without stand                                          |  |  |  |
| Stand Dimensions (W x D x H)                                                                                                    | 19.5 x 10.8 x                                                                         | 6.7 inches (495 x 275 x 170 mm)                              |  |  |  |
| Stand Weight                                                                                                    | 7.9 lbs (3.6 k                                                                        | g)                                                           |  |  |  |
| TV System                                                                                                    | Tunning                                                                               | Frequency Synthesize (Refer to detailed Frequency Table)     |  |  |  |
|                                                                                                    | System                                                                                | DVB-T/C (570: DVB-T/C/S, 580: DVB-T2/C), PAL, SECAM, NT4.43  |  |  |  |
|                                                                                                    | Sound                                                                                 | BG, DK, L/L', NICAM, MPEG1, DD, DD+, HE-AAC                  |  |  |  |
| Environmental Considerations                                                                                                    | - Operating                                                                           | J Temperature: 50°F ∼ 104°F (10°C ∼ 40°C)                    |  |  |  |
|                                                                                                    | - Operating                                                                           | Humidity: 10% ~ 80%, non-condensing                          |  |  |  |
|                                                                                                    | <ul> <li>Storage temperature: -13°F ~ 113°F (-25°C ~ 45°C)</li> </ul>                 |                                                              |  |  |  |
|                                                                                                    | <ul> <li>Storage Humidity: 5% ~ 95%, non-condensing</li> </ul>                        |                                                              |  |  |  |
| Audio Specifications                                                                                                    | <ul> <li>MAX Internal speaker Out: Right =&gt; 10 W, Left =&gt; 10 W</li> </ul>       |                                                              |  |  |  |
|                                                                                                    | <ul> <li>BASS Control Range: -8 dB ~ + 8dB</li> </ul>                                 |                                                              |  |  |  |
|                                                                                                    | - IREBLE                                                                              | Control Range: -8 dB ~ +8 dB                                 |  |  |  |
|                                                                                                    | - Headphone Out: 10 mW MAX                                                            |                                                              |  |  |  |
|                                                                                                    | <ul> <li>Output Frequency: RF: 80 Hz ~ 15 kHz</li> <li>A/V: 80 Hz ~ 20 kHz</li> </ul> |                                                              |  |  |  |
| Note: TruSurround HD, Film Mode, Energy Saving, Anynet+, AllShare                                                                                                    |                                                                                       |                                                              |  |  |  |

| Model                                                                                                    |                                                                  | LE19D45*G*W                                                  |  |  |  |
|----------------------------------------------------------------------------------------------------|------------------------------------------------------------------|--------------------------------------------------------------|--|--|--|
|                                                                                                    | Feature                                                          |                                                              |  |  |  |
| <ul> <li>DTV/ATV, 1-HDMI, 1-Compo</li> <li>Brightness: 250 cd/m<sup>2</sup></li> <li>High Contrast Ratio: 1,000:1</li> <li>Response Time: 5 ms</li> </ul> | -SUB, 1-SCART, 1-USB2.0                                          |                                                              |  |  |  |
|                                                                                                    |                                                                  | Specifications                                               |  |  |  |
| Item                                                                                                    |                                                                  | Description                                                  |  |  |  |
| LCD Panel                                                                                                    | 19 inch HD                                                       |                                                              |  |  |  |
| Scanning Frequency                                                                                                    | Horizontal: 3                                                    | 7.13 kHz ~ 59.25 kHz (Automatic)                             |  |  |  |
|                                                                                                    | Vertical: 47 H                                                   | Iz ~ 75 Hz (Automatic)                                       |  |  |  |
| Display Colors                                                                                                    | 16.7 M color                                                     |                                                              |  |  |  |
| Maximum Resolution                                                                                                    | Horizontal: 1                                                    | 366 Pixels                                                   |  |  |  |
|                                                                                                    | Vertical: 768                                                    | Pixels                                                       |  |  |  |
| Input Signal                                                                                                    | Analog 0.7 V                                                     | p-p $\pm$ 5% positive at 75 $\Omega$ , internally terminated |  |  |  |
| Input Sync Signal                                                                                                    | H/V Separate                                                     | e, TTL, P. or N.                                             |  |  |  |
| Maximum Pixel Clock Rate                                                                                                    | 90.42 MHz (                                                      | Гур 72.33 МНz)                                               |  |  |  |
| Active Display<br>(Horizontal / Vertical)                                                                                                    | 16.13 x 9.07                                                     | inches (409.8 (H) x 230.4 (V) mm)                            |  |  |  |
| AC Power Voltage &<br>Frequency                                                                                                    | AC 110 V ~ 120 V, 60 Hz                                          |                                                              |  |  |  |
| Power Consumption                                                                                                    | Under 35 W (Under 0.3 W, Stand by)                               |                                                              |  |  |  |
| Set Dimensions (W x D x H)                                                                                                    | 18.8 x 6.3 x 14.0 inches (476.5 x 160.7 x 356.1 mm)_with stand   |                                                              |  |  |  |
|                                                                                                    | 18.8 x 2.5 x 12.5 inches (476.5 x 63.3 x 315.7 mm)_without stand |                                                              |  |  |  |
| Set Weight                                                                                                    | 9.3 lbs (4.2 k                                                   | g)_with stand                                                |  |  |  |
|                                                                                                    | 8.8 lbs (4.0 k                                                   | g)_without stand                                             |  |  |  |
| Stand Dimensions (W x D x H)                                                                                                    | 12.0 x 6.3 x 2                                                   | 2.9 inches (303.7 x 160.7 x 72.6 mm)                         |  |  |  |
| Stand Weight                                                                                                    | 0.5 lbs (0.21                                                    | kg)                                                          |  |  |  |
| TV System                                                                                                    | Tunning                                                          | Frequency Synthesize (Refer to detailed Frequency Table)     |  |  |  |
|                                                                                                    | System                                                           | DVB-T/C, PAL, SECAM, NT4.43                                  |  |  |  |
|                                                                                                    | Sound                                                            | BG, DK, L/L', NICAM, MPEG1, DD, DD+, HE-AAC                  |  |  |  |
| Environmental Considerations                                                                                                    | <ul> <li>Operating</li> </ul>                                    | g Temperature: 50°F ~ 104°F (10°C ~ 40°C)                    |  |  |  |
|                                                                                                    | - Operating                                                      | g Humidity: 10% ~ 80%, non-condensing                        |  |  |  |
|                                                                                                    | <ul> <li>Storage t</li> </ul>                                    | emperature: -13°F ~ 113°F (-25°C ~ 45°C)                     |  |  |  |
|                                                                                                    | <ul> <li>Storage Humidity: 5% ~ 95%, non-condensing</li> </ul>   |                                                              |  |  |  |
| Audio Specifications – MAX Internal speaker Out: Right => 3 W, Left => 3 W                                                                                |                                                                  |                                                              |  |  |  |
|                                                                                                    | - BASS Control Range: -8 dB ~ + 8dB                              |                                                              |  |  |  |
|                                                                                                    | - Headobo                                                        | ne Out: 10 mW MAX                                            |  |  |  |
|                                                                                                    |                                                                  |                                                              |  |  |  |
|                                                                                                    | Capaciti                                                         | A/V: 80 Hz ~ 20 kHz                                          |  |  |  |
| Note: Dolby Digital+, Game Mode, Film Mode, Energy Saving, Anynet+                                                                                        |                                                                  |                                                              |  |  |  |

| Model                                                                                                    |                                                                  | LE22D45*G*W                                              |  |  |
|----------------------------------------------------------------------------------------------------|------------------------------------------------------------------|----------------------------------------------------------|--|--|
| Feature                                                                                                    |                                                                  |                                                          |  |  |
| <ul> <li>DTV/ATV, 1-HDMI, 1-Component, 1-A/V, D-SUB, 1-SCART, 1-USB2.0</li> <li>Brightness: 300 cd/m<sup>2</sup></li> <li>High Contrast Ratio: 1,000:1</li> <li>Response Time: 5 ms</li> </ul> |                                                                  |                                                          |  |  |
|                                                                                                    | 1                                                                | Specifications                                           |  |  |
| Item                                                                                                    |                                                                  | Description                                              |  |  |
| LCD Panel                                                                                                    | 22 inch FHD                                                      |                                                          |  |  |
| Scanning Frequency                                                                                                    | Horizontal: 6<br>Vertical: 50 F                                  | 0 kHz ~ 73 kHz (Automatic)<br>Hz ~ 75 Hz (Automatic)     |  |  |
| Display Colors                                                                                                    | 16.7 M color                                                     |                                                          |  |  |
| Maximum Resolution                                                                                                    | Horizontal: 1<br>Vertical: 108                                   | 920 Pixels<br>0 Pixels                                   |  |  |
| Input Signal                                                                                                    | Analog 0.7 V                                                     | /p-p $\pm$ 5% positive at 75 Ω, internally terminated    |  |  |
| Input Sync Signal                                                                                                    | H/V Separate                                                     | e, TTL, P. or N.                                         |  |  |
| Maximum Pixel Clock Rate                                                                                                    | 90 MHz (Typ                                                      | 72 MHz)                                                  |  |  |
| Active Display<br>(Horizontal / Vertical)                                                                                                    | 18.77 x 10.56 inches (476.64 (H) x 268.11 (V) mm)                |                                                          |  |  |
| AC Power Voltage &<br>Frequency                                                                                                    | AC 110 V ~ 120 V, 60 Hz                                          |                                                          |  |  |
| Power Consumption                                                                                                    | Under 60 W (Under 0.3 W, Stand by)                               |                                                          |  |  |
| Set Dimensions (W x D x H)                                                                                                    | 21.4 x 6.8 x 15.6 inches (543.4 x 171.6 x 395.9 mm)_with stand   |                                                          |  |  |
|                                                                                                    | 21.4 x 2.4 x 13.9 inches (543.4 x 61.9 x 353.5 mm)_without stand |                                                          |  |  |
| Set Weight                                                                                                    | 11.5 lbs (5.2                                                    | kg)_with stand                                           |  |  |
|                                                                                                    | 11.0 lbs (5.0                                                    | kg)_without stand                                        |  |  |
| Stand Dimensions (W x D x H)                                                                                                    | 13.8 x 6.8 x 3                                                   | 3.0 inches (351.7 x 171.6 x 75.3 mm)                     |  |  |
| Stand Weight                                                                                                    | 0.5 lbs (0.25                                                    | kg)                                                      |  |  |
| TV System                                                                                                    | Tunning                                                          | Frequency Synthesize (Refer to detailed Frequency Table) |  |  |
|                                                                                                    | System                                                           | DVB-T/C, PAL, SECAM, NT4.43                              |  |  |
|                                                                                                    | Sound                                                            | BG, DK, L/L', NICAM, MPEG1, DD, DD+, HE-AAC              |  |  |
| Environmental Considerations                                                                                                    | <ul> <li>Operating</li> </ul>                                    | g Temperature: 50°F ~ 104°F (10°C ~ 40°C)                |  |  |
|                                                                                                    | <ul> <li>Operating</li> </ul>                                    | g Humidity: 10% ~ 80%, non-condensing                    |  |  |
|                                                                                                    | <ul> <li>Storage t</li> </ul>                                    | emperature: -13°F ~ 113°F (-25°C ~ 45°C)                 |  |  |
|                                                                                                    | <ul> <li>Storage Humidity: 5% ~ 95%, non-condensing</li> </ul>   |                                                          |  |  |
| Audio Specifications                                                                                                    | - MAX Inte                                                       | rnal speaker Out: Right => 3 W, Left => 3 W              |  |  |
|                                                                                                    |                                                                  | Soutrol Range: -8 dB $\sim$ + 8 dB                       |  |  |
| - IREBLE Control Range: -8 dB ~ +8 dB                                                                                                    |                                                                  |                                                          |  |  |
|                                                                                                    |                                                                  | requency: RF: 80 Hz $\sim$ 15 kHz                        |  |  |
|                                                                                                    | Cuputri                                                          | A/V: 80 Hz ~ 20 kHz                                      |  |  |
| Note: Dolby Digital+, Game Mode, Film Mode, Energy Saving, Anynet+                                                                                                    |                                                                  |                                                          |  |  |

| Model                                                                                                    |                                                                                                    | LE26D45*G*W                                                   |  |  |  |
|----------------------------------------------------------------------------------------------------|----------------------------------------------------------------------------------------------------|---------------------------------------------------------------|--|--|--|
|                                                                                                    | Feature                                                                                                    |                                                               |  |  |  |
| <ul> <li>DTV/ATV, 2-HDMI, 1-Component, 1-A/V, D-SUB, 1-SCART, 1-USB2.0</li> <li>Brightness: 450 cd/m<sup>2</sup></li> <li>High Contrast Ratio: 3,000:1</li> <li>Response Time: 6.5 ms</li> </ul> |                                                                                                    |                                                               |  |  |  |
|                                                                                                    |                                                                                                    | Specifications                                                |  |  |  |
| Item                                                                                                    |                                                                                                    | Description                                                   |  |  |  |
| LCD Panel                                                                                                    | 26inch HD                                                                                                    |                                                               |  |  |  |
| Scanning Frequency                                                                                                    | Horizontal: 4<br>Vertical: 47 F                                                                                            | 3 kHz ~ 53 kHz (Automatic)<br>Hz ~ 63 Hz (Automatic)          |  |  |  |
| Display Colors                                                                                                    | 16.7 M color                                                                                                    |                                                               |  |  |  |
| Maximum Resolution                                                                                                    | Horizontal: 1<br>Vertical: 768                                                                                             | 366 Pixels<br>Pixels                                          |  |  |  |
| Input Signal                                                                                                    | Analog 0.7 V                                                                                                    | /p-p $\pm$ 5% positive at 75 $\Omega$ , internally terminated |  |  |  |
| Input Sync Signal                                                                                                    | H/V Separat                                                                                                    | e, TTL, P. or N.                                              |  |  |  |
| Maximum Pixel Clock Rate                                                                                                    | 86 MHz (Typ                                                                                                    | 9 80 MHz)                                                     |  |  |  |
| Active Display<br>(Horizontal / Vertical)                                                                                                    | 22.67 x 12.74 inches (575.769 (H) x 323.712 (V) mm)                                                                        |                                                               |  |  |  |
| AC Power Voltage &<br>Frequency                                                                                                    | AC 110 V ~ 120 V, 60 Hz                                                                                                    |                                                               |  |  |  |
| Power Consumption                                                                                                    | Under 85 W (Under 0.3 W, Stand by)                                                                                         |                                                               |  |  |  |
| Set Dimensions (W x D x H)                                                                                                    | 26.0 x 8.7 x 19.0 inches (660.7 x 222.1 x 482.8 mm)_with stand                                                             |                                                               |  |  |  |
|                                                                                                    | 26.0 x 3.1 x 17.1 inches (660.7 x 78.6 x 435.0 mm)_without stand                                                           |                                                               |  |  |  |
| Set Weight                                                                                                    | 14.8 lbs (6.7                                                                                                    | kg)_with stand                                                |  |  |  |
|                                                                                                    | 13.7 lbs (6.2                                                                                                    | kg)_without stand                                             |  |  |  |
| Stand Dimensions (W x D x H)                                                                                                    | 17.2 x 8.7 x                                                                                                    | 3.2 inches (437.1 x 222.1 x 82.0 mm)                          |  |  |  |
| Stand Weight                                                                                                    | 1.0 lbs (0.47                                                                                                    | kg)                                                           |  |  |  |
| TV System                                                                                                    | Tunning                                                                                                    | Frequency Synthesize (Refer to detailed Frequency Table)      |  |  |  |
|                                                                                                    | System                                                                                                    | DVB-T/C, PAL, SECAM, NT4.43                                   |  |  |  |
|                                                                                                    | Sound                                                                                                    | BG, DK, L/L', NICAM, MPEG1, DD, DD+, HE-AAC                   |  |  |  |
| Environmental Considerations                                                                                                    | - Operating                                                                                                    | g Temperature: 50°F ~ 104°F (10°C ~ 40°C)                     |  |  |  |
|                                                                                                    | - Operating                                                                                                    | g Humidity: $10\% \sim 80\%$ , non-condensing                 |  |  |  |
|                                                                                                    | <ul> <li>Storage temperature: -13 F ~ 113 F (-25 C ~ 45 C)</li> <li>Storage Humidity: 5% - 05% - non-condensing</li> </ul> |                                                               |  |  |  |
| Audio Specifications                                                                                                    | - MAX Internal encoder Out: Picht => 5 W   off => 5 W                                                                      |                                                               |  |  |  |
|                                                                                                    | = BASS Control Range: -8 dB ~ + 8 dB                                                                                       |                                                               |  |  |  |
|                                                                                                    | <ul> <li>TREBLE Control Range: -8 dB ~ +8 dB</li> </ul>                                                                    |                                                               |  |  |  |
|                                                                                                    | - Headpho                                                                                                    | ne Out: 10 mW MAX                                             |  |  |  |
|                                                                                                    | - Output Frequency: RF: 80 Hz ~ 15 kHz                                                                                     |                                                               |  |  |  |
| Note: Dolby Digital+, Game Mor                                                                                                    | le Film Mode                                                                                                    | AVV: 80 HZ ~ 20 KHZ                                           |  |  |  |

| Model                                                                                                    |                                                                                                    | LE32D45*G*W                                                                    |  |  |  |
|----------------------------------------------------------------------------------------------------|----------------------------------------------------------------------------------------------------|--------------------------------------------------------------------------------|--|--|--|
|                                                                                                    | Feature                                                                                                    |                                                                                |  |  |  |
| <ul> <li>DTV/ATV, 2-HDMI, 1-Component, 1-A/V, D-SUB, 1-SCART, 1-USB2.0</li> <li>Brightness: 450 cd/m<sup>2</sup></li> <li>High Contrast Ratio: 3,500:1</li> <li>Response Time: 6.5 ms</li> </ul> |                                                                                                    |                                                                                |  |  |  |
|                                                                                                    | -                                                                                                    | Specifications                                                                 |  |  |  |
| Item                                                                                                    |                                                                                                    | Description                                                                    |  |  |  |
| LCD Panel                                                                                                    | 32 inch HD                                                                                                    |                                                                                |  |  |  |
| Scanning Frequency                                                                                                    | Horizontal: 43                                                                                                    | 3 kHz ~ 53 kHz (Automatic)                                                     |  |  |  |
|                                                                                                    | Vertical: 47 H                                                                                                    | z ~ 63 Hz (Automatic)                                                          |  |  |  |
| Display Colors                                                                                                    | 16.7 M color                                                                                                    |                                                                                |  |  |  |
| Maximum Resolution                                                                                                    | Horizontal: 13                                                                                                    | 366 Pixels                                                                     |  |  |  |
|                                                                                                    | Vertical: 768                                                                                                    | Pixels                                                                         |  |  |  |
| Input Signal                                                                                                    | Analog 0.7 V                                                                                                    | p-p $\pm$ 5% positive at 75 $\Omega$ , internally terminated                   |  |  |  |
| Input Sync Signal                                                                                                    | H/V Separate                                                                                                    | e, TTL, P. or N.                                                               |  |  |  |
| Maximum Pixel Clock Rate                                                                                                    | 86 MHz (Typ                                                                                                    | 80 MHz)                                                                        |  |  |  |
| Active Display<br>(Horizontal / Vertical)                                                                                                    | 27.47 x 15.44                                                                                                    | l inches (697.685 (H) x 392.256 (V) mm)                                        |  |  |  |
| AC Power Voltage &<br>Frequency                                                                                                    | AC 110 V ~ 1                                                                                                    | AC 110 V ~ 120 V, 60 Hz                                                        |  |  |  |
| Power Consumption                                                                                                    | Under 110 W                                                                                                    | Under 110 W (Under 0.3 W, Stand by)                                            |  |  |  |
| Set Dimensions (W x D x H)                                                                                                    | 31.3 x 9.9 x 2                                                                                                    | 31.3 x 9.9 x 22.5 inches (795.5 x 251.7 x 571.1 mm)_with stand                 |  |  |  |
|                                                                                                    | EU (Press) 31.3 x 3.1 x 20.1 inches (795.5 x 77.8 x 510.3 mm)_without stand                                                                                                    |                                                                                |  |  |  |
|                                                                                                    | CIS (Plastic)                                                                                                    | CIS (Plastic) 31.3 x 3.2 x 20.1 inches (795.5 x 80.4 x 510.3 mm)_without stand |  |  |  |
| Set Weight                                                                                                    | FU (Press)                                                                                                    | ELL (Press) 24.4 lbs (11.05 kg)_with stand                                     |  |  |  |
|                                                                                                    |                                                                                                    | 19.4 lbs (8.8kg)_without stand                                                 |  |  |  |
|                                                                                                    | CIS (Plastic)                                                                                                    | 24.0 lbs (10.85 kg)_with stand                                                 |  |  |  |
|                                                                                                    |                                                                                                    | 19.0 lbs (8.6kg)_without stand                                                 |  |  |  |
| Stand Dimensions (W x D x H)                                                                                                    | 19.8 x 9.9 x 7                                                                                                    | .1 inches (503.7 x 251.7 x 181.6 mm)                                           |  |  |  |
| Stand Weight                                                                                                    | 5.0 lbs (2.25                                                                                                    | kg)                                                                            |  |  |  |
| TV System                                                                                                    | Tunning                                                                                                    | Frequency Synthesize (Refer to detailed Frequency Table)                       |  |  |  |
|                                                                                                    | System                                                                                                    | DVB-T/C, PAL, SECAM, NT4.43                                                    |  |  |  |
|                                                                                                    | Sound                                                                                                    | BG, DK, L/L', NICAM, MPEG1, DD, DD+, HE-AAC                                    |  |  |  |
| Environmental Considerations                                                                                                    | - Operating                                                                                                    | Temperature: $50^{\circ}F \sim 104^{\circ}F (10^{\circ}C \sim 40^{\circ}C)$    |  |  |  |
|                                                                                                    | <ul> <li>Operating Humidity: 10% ~ 80%, non-condensing</li> <li>Other and the second second</li></ul> |                                                                                |  |  |  |
|                                                                                                    | - Storage temperature: -13 $r \sim 113 r (-25 \cup \sim 45 \cup)$<br>- Storage Humidity: 5% ~ 95% non-condensing                                                                                                    |                                                                                |  |  |  |
| Audio Specifications                                                                                                    | – MAX Inter                                                                                                    | mal speaker Out: Right => 10 W   eft => 10 W                                   |  |  |  |
|                                                                                                    | - BASS Co                                                                                                    | ntrol Range: -8 dB $\sim$ + 8dB                                                |  |  |  |
|                                                                                                    | - TREBLE                                                                                                    | Control Range: -8 dB ~ +8 dB                                                   |  |  |  |
|                                                                                                    | - Headphor                                                                                                    | ne Out: 10 mW MAX                                                              |  |  |  |
|                                                                                                    | <ul> <li>Output Frequency: RF: 80 Hz ~ 15 kHz</li> <li>A/V: 80 Hz ~ 20 kHz</li> </ul>                                                                                                    |                                                                                |  |  |  |
| Note: Dolby Digital+, Game Mode, Film Mode, Energy Saving, Anynet+                                                                                                    |                                                                                                    |                                                                                |  |  |  |

## 2-2. Detail Factory Option

If you replace the main board with new one, please change the factory option as well. The options you must change are "Type".

## LD550

| Model Name |                  |                                                                                                    | LE32D55*K*W                | LE37D55*K*W | LE40D55*K*W                | LE46D55*K*W                |
|------------|------------------|----------------------------------------------------------------------------------------------------|----------------------------|-------------|----------------------------|----------------------------|
|            |                  | Vendor                                                                                                    | CMI / AML                  | AUO         | SEC / AUO                  | SEC / CMI                  |
| Р          | anel             | CODE                                                                                                    | BN07-00952A<br>BN07-00979A | BN07-00971A | BN07-00980A<br>BN07-00975A | BN07-00981A<br>BN07-00954A |
|            |                  | SPEC                                                                                                    | V315H3-L02<br>LTF320HN01   | T370HW03 VP | LTF400HM03<br>T400HW03 V7  | LTF460HN01<br>V460H1-L11   |
|            |                  | Vendor                                                                                                    | DYREL                      | DYREL       | SEM                        | HANSOE                     |
| S          | MPS              | CODE                                                                                                    | BN44-00438C                | BN44-00439B | BN44-00440A                | BN44-00441A                |
|            |                  | SPEC                                                                                                    | I2632F1_BDY                | I37F1_BDY   | I40F1_BSM                  | I46F1_BHS                  |
| Byte       | Item             | Adjustment Range                                                                                                    |                            | EUR         | OPE                        |                            |
| 1          | Factory<br>Reset | -                                                                                                    |                            |             |                            |                            |
| 2          | Туре             | 19A6TH0C/19I6TH0C/22D6TF0<br>C/22I6TF0C/26A6AH0C/26D6A<br>H0C/26L6AH0C/32A6AF0C/32A<br>6AH0C/32D6AF0C/32L6AH0C/3<br>7L6AF0C/40A6AF0C/40D6AF0<br>C/40L6AF0C/46A6AF0C/46D6A<br>F0C/19A6TH0E/19L6TH0E/22D<br>6TF0E/22L6TF0E/23A6TF0E/24<br>L6TF0E/27A6TF0E/32A6AH0E/<br>32A6UF0E/32P6AH0E/32P6UF<br>0E/32L6UF0E/32L6AH0E/37P6<br>UF0E/40A6UF0E/40P6UF0E/40<br>H6UF0E/46A6UF0E/46P6UF0E                                                                                        | 32D6AFOC<br>32A6AFOC       | 37L6AFOC    | 40A6AFOC<br>40L6AFOC       | 46A6AFOC<br>46D6AFOC       |
| 3          | Local<br>set     | EU/EU_ITALY/EU_GER/<br>EU_FRANCE/EU_BENELUX/<br>EU_UK/EU_ARMENIA/<br>NORDIG/AD_AU/AD_NZ/<br>AD_SINGAPOL/CIS_RUSIA/<br>CIS_UKRINA/CIS_KAZAKH/<br>EU_TURKEY/EU_AFRICA/<br>EU_MOROCO/EA_VIET/<br>EA_THAI/EA_INA/EA_CHINA/<br>EA_INDIA/EA_SRILANKA/<br>EA_NEPAL/EA_BANGLA/EA_<br>IRAN/EA_ISRAEL/EA_EGYPT/<br>EA_LIBYA/EA_CIS/EA_M_ASIA/<br>EA_IRAQ/EA_ARAB/EA_SAUDI/<br>EA_PAKISTAN/EA_E_ASIA/<br>EA_AFRICA/EA_S_AFRICA/<br>EA_MAL/EA_PHI/ED_IRAN/<br>ED_VIET/ED_INA/ED_ISRAEL | EU                         | EU          | EU                         | EU                         |
| 4          | Model            | LD400/LD450/LD480/LD550/<br>LD570/LD580/UD4000/UD4010/<br>UD5000/UD5500/UD5700                                                                                                    | LD550                      | LD550       | LD550                      | LD550                      |
| 5          | TUNER            | SEC_TC/SI_TCS/SI_T2/SEC_<br>ATC                                                                                                    | SEC_TC                     | SEC_TC      | SEC_TC                     | SEC_TC                     |
| 6          | Ch<br>Table      | PBA/SUWON/SESK/SEH/SERK/<br>SDMA_AU/SDMA_NZ/SDMA_<br>SG/SEIN/SAVINA/SIEL_C/<br>SIEL_N/TTSEC/TSED/TSE/IRAN<br>/SESK-T2/SUWON-T2/INL                                                                                                    | -                          | -           | -                          | -                          |
| 7          | Front<br>Color   | L-S-R-BK/L-T-C-BK/U-S-BK/U-T-<br>R-BK/U-T-C-BK                                                                                                    | L-T-C-BK                   | L-T-C-BK    | L-T-C-BK                   | L-T-C-BK                   |

#### LE37D57\*K\*S Model Name LE32D57\*K\*S LE40D57\*K\*S LE46D57\*K\*S Vendor CMI / AML AUO SEC / AUO SEC / CMI BN07-00952A BN07-00980A BN07-00981A CODE BN07-00971A Panel BN07-00979A BN07-00975A BN07-00954A V315H3-L02 LTF400HM03 LTF460HN01 SPEC T370HW03 VP T400HW03 V7 LTF320HN01 V460H1-L11 DYREL HANSOE Vendor DYREL SEM BN44-00439B BN44-00440A BN44-00441A SMPS CODE BN44-00438C SPEC I2632F1\_BDY I37F1\_BDY I40F1 BSM I46F1 BHS EUROPE Byte Item Adjustment Range Factory 1 Reset 19A6TH0C/19I6TH0C/22D6TF0C/ 2216TF0C/26A6AH0C/26D6AH0C/ 26L6AH0C/32A6AF0C/32A6AH0C/ 32D6AF0C/32L6AH0C/37L6AF0C/ 40A6AF0C/40D6AF0C/40L6AF0C/ 46A6AF0C/46D6AF0C/19A6TH0E/ 32D6AFOC 40A6AFOC 46A6AFOC 2 Туре 37L6AFOC 46D6AFOC 19L6TH0E/22D6TF0E/22L6TF0E/2 32A6AFOC 40L6AFOC 3A6TF0E/24L6TF0E/27A6TF0E/32 A6AH0E/32A6UF0E/32P6AH0E/32 P6UF0E/32L6UF0E/32L6AH0E/37 P6UF0E/40A6UF0E/40P6UF0E/40 H6UF0E/46A6UF0E/46P6UF0E EU/EU ITALY/EU GER/ EU FRANCE/EU BENELUX/ EU UK/EU ARMENIA/NORDIG/ AD\_AU/AD\_NZ/AD\_SINGAPOL/ CIS RUSIA/CIS UKRINA/ CIS\_KAZAKH/EU\_TURKEY/ EU AFRICA/EU MOROCO/ EA VIET/EA THAI/EA INA/EA Local 3 CHINA/EA INDIA/EA SRILANKA/ EU EU EU EU set EA NEPAL/EA BANGLA/EA IRAN/EA ISRAEL/EA EGYPT/ EA LIBYA/EA CIS/EA M ASIA/ EA IRAQ/EA ARAB/EA SAUDI/ EA PAKISTAN/EA E ASIA/EA AFRICA/EA S AFRICA/EA MAL/ EA PHI/ED IRAN/ED VIET/ ED INA/ED ISRAEL LD400/LD450/LD480/LD550/ 4 Model LD570/LD580/UD4000/UD4010/ LD570 LD570 LD570 LD570 UD5000/UD5500/UD5700 TUNER SEC\_TC/SI\_TCS/SI\_T2/SEC\_ATC SI TCS SI TCS SI TCS SI TCS 5 PBA/SUWON/ SESK/SEH/SERK/ SDMA\_AU/SDMA\_NZ/SDMA\_SG/ Ch 6 SEIN/SAVINA/SIEL\_C/SIEL\_N/ Table TTSEC/TSED/TSE/IRAN/SESK-T2/ SUWON-T2/INL L-S-R-BK/L-T-C-BK/U-S-BK/U-T-R-Front 7 L-T-C-BK L-T-C-BK L-T-C-BK L-T-C-BK BK/U-T-C-BK Color

| Model Name |                  |                                                                                                    | LE32D58*K*K                | LE37D58*K*K | LE40D58*K*K                | LE46D58*K*K                |
|------------|------------------|----------------------------------------------------------------------------------------------------|----------------------------|-------------|----------------------------|----------------------------|
|            |                  | Vendor                                                                                                    | CMI / AML                  | AUO         | SEC / AUO                  | SEC / CMI                  |
| Р          | anel             | CODE                                                                                                    | BN07-00952A<br>BN07-00979A | BN07-00971A | BN07-00980A<br>BN07-00975A | BN07-00981A<br>BN07-00954A |
|            |                  | SPEC                                                                                                    | V315H3-L02<br>LTF320HN01   | T370HW03 VP | LTF400HM03<br>T400HW03 V7  | LTF460HN01<br>V460H1-L11   |
|            |                  | Vendor                                                                                                    | DYREL                      | DYREL       | SEM                        | HANSOE                     |
| S          | MPS              | CODE                                                                                                    | BN44-00438C                | BN44-00439B | BN44-00440A                | BN44-00441A                |
|            |                  | SPEC                                                                                                    | I2632F1_BDY                | I37F1_BDY   | I40F1_BSM                  | I46F1_BHS                  |
| Byte       | Item             | Adjustment Range                                                                                                    |                            | EUR         | OPE                        |                            |
| 1          | Factory<br>Reset | -                                                                                                    |                            |             |                            |                            |
| 2          | Туре             | 19A6TH0C/19I6TH0C/22D6TF0C/<br>22I6TF0C/26A6AH0C/26D6AH0C/<br>26L6AH0C/32A6AF0C/32A6AH0C/<br>32D6AF0C/32L6AH0C/37L6AF0C/<br>40A6AF0C/40D6AF0C/40L6AF0C/<br>46A6AF0C/46D6AF0C/19A6TH0E/<br>19L6TH0E/22D6TF0E/22L6TF0E/2<br>3A6TF0E/24L6TF0E/27A6TF0E/32<br>A6AH0E/32A6UF0E/32P6AH0E/32<br>P6UF0E/32L6UF0E/32L6AH0E/37<br>P6UF0E/40A6UF0E/40P6UF0E/40<br>H6UF0E/46A6UF0E/46P6UF0E                                                                                        | 32D6AFOC<br>32A6AFOC       | 37L6AFOC    | 40A6AFOC<br>40L6AFOC       | 46A6AFOC<br>46D6AFOC       |
| 3          | Local<br>set     | EU/EU_ITALY/EU_GER/<br>EU_FRANCE/EU_BENELUX/<br>EU_UK/EU_ARMENIA/NORDIG/<br>AD_AU/AD_NZ/AD_SINGAPOL/<br>CIS_RUSIA/CIS_UKRINA/<br>CIS_KAZAKH/EU_TURKEY/<br>EU_AFRICA/EU_MOROCO/<br>EA_VIET/EA_THAI/EA_INA/EA_<br>CHINA/EA_INDIA/EA_SRILANKA/<br>EA_NEPAL/EA_BANGLA/EA_<br>IRAN/EA_ISRAEL/EA_EGYPT/<br>EA_LIBYA/EA_CIS/EA_M_ASIA/<br>EA_IRAQ/EA_ARAB/EA_SAUDI/<br>EA_PAKISTAN/EA_E_ASIA/EA_<br>AFRICA/EA_S_AFRICA/EA_MAL/<br>EA_PHI/ED_IRAN/ED_VIET/<br>ED_INA/ED_ISRAEL | EU                         | EU          | EU                         | EU                         |
| 4          | Model            | LD400/LD450/LD480/LD550/<br>LD570/LD580/UD4000/UD4010/<br>UD5000/UD5500/UD5700                                                                                                    | LD580                      | LD580       | LD580                      | LD580                      |
| 5          | TUNER            | SEC_TC/SI_TCS/SI_T2/SEC_ATC                                                                                                    | SI_T2                      | SI_T2       | SI_T2                      | SI_T2                      |
| 6          | Ch<br>Table      | PBA/SUWON/SESK/SEH/SERK/<br>SDMA_AU/SDMA_NZ/SDMA_SG/<br>SEIN/SAVINA/SIEL_C/SIEL_N/<br>TTSEC/TSED/TSE/IRAN/<br>SESK-T2/SUWON-T2/INL                                                                                                    | -                          | -           | -                          | -                          |
| 7          | Front<br>Color   | L-S-R-BK/L-T-C-BK/U-S-BK/U-T-R-<br>BK/U-T-C-BK                                                                                                    | L-T-C-BK                   | L-T-C-BK    | L-T-C-BK                   | L-T-C-BK                   |

#### LE19D45\*G\*W Model Name LE22D45\*G\*W LE26D45\*G\*W LE32D45\*G\*W SEC CPT AUO AUO Vendor BN07-00682A BN07-00967A BN07-00968A BN07-00703A CODE BN07-01035A BN07-00985A BN07-00978A Panel CLAA215FA01 T260XW04 V8 T315XW03 VD SPEC LTM185AT01-V LTF320AP11 CLAA215FA01-D LTF260AP05 DYREL Vendor POWER SEM SEM BN44-00437A BN44-00436A BN44-00438C BN44-00438A SMPS CODE BN44-00437A SPEC I19HD\_BPN I22HD\_BSM I2632F1\_BDY I2632F1\_BSM Byte Item Adjustment Range EUROPE Factory 1 Reset 19A6TH0C/19I6TH0C/22D6TF0 C/22I6TF0C/26A6AH0C/26D6A H0C/26L6AH0C/32A6AF0C/32A 6AH0C/32D6AF0C/32L6AH0C/3 7L6AF0C/40A6AF0C/40D6AF0 C/40L6AF0C/46A6AF0C/46D6A 2216TF0C 26L6AH0C 2 F0C/19A6TH0E/19L6TH0E/22D 32A6AH0C Type 19A6TH0C 22I6TF1C 26A6AH0C 6TF0E/22L6TF0E/23A6TF0E/24 L6TF0E/27A6TF0E/32A6AH0E/ 32A6UF0E/32P6AH0E/32P6UF 0E/32L6UF0E/32L6AH0E/37P6 UF0E/40A6UF0E/40P6UF0E/40 H6UF0E/46A6UF0E/46P6UF0E EU/EU ITALY/EU GER/ EU FRANCE/EU BENELUX/ EU UK/EU ARMENIA/ NORDIG/AD AU/ AD NZ/ AD SINGAPOL/CIS RUSIA/ CIS UKRINA/CIS KAZAKH/ EU TURKEY/EU AFRICA/EU MOROCO/EA\_VIET/EA\_THAI/ Local EA INA/EA CHINA/EA INDIA/ 3 EU EU EU EU set EA SRILANKA/EA NEPAL/ EA BANGLA/EA IRAN/EA ISRAEL/EA EGYPT/EA LIBYA/ EA\_CIS/EA\_M\_ASIA/EA\_IRAQ/ EA ARAB/EA SAUDI/ EA PAKISTAN/EA E ASIA/ EA AFRICA/EA S AFRICA/ EA\_MAL/EA\_PHI/ED\_IRAN/ ED\_VIET/ED\_INA/ED\_ISRAEL LD400/LD450/LD480/LD550/ LD570/LD580/UD4000/UD4010/ 4 Model LD450 LD450 LD450 LD450 UD5000/UD5500/UD5700 SEC TC/SI TCS/SI T2/SEC 5 TUNER SEC\_TC SEC\_TC SEC\_TC SEC\_TC ATC PBA/SUWON/SESK/SEH/ SERK/SDMA AU/SDMA NZ/ Ch SDMA SG/SEINSAVINA/ 6 Table SIEL C/SIEL N/TTSEC/ TSED/TSE/IRAN/SESK-T2/ SUWON-T2/INL L-S-R-BK/L-T-C-BK/U-S-BK/U-Front 7 L-S-R-BK L-S-R-BK L-S-R-BK L-S-R-BK Color T-R-BK/U-T-C-BK

# 2-3. Specification Comparison to Old Models

## LD550 / LD570 / LD580

\* O: application, X: non-application

| Model                  |      | D55         | 60 / D570 / D580 (LE**D5**)     |        |        | C550 (LE**C55***)                  |
|------------------------|------|-------------|---------------------------------|--------|--------|------------------------------------|
| Design                 |      |             |                                 |        |        |                                    |
| Display Type           |      |             | LCD TV                          | LCD TV |        |                                    |
| Built-in Tuner         |      |             | 0                               |        |        | 0                                  |
| Resolution             |      |             | 1920 x 1080                     |        |        | 1920 x 1080                        |
| LCD Panel              |      |             | TFT LCD Panel 60 Hz             |        |        | TFT LCD Panel 60 Hz                |
| Screen Size            |      |             | 32" / 37" / 40" / 46"           |        |        | 32" / 37" / 40" / 46"              |
| Picture ratio          |      |             | 16: 9                           |        |        | 16: 9                              |
|                        | 32"  | 35.6        | x 9.4 x 22.2 inches_with stand  | 32"    | 31     | .2 x 9.4 x 21.9 inches_with stand  |
|                        | 37"  | 36.4        | x 10.0 x 24.8 inches_with stand | 37"    | 35.    | 9 x 10.0 x 25.5 inches_with stand  |
| Dimensions (W x D x H) | 40"  | <b>39.1</b> | x 10.0 x 26.3 inches_with stand | 40"    | 38.    | 6 x 10.0 x 26.0 inches_with stand  |
|                        | 46"  | 44.3        | x 10.8 x 29.2 inches_with stand | 46"    | 43.    | 8 x 10.8 x 29.0 inches_with stand  |
|                        |      |             | EU: 26.5 lbs with stand         |        |        |                                    |
|                        | 32"- |             | CIS: 26.0 lbs with stand        | 32"    |        | 25.35 lbs_with stand               |
| Weight                 | 37"  |             | 34.8 lbs_with stand             | 37"    |        | 32.85lbs_with stand                |
|                        | 40"  |             | 36.4 lbs_with stand             | 40"    |        | 40.12lbs_with stand                |
|                        | 46"  |             | 47.8 lbs_with stand             | 46"    |        | 47.84lbs_with stand                |
| Dynamic Contrast Ratio |      |             | High Contrast                   |        |        | High Contrast                      |
| Picture Engine         |      |             | HyperReal Engine                |        |        | HyperReal Engine                   |
| Equalizer              |      |             | 0                               |        |        | 0                                  |
| Auto Volume Control    |      |             | 0                               |        |        | 0                                  |
| Sound System           | Dol  | lby Di      | igital+ / SRS TheaterSound HD   | D      | olby [ | Digital+ / DNSe or Virtual Surroun |
| Speaker Output         |      |             | 10 W + 10 W                     |        |        | 10 W + 10 W                        |
| PIP                    |      |             | 0                               |        |        | 0                                  |
| Double Window          |      |             | Х                               |        | X      |                                    |
| ттх                    |      |             | 0                               | 0      |        | 0                                  |
| Entertainment Mode     |      |             | O (PC mode)                     | Х      |        | Х                                  |
| Game Mode              |      | 0           |                                 | 0      |        | 0                                  |
| Energy Saving          |      | 0           |                                 | 0      |        | 0                                  |
| Anynet+                |      |             | 0                               | 0      |        | 0                                  |
| AllShare               |      |             | 0                               |        |        | 0                                  |
| Antenna                | 550/ | /580        | 1 (Cable/Air)                   | 550    | /580   | 1 (Cable/Air)                      |
|                        | 57   | 70          | 1 (Cable/Air), 1 (Satellite)    | 5      | 70     | 1 (Cable/Air), 1 (Satellite)       |

\* O: application, X: non-application

| Model                  |         | D450 (LE**D45*)                      |               | C450 (LE**C45*)                       |
|------------------------|---------|--------------------------------------|---------------|---------------------------------------|
| Design                 |         |                                      |               |                                       |
| Display Type           |         | LCD TV                               |               | LCD TV                                |
| Built-in Tuner         |         | 0                                    |               | 0                                     |
| Resolution             |         | 1366 X 768 (22": 1920 X 1080)        |               | 1366 X 768                            |
| LCD Panel              |         | TFT LCD Panel 60 Hz                  |               | TFT LCD Panel 60 Hz                   |
| Screen Size            |         | 19" / 22" / 26" / 32"                |               | 19" / 22" / 26" / 32"                 |
| Picture Ratio          |         | 16: 9                                |               | 16: 9                                 |
|                        | 19"     | 18.8 x 6.3 x 14.0 inches_with stand  | 19"           | 18.2 x 7.1 x 13.7 inches_with stand   |
|                        | 22"     | 21.4 x 6.8 x 15.6 inches_with stand  | 22"           | 21.0 x 6.8 x 15.9 inches_with stand   |
| Dimensions (W X D X H) | 26"     | 26.0 x 8.7 x 19.0 inches _with stand | 26"           | 25.5 x 8.8 x 17.0 inches _with stand  |
|                        | 32"     | 31.3 x 9.9 x 22.5 inches _with stand | 32"           | 26.0 x 9.7 x 22.8 inches _with stand  |
|                        | 19"     | 9.3 lbs_with stand                   | 19"           | 9.92 lbs_with stand                   |
|                        | 22"     | 22" 11.5 lbs lbs_with stand          |               | 11.99 lbs_with stand                  |
| Weight                 | 26"     | 14.8 lbs_with stand                  | 26"           | 14.66 lbs_with stand                  |
|                        | 32" EU  | 24.4 lbs_with stand                  |               |                                       |
|                        | 32" CIS | 24.0 lbs_with stand                  | 32"           | 20.30 lbs_with stand                  |
| Dynamic Contrast Ratio |         | High Contrast                        | High Contrast |                                       |
| Picture Engine         |         | HyperReal Engine                     |               | No (SETD-10)                          |
| Equalizer              |         | 0                                    |               | 0                                     |
| Auto Volume Control    |         | 0                                    |               | 0                                     |
| Sound System           | Dolt    | oy Digital+ / SRS TheaterSound HD    | Dol           | by Digital+ / DNSe or Virtual Surroun |
|                        | 19"/22  | " 3 W + 3 W                          | 19"/22        | 2" 3 W + 3 W                          |
| Speaker Output         | 26"     | 5 W + 5 W                            | 26"           | 5 W + 5 W                             |
|                        | 32"     | 10 W + 10 W                          | 32"           | 10 W + 10 W                           |
| PIP                    |         | 0                                    |               | 0                                     |
| Double Window          |         | Х                                    | X             |                                       |
| ттх                    |         | 0                                    |               | 0                                     |
| Entertainment Mode     |         | O (PC mode)                          |               | Х                                     |
| Game Mode              |         | 0                                    |               | 0                                     |
| Energy Saving          |         | 0                                    |               | 0                                     |
| Anynet+                |         | 0                                    |               | 0                                     |
| Antenna                |         | 1 (Cable/Air)                        |               | 1 (Cable/Air)                         |

## 2-4. New Features Explanation

## 2-4-1. Anynet+

## ■ What is Anynet+? TOOLS =

Anynet+ is a function that enables you to control all connected Samsung devices that support Anynet+ with your Samsung TV's remote. The Anynet+ system can be used only with Samsung devices that have the Anynet+ feature. To be sure your Samsung device has this feature, check if there is an Anynet+ logo on it.

Ø For the method of connecting external devices, refer to the supported user manual.

#### \* NOTE

- Connect the Optical cable between the DIGITAL AUDIO OUT (OPTICAL) jack on your TV and the Digital Audio Input on the Home Theatre.
- When following the connection above, the Optical jack only outputs 2 channel audio. You will only hear sound from the Home Theatre's Front Left and Right speakers and the subwoofer. If you want to hear 5.1 channel audio, connect the DIGITAL AUDIO OUT (OPTICAL) jack on the DVD / Satellite Box (i.e. Anynet Device 1 or 2) directly to the Amplifier or Home Theatre, not the TV.
- You can connect only one Home Theatre.
- You can connect an Anynet+ device using the HDMI cable. Some HDMI cables may not support Anynet+ functions.
- Anynet+ works when the AV device supporting Anynet+ is in the standby or on status.
- Anynet+ supports up to 12 AV devices in total. Note that you can connect up to 3 devices of the same type.

### Anynet+ Menu

The Anynet+ menu changes depending on the type and status of the Anynet+ devices connected to the TV.

| Anynet+ Menu                | Description                                                                                                    |
|-----------------------------|----------------------------------------------------------------------------------------------------|
| View TV                     | Changes Anynet+ mode to TV broadcast mode.                                                                                         |
| Device List                 | Shows the Anynet+ device list.                                                                                                    |
| (device_name) MENU          | Shows the connected device menus. E.g. If a DVD recorder is connected, the disc menu of the DVD recorder will appear.              |
| (device_name) TOOLS         | Shows the play menu of the connected device. E.g. If a DVD recorder is connected, the play menu of the DVD recorder will appear.   |
| (device_name) Title Menu    | Shows the title menu of the connected device. E.g. If a DVD recorder is connected, the title menu of the DVD recorder will appear. |
|                             | ${\mathbb Z}$ Depending on the device, this menu may not be available.                                                             |
| Recording: (*recorder)      | Starts recording immediately using the recorder. (This is only available for devices that support the recording function.)         |
| Stop Recording: (*recorder) | Stops recording.                                                                                                    |
| Receiver                    | Sound is played through the receiver.                                                                                              |

If more than one recording device is connected, they are displayed as (\*recorder) and if only one recording device is connected, it will be represented as (\*device\_name).

## Setting Up Anynet+

- Anynet+ (HDMI-CEC)
- Anynet+ (HDMI-CEC) (Off / On): To use the Anynet+ Function, Anynet+ (HDMI-CEC) must be set to On.
- Ø When the Anynet+ (HDMI-CEC) function is disabled, all the Anynet+ related operations are deactivated.
- Auto Turn Off (No / Yes): Setting an Anynet+ Device to turn off automatically when the TV is turned off.
  - If Auto Turn Off is set to Yes, running external devices will turn off at the same time as the TV powers off. However, a device may not turn off if recording is in progress.
  - ${\mathbb Z}$  May not be enabled depending on the device.

## Switching Between Anynet+ Devices

- 1. Press the "TOOLS" button, then select Anynet+ (HDMI-CEC).
- 2. Anynet+ devices connected to the TV are listed in Device List.
  - If you cannot find a device you want, press the "A" button to refresh the list.
- 3. Select a device and press the "ENTER I" button. You can switch to the selected device.
  - Only when you set Anynet+ (HDMI-CEC) to On in the System menu, the Device List menu appears.
    - Switching to the selected device may take up to 2 minutes. You cannot cancel the operation during the switching operation.
    - If you have selected external input mode by pressing the "SOURCE" button, you cannot use the Anynet+ function. Make sure to switch to an Anynet+ device by using the Device List.

## Recording

You can make a recording of a TV Programme using a Samsung recorder.

- 1. Select Recording.
  - When there are more than two recording devices
    - When multiple recording devices are connected, the recording devices are listed. Select one recording device in the Device List.
    - When the recording device is not displayed, select Device List and press the "A" button to searchdevices.
- 2. Press the "EXIT" button to exit.
  - You can record the source streams by selecting Recording: (device\_name).
  - Pressing the "• (REC)" button will record whatever you are currently watching. If you are watching video from another device, the video from the device is recorded.
  - Before recording, check whether the antenna jack is properly connected to the recording device. To properly connect an antenna to a recording device, refer to the recording device's users manual.

## Listening Through a Receiver

You can listen to sound through a receiver (i.e Home Theatre) instead of the TV speaker.

- 1. Select Receiver and set to On.
- 2. Press the "EXIT" button to exit.
  - If your receiver supports audio only, it may not appear in the device list.
  - The receiver will work when you have properly connected the optical in jack of the receiver to the DIGITAL AUDIO OUT (OPTICAL) jack of the TV.
  - When the receiver (i.e Home Theatre) is set to On, you can hear sound output from the TV's Optical jack. When the TV is displaying a DTV (air) signal, the TV will send out 5.1 channel sound to the receiver. When the source is a digital component such as a DVD and is connected to the TV via HDMI, only 2 channel sound will be heard from the receiver.

#### \* NOTE

- You can only control Anynet+ devices using the TV remote control, not the buttons on the TV.
- The TV remote control may not work under certain conditions. If this occurs, reselect the Anynet+ device.
- The Anynet+ functions do not operate with other manufacturers' products.

## Troubleshooting for Anynet+

| Problem                                          | Possible Solution                                                                                                    |  |  |
|--------------------------------------------------|----------------------------------------------------------------------------------------------------|--|--|
|                                                  | <ul> <li>Check if the device is an Anynet+ device. The Anynet+ system supports Anynet+<br/>devices only.</li> </ul>                                                                                |  |  |
| Anynet+ does not work.                           | Only one receiver (home theatre) can be connected.                                                                                                    |  |  |
|                                                  | Check if the Anynet+ device power cord is properly connected.                                                                                                    |  |  |
|                                                  | Check the Anynet+ device's Video/Audio/HDMI cable connections.                                                                                                    |  |  |
|                                                  | Check whether Anynet+ (HDMI-CEC) is set to On in the System menu.                                                                                                    |  |  |
|                                                  | Check whether the TV remote control is in TV mode.                                                                                                    |  |  |
|                                                  | Check whether the remote control is Anynet+ compatible.                                                                                                    |  |  |
| Anynet+ does not work.                           | <ul> <li>Anynet+ does not work in certain situations. (Searching channels, operating My<br/>Downloads or Plug &amp; Play (initial setup), etc.)</li> </ul>                                         |  |  |
|                                                  | <ul> <li>When connecting or removing the HDMI cable, please make sure to search devices<br/>again or turn your TV off and on again.</li> </ul>                                                     |  |  |
|                                                  | Check if the Anynet+ Function of Anynet+ device is set on.                                                                                                    |  |  |
| I want to start Anynet+.                         | <ul> <li>Check if the Anynet+ device is properly connected to the TV and check if the<br/>Anynet+(HDMI-CEC) is set to On in the System menu.</li> </ul>                                            |  |  |
|                                                  | Press the "TOOLS" button to display the Anynet+ menu and select a menu you want.                                                                                                    |  |  |
|                                                  | Select View TV in the Anynet+ menu.                                                                                                    |  |  |
|                                                  | <ul> <li>Press the "SOURCE" button on the TV remote control and select a device other than<br/>Anynet+ devices.</li> </ul>                                                                         |  |  |
| T want to exit Anynet <sup>+</sup> .             | <ul> <li>Press ∧ CH ∨, CH LIST, PRE-CH, and FAV.CH to change the TV mode. (Note<br/>that the "Channel" button operates only when a tuner-embedded Anynet+ device is<br/>not connected.)</li> </ul> |  |  |
| The message "Connecting to                       | <ul> <li>You cannot use the remote control when you are configuring Anynet+ or switching to<br/>a view mode.</li> </ul>                                                                            |  |  |
| the screen.                                      | <ul> <li>Use the remote control when the Anynet+ setting or switching to view mode is<br/>complete.</li> </ul>                                                                                     |  |  |
| The Anynet+ device does not play.                | • You cannot use the play function when Plug & Play (initial setup) is in progress.                                                                                                    |  |  |
|                                                  | Check whether or not the device supports Anynet+ functions.                                                                                                    |  |  |
|                                                  | Check whether or not the HDMI cable is properly connected.                                                                                                    |  |  |
|                                                  | Check whether Anynet+ (HDMI-CEC) is set to On in the System menu.                                                                                                    |  |  |
| The connected device is not                      | Search Anynet+ devices again.                                                                                                    |  |  |
| displayed.                                       | <ul> <li>You can connect an Anynet+ device using the HDMI cable only. Some HDMI cables<br/>may not support Anynet+ functions.</li> </ul>                                                           |  |  |
|                                                  | <ul> <li>If it is terminated by an abnormal situation such as disconnecting the HDMI cable or<br/>power cord or a power failure, please repeat the device scan.</li> </ul>                         |  |  |
| The TV Programme cannot be recorded.             | Check whether the antenna jack on the recording device is properly connected.                                                                                                    |  |  |
| The TV sound is not output through the receiver. | Connect the optical cable between TV and the receiver.                                                                                                    |  |  |

## 2-4-2. Using the My Downloads

## Using the My Downloads

Enjoy photos, music and/or movie files saved on a USB Mass Storage Class (MSC) device and/or your PC.

- 1. Press the "CONTENT" button to select My Downloads.
- 2. Press "▲/▼" button to select desired menu (Videos, Photos, Music), then press the "ENTER I" button.

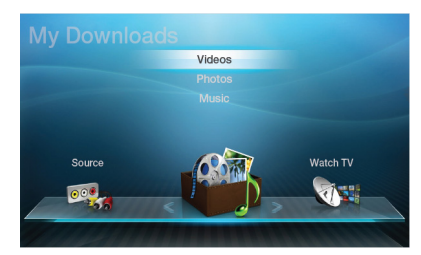

\* It may differ depending on the model.

## Connecting a USB Device

- 1. Turn on your TV.
- 2. Connect a USB device containing photo, music and/or movie files to the USB jack on the side of the TV.
- 3. When USB is connected to the TV, popup window appears. Then you can select Connected Device.

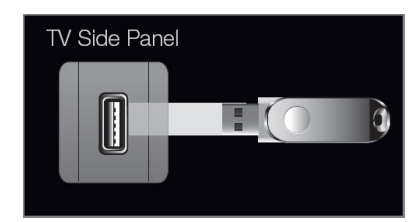

\* It may differ depending on the model.

- Need-to-Know List before using My Downloads
  - MTP (Media Transfer Protocol) is not supported.
  - The file system supports FAT16, FAT32 and NTFS.
  - Certain types of USB Digital camera and audio devices may not be compatible with this TV.
  - My Downloads only supports USB Mass Storage Class (MSC) devices. MSC is a Mass Storage Class Bulk-Only Transport device. Examples of MSC are Thumb drives, Flash Card Readers and USB HDD (USB HUB are not supported). Devices should be connected directly to the TV's USB port.
  - Before connecting your device to the TV, please back up your files to prevent them from damage or loss of data.
     SAMSUNG is not responsible for any data file damage or data loss.
  - USB (HDD) is not supported. (for LCD 450 series)
  - Connect a USB HDD to the dedicated port, USB 1 (HDD) port. (for LCD 550 series and above)
  - Do not disconnect the USB device while it is loading.
  - The higher the resolution of the image, the longer it takes to display on the screen.
  - The maximum supported JPEG resolution is 15360 X 8640 pixels.
  - For unsupported or corrupted files, the "Not Supported File Format" message is displayed.
  - If the files are sorted by Folder View, up to 1000 files can be displayed in each folder.
  - MP3 files with DRM that have been downloaded from a non-free site cannot be played. Digital Rights Management (DRM) is a technology that supports the creation, distribution and management of the content in an integrated and comprehensive way, including the protection of the rights and interests of the content providers, the prevention of the illegal copying of contents, as well as managing billings and settlements.
  - If more than 2 PTP devices are connected, you can only use one at a time.
  - If more than two MSC devices are connected, some of them may not be recognized. A USB device that requires high power (more than 500 mA or 5 V) may not be supported.
  - If an over-power warning message is displayed while you are connecting or using a USB device, the device may not be recognized or may malfunction.
  - If the TV has been no input during time set in Auto Protection Time, the Screensaver will run.
  - The power-saving mode of some external hard disk drives may be released automatically when connected to the TV.
  - If a USB extension cable is used, the USB device may not be recognized or the files on the device may not be read.
  - If a USB device connected to the TV is not recognized, the list of files on the device is corrupted or a file in the list is not played, connect the USB device to the PC, format the device and check the connection.
  - If a file deleted from the PC is still found when My Downloads is run, use the "Empty the Recycle Bin" function on the PC to permanently delete the file.

## Connecting to the PC through network

You can play pictures, music and videos saved on your PC or on your TV through a network connection in the My Downloads mode.

- If you want to use My Downloads to play files saved on your PC over your TV, you should download "PC Share Manager" and users manual from "www.samsung.com."
- 1. For more information on how to configure your network, refer to 'Network Connection'.
  - You are recommended to locate both TV and PC in same subnet. The first 3 parts of the subnet address of the TV and the PC IP addresses should be the same and only the last part (the host address) should be changed. (e.g. IP Address: 123.456.789.\*\*)
- 2. Using a LAN cable, connect between the external modem and the PC onto which the Samsung PC Share Manager programme will be installed.
  - You can connect the TV to the PC directly without connecting it through a Sharer (Router).
  - Ø Functions that are not supported when connecting to a PC through a network:
    - The Background Music and Background Music Setting functions.
    - The "◀ (REW)" or "► (FF)" button while a movie is playing.
  - $\swarrow$  The Divx DRM, Multi-audio, embedded caption does not supported.
  - Ø Samsung PC Share manager should be permitted by the firewall programme on your PC.
  - Ø When you use My Downloads mode through a network connection, according to functions of the provided server:
    - The sorting method may vary.
    - The "
       (REW)", "
       (FF)" or "
       (Pause)" buttons may not work depending on the content information.
  - If you experience any file stuttering issue while playing a video over a wireless network, we recommend using a wired network.

## Screen Display

Move to the desired file using the " $\langle \rangle / \land \rangle$ " buttons and then press the "ENTER  $\square$ " or " $\triangleright$  (Play)" button. The file is played.

My Downloads screen may differ depending on the way to enter the screen.

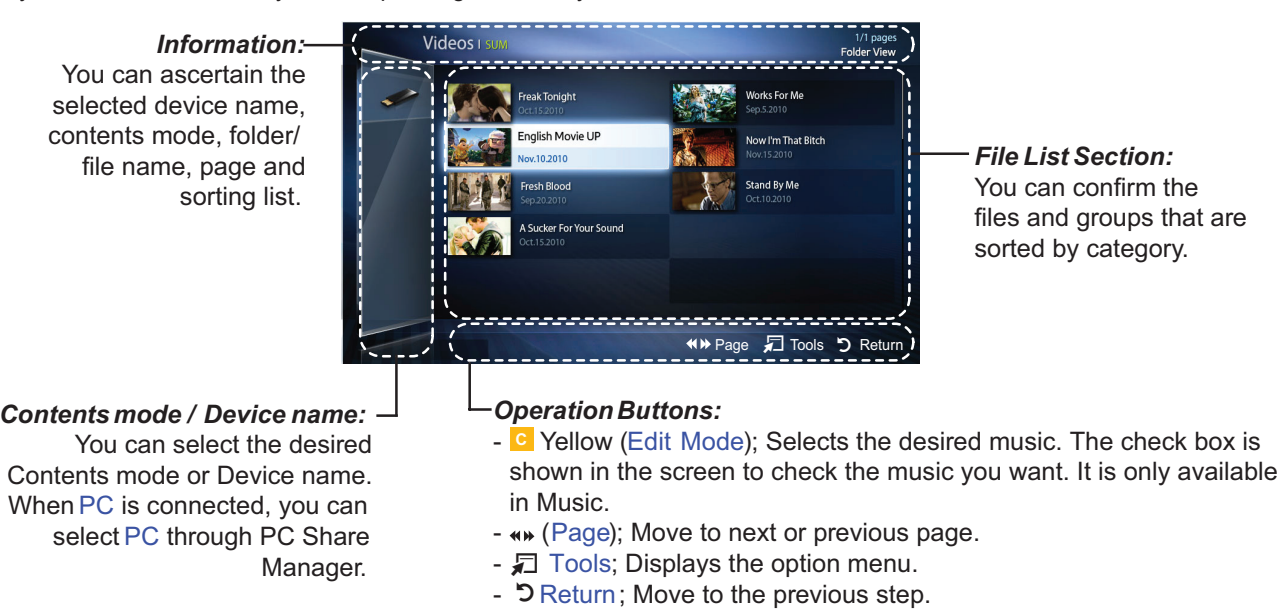

#### 2. Product Specifications

## Videos

- Playing Video
- Press the "◀/▶/▲/▼" button to select the desired video in the file list.
- 2. Press "ENTER I button or "▶ (Play)" button.
  - The selected file name is displayed on the top with its playing time.
  - If video time information is unknown, play time and progress bar are not displayed.
  - During video playback, you can search using "◀" and "▶" button.
  - You can use " $\blacksquare$  (REW)" and " $\blacktriangleright$  (FF)" buttons during playback.

 ${oxedsymbol {\mathbb Z}}$  In this mode, you can enjoy movie clips contained on a Game, but you cannot play the Game itself.

### Supported Subtitle Formats

| Name                   | File extension | Format       |
|------------------------|----------------|--------------|
| MPEG-4 time-based text | .ttxt          | XML          |
| SAMI                   | .smi           | HTML         |
| SubRip                 | .srt           | string-based |
| SubViewer              | .sub           | string-based |
| Micro DVD              | .sub or .txt   | string-based |

#### Supported Video Formats

|                     |           |                          | ,           |                     |                    | ·                 |  |
|---------------------|-----------|--------------------------|-------------|---------------------|--------------------|-------------------|--|
| File Extention      | Container | Video Codec              | Resolution  | Frame rate<br>(fps) | Bit rate<br>(Mbps) | Audio Codec       |  |
|                     |           | Divx<br>3.11/4.x/5.1/6.0 | 1920 x 1080 | 6 ~ 30              | 8                  |                   |  |
| * avi               | AVI       | XviD                     | 1920 x 1080 | 6 ~ 30              | 8                  |                   |  |
| *.mkv               | MKV       | H.264 BP/MP/HP           | 1920 x 1080 | 6 ~ 30              | 25                 | /ADPCM/DTS Core   |  |
|                     |           | MPEG4 SP/ASP             | 1920 x 1080 | 6 ~ 30              | 8                  |                   |  |
|                     |           | Motion JPEG              | 640 x 480   | 6 ~ 30              | 8                  |                   |  |
|                     |           | Divx<br>3.11/4.x/5.1/6.0 | 1920 x 1080 | 6 ~ 30              | 8                  |                   |  |
|                     |           | XviD                     | 1920 x 1080 | 6 ~ 30              | 8                  | MP3/AC3/LPCM/     |  |
| *.asf               | ASF       | H.264 BP/MP/HP           | 1920 x 1080 | 6 ~ 30              | 25                 | ADPCM/WMA         |  |
|                     |           | MPEG4 SP/ASP             | 1920 x 1080 | 6 ~ 30              | 8                  |                   |  |
|                     |           | Motion JPEG              | 640 x 480   | 6 ~ 30              | 8                  |                   |  |
| *.wmv               | ASF       | Window Media<br>Video v9 | 1920 x 1080 | 6 ~ 30              | 25                 | WMA               |  |
|                     | MP4       | H.264 BP/MP/HP           | 1920 x 1080 | 6 ~ 30              | 25                 |                   |  |
| *.mp4               |           | MPEG4 SP/ASP             | 1920 x 1080 | 6 ~ 30              | 8                  | MP3/ADPCM/AAC     |  |
|                     |           | XVID                     | 1920 x 1080 | 6 ~ 30              | 8                  |                   |  |
| * 2 an              | 2000      | H.264 BP/MP/HP           | 1920 x 1080 | 6 ~ 30              | 25                 | ADPCM/AAC/HE-     |  |
| .syp                | 3GPP      | MPEG4 SP/ASP             | 1920 x 1080 | 6 ~ 30              | 8                  | AAC               |  |
| * \/ro              | VRO       | MPEG2                    | 1920 x 1080 | 24/25/30            | 30                 |                   |  |
| .010                | VOB       | VOB MPEG1                | 1920 x 1080 | 24/25/30            | 30                 | AC3/IVIPEG/LPCIVI |  |
|                     |           | MPEG1                    | 1920 x 1080 | 24/25/30            | 30                 |                   |  |
| " *.mpg<br>*.mpeg " | PS        | MPEG2                    | 1920 x 1080 | 24/25/30            | 30                 | AC3/MPEG/LPCM/    |  |
|                     |           | H.264                    | 1920 x 1080 | 6 ~ 30              | 25                 |                   |  |
| *.ts                |           | MPEG2                    | 1920 x 1080 | 24/25/30            | 30                 |                   |  |
| *.tp                | TS        | H.264                    | 1920 x 1080 | 6 ~ 30              | 25                 | HE-AAC            |  |
| *.trp               | *.trp     |                          | VC1         | 1920 x 1080         | 6 ~ 30             | 25                |  |

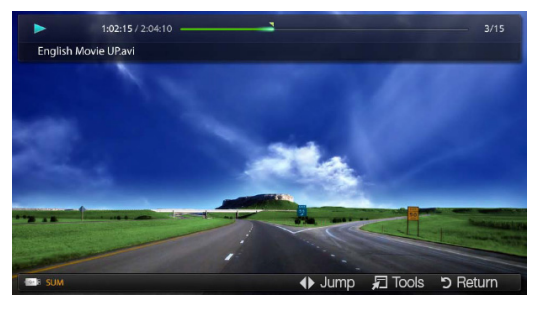

## Other Restrictions

#### \* NOTE

- If there are problems with the contents of a codec, the codec will not be supported.
- If the information for a Container is incorrect and the file is in error, the Container will not be able to play correctly.
- Sound or video may not work if the contents have a standard bit rate/frame rate above the compatible Frame/sec listed in the table above.
- If the Index Table is in error, the Seek (Jump) function is not supported.
- When playing the video through network, it may not work depending on the network status.(for LCD 550 series and above)
- The menu can be displayed late if the video is over 10Mbps(bit rate).
- Some USB/digital camera devices may not be compatible with the player.

|   | Video Decoder                                                          |   | Audio Decoder                                            |
|---|------------------------------------------------------------------------|---|----------------------------------------------------------|
| • | Supports up to H.264, Level 4.1                                        | • | Supports up to WMA 7, 8, 9, STD, 9 PRO                   |
| • | H.264 FMO / ASO / RS, VC1 SP / MP / AP L4 and AVCHD are not supported. | • | WMA Lossless, Voice Lossless, Voice is not<br>supported. |
| • | XVID, MPEG4 SP, ASP:                                                   | • | WMA sampling rate 22050Hz mono is not supported.         |
|   | <ul> <li>Below 1280 x 720: 60 frame max</li> </ul>                     |   |                                                          |
|   | <ul> <li>Above 1280 x 720: 30 frame max</li> </ul>                     |   |                                                          |
| • | GMC is not support.                                                    |   |                                                          |

## Music

- Playing Music
- Press the "◀/▶/▲/▼" button to select the desired Music in the file list.
- - You can use "◄ (REW)" and "▶ (FF)" buttons during playback.

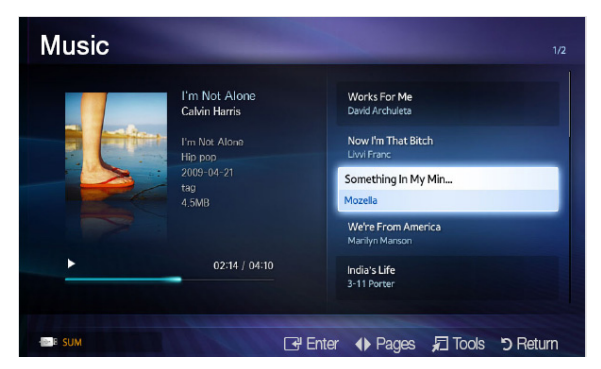

- Only displays the files with MP3 and PCM file extension. Other file extensions are not displayed, even if they are saved on the same USB device.
- If the sound is abnormal when playing MP3 files, adjust the Equalizer in the Sound menu. (An over-modulated MP3 file may cause a sound problem.)
- Playing selected music
- 1. Press the "C(Edit Mode)" button.
- 2. Select the desired music.
  - The check box appears to the left of the selected files.
- 3. Press the "TOOLS" button and select Play Selected Contents.
  - You can select or deselect all music pressing the Select All / Deselect All.

#### 2. Product Specifications

#### Photos

- Viewing a Photo (or Slide Show)
- 1. Press the "◀/▶/▲/▼" button to select the desired photo in the file list.
- 2. Press "ENTER I" button or "▶ (Play)" button.
  - When a selected photo is displayed, press the "ENTER I" button to start the slide show.
  - If video time information is unknown, play time and progress bar are not displayed.
  - During the slide show, all files in the file list will be displayed in order.
    - When you press the "
      (Play)" button in the file list, slide show will be started immediately

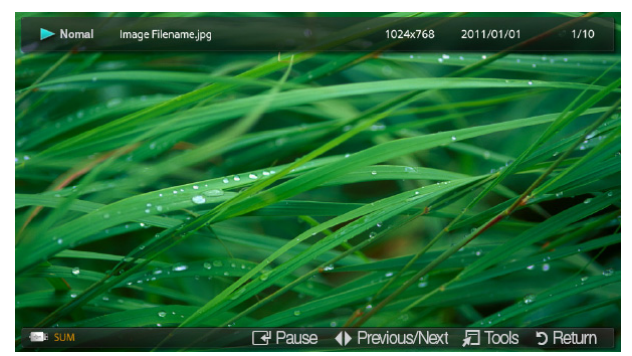

Ø Music files can be automatically played during the Slide Show if the Background Music is set to On.

## My Downloads - Additional Functions

▶ Videos/Music/Photos Play Option menu

| Category                              | Operation                                                                                                    | Videos       | Music        | Photos       |
|---------------------------------------|----------------------------------------------------------------------------------------------------|--------------|--------------|--------------|
| Title                                 | You can move the other file directly.                                                                                                    | $\checkmark$ |              |              |
| Time Search                           | You can search the video using "◀" and "▶" button at one minute interval or entering the number directly.                                                                 | $\checkmark$ |              |              |
| Shuffle Mode                          | You can play the music randomly.                                                                                                    |              | $\checkmark$ |              |
| Repeat Mode                           | You can play movie and music files repeatedly.                                                                                                    | $\checkmark$ | $\checkmark$ |              |
| Picture Size                          | You can adjust the picture size to your preference.                                                                                                    | $\checkmark$ |              |              |
| Picture Mode                          | You can adjust the picture setting.                                                                                                    | $\checkmark$ |              | $\checkmark$ |
| SRS TheaterSound                      | You can adjust the sound setting.                                                                                                    | $\checkmark$ | $\checkmark$ | $\checkmark$ |
| Subtitle Language                     | You can enjoy video in one of supported languages as<br>required. The function is only enabled when stream-type<br>files which support multiple audio formats are played. | $\checkmark$ |              |              |
| Subtitle Setting                      | You can play the video with Subtitles. This function only works if the subtitles are the same file name as the video.                                                     | $\checkmark$ |              |              |
| Start Slide Show/<br>Pause Slide Show | You can start or pause a Slide Show.                                                                                                    |              |              | ~            |
| Slide Show Speed                      | You can select the slide show speed during the slide show.                                                                                                    |              |              | ~            |
| Background Music                      | You can on/off background music when watching a Slide Show.                                                                                                    |              |              | ~            |
| Background Music Setting              | You can select background music when watching a Slide Show.                                                                                                    |              |              | ~            |
| Zoom                                  | You can zoom into images in full screen mode.                                                                                                    |              |              | $\checkmark$ |
| Rotate                                | You can rotate images in full screen mode.                                                                                                    |              |              | $\checkmark$ |
| Information                           | You can see detailed information about the played file.                                                                                                    | $\checkmark$ | $\checkmark$ | $\checkmark$ |

## 2-4-3. E-Manual

## How to View the E-Manual

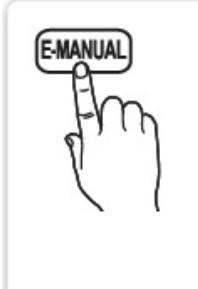

Press the E-MANUAL button on your remote. Move the cursor using up/ down/right/left buttons to highlight a category, then a topic, and then press the ENTER 🖃 button. The e-Manual displays page you want to see.

 $\bigcirc$  MENU  $\blacksquare \rightarrow$  Support  $\rightarrow$  e-Manual  $\rightarrow$  ENTER  $\bigcirc$ 

If you want to return to e-manual, press the E-MANUAL button on remote.
It is not available to connect Try now directly in the external input source.

#### Screen Display

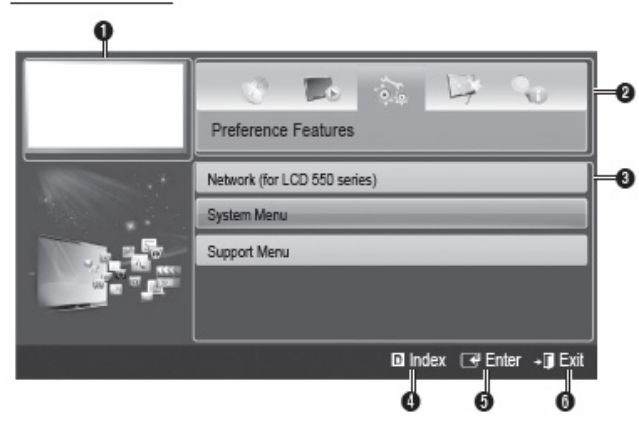

- Currently displayed video, TV program, etc.
- 2 The category list. Press ◄ or ► button to select category you want.
- Obisplays the sub-menu list. Use the arrow buttons on your remote to move the cursor. Press ENTER rule button to select the sub-menu you want.
- Blue (Index): Displays the index screen.
- Image: Selects a category or sub-menu.
- I Exit: Exit the e-Manual.

How to toggle between an e-Manual topic and the corresponding OSD menu(s).

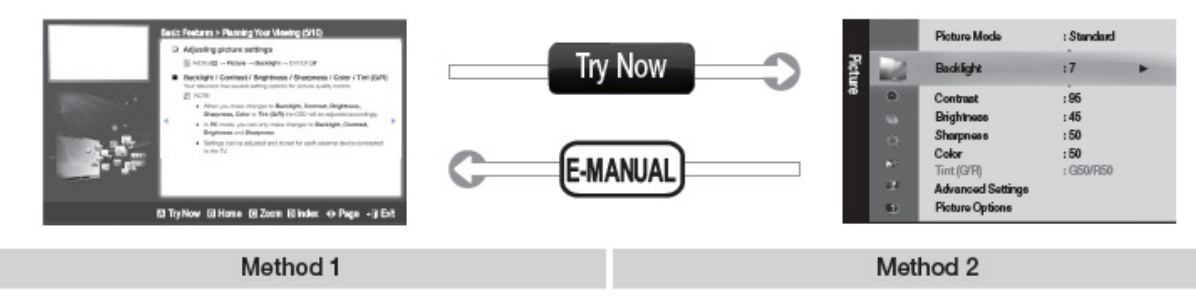

- If you want to use the menu that corresponds to an e-Manual topic, press the red button to select Try Now.
- 2. To return to the e-Manual screen, press the E-MANUAL button.
- Press the ENTER I button when a topic is displayed. "Are you sure?" appears. Select Yes, and then press the ENTER I button. The OSD window appears.
- 2. To return to the e-Manual screen, press the E-MANUAL button.

#### Viewing the Contents

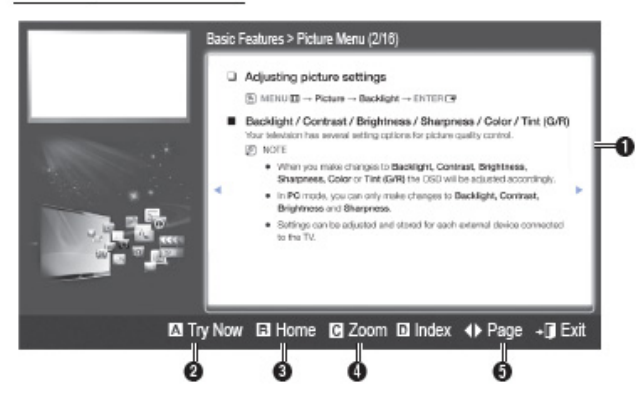

#### Using the Zoom mode

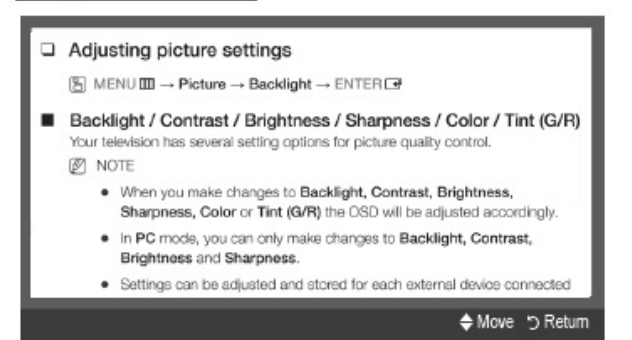

#### How to search for a topic on the index page

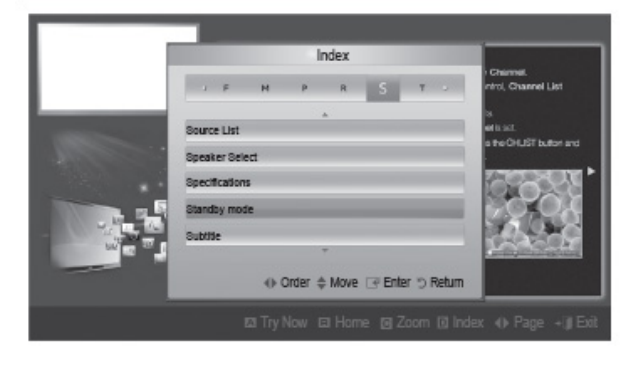

- O Contents Area: Contains the topic contents, if you selected a sub-menu. To move previous or next page, press the ◀ / ► button.
- Try Now: Displays the OSD menu that corresponds to the topic. To return to the e-Manual screen, press the e-Manual button.
- 8 Home: Moves to the e-Manual home screen.
- ② Zoom: Magnifies a screen. You can scroll through the magnified screen by using ▲ / ▼ buttons.
- (Page): Moves to previous or next page.

Select the **Zoom**, and then press ENTER 🕞 to magnify the screen. You can scroll through the magnified screen by using the ▲ or ▼ buttons.

To return to the screen to normal size, press the RETURN button.

- To search for a topic, press the left or right arrow button to select a letter, and then press ENTER . The Index displays a list of topics and keywords that begin with the letter you selected.
- Press the up or down arrow button to select a topic or keyword, and then press the ENTER Hot button.
- 3. The e-Manual page with the topic appears.
- To close the Index screen, press the RETURN button.

## 2-4-4. AllShare

## ■ About AllShare<sup>™</sup> (for LCD 550 Series and Above)

AllShare<sup>™</sup> connects your TV and compatible Samsung mobile phones / devices through a network. On your TV, you can view call arrivals, SMS messages set on your mobile phones. In addition, you can play media contents including videos, photos and music saved on your mobile phones or the other devices (such as your PC) by controlling them on the TV via the network. Additionally, you can use your TV for browsing web pages in your mobile phones.

Provide the Samsung call centre. Mobile devices may need additional software installation. For details, refer to each device's user's guide.

## ■ Setting Up AllShare<sup>™</sup>

- AllShare Settings
- Media (On / Off): Enables or disables the media function. When the media function is on, Media contents play can be controlled by mobile phones or other devices that support DLNA DMC.
- Message (On / Off): Enables or disables the message function (for call arrivals, SMS messages set on your mobile phones).

| All     | Share Settings | _       |      |
|---------|----------------|---------|------|
| Media   |                | On      |      |
| Maaaaga |                | 011     |      |
| message |                | OII     |      |
|         |                |         |      |
|         |                |         |      |
|         |                |         |      |
|         | 🔶 Move         | 🕒 Enter | ງ Re |

#### Media / Message

Shows a list of mobile phones or connected devices which have been set up with this TV for using the Media or Message function.

The Media function is available in all devices which support DLNA DMC.

- Allow / Deny: Allows/Blocks the devices.
  - A Delete: Deletes the devices from the list.
    - This function only deletes the name of the devices from the list. If the deleted device is turned on or tries to connect to the TV, it may appear on the list again.

## Using the Media Function

You can play media contents including videos, photos and music saved on your mobile phones or the other devices (such as your PC) by controlling them on the TV via the network.

- To turn off the media contents transmission from the devices, set Media to Off in the AllShare Settings.
- Contents may not be played on your TV depending on their resolution and format.
- The "ENTER G" and " ◀ / ▶" buttons may not work depending on the type of media content.
- Using the devices, you can control the media playing. For details, refer to each device's user's guide.

### Using the Message Function

You can view call arrivals, SMS messages set on the mobile phone through the alarm window while watching TV.

#### \* NOTE

- To disable the alarm window, set Message to Off in the AllShare Settings.
- If OK is selected, or if OK is not selected after the message has appeared once, the message will be deleted. The
  message is not deleted from the mobile phone.
- When a message from an unknown mobile phone is displayed, select the mobile phone on the message menu in AllShare Settings and select Deny to block the phone.

#### Message View

If a new SMS message arrives while you are watching TV, the alarm window appears. If you click the "OK" button, the contents of the message are displayed.

- You can configure the viewing settings for SMS messages on your mobile phones. For the procedures, refer to the mobile phone manual.
- Ø Some types of characters may be displayed as blank or broken characters.

## Call Arrival Alarm

If a call arrives while you are watching TV, the alarm window appears.

## Schedule Alarm

While you are watching TV, the alarm window appears to display the registered event.

### Using the Message Function

- You can configure viewing settings for schedule contents on your mobile phones. For the procedures, refer to the mobile phone manual.
- Ø Some special characters may be displayed as blank or broken characters.

You can view call arrivals, SMS messages set on the mobile phone through the alarm window while watching TV. The index page of the Teletext service gives you information on how to use the service. For Teletext information to be displayed correctly, channel reception must be stable. Otherwise, information may be missing or some pages may not be displayed.

You can change Teletext pages by pressing the numeric buttons on the remote control.

- E. (mode): Selects the Teletext mode (LIST/FLOF). If pressed during LIST mode, switches the mode to List save mode. In List save mode, you can save a Teletext page into a list using the "8(store)" button.
- EVALUATE: EVALUATE: EVA
- (sub-page): Displays the available sub-page.
- (index): Displays the index (contents) page at any time while you are viewing Teletext.
- E (size): Displays the teletext on the upper half of the screen in double-size. To move the text to the lower half of the screen, press it again. For normal display, press it once again.
- EI (hold): Holds the display at the current page, in the case that there are several secondary pages that follow automaticially. To undo, press it again.
- En (page up): Displays the next Teletext page.
- 13 (page down): Displays the previous Teletext page.
- =? (reveal): Displays the hidden text (answers to quiz games, for example). To display the normal screen, press it again.
- I (cancel): Shrinks the Teletext display to overlap with the current broadcast.
- Colour buttons (red, green, yellow, blue): If the FASTEXT system is used by the broadcasting company, the different topics on a Teletext page are colour-coded and can be selected by pressing the coloured buttons. Press the colour corresponding to the topic of your choice. A new colourcoded page is displayed. Items can be selected in the same way. To display the previous or next page, press the corresponding coloured button.

## Typical Teletext page

| Part | Contents                                   |
|------|--------------------------------------------|
| A    | Selected page number.                      |
| В    | Broadcasting channel identity.             |
| С    | Current page number or search indications. |
| D    | Date and time.                             |
| E    | Text.                                      |
| F    | Status information. FASTEXT information.   |

## 2-5. Accessories

| Product | Description                                                                                    | Model       | Code. No                                                                                       | Remark              |
|---------|------------------------------------------------------------------------------------------------|-------------|------------------------------------------------------------------------------------------------|---------------------|
|         | Remote Control & Batteries<br>(AAA x 2)                                                        | ALL         | AA59-00484A<br>4301-000121                                                                     |                     |
| 60      | Power Cord                                                                                     | ALL         | 3903-000603                                                                                    |                     |
| E-M-D   |                                                                                                | 550/570/580 | 32": BN90-03271C<br>37"/40": BN90-03276B<br>46": BN90-03277B                                   |                     |
|         | Stand                                                                                          | 450         | 19": BN90-03252B<br>22": BN90-03253B<br>26": BN90-03267A<br>32": BN90-03268A                   |                     |
| KI      |                                                                                                | 550/570/580 | 6003-001782                                                                                    | Samauna Electronica |
|         | Screw<br>(6002-001294: M4 x L16<br>6003-001782: M4 x L12)                                      | 450         | 19"/22"/26": 6002-001294<br>32": 6002-001294<br>(G/STAND+G/S/N)<br>6003-001782<br>(C/REAR+G/S) | Service center      |
|         |                                                                                                | 550         | BN68-03397A                                                                                    |                     |
|         |                                                                                                | 570         | BN68-03398A                                                                                    | -                   |
|         | Quick Start Guide                                                                              | 580         | BN68-03468A                                                                                    |                     |
|         |                                                                                                | 450         | BN68-03394A                                                                                    |                     |
|         | Cleaning Cloth                                                                                 | ALL         | BN63-01798B                                                                                    |                     |
|         | Warranty Card / Registration<br>Card / Safety Guide Manual<br>(Not available in all locations) | ALL         | BN68-00514E<br>BN68-02839D<br>BN68-03019A                                                      |                     |

## 3. Disassembly and Reassembly

This section of the service manual describes the disassembly and reassembly procedures for the LCD TV.

**A Warning** This LCD TV contains electrostatically sensitive devices. Use caution when handling these components.

## 3-1. Disassembly and Reassembly

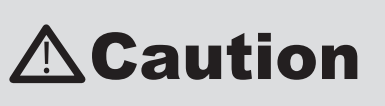

- 1. Disconnect the LCD TV from the power source before disassembly.
- 2. Follow these directions carefully; never use metal instruments to pry apart the cabinet.
- 3. If Rear-cover is made of metal, be careful not to scratch.ese directions carefully; never use metal instruments to pry apart the cabinet.

## LD450\_LD550\_LD570\_LD580 - 26" / 32" / 37" / 40" / 46"

| Description                                                                                                    | Picture Description | Screws                                       |
|----------------------------------------------------------------------------------------------------|---------------------|----------------------------------------------|
| <ol> <li>Place the TV face down on cushioned table<br/>Remove 4 screws from the stand. Remove<br/>stand.</li> </ol> |                     |                                              |
|                                                                                                    |                     | 6003-001782<br>6002-001294<br>(26" 450 only) |
|                                                                                                    |                     |                                              |

#### 3. Disassembly and Reassembly

| Description                                                                                                    | Picture Description | Screws                                       |
|----------------------------------------------------------------------------------------------------|---------------------|----------------------------------------------|
| ✓ 26" 450 Only Rear Cover Mold Type                                                                                                    |                     | 6002-001294<br>(26" 450 only)                |
| <ul> <li>2. Remove the screws of rear-cover.</li> <li>D5XX <ul> <li>32": Remove the 9 screws of rear-cover.</li> <li>37": Remove the 13 screws of rear-cover.</li> <li>40": Remove the 11 screws of rear-cover.</li> <li>46": Remove the 14 screws of rear-cover.</li> </ul> </li> <li>D45X <ul> <li>26": Remove the 7 screws of rear-cover.</li> <li>32": Remove the 9 screws of rear-cover.</li> </ul> </li> </ul> |                     | 6003-001782<br>6002-001294<br>(26" 450 only) |
| 3. Lift up the rear-cover.                                                                                                    |                     |                                              |
| 4. Remove the left and right speaker.                                                                                                    |                     |                                              |

| Description                                                                                                    | Picture Description | Screws                     |
|----------------------------------------------------------------------------------------------------|---------------------|----------------------------|
| <ul> <li>5. Remove the screws of main board.</li> <li>D5XX<br/>37", 46" : Remove the 4 screws.<br/>32", 40" : Remove the 5 screws.</li> <li>D4XX<br/>26" : Remove the 4 screws.<br/>32" : Remove the 5 screws.<br/>Remove the screws of SMPS board.</li> <li>D5XX<br/>32", 37" : Remove the 5 screws.<br/>40", 46" : Remove the 7 screws</li> <li>D4XX<br/>26", 32" : Remove the 5 screws.</li> </ul>                            |                     | 6001-002284                |
| <ul> <li>6. Remove the screws of bracket stand link.</li> <li>D5XX<br/>32": Remove the 5 screws.<br/>37", 40", 46": Remove the 6 screws.</li> <li>D4XX<br/>26": Remove the 2 screws.<br/>32": Remove the 5 screws.<br/>Remove the screws of panel and front.</li> <li>D5XX<br/>32": Remove the 4 screws.<br/>37": Remove the 4 screws.<br/>40", 46": Remove the 3 screws.</li> <li>D4XX<br/>32": Remove the 4 screws.</li> </ul> |                     | 6001-002284<br>6003-001782 |
| 7. Lift up the stand link.                                                                                                    |                     |                            |
| 8. Lift up the panel.                                                                                                    |                     |                            |

\* Reassembly procedures are in the reverse order of disassembly procedures.
## 3-1-1. How to Replace the Function Board (Only LD550)

| Description                                                                    | Picture Description | Remark                               |
|--------------------------------------------------------------------------------|---------------------|--------------------------------------|
| 1. Remove the locking clip.                                                    |                     |                                      |
| <ol> <li>Heat the function Board and Remove<br/>the function Board.</li> </ol> |                     |                                      |
| 3. Place the new function Board                                                |                     | FUNCTION Board<br>(BN96-16729*)      |
| 4. Locking the clip.                                                           |                     | Bracket-Support,PCB<br>(BN61-07248A) |

Screw Size

| Code No.    | A (mm)  | B (mm)   | C (mm)    | A |
|-------------|---------|----------|-----------|---|
| 6001-002284 | 8.3±0.5 | 8.0±0.6  | 3.83~3.98 |   |
| 6003-001782 | 8.2±0.4 | 11.7±0.3 | 3.81~3.91 | B |
| 6002-001294 | 8.3-0.5 | 16.0-0.8 | 3.85~4.0  | c |

### LD450 - 19" / 22"

| Description                                                                                                    | Picture Description | Screws      |
|----------------------------------------------------------------------------------------------------|---------------------|-------------|
| <ol> <li>Place the TV face down on cushioned table.<br/>Remove 3 screws from the stand. Remove<br/>stand.</li> </ol> |                     |             |
|                                                                                                    |                     | 6002-001294 |
|                                                                                                    |                     |             |

| Description                                                                            | Picture Description | Screws      |
|----------------------------------------------------------------------------------------|---------------------|-------------|
| 2. Remove the 4 screws of rear-cover.                                                  |                     | 6002-001294 |
| 3. Lift up the rear-cover.                                                             |                     |             |
| 4. Remove the left and right speaker.                                                  |                     |             |
| 5. Remove the 6 screws of main board. Remove the 4 screws of SMPS board.               |                     | 6003-000275 |
| ✓ SMPS and power cable are combined with soldering. Don't pull the cable for separate. |                     |             |

#### 3. Disassembly and Reassembly

| Description                           | Picture Description | Screws |
|---------------------------------------|---------------------|--------|
| 6. Remove the screws of bracket link. |                     |        |
| 7. Lift up the panel.                 |                     |        |

\* Reassembly procedures are in the reverse order of disassembly procedures.

#### Screw Size

| Code No.    | A (mm)  | B (mm)   | C (mm)    | A   |
|-------------|---------|----------|-----------|-----|
| 6002-001294 | 8.3-0.5 | 16.0-0.8 | 3.85~4.0  |     |
| 6003-000275 | 6.3-0.5 | 10.0-0.8 | 2.85~2.95 | B C |

## 4. Troubleshooting

### 4-1. Troubleshooting

### 4-1-1. Previous Check

- 1. Check the various cable connections first.
  - Check to see if there is a burnt or damaged cable.
  - Check to see if there is a disconnected or loose cable connection.
  - Check to see if the cables are connected according to the connection diagram.
- 2. Check the power input to the Main Board.

### 4-1-2. No Power

| Symptom               | <ul> <li>The LEDs on the front panel do not work when connecting the power cord.</li> <li>The SMPS relay does not work when connecting the power cord.</li> <li>The units appears to be dead.</li> </ul>                                                                                                    |                |                                     |
|-----------------------|----------------------------------------------------------------------------------------------------|----------------|-------------------------------------|
| Major Check<br>points | <ul> <li>The IP relay or the LEDs on the front panel does not work when connecting the power cord if the cables are improperly connected or the Main Board or SMPS is not functioning. In this case, check the following:</li> <li>Check the internal cable connection status inside the unit.</li> <li>Check the fuses of each part.</li> <li>Check the output voltage of SMPS.</li> </ul> |                |                                     |
|                       |                                                                                                    |                |                                     |
|                       | Lamp (Backlight) Off,<br>power indicator LED off?                                                                                                    | No             | Change the 14p power cable.         |
|                       | Lamp (Backlight) Off,<br>power indicator LED on?                                                                                                    | No             | Change INVERTER /<br>BALANCE Board. |
|                       | ¥es<br>Does proper Stand-By DC A5 V appear at<br>VIA - A5 V_PW?                                                                                                    | No             |                                     |
| Diagnostics           | ¥es<br>Does proper Main DC B13 V, B5 V appear<br>at VIA - B13 V_PW, B5 V_PW?                                                                                                    | No             |                                     |
|                       | Ves<br>Does proper DC A3.3 V appear at VIA -<br>A3.3 V_PW?                                                                                                    | No             | Change the Main Assy.               |
|                       | Ves<br>Does proper B3.3 V, B1.5 V appear at VIA<br>- B3.3 V_PW, B1.5 V_PW?                                                                                                    | No             |                                     |
|                       | Ves<br>Does proper DC B13 V appear at LVDS<br>connector Pin #1∼5 of T-con board?                                                                                                    | No 🔸           | Change the LVDS cable.              |
|                       | Yes<br>Does proper DC B13 V appear at F1 of<br>T-con board?                                                                                                    | No 🔸           | Change the T-con board.             |
|                       | Yes                                                                                                    | No             | Check a other function              |
| Caution               | Make sure to disconnect the power before wor                                                                                                    | king on the IF | P board.                            |

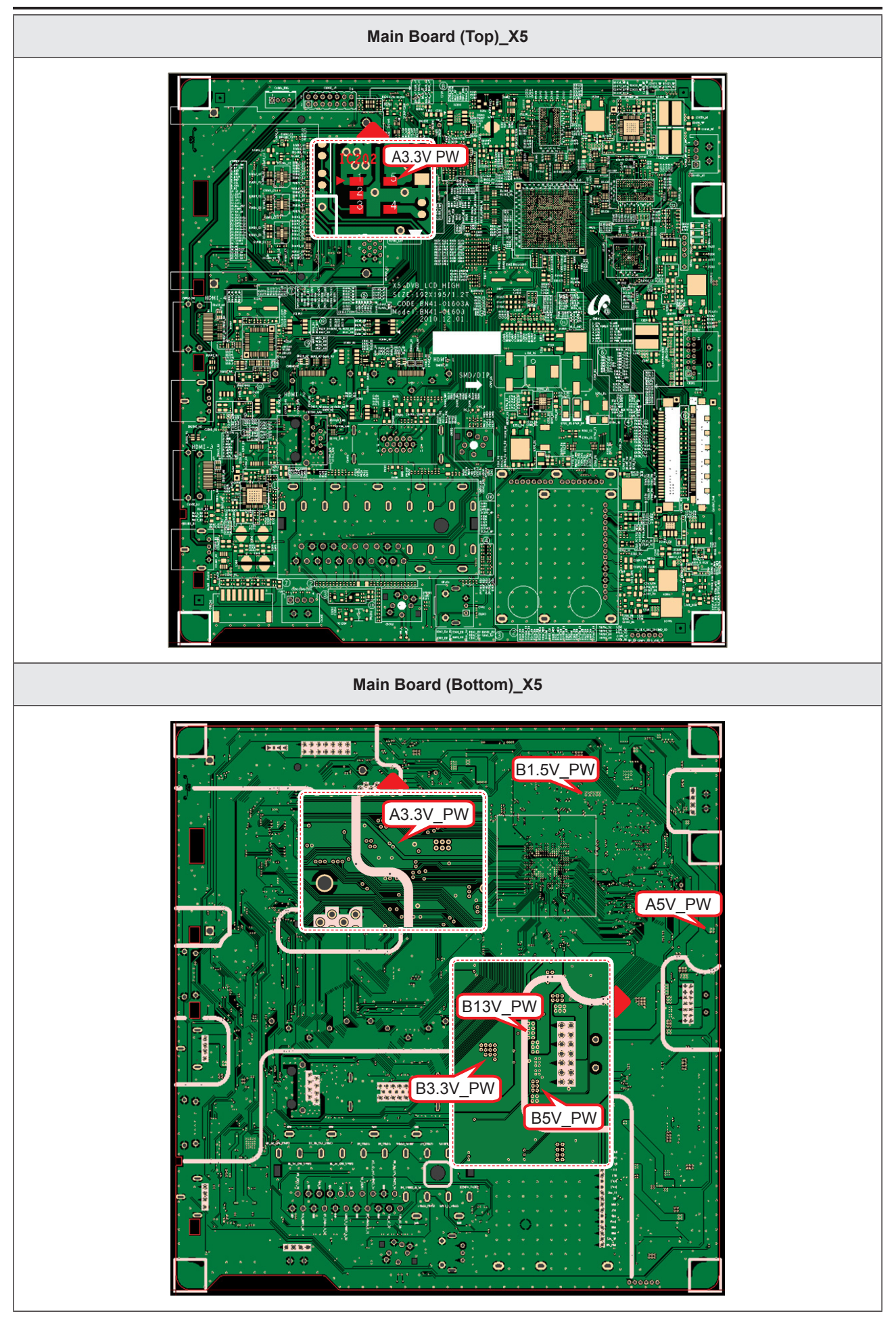

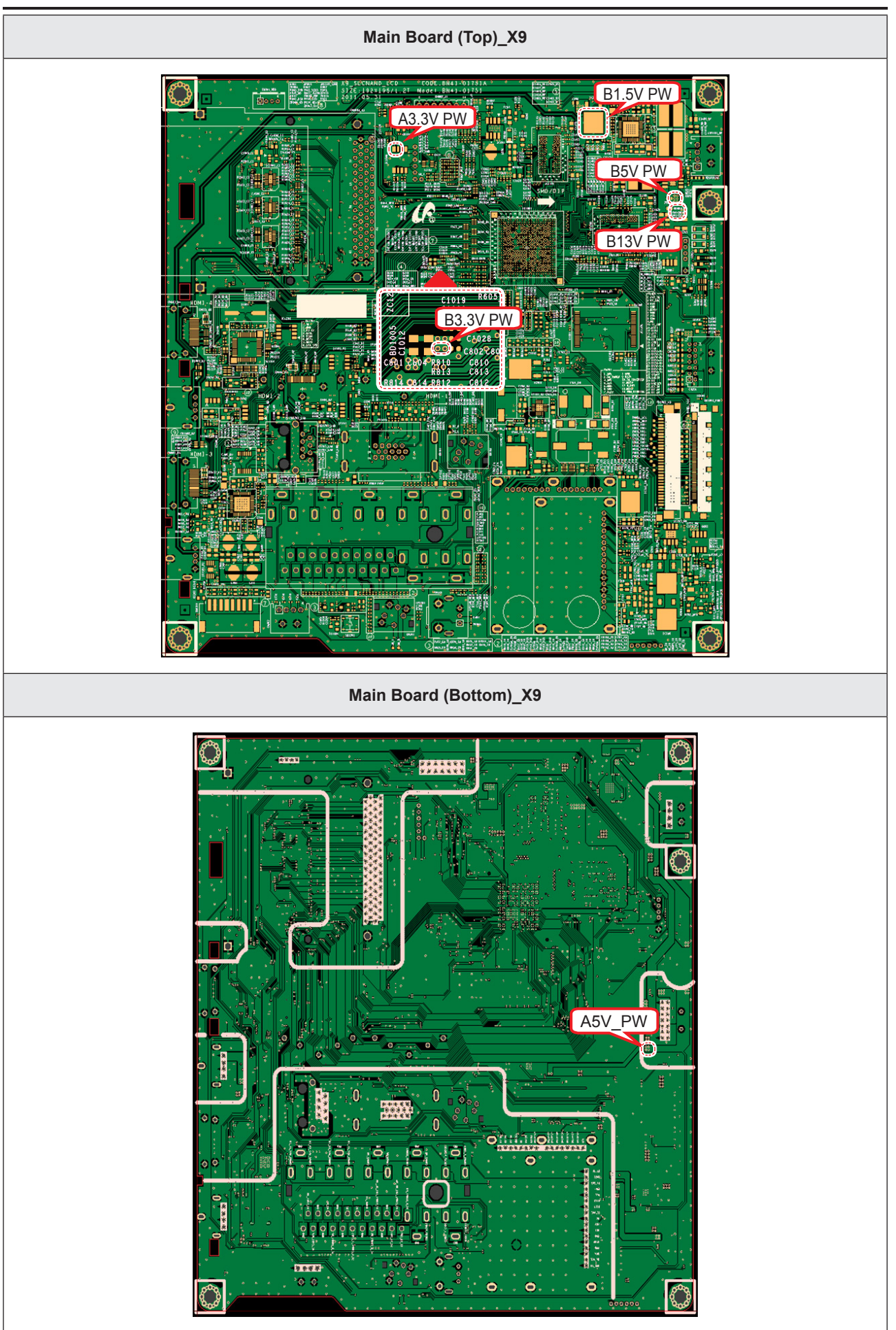

#### 4. Troubleshooting

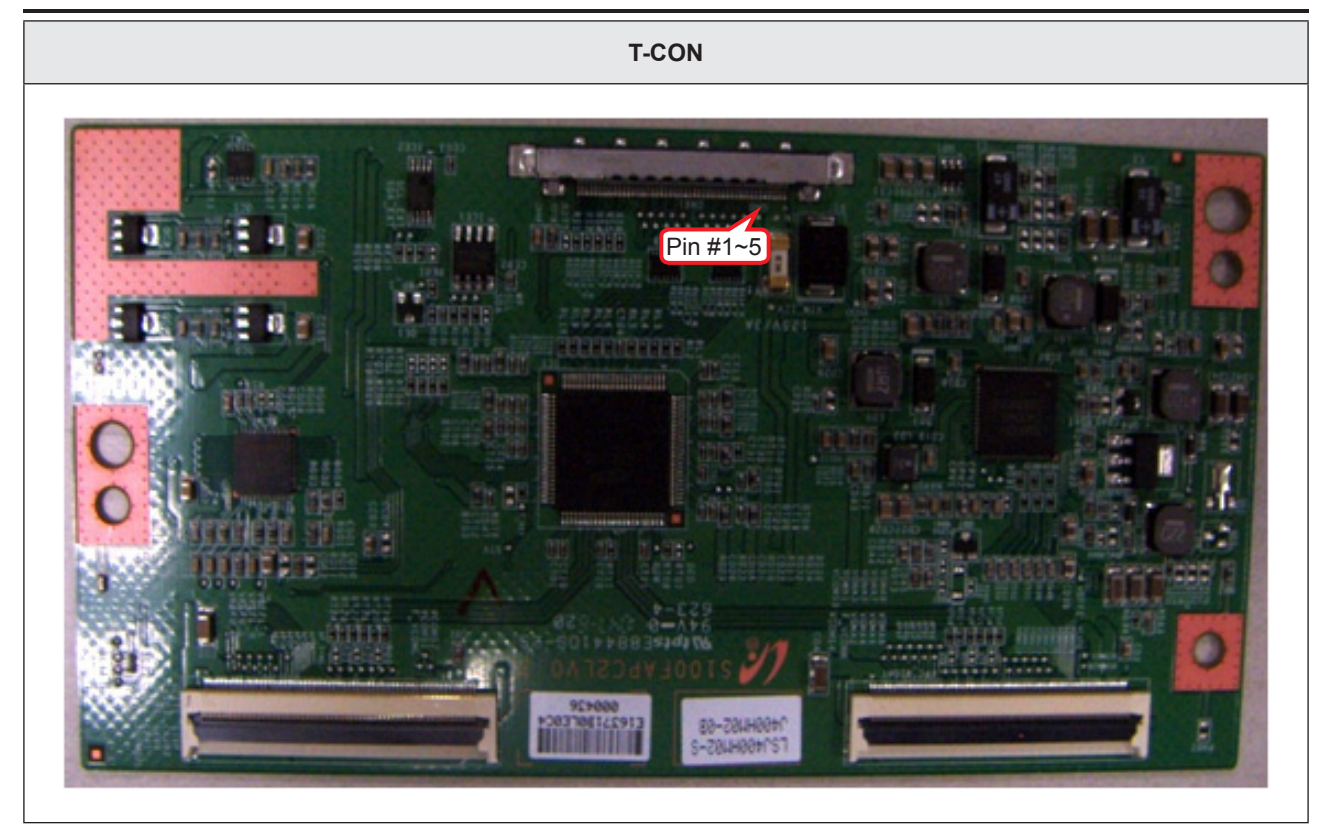

#### LD450 19" 22" The LEDs on the front panel do not work when connecting the power cord. Symptom The SMPS relay does not work when connecting the power cord. The units appears to be dead. The IP relay or the LEDs on the front panel does not work when connecting the power cord if the cables are improperly connected or the Main Board or SMPS is not functioning. In this case, check the following: **Major Check** Check the internal cable connection status inside the unit. points Check the fuses of each part. \_ \_ Check the output voltage of SMPS. \_ Replace the Main Board. Lamp (Backlight) Off, No Change the 9p power cable. power indicator LED off? Yes Lamp (Backlight) Off, No Change INVERTER / power indicator LED on? BALANCE Board. Yes Does proper Stand-By DC A13 V, A5 V No appear at VIA - A13 V\_PW, A5 V\_PW? Diagnostics Yes Does proper Main DC B13 V, B5 V appear No at VIA - B13 V PW, B5 V PW? Yes Change the Main Assy. Does proper DC A3.3 V appear at VIA -No A3.3 V PW? Yes Does proper B3.3 V, B1.5 V appear at VIA No - B3.3 V PW, B1.5 V DDR PW? Ves Does proper DC B13 V appear at LVDS No Change the LVDS cable. connector Pin #1~5 of Panel? Yes Check a other function No A power is supplied to set? (No picture part) Replace a LCD Panel. Caution Make sure to disconnect the power before working on the IP board.

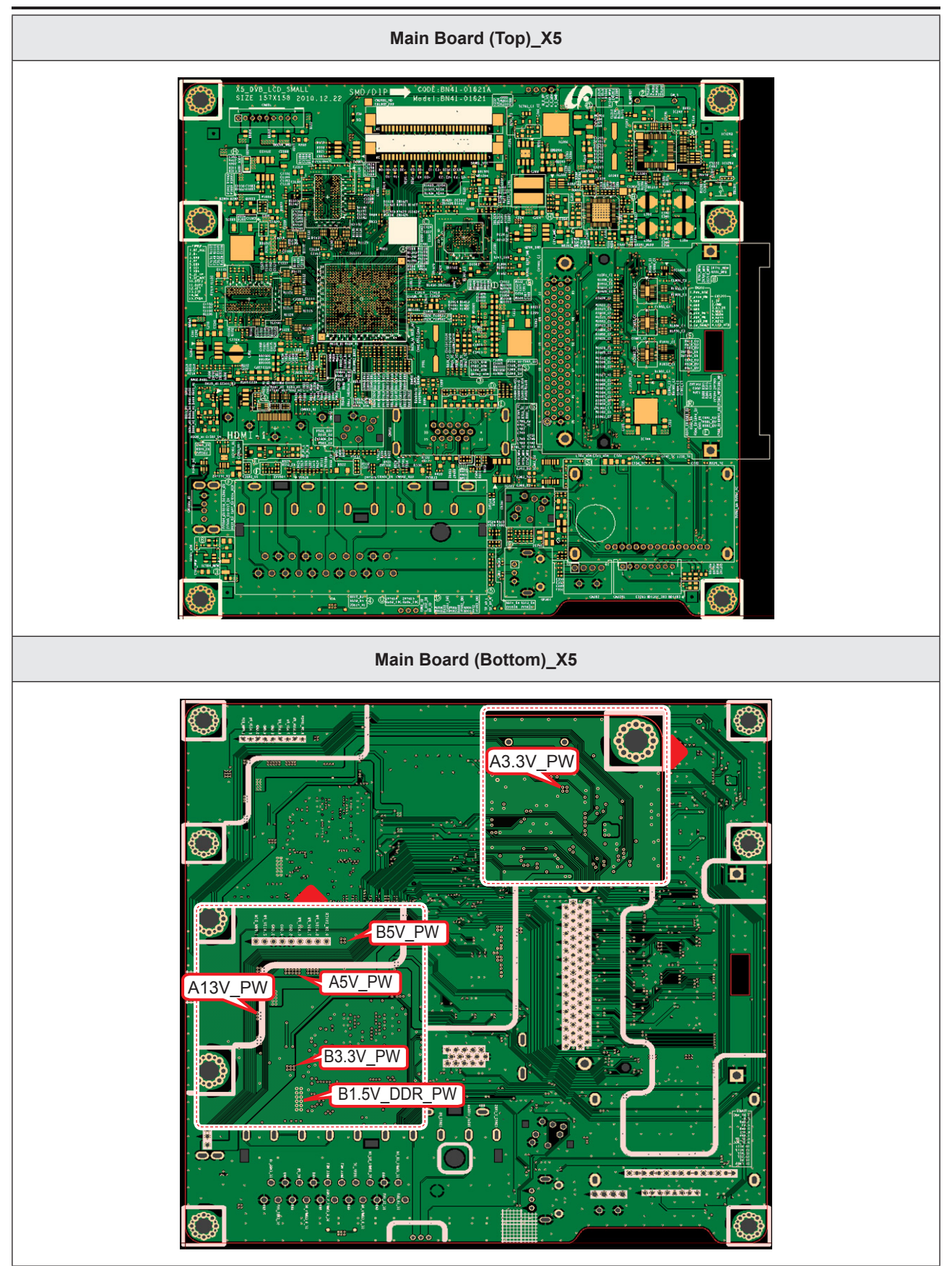

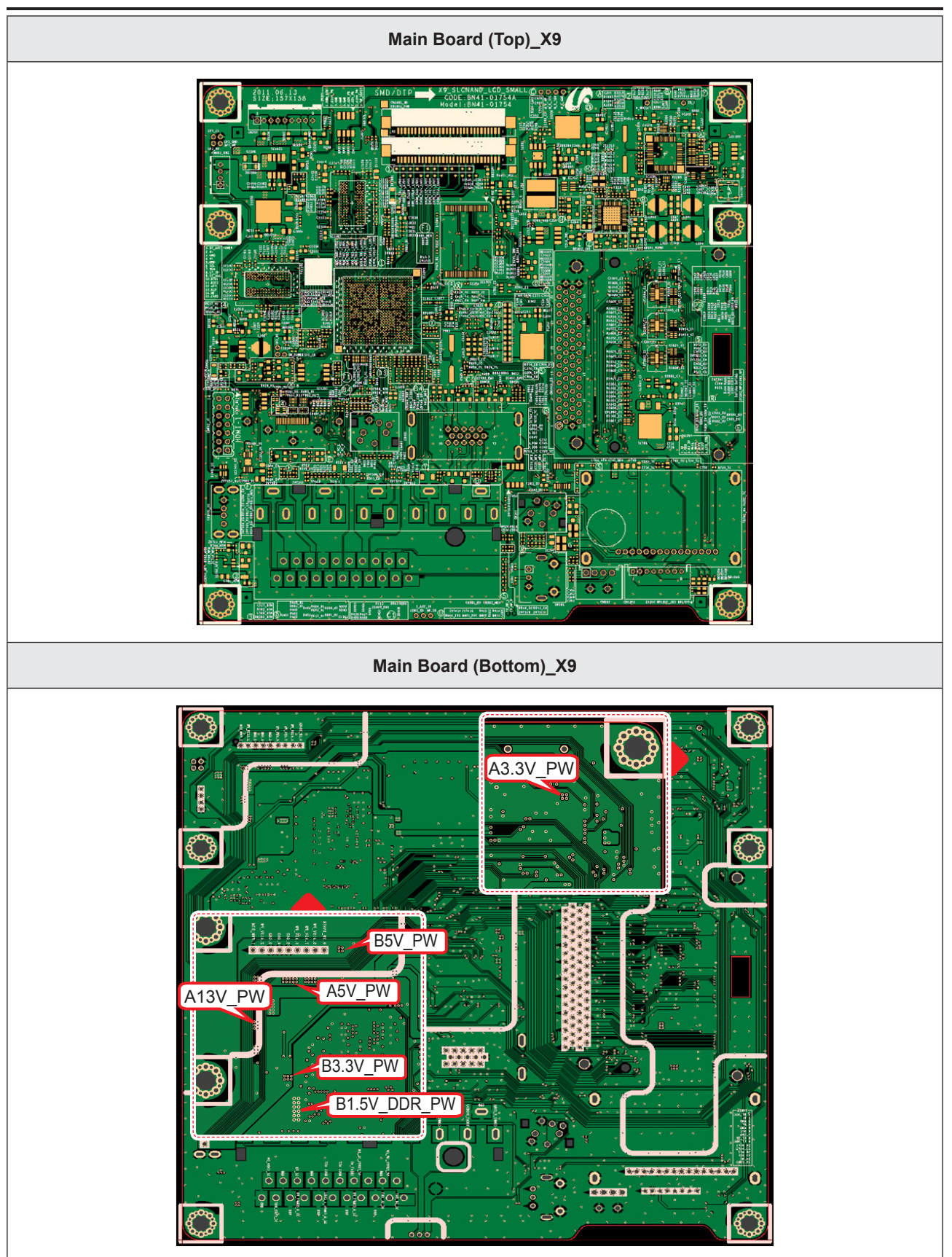

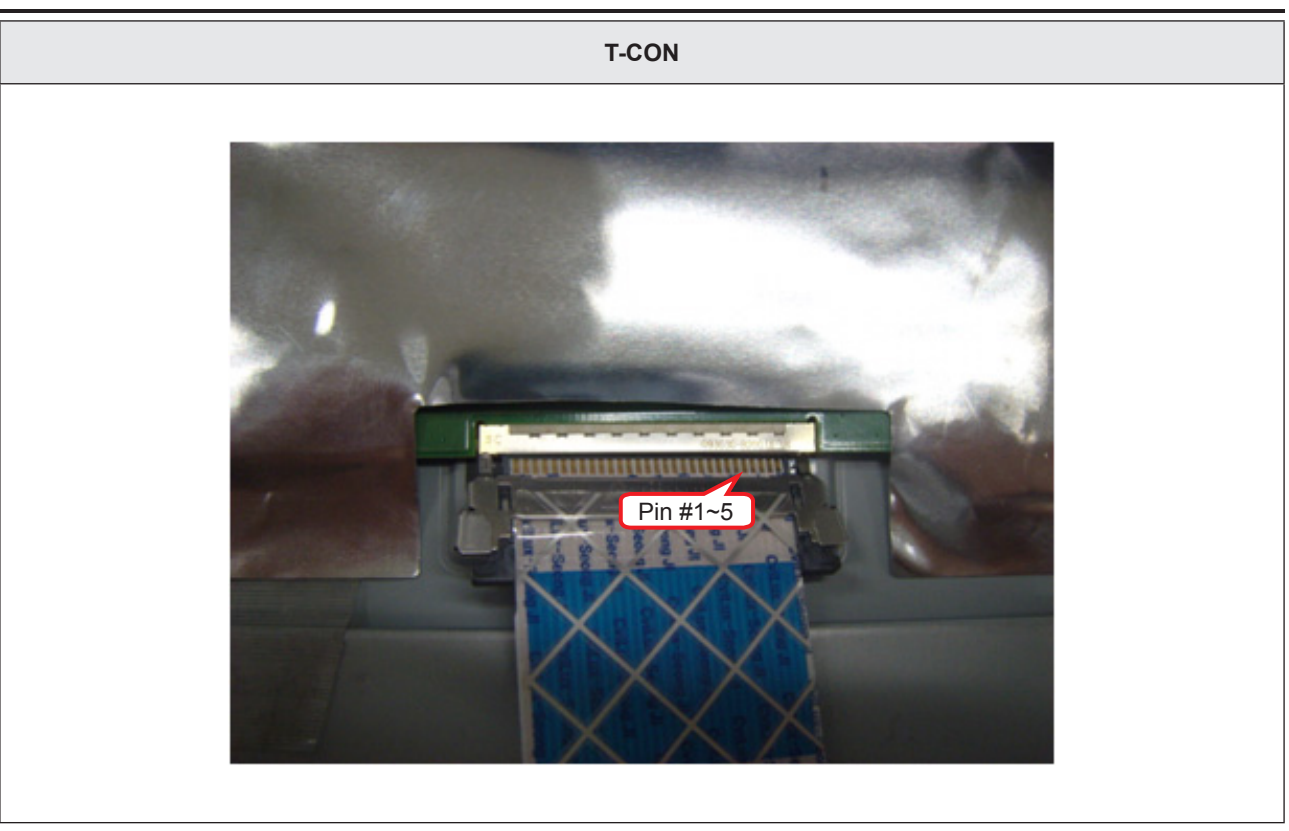

## 4-1-3. No Video (Analog PC Signal)

| Symptom               | <ul> <li>Audio is normal but no picture is displayed on the screen.</li> </ul>                                                                                                    |  |  |  |
|-----------------------|----------------------------------------------------------------------------------------------------|--|--|--|
| Major Check<br>points | <ul> <li>Check the PC source</li> <li>Check the Arsenal, Check the Chelsea.</li> <li>This may happen when the LVDS cable connecting the Main Board and the Panel is disconnected.</li> </ul> |  |  |  |
|                       |                                                                                                    |  |  |  |
|                       | Power indicator LED is off.<br>Lamp (Backlight) on, no video?                                                                                                    |  |  |  |
|                       | Yes                                                                                                    |  |  |  |
| Diagnostics           | Check the PC source and check the connection of D-SUB?                                                                                                    |  |  |  |
|                       | v Yes                                                                                                    |  |  |  |
|                       | Does the signal appear at PIN - R, G, B,<br>HS, VS (R, G, B, H, V)?     No     Check CN401, PC cable.<br>Change the Main Assy.                                                               |  |  |  |
|                       | YYes                                                                                                    |  |  |  |
|                       | Does the digital data appear at<br>TP-E_TXCLK+, E_TXCLK-,<br>O_TXCLK+, O_TXCLK-?     No     Check IC1111 (X5) / IC1001 (X9).<br>Change the Main Assy.                                        |  |  |  |
|                       | Yes                                                                                                    |  |  |  |
|                       | Check the LVDS cable?<br>Check the T-Con Board?<br>Replace the LCD panel?                                                                                                    |  |  |  |
| Caution               | Make sure to disconnect the power before working on the IP board.                                                                                                    |  |  |  |
|                       | · • •                                                                                                    |  |  |  |

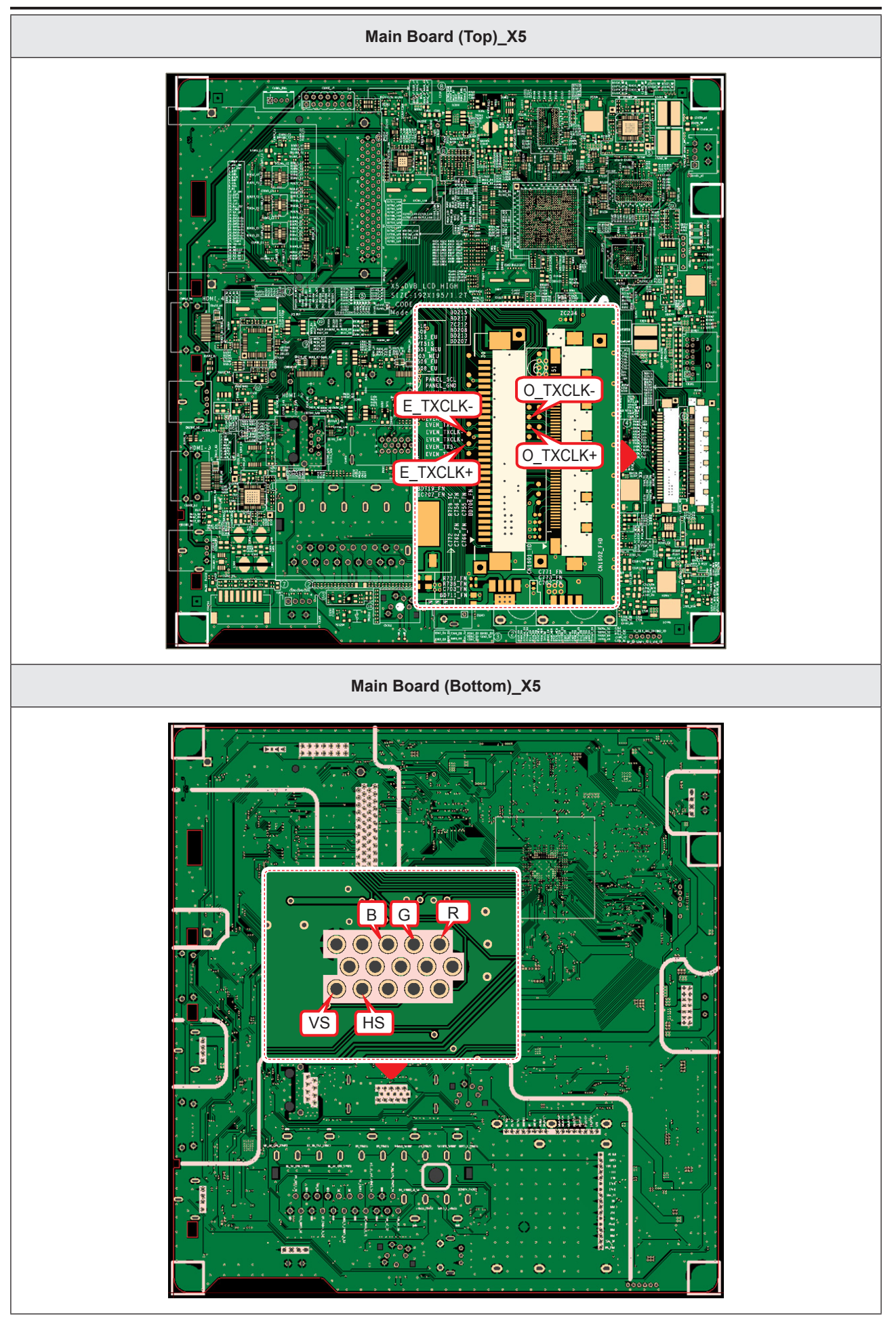

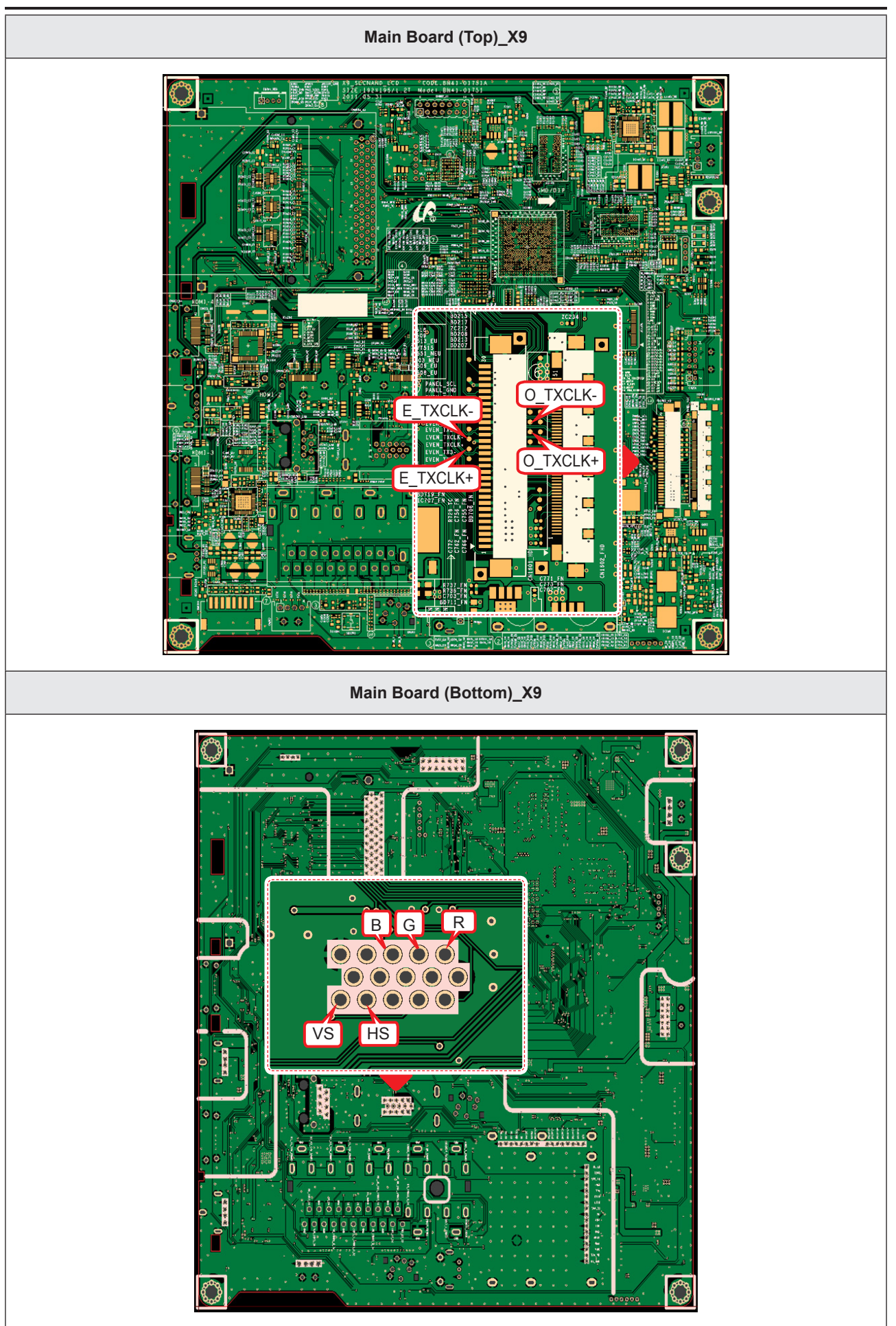

### LD450\_19" 22"

| Symptom               | <ul> <li>Audio is normal but no picture is displayed on the screen.</li> </ul>                                                                                                    |  |  |  |
|-----------------------|----------------------------------------------------------------------------------------------------|--|--|--|
| Major Check<br>points | <ul> <li>Check the PC source</li> <li>Check the Arsenal, Check the Chelsea.</li> <li>This may happen when the LVDS cable connecting the Main Board and the Panel is disconnected.</li> </ul> |  |  |  |
|                       |                                                                                                    |  |  |  |
|                       | Power indicator LED is off.<br>Lamp (Backlight) on, no video?                                                                                                    |  |  |  |
|                       | Yes                                                                                                    |  |  |  |
| Diagnostics           | Check the PC source and check the connection of D-SUB?                                                                                                    |  |  |  |
|                       | Yes                                                                                                    |  |  |  |
|                       | Does the signal appear at PIN - R, G, B, No     Check CN401, PC cable.     Change the Main Assy.                                                                                             |  |  |  |
|                       | Yes                                                                                                    |  |  |  |
|                       | <ul> <li>Does the digital data appear at TP-E_<br/>TXCLK+, E_TXCLK-, O_TXCLK+, O_<br/>TXCLK-?</li> <li>No</li> <li>Check IC1111 (X5) / IC1001 (X9).<br/>Change the Main Assy.</li> </ul>     |  |  |  |
|                       | Yes                                                                                                    |  |  |  |
|                       | Check the LVDS cable?<br>Check the Connector of Panel?<br>Replace the LCD panel?                                                                                                    |  |  |  |
| Caution               | Make sure to disconnect the power before working on the IP board.                                                                                                    |  |  |  |

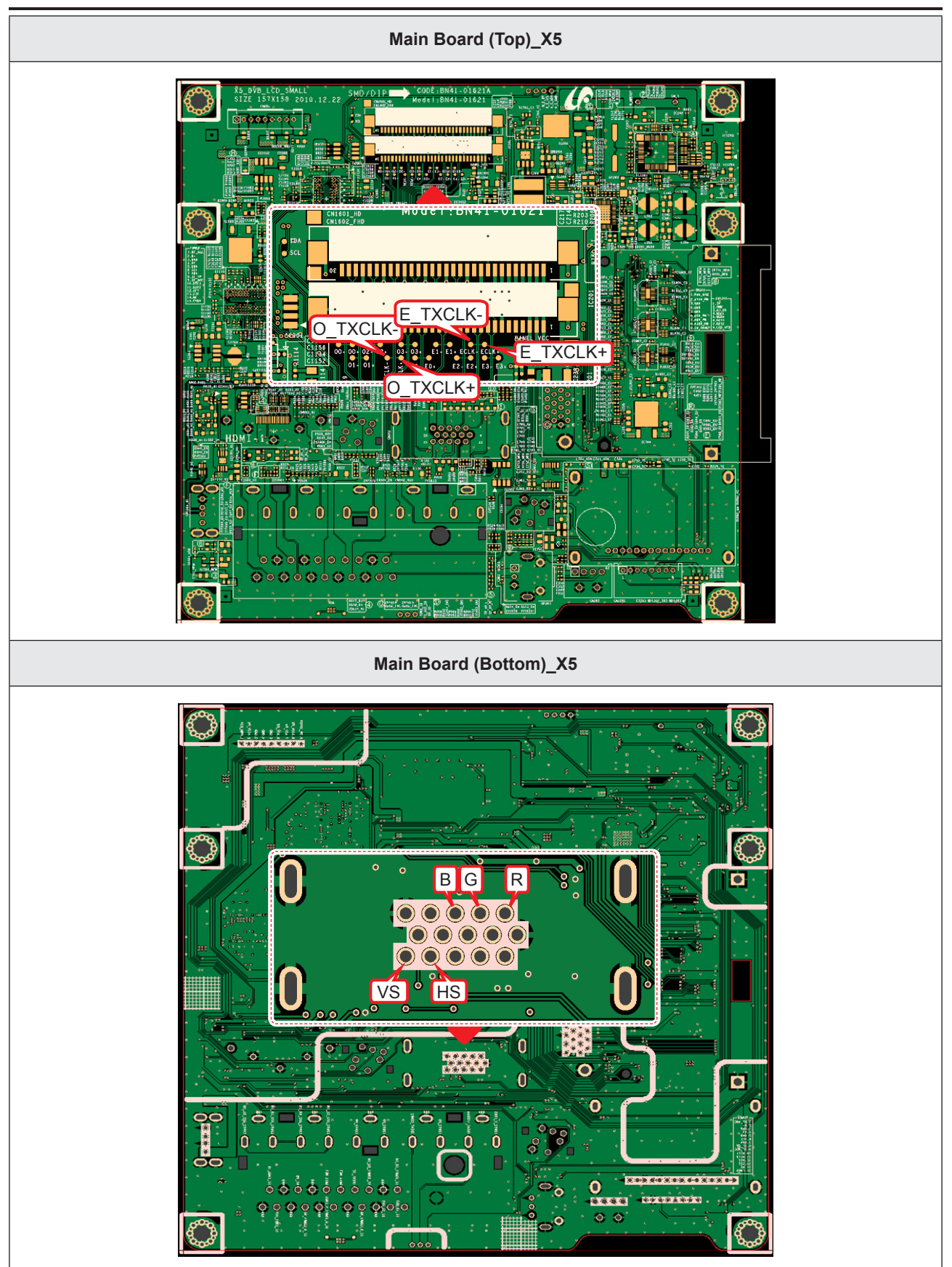

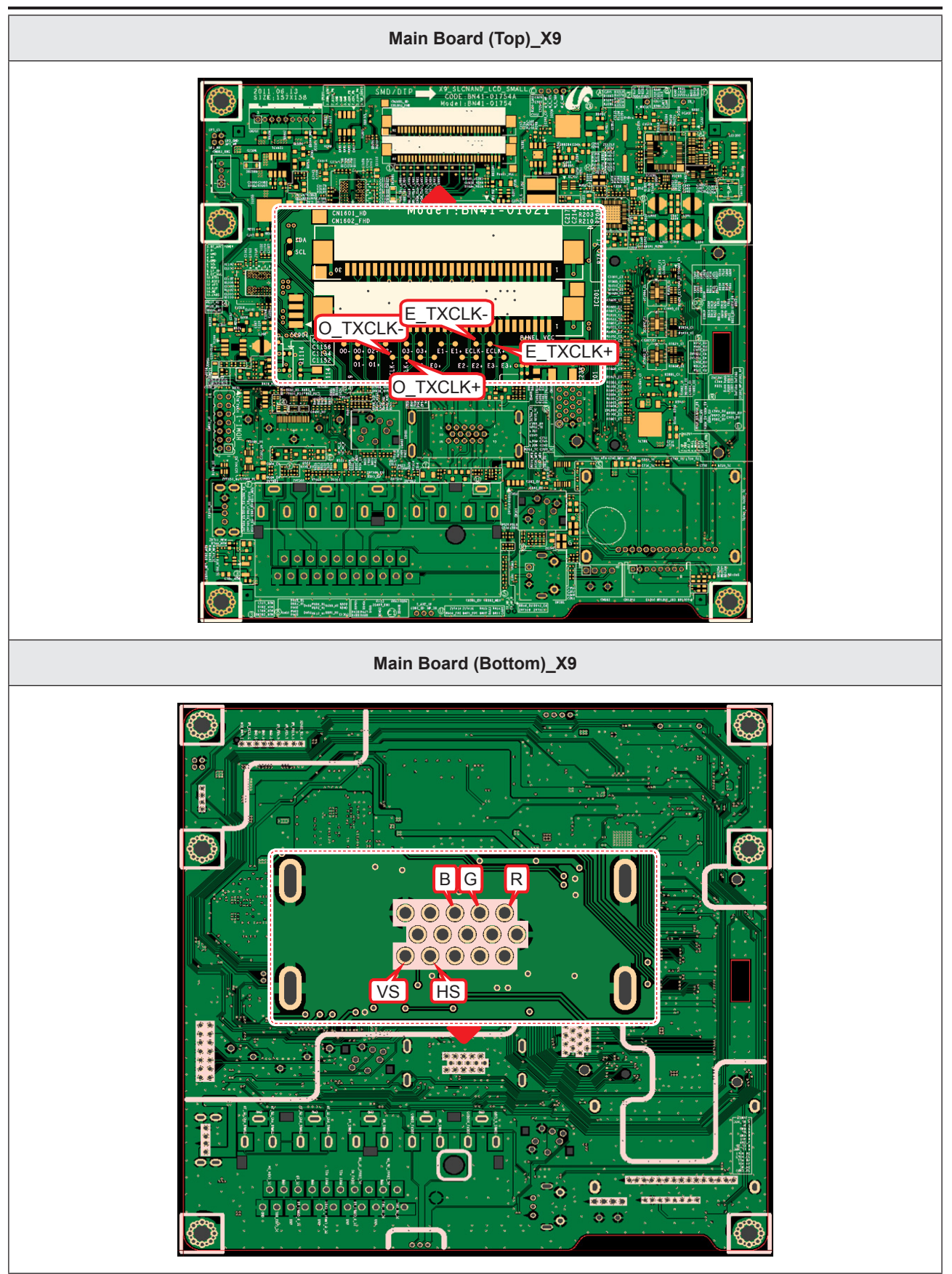

### ■ WAVEFORMS

| WA + 2008/12/08 23:30:28<br>cl 2.009 Man: 5:5 M                         | Normal<br>0.2.95%/s         11Position<br>0.7280.div           10ms/div(sms/div)         0.2001           20000         20001           20000         20001 | YOKOGAWA - 2006/12/06 22:24:30<br>Stopped 1        | Normal<br>IntP 12503/s<br>Zir/2514<br>Zir/dv<br>Copy to                                                               |
|-------------------------------------------------------------------------|----------------------------------------------------------------------------------------------------|----------------------------------------------------|----------------------------------------------------------------------------------------------------|
| Zoom                                                                    | OFF ON<br>V_sync<br>V_sync<br>V_sync<br>H_sync<br>Auto Scroll<br>Setup                                                                                      |                                                    | R/G/B data  File  Format  FEG  Color  Format  FEG  Color  Format  FEG  Color  Auto Name  Nu_sync  Auto Name  Nuterion |
| имяли<br>Full<br>To U<br>1<br>1<br>1<br>1<br>1<br>1<br>1<br>1<br>1<br>1 | V_sync<br>Patterni/Mark<br>Off CN<br>Zeity<br>DC Off #                                                                                                    | 011(#8401)<br>DC Full<br>2.00 V/dv<br>10:1<br>10:1 | Edge<br>S<br>SDinW<br>DC OFF                                                                                          |
| 2 LVDS output                                                           | Rer mal<br>bit/ 250%<br>2008/div<br>FRC_HSYNC<br>FRC_HSYNC<br>File<br>Fromat<br>JPCG                                                                        |                                                    |                                                                                                    |
|                                                                         | Data_Clk<br>True Color<br>200mj/dir<br>FRC_HSYNC<br>File Path<br>Auto Rame<br>Pambering                                                                     |                                                    |                                                                                                    |

## 4-1-4. No Video (HDMI1, 2, 3, 4 - Digital Signal)

| Symptom               | <ul> <li>Audio is normal but no picture is displayed on the screen.</li> </ul>                                                                                                    |  |  |
|-----------------------|----------------------------------------------------------------------------------------------------|--|--|
| Major Check<br>points | <ul> <li>Check the HDMI source.</li> <li>Check the HDMI switch, Check the Chelsea.</li> <li>This may happen when the LVDS cable connecting the Main Board and the Panel is disconnected.</li> </ul>                                                                                                    |  |  |
|                       |                                                                                                    |  |  |
|                       | Power indicator LED is off.<br>Lamp (Backlight) on, no video?                                                                                                    |  |  |
|                       | Yes                                                                                                    |  |  |
| Diagnostics           | Check the HDMI source and check the connection of HDMI cable?                                                                                                    |  |  |
|                       | Yes                                                                                                    |  |  |
|                       | Does the signal appear at CN601_H1<br>(Pin#12, #7) (HDMI1) CN604_H2<br>(Pin#12, #7) (HDMI2) CN602_H3<br>(Pin#12, #7) (HDMI3) CN603_H4<br>(Pin#12, #7) (HDMI3) CN603_H4<br>(Pin#12, #7) (HDMI4)<br>(HDMI RX_Clk, RX_Data)?         No         Check<br>CN601_H1,CN604_H2<br>CN602_H3,CN603_H4<br>Check HDMI cable<br>Change the Main Assy. |  |  |
|                       | Yes                                                                                                    |  |  |
|                       | Does the digital data appear at TP-E_<br>TXCLK+, E_TXCLK-, O_TXCLK+, O_<br>TXCLK-?                                                                                                    |  |  |
|                       | Yes                                                                                                    |  |  |
|                       | Check the LVDS cable?<br>Check the T-Con Board?<br>Replace the LCD panel?                                                                                                    |  |  |
| Caution               | Make sure to disconnect the power before working on the IP board.                                                                                                    |  |  |

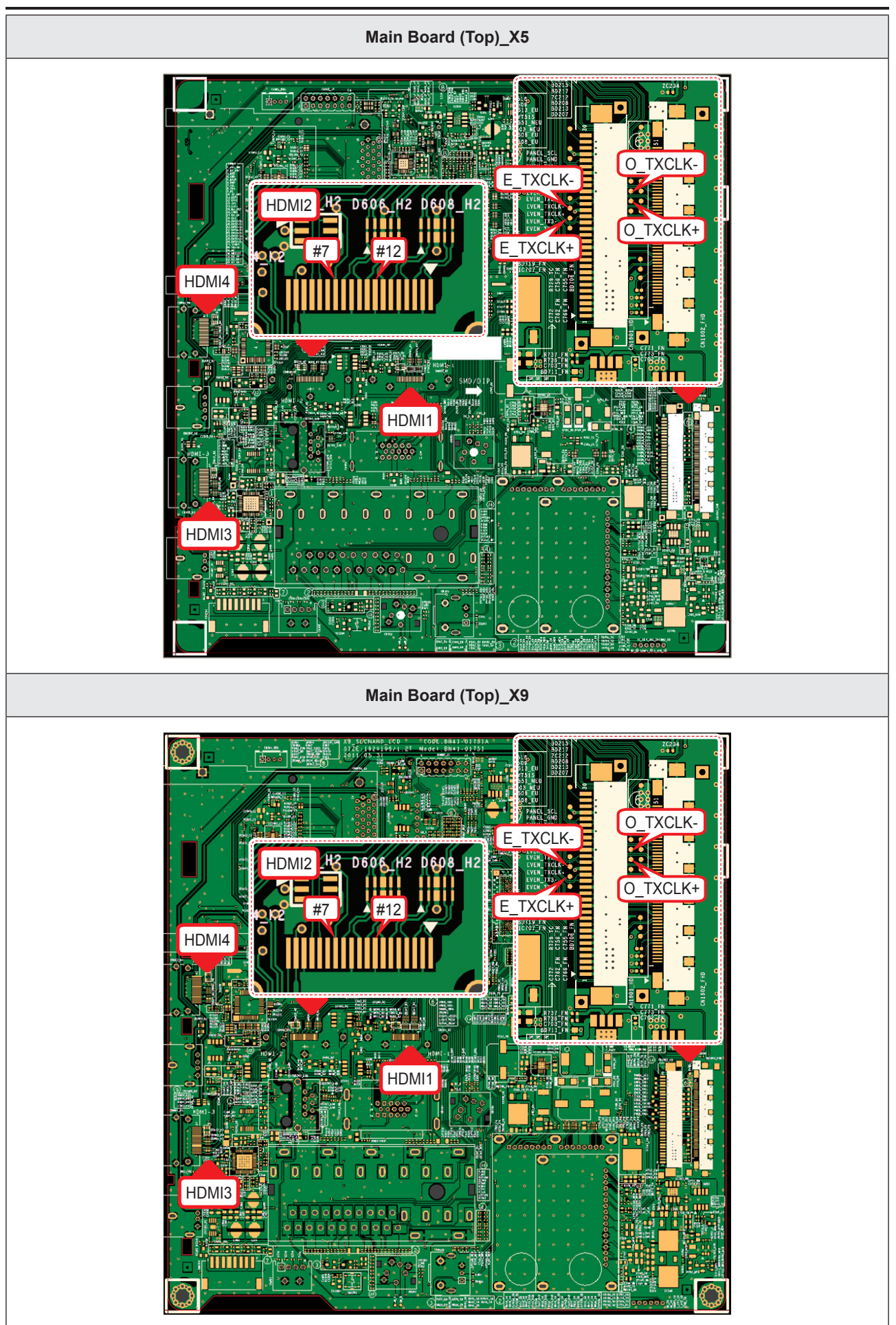

#### Symptom \_ Audio is normal but no picture is displayed on the screen. \_ Check the HDMI source. **Major Check** Check the HDMI switch, Check the Chelsea. \_ points This may happen when the LVDS cable connecting the Main Board and the Panel is disconnected. Power indicator LED is off. No Check a set in the 'Stand-by mode'. Lamp (Backlight) on, no video? Yes Diagnostics Check the HDMI source and check the No Input the HDMI signal properly. connection of HDMI cable? Yes Does the signal appear at CN601\_H1 Check CN601 H1 No 3 (Pin#12, #7) (HDMI1) Check HDMI cable (HDMI RX Clk, RX Data)? Change the Main Assy. Yes Does the digital data appear at No Check IC1111 (X5) / IC1001 (X9). 2 TP-E TXCLK+, E TXCLK-, Change the Main Assy. O\_TXCLK+, O\_TXCLK-? Yes Check the LVDS cable? No Check the Connector of Panel? Please, Contact Tech support. Replace the LCD panel? Caution Make sure to disconnect the power before working on the IP board.

### HDMI1 Digital Signal LD450\_19" 22"

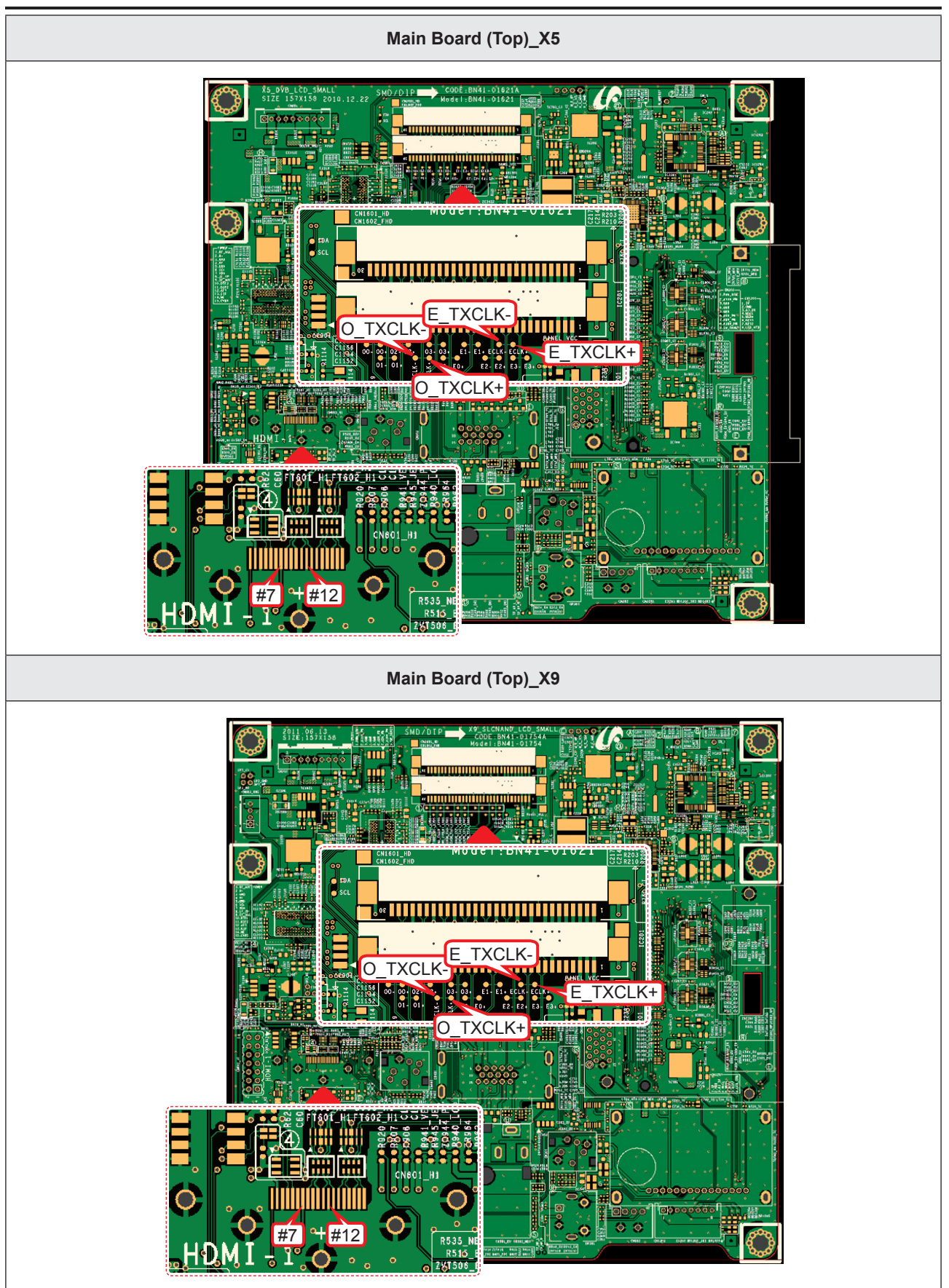

#### ■ WAVEFORMS

| 3                                                                                           | HDMI Input (RX_Data, RX_CIk)                                                                                                    |
|---------------------------------------------------------------------------------------------|----------------------------------------------------------------------------------------------------|
| YCKOGAWA  2008/<br>Stopped                                                                  | 2/09/22:13:52<br>15<br>22:500<br>20rs/dr<br>20rs/dr<br>20rs/dr<br>RX_Data                                                                                                    |
|                                                                                             | HV<br>H V<br>H V<br>H V<br>H V<br>H V<br>H V<br>H V<br>H                                                                                                    |
| Contractor<br>10:11 access<br>Contractor<br>10:11<br>10:12                                  | LVDS Output                                                                                                    |
| YOKOGAWA + 2008/<br>Stopped                                                                 | 2/09/19:24:21<br>4<br>15<br>15<br>15<br>15<br>15<br>15<br>15<br>15<br>15<br>15                                                                                                    |
| L<br>L<br>L<br>L<br>L<br>L<br>L<br>L<br>L<br>L<br>L<br>L<br>L<br>L<br>L<br>L<br>L<br>L<br>L | n 200m/dV<br>FRC_HSYNC<br>Data_clk                                                                                                    |
| CH11 INPUT<br>DC Full<br>5.00 V/div<br>10:1                                                 | Control Control Contr |

# 4-1-5. No Video (Tuner\_CVBS)

| Symptom               | <ul> <li>Audio is normal but no picture is displayed on the screen.</li> </ul>                                                                                                    |  |  |  |  |  |
|-----------------------|----------------------------------------------------------------------------------------------------|--|--|--|--|--|
| Major Check<br>points | <ul> <li>Check the Tuner CVBS source.</li> <li>Check the Tuner, Check the Chelsea.</li> <li>This may happen when the LVDS cable connecting the Main Board and the Panel is disconnected.</li> </ul> |  |  |  |  |  |
| Diagnostics           | disconnected.                                                                                                    |  |  |  |  |  |
|                       | Does the digital data appear at<br>TP-E_TXCLK+, E_TXCLK-,<br>O_TXCLK+, O_TXCLK-?     Yes     Check IC1111 (X5) / IC1001 (X9).<br>Change the Main Assy.                                              |  |  |  |  |  |
|                       | Check the LVDS cable?<br>Check the T-Con Board?<br>Replace the LCD panel?                                                                                                    |  |  |  |  |  |
| Caution               | Make sure to disconnect the power before working on the IP board.                                                                                                    |  |  |  |  |  |

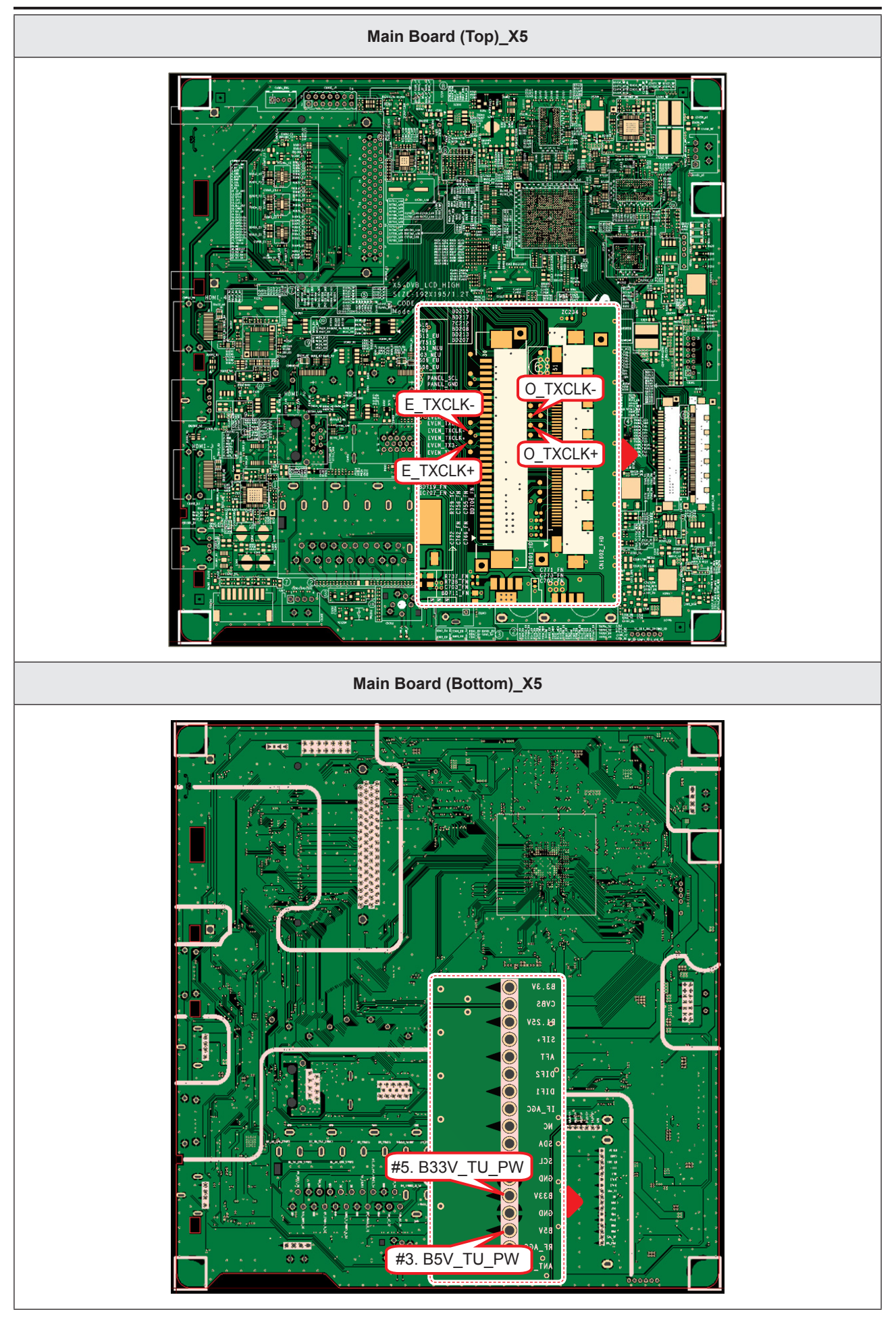

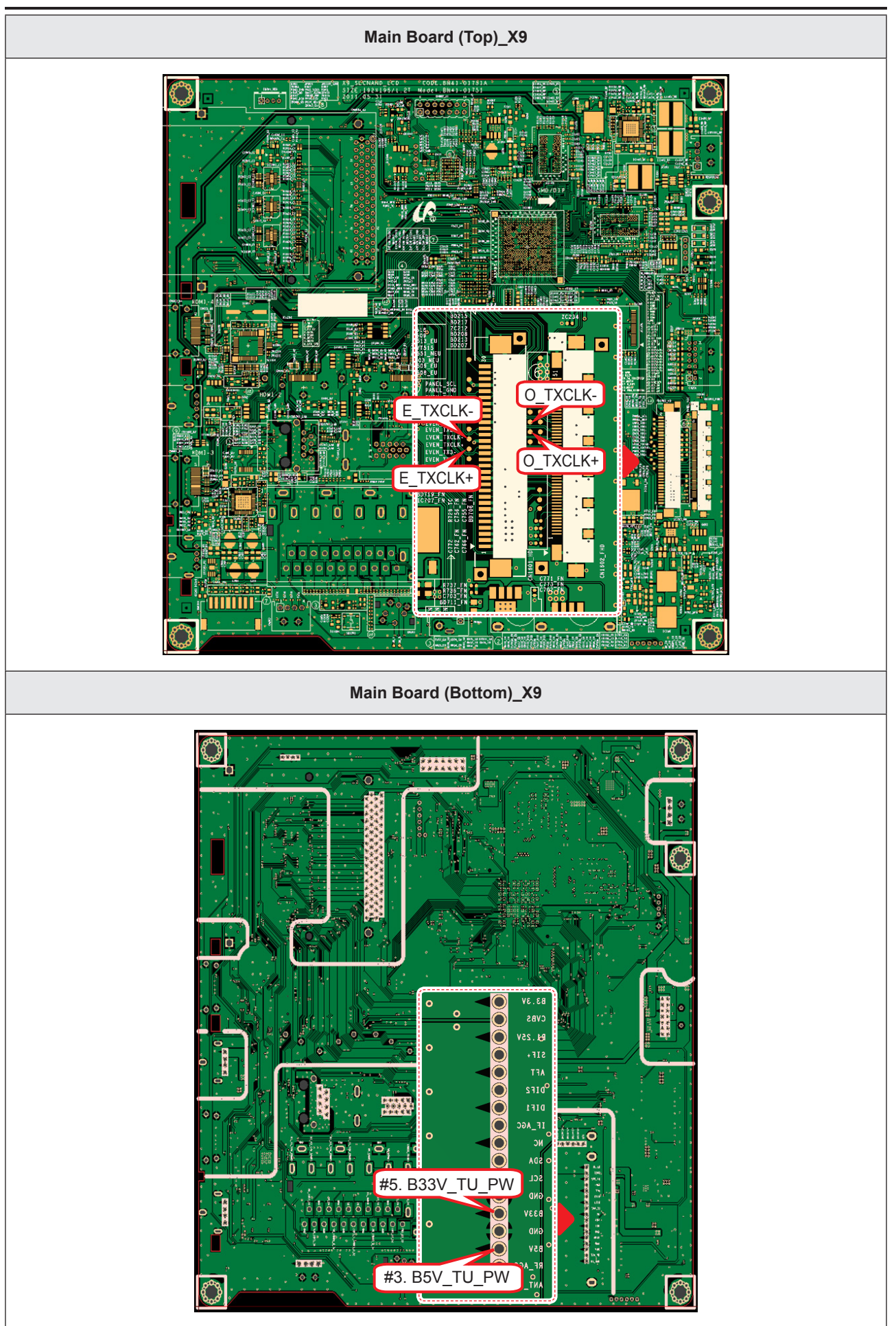

### LD450\_19" 22"

| Symptom               | <ul> <li>Audio is normal but no picture is displayed on the screen.</li> </ul>                                                                                                    |  |  |  |  |  |
|-----------------------|----------------------------------------------------------------------------------------------------|--|--|--|--|--|
| Major Check<br>points | <ul> <li>Check the Tuner CVBS source.</li> <li>Check the Tuner, Check the Chelsea.</li> <li>This may happen when the LVDS cable connecting the Main Board and the Panel is disconnected.</li> </ul> |  |  |  |  |  |
|                       |                                                                                                    |  |  |  |  |  |
| Diagnostics           | Power indicator LED is off.<br>Lamp (Backlight) on, no video?                                                                                                    |  |  |  |  |  |
|                       | Check the RF source and check the connection of RF cable? Input the RF source properly.                                                                                                    |  |  |  |  |  |
|                       | Yes                                                                                                    |  |  |  |  |  |
|                       | Does the DC B5V_TU_PW, B33V_TU_ No Change the Main Assy.                                                                                                    |  |  |  |  |  |
|                       | Yes                                                                                                    |  |  |  |  |  |
|                       | Does the digital data appear at         TP-E_TXCLK+, E_TXCLK-, O_TXCLK+,         O_TXCLK-?    Check IC1111 (X5) / IC1001 (X9). Change the Main Assy.                                                |  |  |  |  |  |
|                       | Yes                                                                                                    |  |  |  |  |  |
|                       | Check the LVDS cable?<br>Check the Connector of Panel?<br>Replace the LCD panel?<br>No<br>Please, Contact Tech support.                                                                             |  |  |  |  |  |
| Caution               | Make sure to disconnect the power before working on the IP board.                                                                                                    |  |  |  |  |  |

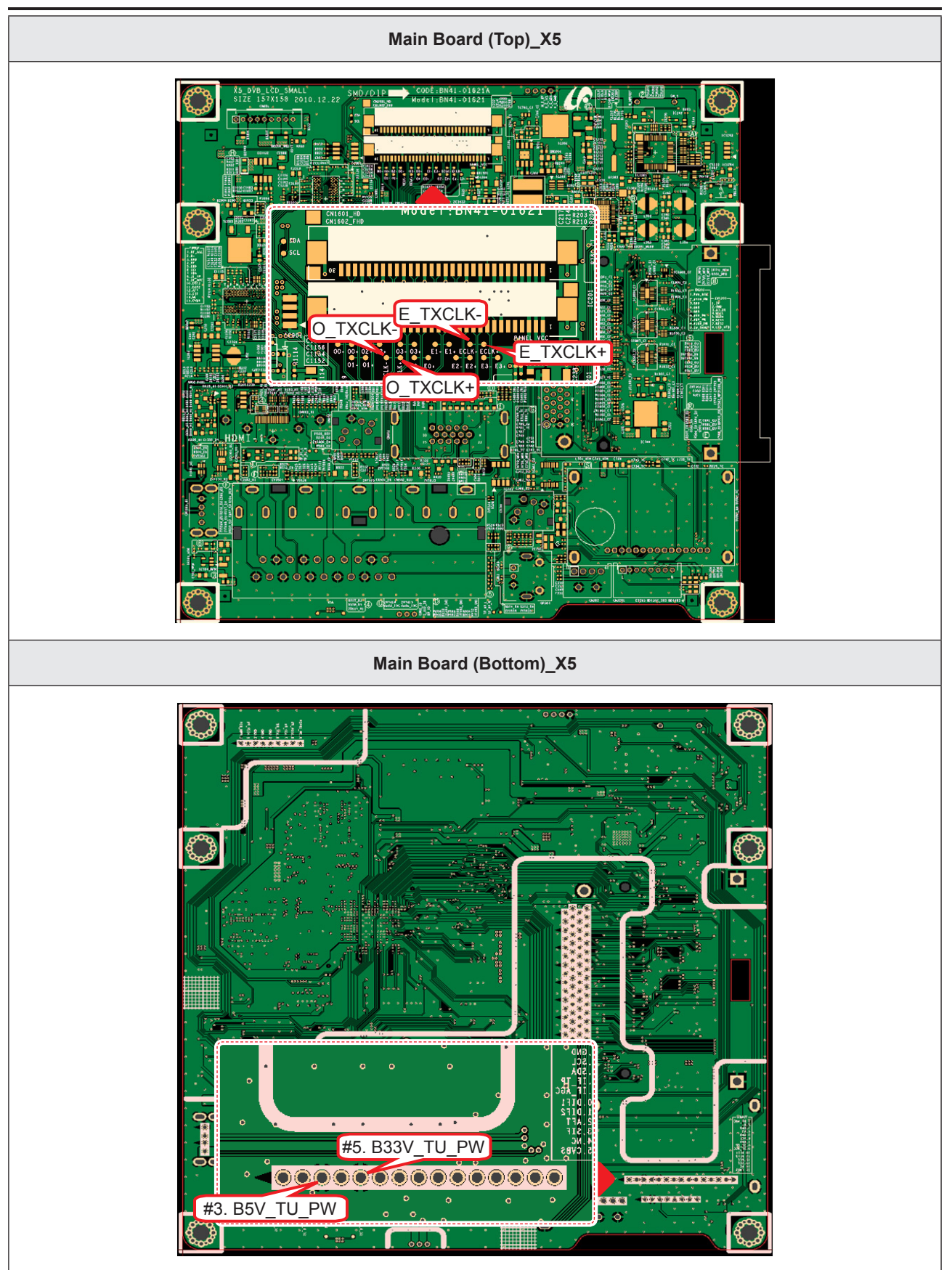

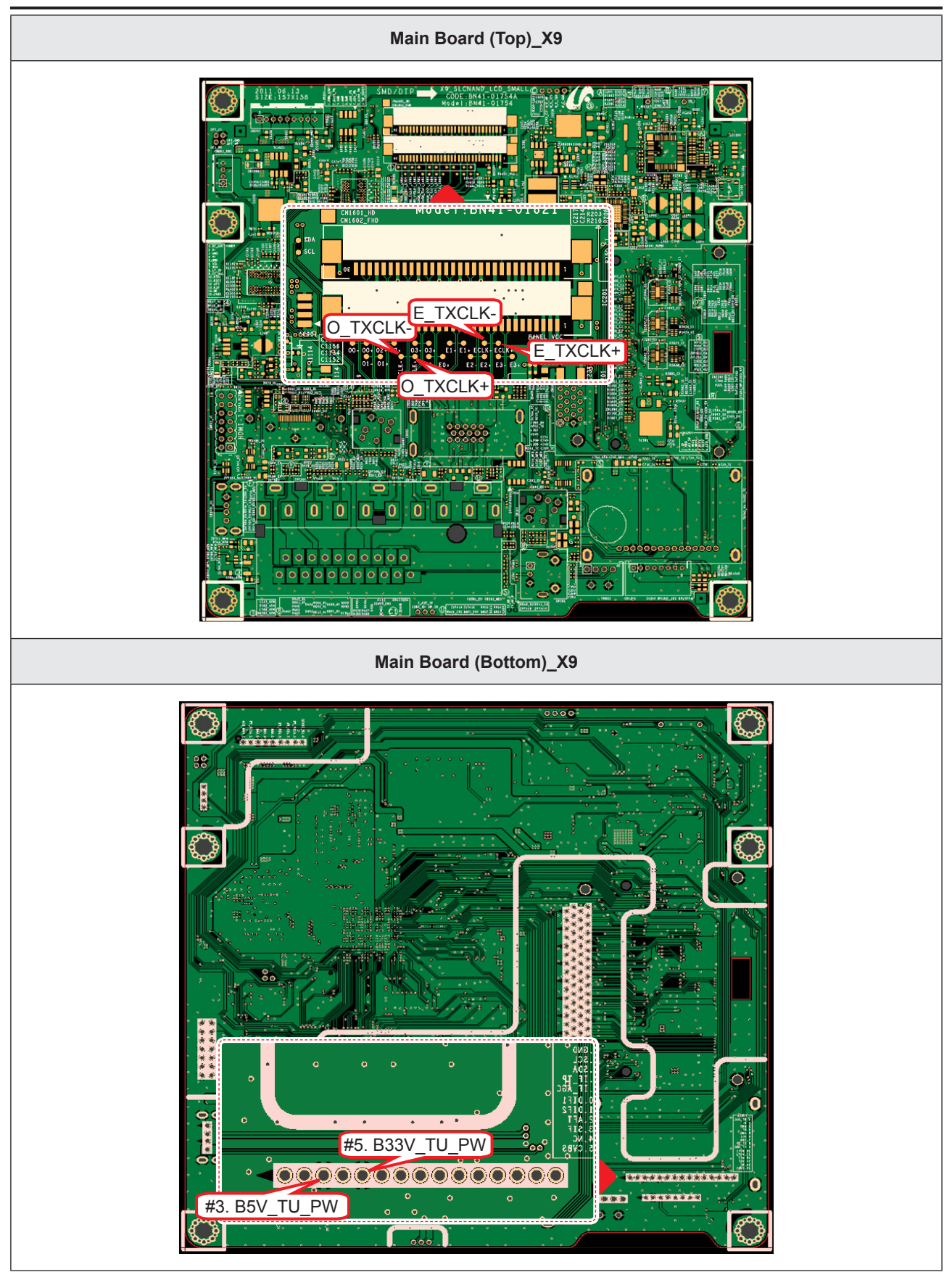

### ■ WAVEFORMS

| LVDS Output                       |               |                                  |  |  |
|-----------------------------------|---------------|----------------------------------|--|--|
| OGAWA ◆ 2008/12/09 19:24:21       |               | Normal O                         |  |  |
| pped 4                            | Mar 5 M       | IntP 25GS/s<br>20us/div<br>PRINT |  |  |
|                                   |               |                                  |  |  |
|                                   |               | Pormat<br>JPEG                   |  |  |
|                                   |               | Data_clk Color<br>True Color     |  |  |
| Zoom                              | <br>Z1 : 50 k | 200ns/div                        |  |  |
|                                   |               | FRC_HSYNC                        |  |  |
|                                   |               | Auto Name     Manufactura        |  |  |
|                                   |               | Data_clk                         |  |  |
| CHUINPOT<br>DC Full DC Full       |               | Edge<br>Cott                     |  |  |
| 5.00 V/div 500mV/div<br>10:1 10:1 |               | 2.20 V<br>DC OFF M               |  |  |

## 4-1-6. No Video (Tuner DTV)

| Symptom               | <ul> <li>Audio is normal but no picture is displayed on the screen.</li> </ul>                                                                                                    |  |  |  |  |
|-----------------------|----------------------------------------------------------------------------------------------------|--|--|--|--|
| Major Check<br>points | <ul> <li>Check the DTV source.</li> <li>Check the Tuner, Check the Chelsea.</li> <li>This may happen when the LVDS cable connecting the Main Board and the Panel is disconnected.</li> </ul> |  |  |  |  |
|                       |                                                                                                    |  |  |  |  |
| Diagnostics           | Power indicator LED is off.<br>Lamp (Backlight) on, no video?                                                                                                    |  |  |  |  |
|                       | Yes                                                                                                    |  |  |  |  |
|                       | Check the connection of RF cable? No Input the RF source properly.                                                                                                    |  |  |  |  |
|                       | Yes                                                                                                    |  |  |  |  |
|                       | Check the 'signal strength' in Self No Check the D-TV source.                                                                                                    |  |  |  |  |
|                       | Yes                                                                                                    |  |  |  |  |
|                       | Does the DC B5V_TU_PW, B33V_TU_     No       PW appear at #3, #5 Pin of Tuner?     Change the Main Assy.                                                                                     |  |  |  |  |
|                       | Yes                                                                                                    |  |  |  |  |
|                       | Does the digital data appear at       No       Check IC1111 (X5) / IC1001 (X9).         Check IC1111 (X5) / IC1001 (X9).       Change the Main Assy.                                         |  |  |  |  |
|                       | Yes                                                                                                    |  |  |  |  |
|                       | Check the LVDS cable?<br>Check the T-Con Board?<br>Replace the LCD panel?<br>No<br>Please, Contact Tech support.                                                                             |  |  |  |  |
| Caution               | Make sure to disconnect the power before working on the IP board.                                                                                                    |  |  |  |  |

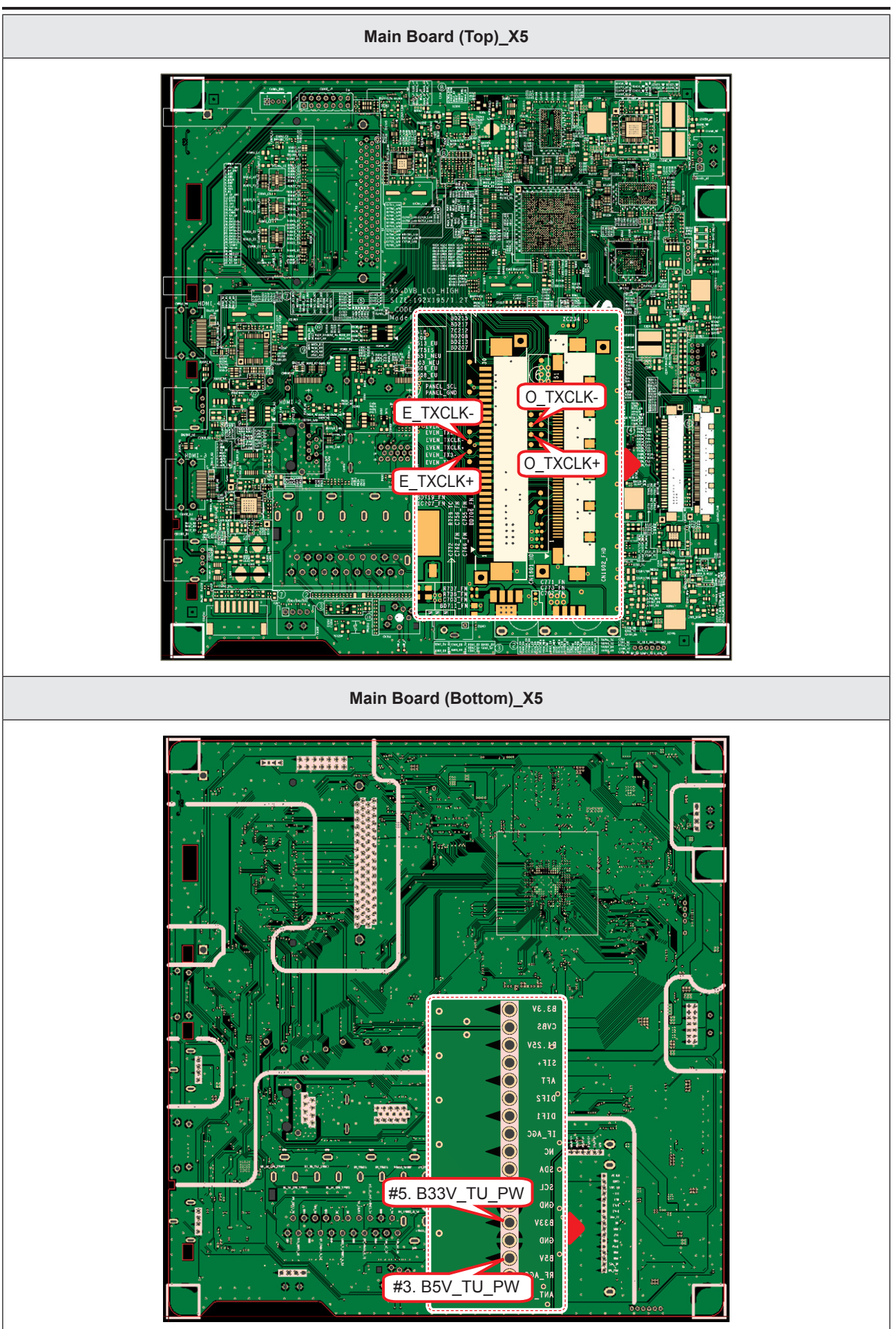

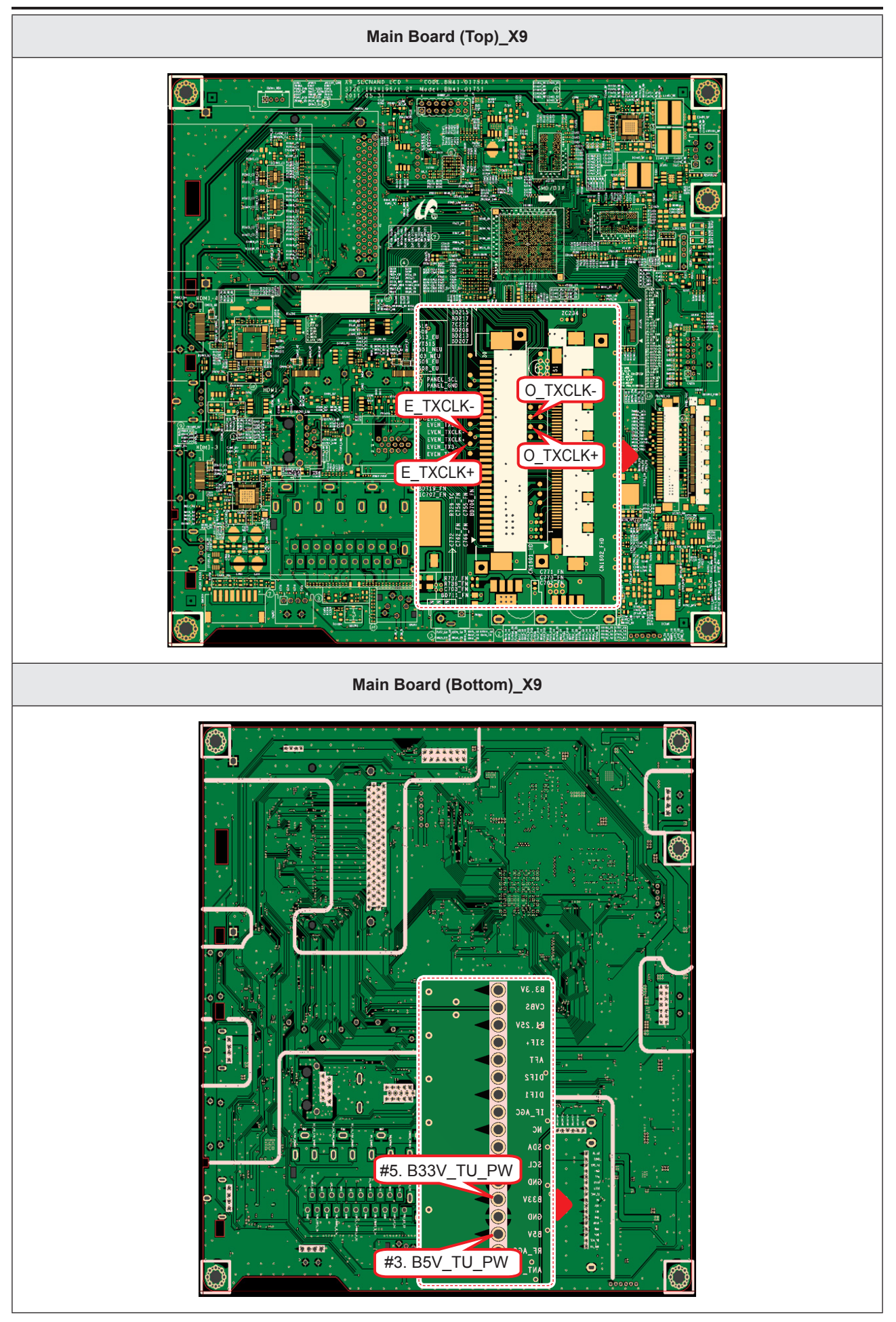
### 4. Troubleshooting

| Symptom               | <ul> <li>Audio is normal but no picture is displayed on the screen.</li> </ul>                                                                                                    |  |  |  |  |
|-----------------------|----------------------------------------------------------------------------------------------------|--|--|--|--|
| Major Check<br>points | <ul> <li>Check the DTV source.</li> <li>Check the Tuner, Check the Chelsea.</li> <li>This may happen when the LVDS cable connecting the Main Board and the Panel is disconnected.</li> </ul> |  |  |  |  |
|                       |                                                                                                    |  |  |  |  |
|                       | Power indicator LED is off.<br>Lamp (Backlight) on, no video?                                                                                                    |  |  |  |  |
|                       | Yes                                                                                                    |  |  |  |  |
| Diagnostics           | Check the connection of RF cable? No Input the RF source properly.                                                                                                    |  |  |  |  |
|                       | Yes                                                                                                    |  |  |  |  |
|                       | Check the 'signal strength' in Self No Check the D-TV source.                                                                                                    |  |  |  |  |
|                       | Yes                                                                                                    |  |  |  |  |
|                       | Does the DC B5V_TU_PW, B33V_TU_ No Change the Main Assy.                                                                                                    |  |  |  |  |
|                       | Yes                                                                                                    |  |  |  |  |
|                       | Does the digital data appear at<br>TP-E_TXCLK+, E_TXCLK-, O_TXCLK+,<br>O_TXCLK-?     No     Check IC1111 (X5) / IC1001 (X9).<br>Change the Main Assy.                                        |  |  |  |  |
|                       | Yes                                                                                                    |  |  |  |  |
|                       | Check the LVDS cable?<br>Check the Connector of Panel?<br>Replace the LCD panel?<br>No<br>Please, Contact Tech support.                                                                      |  |  |  |  |
| Caution               | Make sure to disconnect the power before working on the IP board.                                                                                                    |  |  |  |  |

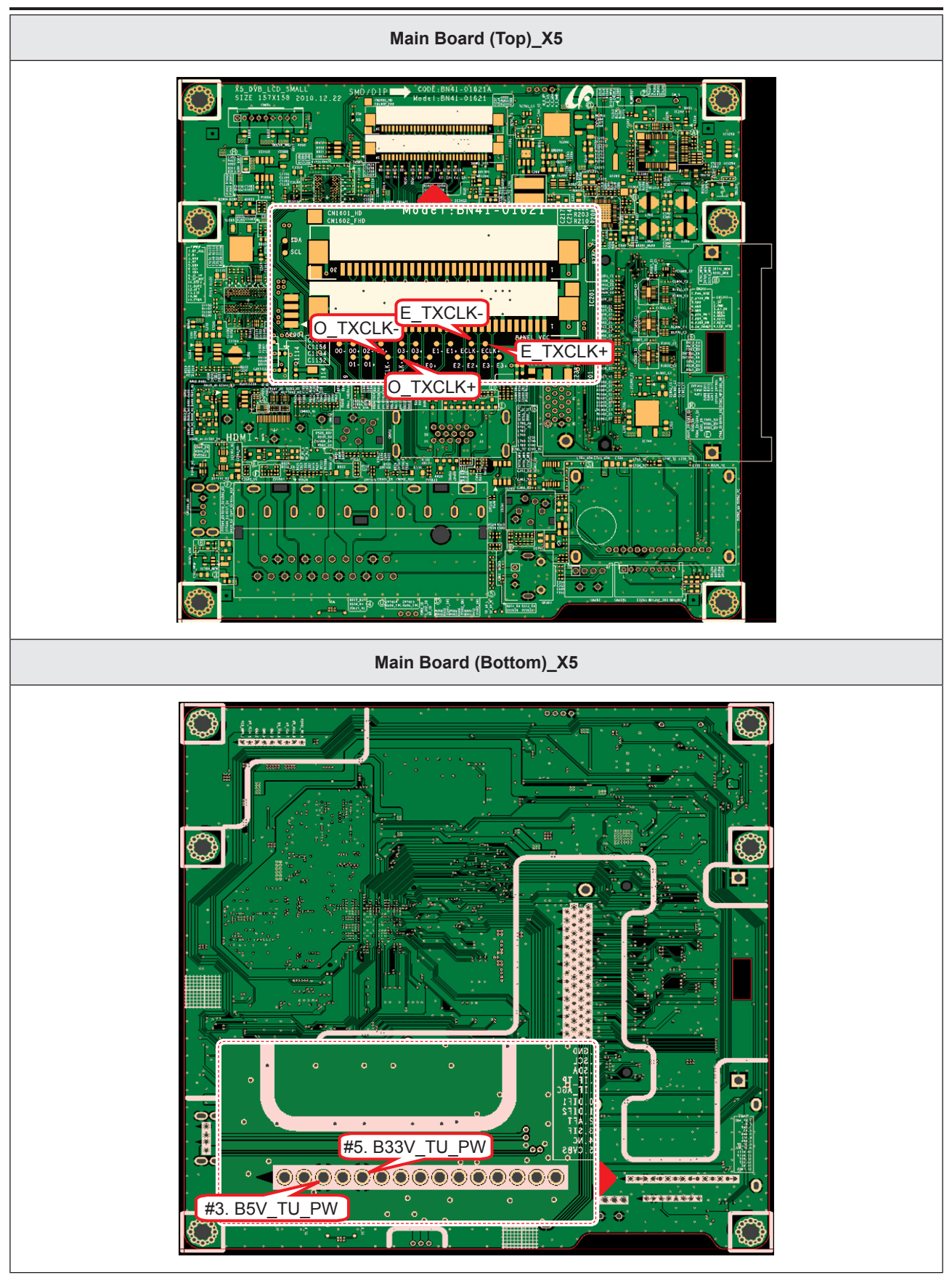

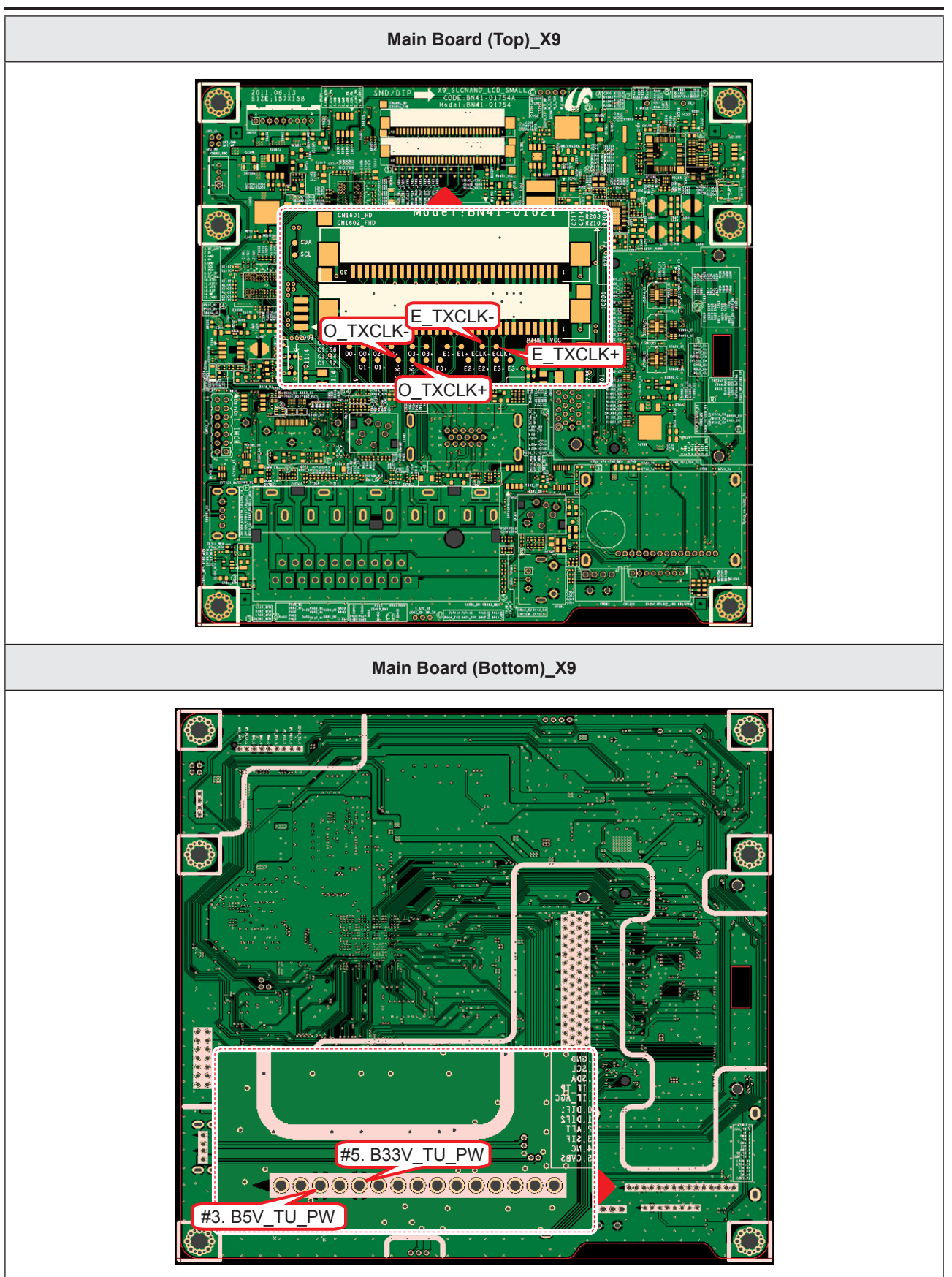

| 2                    | LVDS Output       |                        |
|----------------------|-------------------|------------------------|
| YOKOGAWA 🔶 2008/1    | 2/09 19:24:21     | Normal O               |
| Stopped              | Mar 5 M           | ERC HSYNC              |
|                      |                   | Fire Format JPEG       |
|                      |                   | Data_cik               |
| Zoom                 |                   | FRC_HSYNC              |
| T.<br>÷              |                   | Auto Name<br>Numbering |
| CHI INPOT<br>DC Full |                   | Data_clk               |
| 5.00 V/div<br>10:1   | 500mV/div<br>10:1 | 2.20 V<br>DC OFF A     |

# 4-1-7. No Video (Video CVBS)

# LD550\_LD450\_26" 32" 37" 40" 46"

| Symptom               | <ul> <li>Audio is normal but no picture is displayed on the screen.</li> </ul>                                                                                                    |  |  |  |
|-----------------------|----------------------------------------------------------------------------------------------------|--|--|--|
| Major Check<br>points | <ul> <li>Check the Video CVBS source</li> <li>Check the Chelsea.</li> <li>This may happen when the LVDS cable connecting the Main Board and the Panel is disconnected.</li> </ul> |  |  |  |
|                       |                                                                                                    |  |  |  |
|                       | Power indicator LED is off.<br>Lamp (Backlight) on, no video?                                                                                                    |  |  |  |
|                       | Yes                                                                                                    |  |  |  |
| Diagnostics           | Check the video source and check the connection of video cable?                                                                                                    |  |  |  |
|                       | Yes                                                                                                    |  |  |  |
|                       | Does the CVBS data appear at<br>PIN - COMP1_Y_CVBS, COMP2_Y_<br>CVBS?     CVBS?     CVBS                                                                                          |  |  |  |
|                       | Yes                                                                                                    |  |  |  |
|                       | Does the digital data appear at       No       Check IC1111 (X5) / IC1001 (X9).         TP-E_TXCLK+, E_TXCLK-, O_TXCLK+,       O_TXCLK-?       Check IC1111 (X5) / IC1001 (X9).   |  |  |  |
|                       | Yes                                                                                                    |  |  |  |
|                       | Check the LVDS cable?<br>Check the T-Con Board?<br>Replace the LCD panel?                                                                                                    |  |  |  |
|                       |                                                                                                    |  |  |  |
| Caution               | Make sure to disconnect the power before working on the IP board.                                                                                                    |  |  |  |

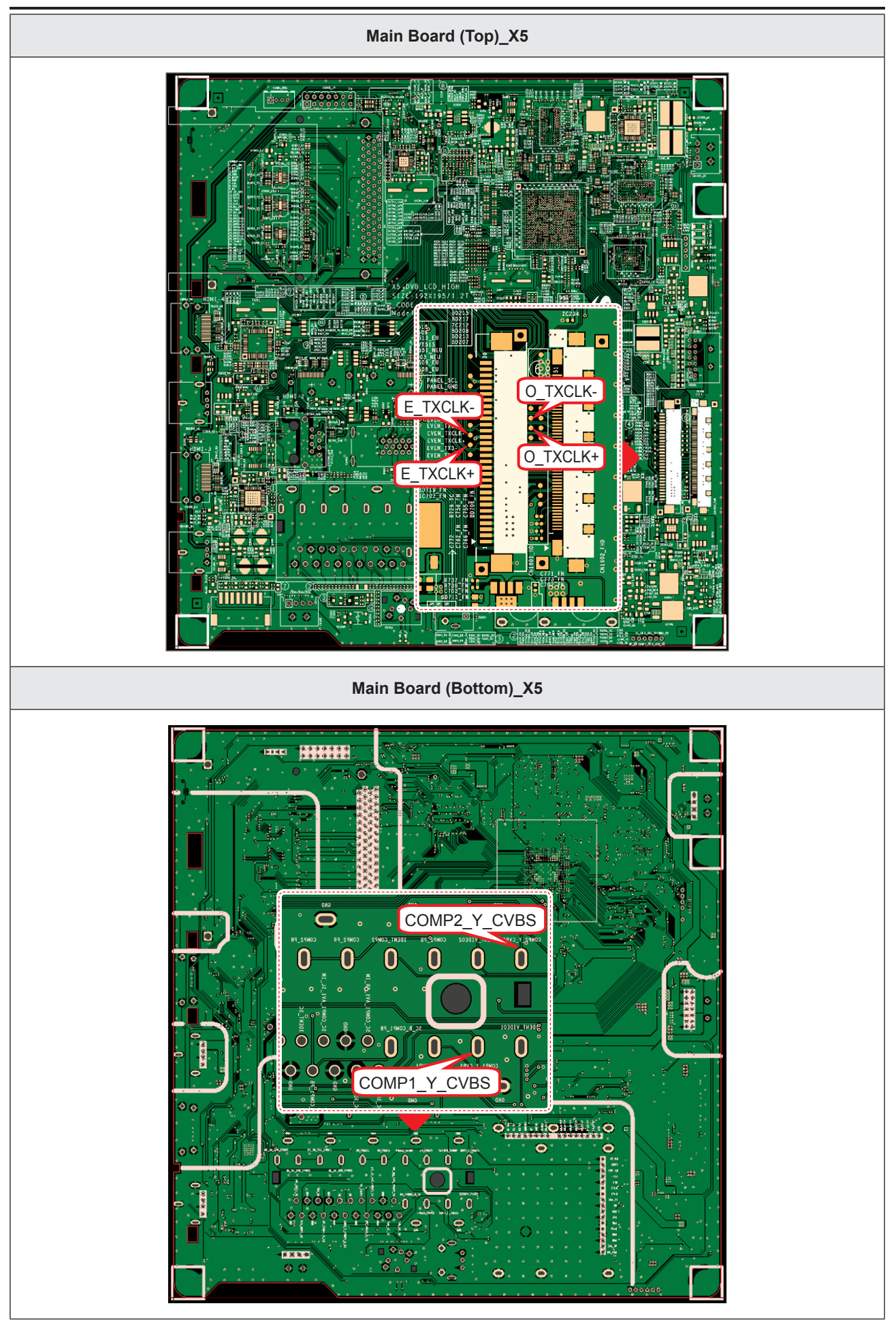

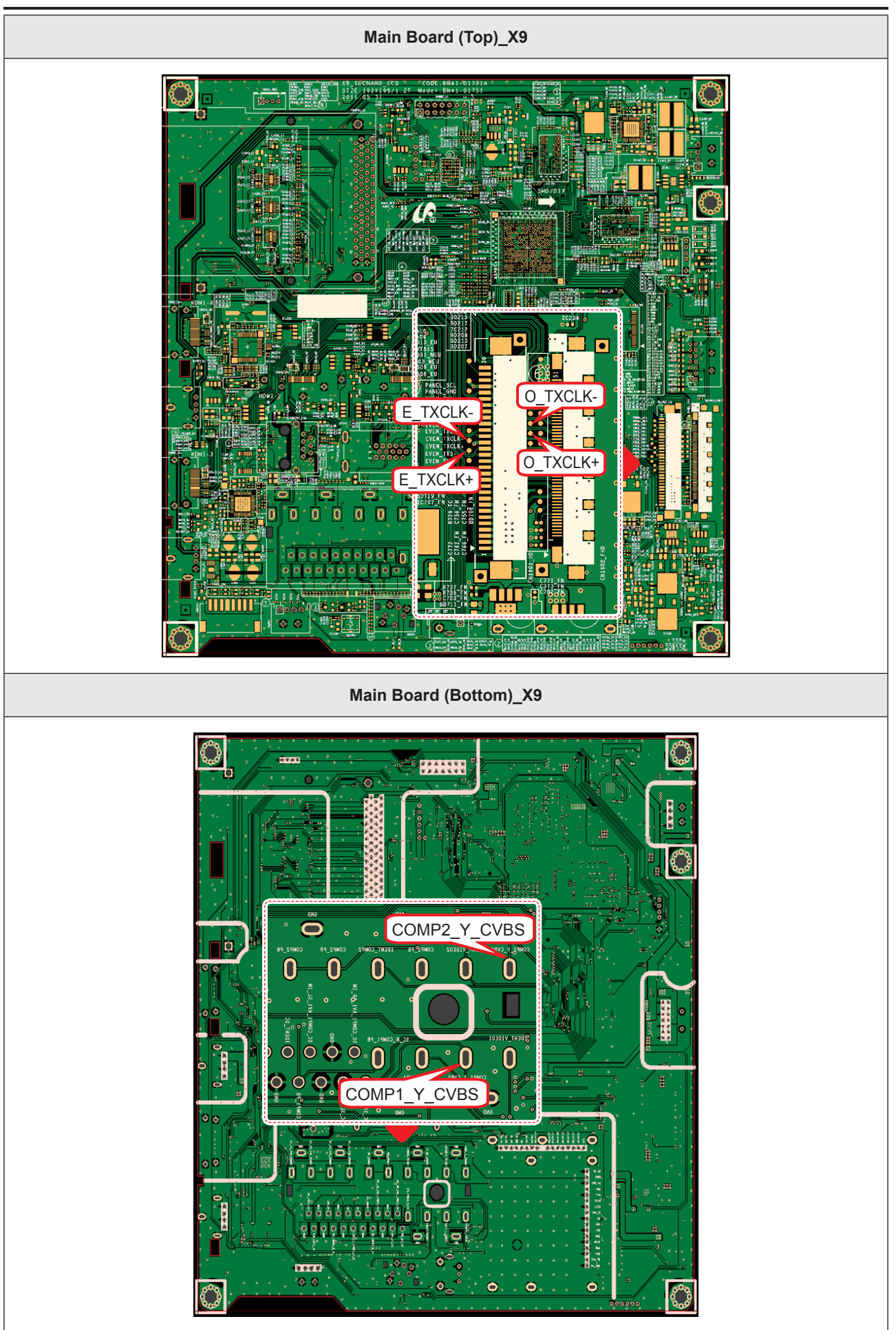

| Symptom               | <ul> <li>Audio is normal but no picture is displayed on the screen.</li> </ul>                                                                                                    |  |  |  |
|-----------------------|----------------------------------------------------------------------------------------------------|--|--|--|
| Major Check<br>points | <ul> <li>Check the Video CVBS source</li> <li>Check the Chelsea.</li> <li>This may happen when the LVDS cable connecting the Main Board and the Panel is disconnected.</li> </ul> |  |  |  |
|                       |                                                                                                    |  |  |  |
|                       | Power indicator LED is off.<br>Lamp (Backlight) on, no video?                                                                                                    |  |  |  |
| Diagnostics           | Check the video source and check the connection of video cable?                                                                                                    |  |  |  |
|                       | ✓ Yes Does the CVBS data appear at PIN - COMP1_Y_CVBS, COMP2_Y_CVBS? No CVBS? CVBS? CVBS                                                                                          |  |  |  |
|                       |                                                                                                    |  |  |  |
|                       | Yes                                                                                                    |  |  |  |
|                       | Check the LVDS cable?<br>Check the Connector of Panel?<br>Replace the LCD panel?<br>No<br>Please, Contact Tech support.                                                           |  |  |  |
| Caution               | Make sure to disconnect the power before working on the IP board.                                                                                                    |  |  |  |

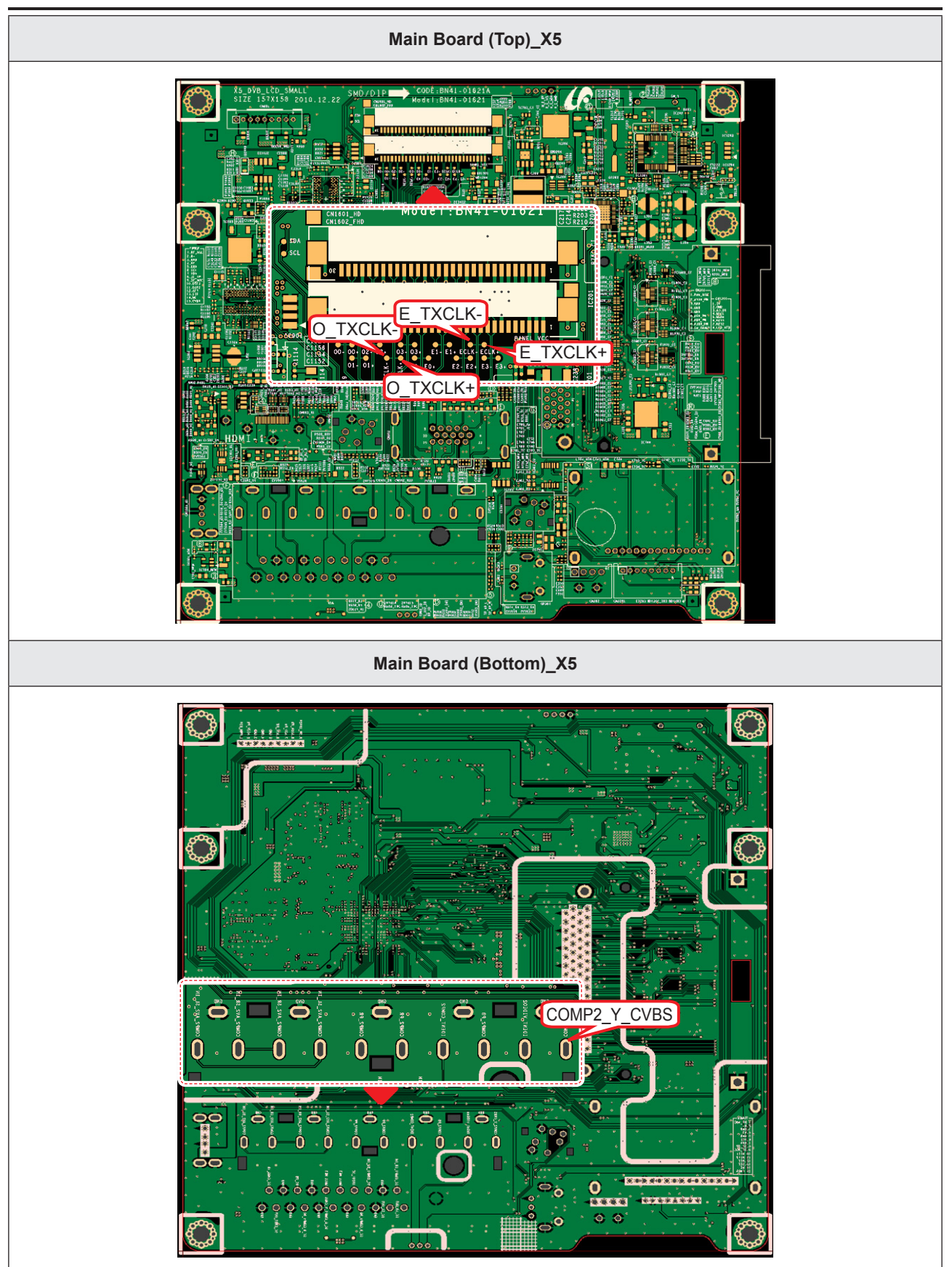

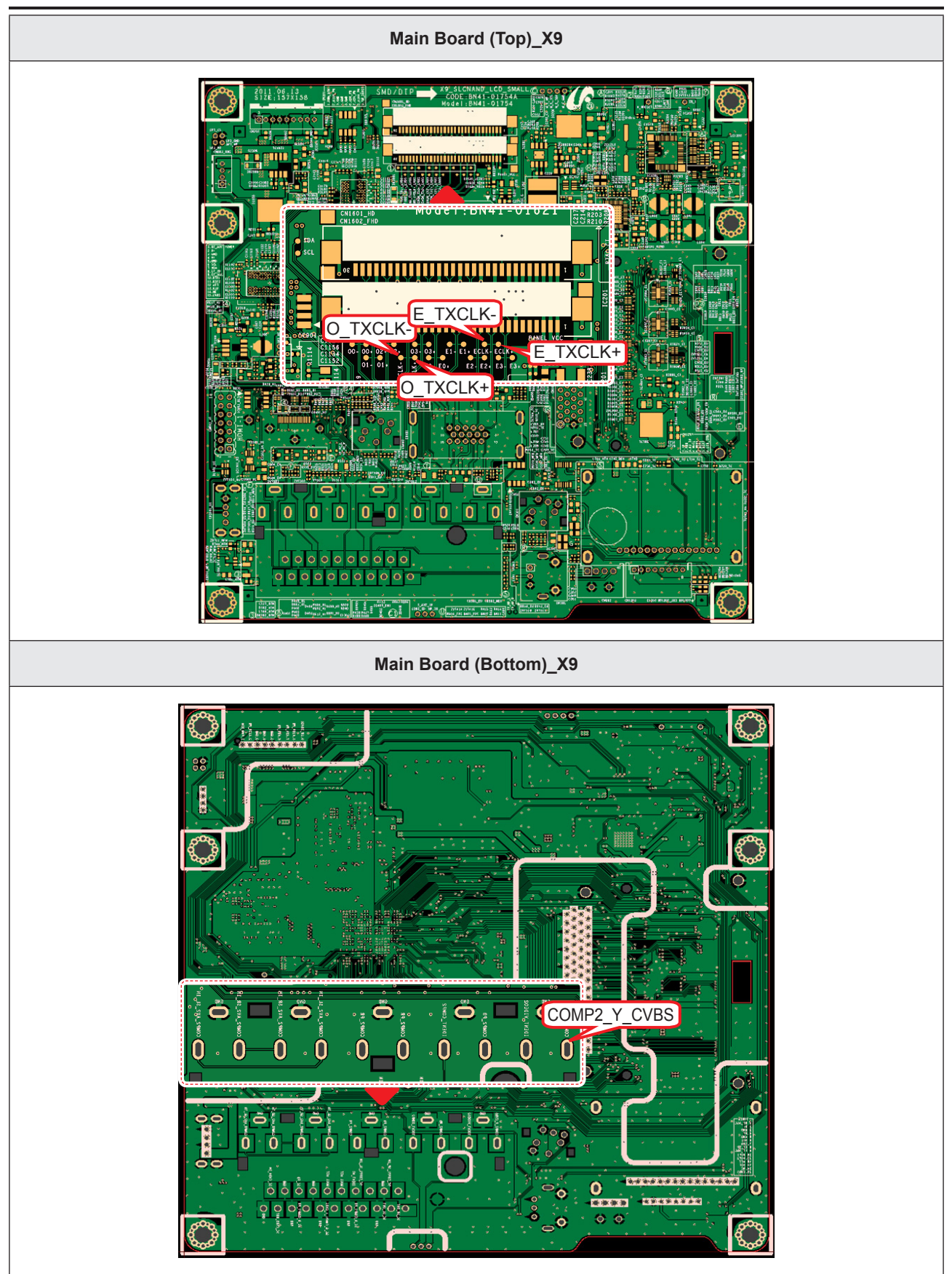

| 4 CVBS OUT (G                                                                                                    | rey Bar)                                                                                                    |
|----------------------------------------------------------------------------------------------------|----------------------------------------------------------------------------------------------------|
| VCH2GAWA © 2006/12/00 23:52:27<br>Stopped 1 H                                                                                                    | Normal table looks       Image: solution in the solution in the soluti |
| 2 LVDS Output                                                                                                    |                                                                                                    |
| VOICCOMMA   2000/12/001/9-24/21  Stopped                                                                                                    | Normal<br>Juff 25G/s     Juff 25G/s       FRC_HSYNC     FRC_HSYNC       Data_clk     From t<br>JVEG       2     20 b       2     20 b       FRC_HSYNC     File Path       FRC_HSYNC     File Path       Image: State of the path     Image: State of the path       Image: State of the path     Image: State of the path       Image: State of the path     Image: State of the path       Image: State of the path     Image: State of the path                                                                                                    |
| DE MORSE<br>DE MORSE<br>DE |                                                                                                    |

# 4-1-8. No Video (Component)

# LD550\_LD450\_26" 32" 37" 40" 46"

| Symptom               | <ul> <li>Audio is normal but no picture is displayed on the screen.</li> </ul>                                                                                                   |  |  |  |
|-----------------------|----------------------------------------------------------------------------------------------------|--|--|--|
| Major Check<br>points | <ul> <li>Check the Component source</li> <li>Check the chelsea.</li> <li>This may happen when the LVDS cable connecting the Main Board and the Panel is disconnected.</li> </ul> |  |  |  |
|                       |                                                                                                    |  |  |  |
|                       | Power indicator LED is off.<br>Lamp (Backlight) on, no video?                                                                                                    |  |  |  |
|                       | YYes                                                                                                    |  |  |  |
| Diagnostics           | Check the component source and<br>check the connection of<br>component cables (Y,Pb,Pr)?                                                                                         |  |  |  |
|                       | Yes                                                                                                    |  |  |  |
|                       | Does the component data appear at<br>PIN - COMP2_Y_CVBS,<br>COMP2_PB, COMP2_PR?     No     Check CN501_EU, CN502_NEU<br>Change the Main Assy.                                    |  |  |  |
|                       | Yes                                                                                                    |  |  |  |
|                       | Does the digital data appear at<br>TP-E_TXCLK+, E_TXCLK-,<br>O_TXCLK+, O_TXCLK-?     No     Check IC1111 (X5) / IC1001 (X9).<br>Change the Main Assy.                            |  |  |  |
|                       | Yes                                                                                                    |  |  |  |
|                       | Check the LVDS cable?<br>Check the T-Con Board?<br>Replace the LCD panel?                                                                                                    |  |  |  |
|                       |                                                                                                    |  |  |  |
| Caution               | Make sure to disconnect the power before working on the IP board.                                                                                                    |  |  |  |

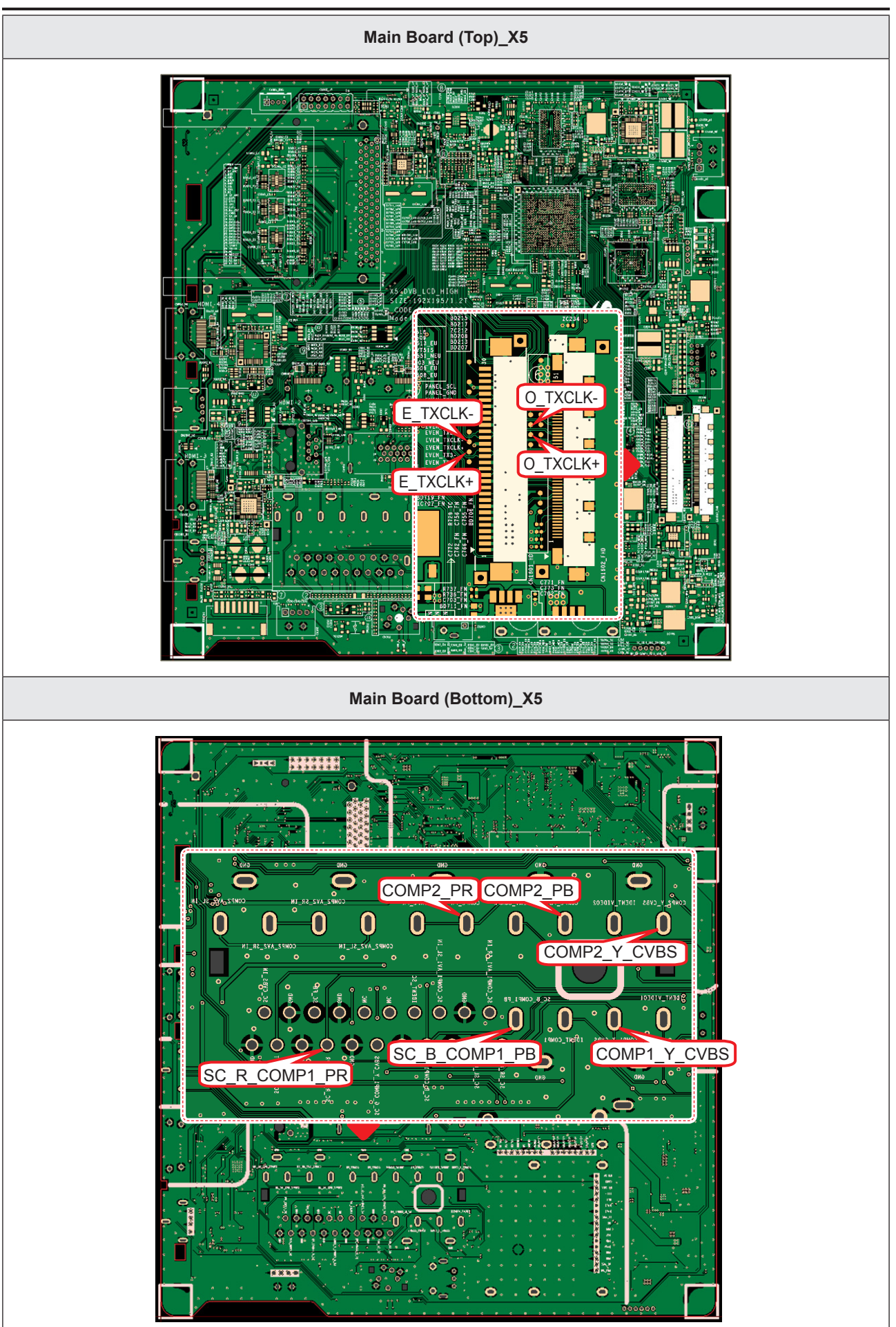

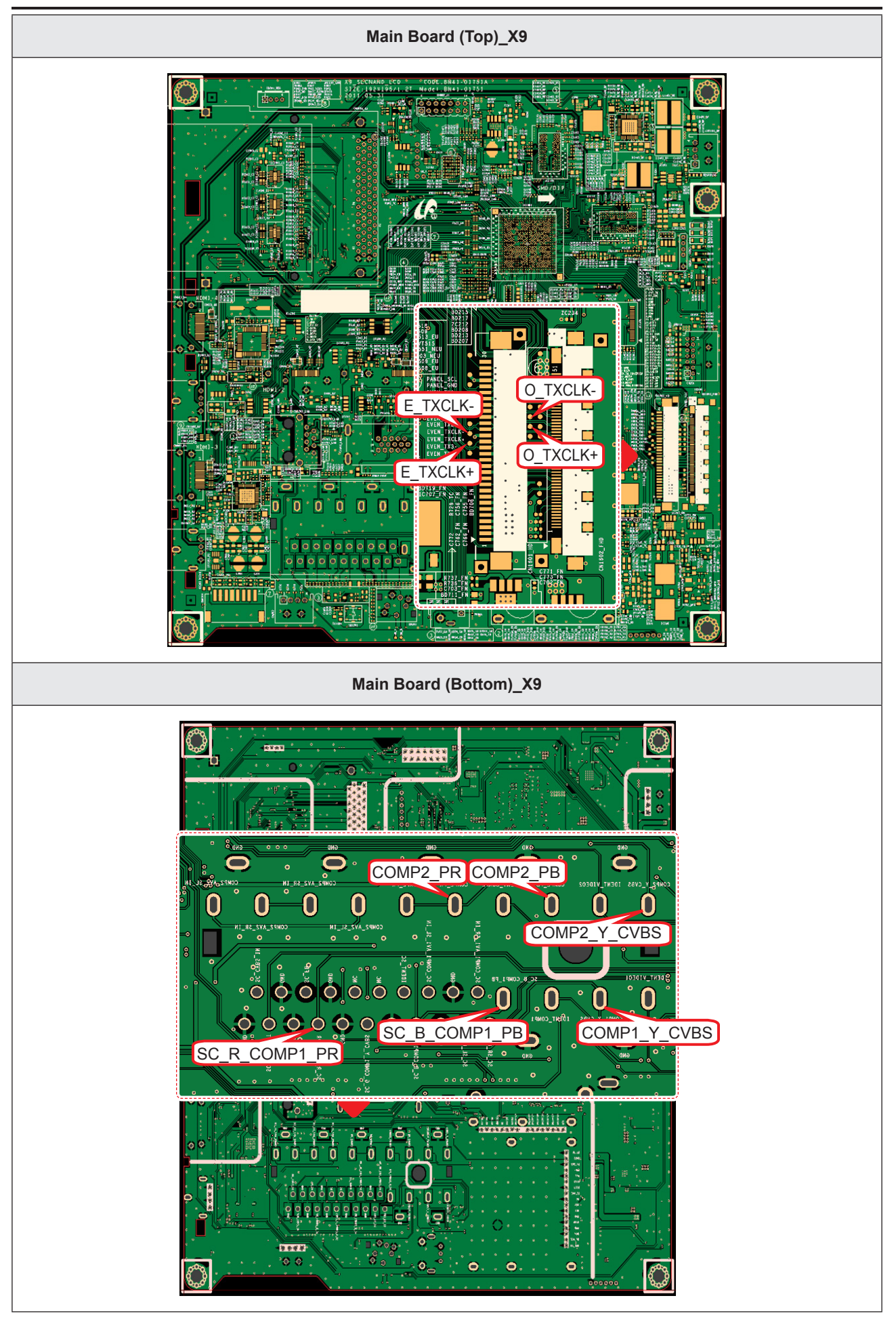

### 4. Troubleshooting

| Symptom               | <ul> <li>Audio is normal but no picture is displayed on the screen.</li> </ul>                                                                                                   |  |  |  |
|-----------------------|----------------------------------------------------------------------------------------------------|--|--|--|
| Major Check<br>points | <ul> <li>Check the Component source</li> <li>Check the chelsea.</li> <li>This may happen when the LVDS cable connecting the Main Board and the Panel is disconnected.</li> </ul> |  |  |  |
|                       | Power indicator LED is off.<br>Lamp (Backlight) on. no video?       No       Check a set in the 'Stand-by mode'.                                                                 |  |  |  |
| Diagnostics           | Yes<br>Check the component source and check<br>the connection of component cables<br>(Y,Pb,Pr)?                                                                                  |  |  |  |
|                       | Yes Does the component data appear at PIN - COMP2_Y_CVBS, COMP2_PB, COMP2_PR?                                                                                                    |  |  |  |
|                       | Yes<br>Does the digital data appear at<br>TP-E_TXCLK+, E_TXCLK+, O_TXCLK+,<br>O_TXCLK-?<br>Ves<br>Check IC1111 (X5) / IC1001 (X9).<br>Change the Main Assy.                      |  |  |  |
|                       | YYes                                                                                                    |  |  |  |
|                       | Check the LVDS cable?<br>Check the Connector of Panel?<br>Replace the LCD panel?<br>No<br>Please, Contact Tech support.                                                          |  |  |  |
| Caution               | Make sure to disconnect the power before working on the IP board.                                                                                                    |  |  |  |

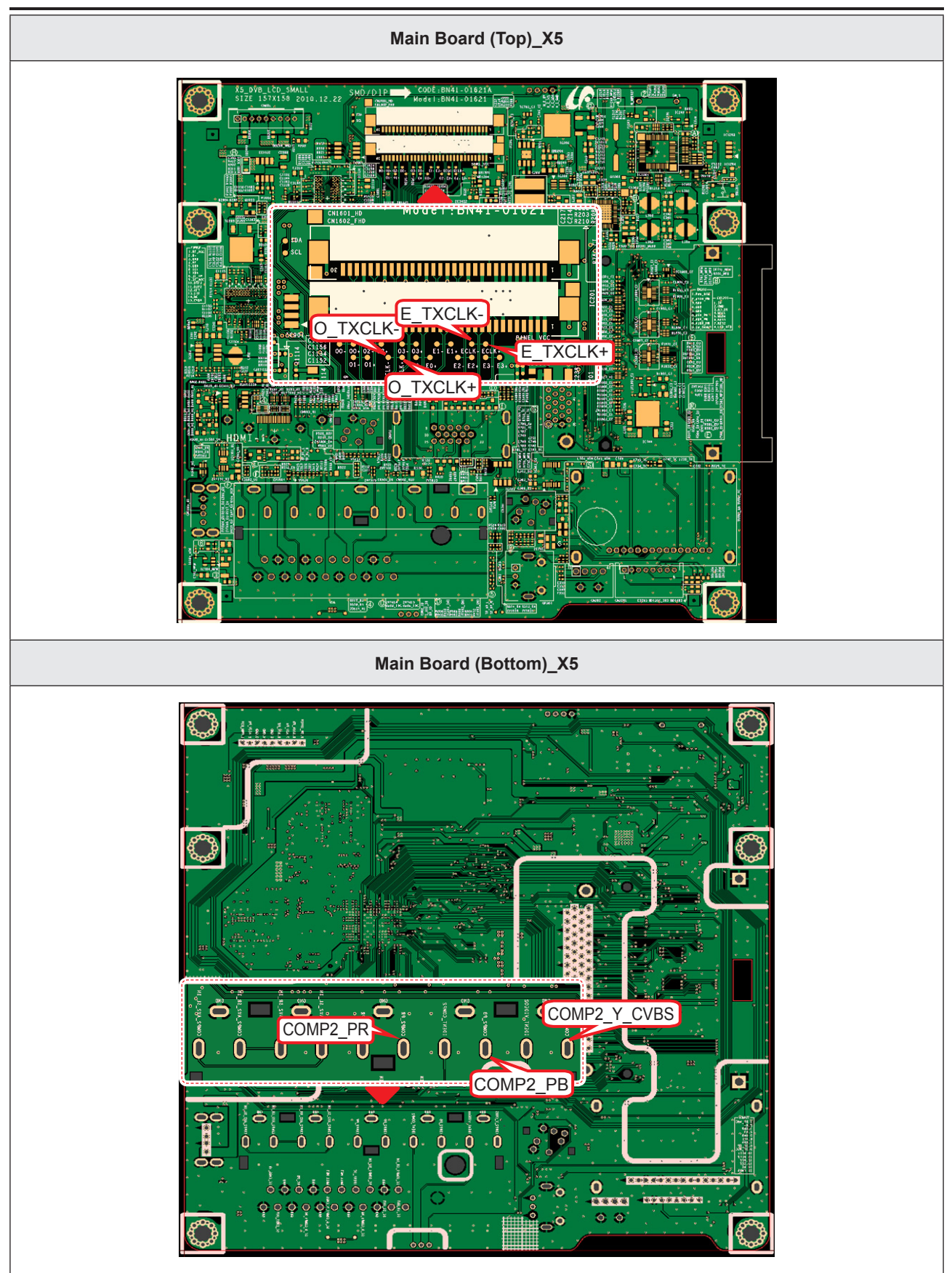

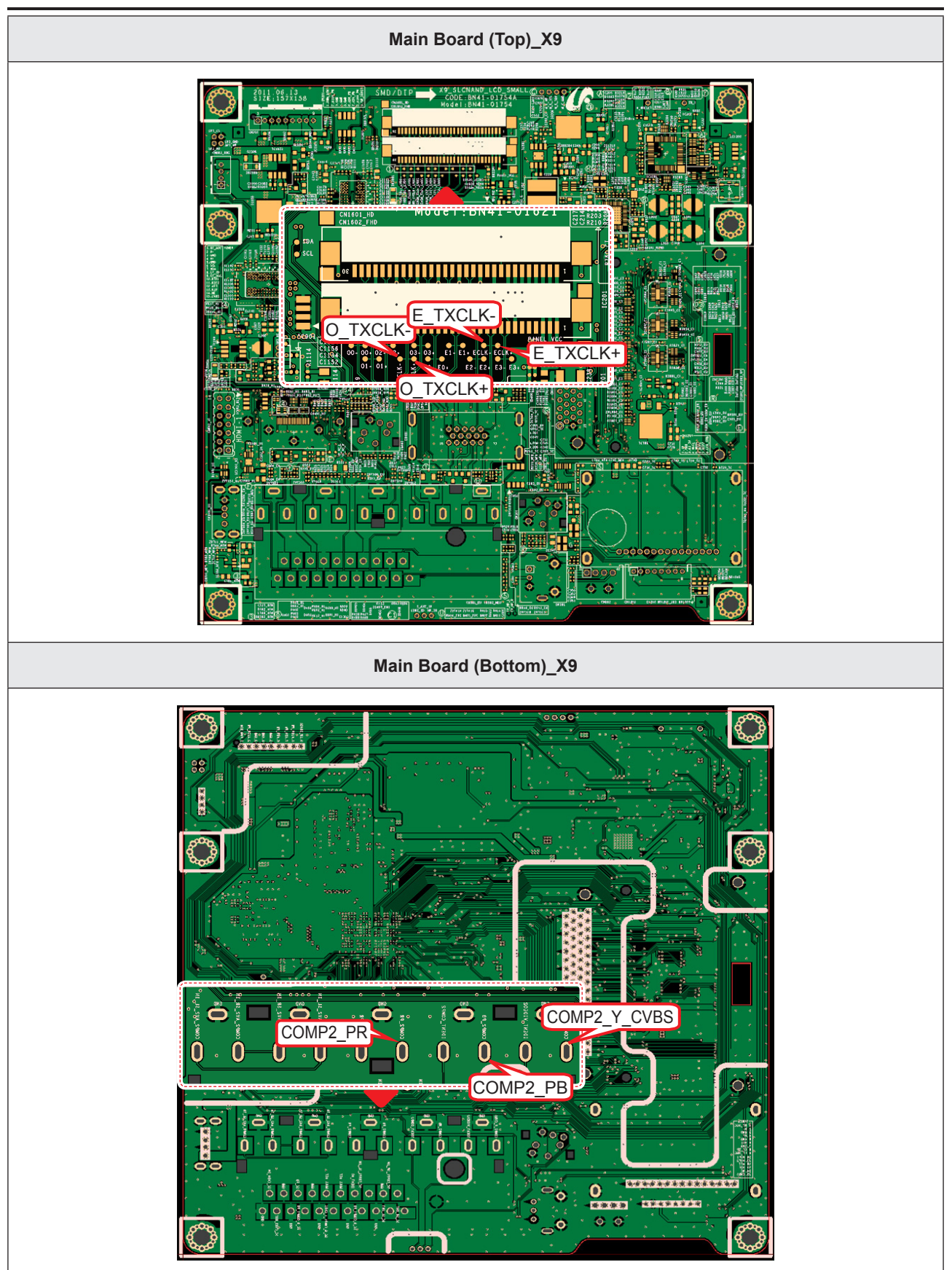

| <b>5</b> Compnent_Y (Gray scale) / Pb / Pr (Color                                                                                                    | bar)                                                                                                    |
|----------------------------------------------------------------------------------------------------|----------------------------------------------------------------------------------------------------|
| VCKOGAWA 2008/12/10 00:18:13<br>Stopped 152 13<br>To<br>To<br>To<br>To<br>Coupling<br>AC DC<br>Hysterests<br>AC TC<br>Coupling<br>AC DC<br>Hysterests<br>AC TC<br>Hysterests<br>AC TC<br>Hyste | VCHC/GMMA 2008/12/10 00:20:35<br>Storped 107 T<br>1 Comp Pb<br>Comp Pb<br>Comp Pb<br>Retrict Bank<br>Comp Pb<br>Retrict Bank<br>Retrict Bank<br>Comp Pb<br>Retrict Bank<br>Retrict Bank<br>Retrict |
| 2 LVDS Output                                                                                                    |                                                                                                    |
| VOXCOGAVA 2008/12/09 19:24:21<br>Straged 4<br>4<br>5<br>5<br>5<br>5<br>5<br>5<br>5<br>5<br>5<br>5<br>5<br>5<br>5                                                                                                    |                                                                                                    |

# 4-1-9. No Sound

# LD550\_LD450\_26" 32" 37" 40" 46"

| Symptom               | <ul> <li>Video is normal but there is no sound</li> </ul>                                                                                                    |  |  |  |
|-----------------------|----------------------------------------------------------------------------------------------------|--|--|--|
| Major Check<br>points | <ul> <li>When the speaker connectors are disconnected or damaged.</li> <li>When the sound processing part of the Main Board is not functioning.</li> <li>Speaker defect.</li> </ul>                                                                                                    |  |  |  |
| Diagnostics           | Check the source and check the<br>connection of sound cable<br>(Comp/AV/PC/DVI to HDMI)?<br>Ves<br>Does the sound data appear at PIN-<br>SC_COMP1_AV1_SL_IN, SC_COMP1_<br>AV1_SR_IN, PIN - COMP2_AV2_SL_IN,<br>COMP2_AV2_SR_IN, VIA - PC_L, PC_R<br>(PC/DVI)?<br>Ves<br>Does the DC B12VS appear at CN201<br>PIN 7, 9 - B12_18VS_PW?<br>Ves<br>Does the sound data appear at<br>(PC/DVI)?<br>Ves<br>Does the sound data appear at CN201<br>PIN 7, 9 - B12_18VS_PW?<br>Ves<br>Does the sound data appear at<br>TP- SPK_L+, SPK_R-, SPK_<br>Replace speaker.<br>No<br>Please, Contact Tech support. |  |  |  |
| Caution               | Make sure to disconnect the power before working on the IP board.                                                                                                    |  |  |  |

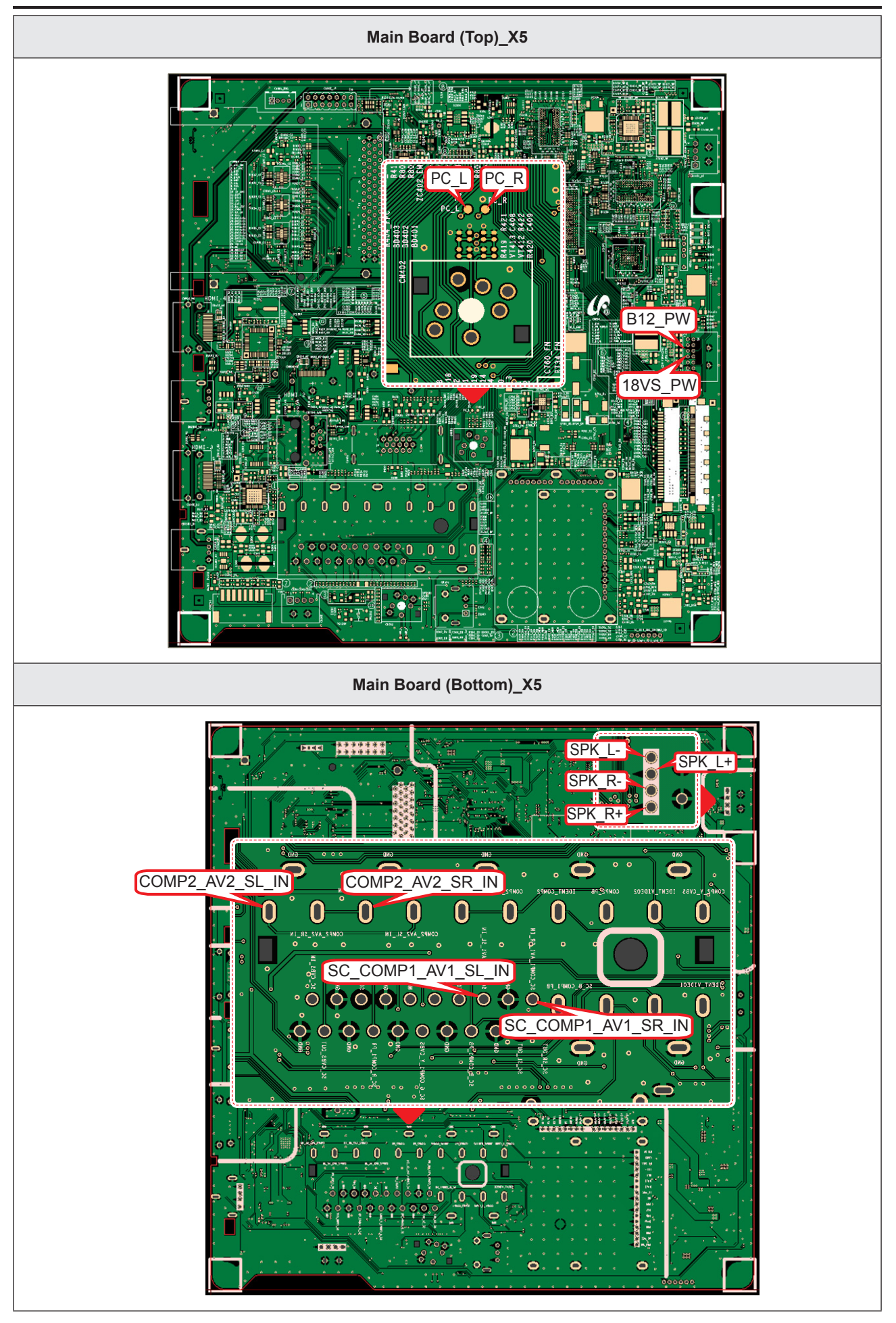

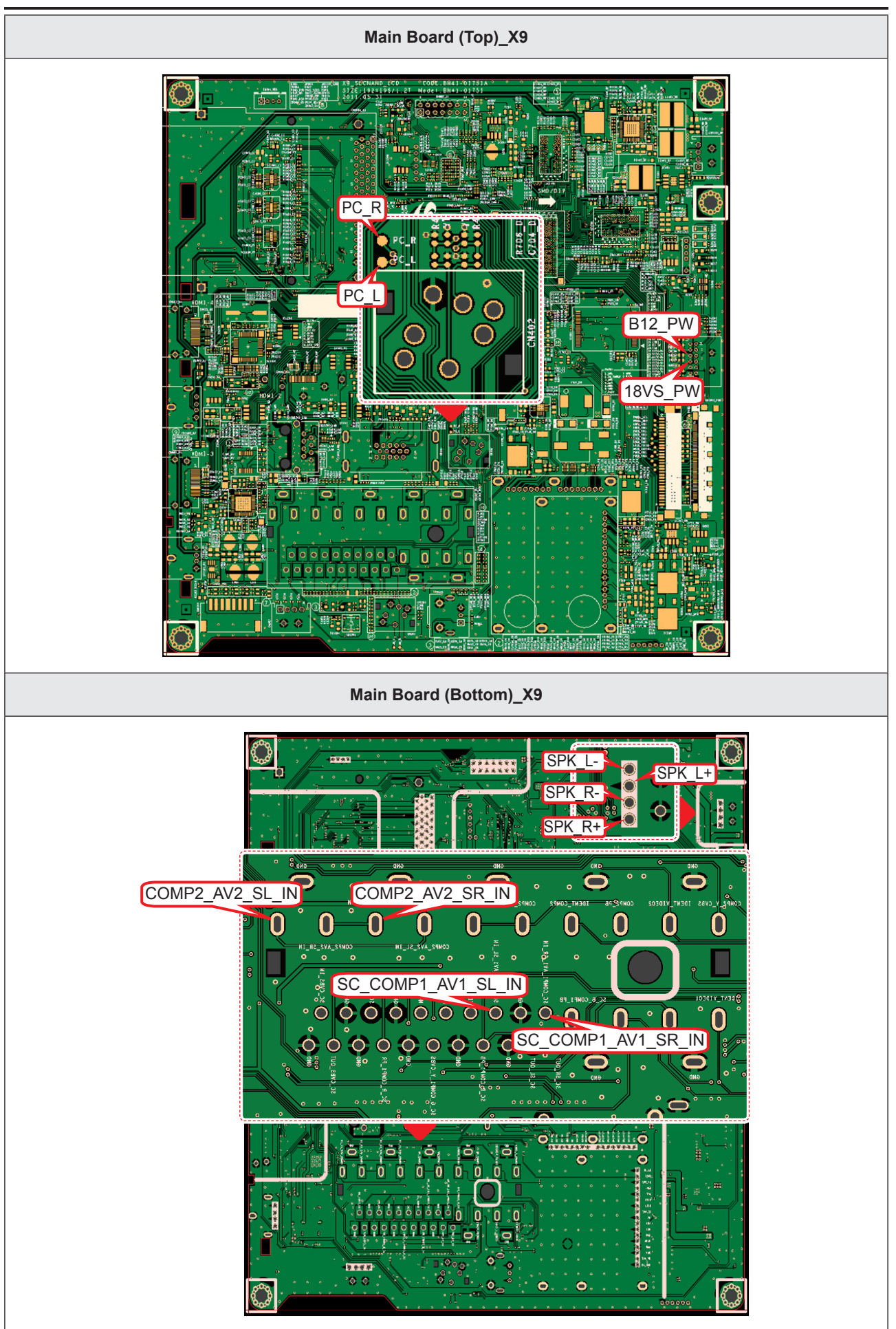

| Symptom               | <ul> <li>Video is normal but there is no sound</li> </ul>                                                                                                    |  |  |  |
|-----------------------|----------------------------------------------------------------------------------------------------|--|--|--|
| Major Check<br>points | <ul> <li>When the speaker connectors are disconnected or damaged.</li> <li>When the sound processing part of the Main Board is not functioning.</li> <li>Speaker defect</li> </ul>            |  |  |  |
|                       | Check the source and                                                                                                    |  |  |  |
|                       | check the connection of sound cable<br>(Comp/AV/PC/DVI to HDMI)?                                                                                                    |  |  |  |
| Diagnostics           | ↓ Yes         Does the sound data appear at PIN -         SC_COMP1_AV1_SL_IN, SC_COMP1_         AV1_SR_IN, PIN - COMP2_AV2_SL_IN,         COMP2_AV2_SR_IN, VIA - PC_L, PC_R         (PC/DVI)? |  |  |  |
|                       | Yes       Does the DC A18V appear at CN201     No       PIN 8 - A18V_PW?     Change the Main Assy.                                                                                            |  |  |  |
|                       | Yes         Does the sound data appear at TP - SPK         No         Check IC1111 (X5) / IC1001 (X9).         L-, SPK_L+, SPK_R-, SPK_R+?    Check IC1401_WF (Sound AMP).                    |  |  |  |
|                       | Yes<br>Replace speaker. No → Please, Contact Tech support.                                                                                                    |  |  |  |
| Caution               | Make sure to disconnect the power before working on the IP board.                                                                                                    |  |  |  |

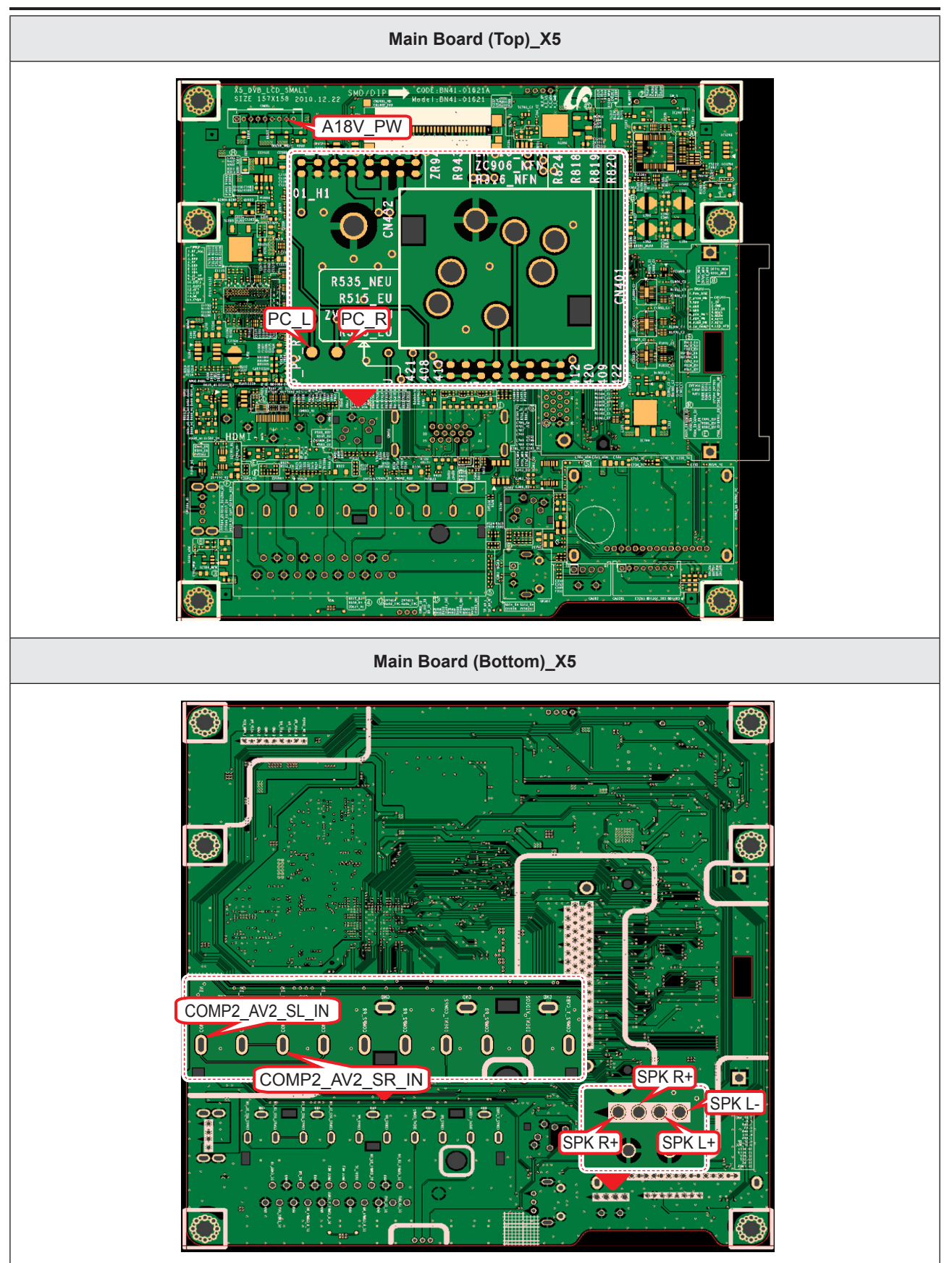

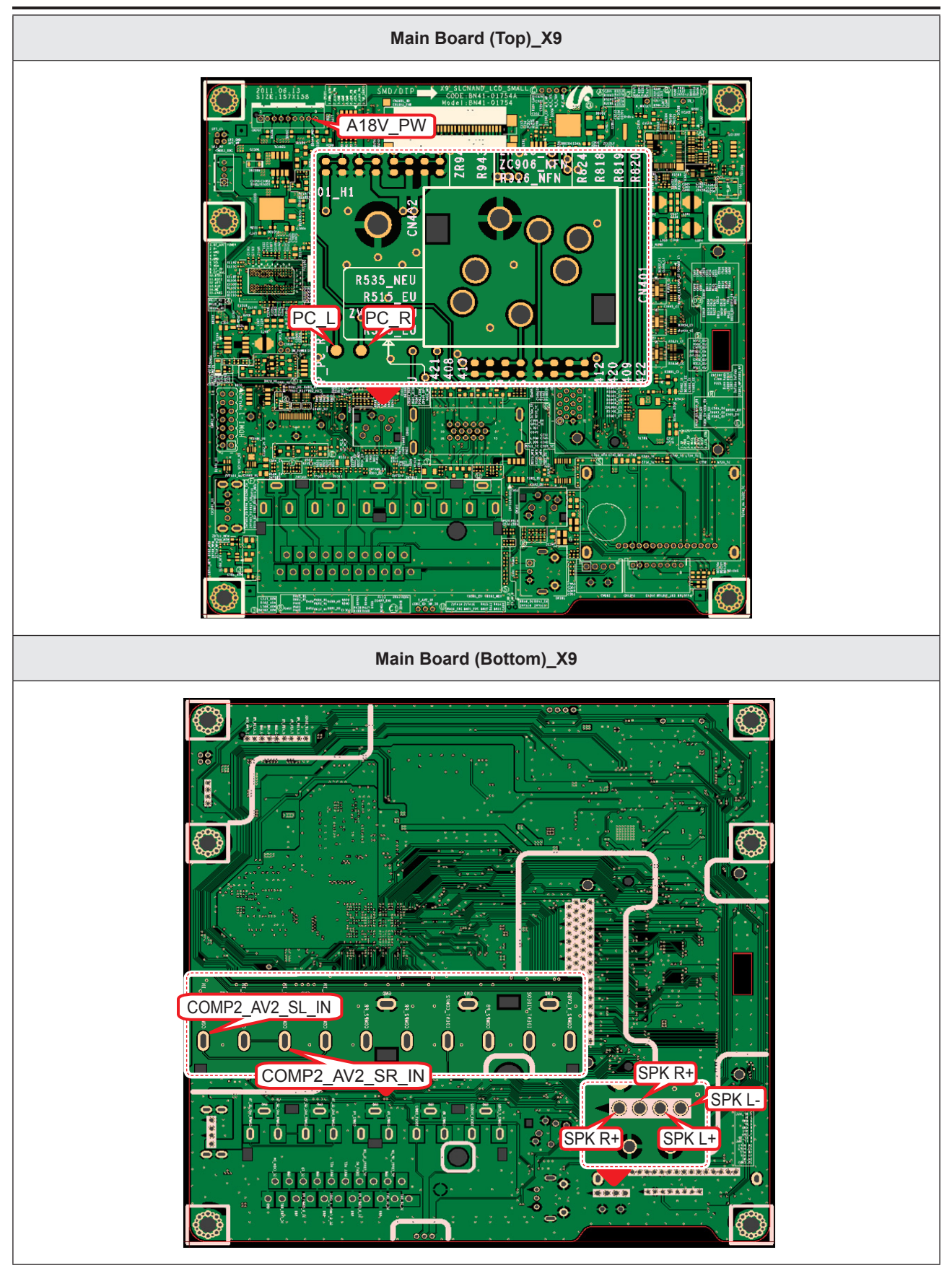

# Speaker Out

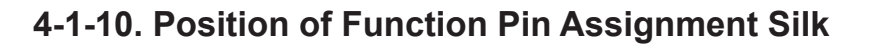

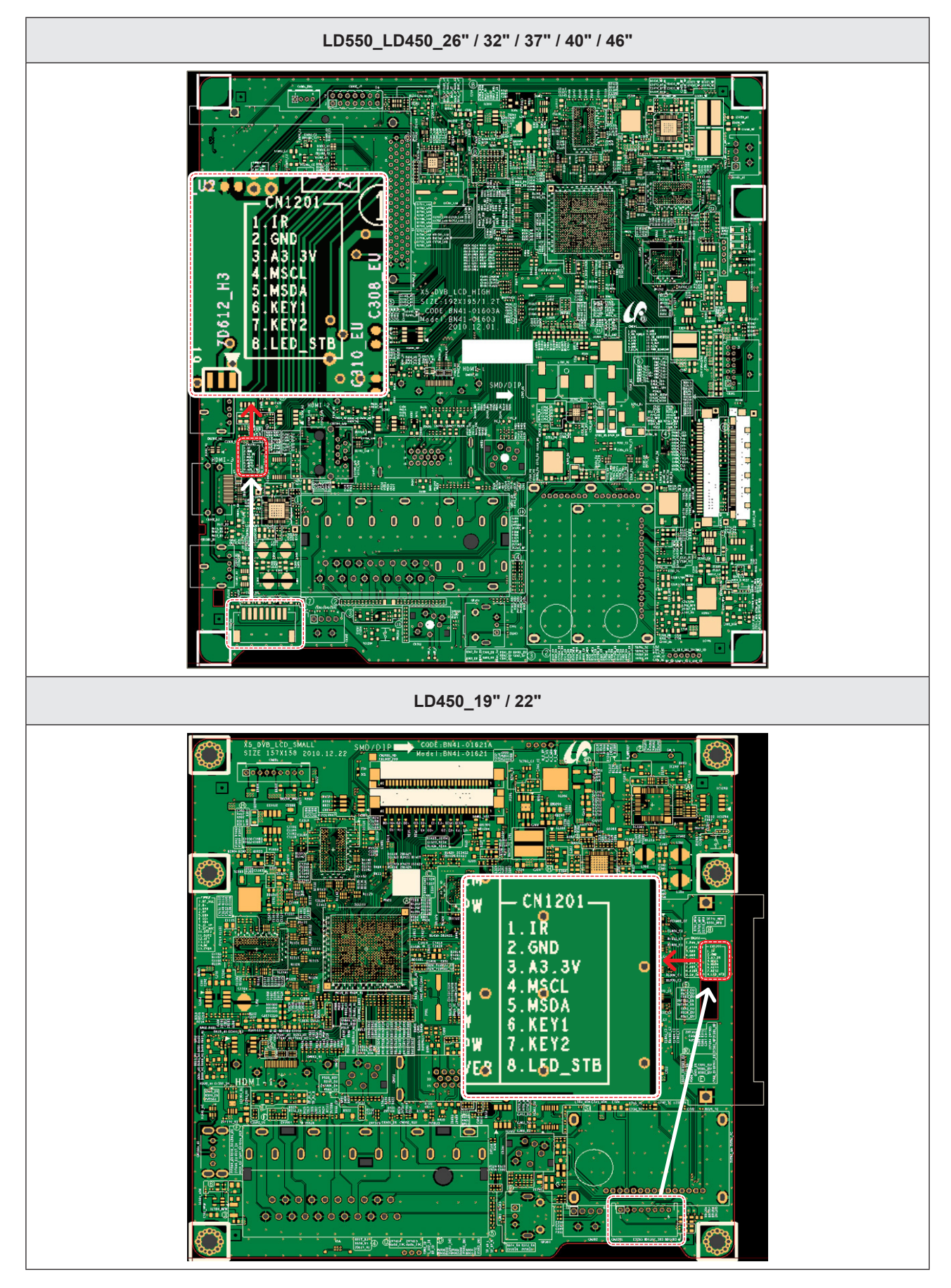

# 4-2. Alignments and Adjustments

# 4-2-1. General Alignment Instuction

- 1. Usually, a color LCD-TV needs only slight touch-up adjustment upon installation. Check the basic characteristics such as height, horizontal and vertical sync.
- 2. Use the specified test equipment or its equivalent.
- 3. Correct impedance matching is essential.
- 4. Avoid overload. Excessive signal from a sweep generator might overload the front-end of the TV. When inserting signal markers, do not allow the marker generator to distort test result.
- 5. Connect the TV only to an AC power source with voltage and frequency as specified on the backcover nameplate.
- 6. Do not attempt to connect or disconnect any wire while the TV is turned on. Make sure that the power cord is disconnected before replacing any parts.
- 7. To protect against shock hazard, use an isolation transformer.

# 4-3. Factory Mode Adjustments

### 4-3-1. Entering Factory Mode

To enter 'Service Mode' Press the remote -control keys in this sequence:

- If you do not have Factory remote - control

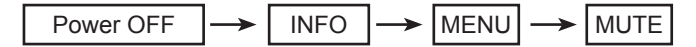

# 4-3-2. How to Access Service Mode

### Using the Customer Remote

- 1. Turn the power off and set to stand-by mode.
- 2. Press the remote buttons in this order; POWER OFF- INFO MENU MUTE to turn the set on.
- 3. The set turns on and enters service mode. This may take approximately 20 seconds.
- 4. Press the "Power" button to exit and store data in memory.
  - If you fail to enter service mode, repeat steps 1 and 2 above.
- 5. Initial SERVICE MODE DISPLAY State

| Option   | T-MST ♠ D ♠ ♠ C-XXXX                 | ٨   | OF               | PTION (Option-Model)                                             |
|----------|--------------------------------------|-----|------------------|------------------------------------------------------------------|
| Control  | T-MST ♠ D ♠ ♠ S-XXXX                 | 5   | X6-TV            | UD5500 / UD5700                                                  |
| SVC      | E-Manual: XXXXXXXXXXXXXXXXXXXXX      | 4   | X5-TV /<br>X9-TV | LD400/LD450/LD480/LD550/<br>LD570/LD580/UD4000/<br>UD4010/UD5000 |
| Expert   |                                      | M   | X5-MEM           | TA350 / TA550                                                    |
| ADC/WB   | HDCP SUCCESS                         |     |                  |                                                                  |
| Advanced | CALIB: AV / COMP / PC / HDMI /       | * * | OP1              | ION (Option-Local Set)                                           |
|          | Option: XXXX XXXX                    | EU  | EU/E             | U_*/NORDIG/CIS_*/AD_*                                            |
|          | T-MSXDXX-XXXX                        | AA  |                  | EA_*/ED_*                                                        |
|          | SDAL-X.XX.X.X                        |     |                  |                                                                  |
|          | RFS: "Mstar-X5 XXXX"                 |     |                  |                                                                  |
|          | 20XX-XX-XX                           |     |                  |                                                                  |
|          | FUNC-TAG-ERR                         |     |                  |                                                                  |
|          | Type: XXXXXXXX                       |     |                  |                                                                  |
|          | Model: XXXXXXXX                      |     |                  |                                                                  |
|          | Wired MAC SUCCESS (or Not Available) |     |                  |                                                                  |
|          | CIP SUCCESS LOCK X                   |     |                  |                                                                  |
|          | Factory Data Ver: XX                 |     |                  |                                                                  |
|          | EERC Version: XXX                    |     |                  |                                                                  |
|          | DTP-AP-COMP-XXX                      |     |                  |                                                                  |
|          | DTP-BP-HAL-XXXX                      |     |                  |                                                                  |
|          | DTP-BP-XXXX-XX                       |     |                  |                                                                  |
|          | Date Of Purchase: XX/XX/XXXX         |     |                  |                                                                  |
|          |                                      |     |                  |                                                                  |

How to enter the hidden factory mode.

- into the factory mode
- move the tap to Advanced
- key input: 0 + 0 + 0 + 0
- hidden menu: Advanced
- 6. Buttons operations withn Service Mode

| Menu               | Full Menu Display/Move to Parent Menu                                 |
|--------------------|-----------------------------------------------------------------------|
| Direction Keys ▲/▼ | Item Selection by Moving the Cursor                                   |
| Direction Keys ◀/► | Data Increase / Decrease for the Selected Item                        |
| Source             | Cycles through the active input source that are connected to the unit |

# 4-3-3. Factory Data

| Option           |       |                                                                                                    |                                                                                                    |  |  |  |  |
|------------------|-------|----------------------------------------------------------------------------------------------------|----------------------------------------------------------------------------------------------------|--|--|--|--|
| Factory Name     | Data  | Range                                                                                                    | Use                                                                                                    |  |  |  |  |
| Factory Reset    |       |                                                                                                    |                                                                                                    |  |  |  |  |
| Туре             |       | 19A6TH0C/19I6TH0C/22D6TF0C/22I6TF0C/26A<br>6AH0C/26D6AH0C/26L6AH0C/32A6AF0C/32A6<br>AH0C/32D6AF0C/32L6AH0C/37L6AF0C/40A6AF<br>0C/40D6AF0C/40L6AF0C/46A6AF0C/46D6AF0C<br>/19A6TH0E/19L6TH0E/22D6TF0E/22L6TF0E/23<br>A6TF0E/24L6TF0E/27A6TF0E/32A6AH0E/32A6<br>UF0E/32P6AH0E/32P6UF0E/32L6UF0E/32L6AH<br>0E/37P6UF0E/40A6UF0E/40P6UF0E/40H6UF0E<br>/46A6UF0E/46P6UF0E/43DHHcD/51DFHcD/51D<br>HHcD/51DSArD/51DSCrD/59DFHcD/59DSArD/5<br>9DSCrD/64DFHcD/64DSCrD            | Select Panel Type<br>2: inch<br>: vendor<br>: refresh<br>: POL<br>: resolution<br>: multi<br>: BLU         |  |  |  |  |
| Local Set EU     |       | EU/EU_ITALY/EU_GER/EU_FRANCE/EU_<br>BENELUX/EU_UK/EU_ARMENIA/NORDIG/<br>AD_AU/AD_NZ/AD_SINGAPOL/CIS_RUSIA/<br>CIS_UKRINA/CIS_KAZAKH/EU_TURKEY/<br>EU_AFRICA/EU_MOROCO/EA_VIET/EA_THAI/<br>EA_INA/EA_CHINA/EA_INDIA/EA_SRILANKA/<br>EA_NEPAL/EA_BANGLA/EA_IRAN/EA_ISRAEL/<br>EA_EGYPT/EA_LIBYA/EA_CIS/EA_M_ASIA/<br>EA_IRAQ/EA_ARAB/EA_SAUDI/EA_PAKISTAN/<br>EA_E_ASIA/EA_AFRICA/EA_S_AFRICA/<br>EA_MAL/EA_PHI/ED_IRAN/ED_VIET/ED_INA/<br>ED_ISRAEL/COLOMBIA/TAIWAN     | Select Area                                                                                                |  |  |  |  |
| Model            | LD550 | LD400/LD450/LD480/LD550/LD570/LD580/<br>UD4000/UD4010/UD5000/UD5500/UD5550/<br>UD5700/PD450/PD451/PD460/PD490/PD491/<br>PD540/PD541/PD550/PD551/PD560/PD570/<br>PD6400/PD6500/PD6600/PD6900/PD7000/<br>LD460H/LD463H/LD467H/LD468H/LD560H/<br>LD568H/LD580H/UD4000H/UD5000H/UD5500H                                                                                                    | Select Model                                                                                               |  |  |  |  |
| TUNER SEC_<br>TC |       | SEC_ATSC/SEC_TC/ALPS_TC/SI_TCS/SI_T2/<br>SEC_ISDB/SEC_ATC/SI_ATC/SI_TW                                                                                                    | EU/AU (DVB-TC/DVB-T):<br>SEC_TC<br>Satellite (DVB-TCS): SI_TCS<br>UK T2 (DVB-T2C): SI_T2<br>Ready: SEC_ATC |  |  |  |  |
| Ch Table         |       | PBA/SUWON/SESK/SEH/SERK/SDMA_AU/<br>SDMA_NZ/SDMA_SG/SEIN/SAVINA/SIEL_C/<br>SIEL_N/TTSEC/TSED/TSE/IRAN/SESK-T2/<br>SUWON-T2/INL                                                                                                    |                                                                                                    |  |  |  |  |
| Front Color      |       | P-S-C-BK/P-S-R-BK/P-S-BK/P-S-B-BK/P-T-R-<br>BK/P-T-C-BK/P-T-W-Bn/P-T-W-Gy/P-T-M-Bn/P-<br>T-C-Gy/P-T-R-Gy/P-W-Milk/P-W-M-Wt/P-W-D-<br>Gy/P-W-Vio/L-S-C-BK/L-S-R-BK/L-S-B-<br>BK/L-T-R-BK/L-TC-BK/L-T-W-Bn/L-T-W-Gy/L-T-<br>M-Bn/L-T-C-Gy/L-T-R-Gy/L-W-Milk/L-W-M-Wt/L-<br>W-D-Gy/L-W-Vio/U-S-C-BK/U-S-R-BK/U-S-BK/U-<br>S-B-BK/U-T-R-BK/U-T-C-BK/U-T-W-Bn/U-T-W-<br>Gy/U-T-M-Bn/U-T-C-Gy/U-T-R-Gy/U-T-BL-M/U-<br>T-BK-M/U-TC-L-M/U-W-Milk/U-W-M-Wt/U-W-D-<br>Gy/U-W-Vio | LD4**: L-S-R-BK<br>LD5**: L-T-C-BK<br>UD40**: U-S-BK<br>UD50**: U-T-C-BK<br>UD55**/UD57**: U-T-R-BK        |  |  |  |  |

| Control           |                                |                                 |                                                                                                    |
|-------------------|--------------------------------|---------------------------------|----------------------------------------------------------------------------------------------------|
| Factory menu Name |                                |                                 |                                                                                                    |
| EDID              |                                |                                 |                                                                                                    |
| Sub Option        |                                |                                 |                                                                                                    |
| Shop Option       |                                |                                 |                                                                                                    |
| Sound             |                                |                                 |                                                                                                    |
| Factory Name      | Data                           | Range                           | Use                                                                                                    |
| EDID              |                                |                                 |                                                                                                    |
| EDID ON/OFF       | OFF                            |                                 |                                                                                                    |
| EDID WRITE ALL    |                                | Download EDID data to EEPROM.   |                                                                                                    |
| EDID WRITE PC     |                                | 1. Set "ON" of EDID ON/OFF      |                                                                                                    |
| EDID WRITE HDMI   |                                | 2. Go EDID WRITE ALL and Push   |                                                                                                    |
| EDID WRITE HDMI1  |                                | 3 3 If You See Success message  |                                                                                                    |
| EDID WRITE HDMI2  |                                | SET "OFF" of EDID ON/OFF        |                                                                                                    |
| EDID WRITE HDMI3  |                                |                                 |                                                                                                    |
| EDID WRITE HDMI4  |                                | 1. Go EDID VER and Set HDMI 1.2 |                                                                                                    |
| EDID VER          | 2. Go EDID PORT and Select HDM |                                 |                                                                                                    |
| EDID PORT         |                                | port                            |                                                                                                    |
| EDID WRITE DVI    |                                |                                 |                                                                                                    |
| Sub Option        |                                |                                 |                                                                                                    |
| RS-232 Jack       | UART                           | Debug/Logic/UART                | Select Setting of UART port.<br>Initial value is "UART"                                                |
| Watchdog          | ON                             | ON/OFF                          | Select Watchdog.<br>Initial value is "ON"                                                              |
| WD Count          | 0                              | 255                             | Watchdog Count.<br>Read Only.                                                                          |
| Dimm Type         | EXT                            | fixed                           | Select Dimming Type.<br>Initial value is "EXT"                                                         |
| Lvds Format       | JEIDA                          | JEIDA/VESA/19INCH               | Select LVDS format.<br>19/22/27inch:"VESA"<br>other inch:"JEIDA"                                       |
| OTN Server Type   | operating                      | operating/development           |                                                                                                    |
| OTN Test Server   | OFF                            | OFF/ A/B/C/D/E Zone             |                                                                                                    |
| OTN Support       | ON                             | ON/OFF                          |                                                                                                    |
| OTN Reset         |                                | not modifyed                    |                                                                                                    |
| OTN Duration      | OFF                            | ON/OFF                          |                                                                                                    |
| OTN Fail Test     | OFF                            | ON/OFF                          |                                                                                                    |
| View Log          |                                | not modifyed                    |                                                                                                    |
| KEY SENSITIVITY   | 36                             | 0~255                           | LD400: 72<br>LD45*/LD48*/LD5**: 36<br>UD40**: 38 UD50**: 41<br>UD55**/UD57**:36<br>TA350: 32 TA550: 34 |

| Control      |      |       |                          |       |
|--------------|------|-------|--------------------------|-------|
| Factory Name | Data | Range | Use                      |       |
|              |      |       | Local Set                | WiFi  |
|              |      |       | EU                       | E     |
|              |      |       | EU_Italy                 | E     |
|              |      |       | EU_Germany               | E     |
|              |      |       | EU_France                | E     |
|              |      |       | EU_Benelux               | E     |
|              |      |       | EU_UK                    | E     |
|              |      |       | EU_Armenia               | A     |
|              |      |       | NORDIG                   | E     |
|              |      |       | AD_Au                    | E     |
|              |      |       | AD_NZ                    | Η     |
|              |      |       | AD_Singapol              | F     |
|              |      |       | CIS_Rusia                | С     |
|              |      |       | CIS_Ukraina              | В     |
|              |      |       | CIS_Kazakhstan           | С     |
|              |      |       | EU_Turkey                | A     |
|              |      |       | EU_Africa                | H     |
|              |      |       | EU_Moroco                | A     |
|              |      |       | EA_vietnam               | F     |
|              |      |       | EA_Inai                  | В     |
|              |      |       | EA_INA                   | N     |
|              | E    |       | EA_CIIIIa                |       |
| WIFI REGION  | E    | A~v   | EA_IIIula<br>EA_Srilanka | <br>Р |
|              |      |       | EA_Shialka               |       |
|              |      |       | EA_Rendladesh            |       |
|              |      |       | EA Iran                  | M     |
|              |      |       | EA Israel                | н     |
|              |      |       | EA Equpt                 | F     |
|              |      |       | EA Libva                 | E     |
|              |      |       | EA CIS                   | A     |
|              |      |       | EA MidAsia               | A     |
|              |      |       | <br>EA_Iraq              | Α     |
|              |      |       | EA_Arab                  | E     |
|              |      |       | EA_Saudi                 | 0     |
|              |      |       | EA_Pakistan              | М     |
|              |      |       | EA_EastAsia              | А     |
|              |      |       | EA_Africa                | А     |
|              |      |       | EA_S_Africa              | E     |
|              |      |       | EA_Malaysia              | 0     |
|              |      |       | EA_PHI                   | В     |
|              |      |       | ED_Iran                  | М     |
|              |      |       | ED_Vietnam               | F     |
|              |      |       | ED_INA                   | Ν     |
|              |      |       | ED_Israel                | Н     |

| Control               |        |                                                                   |                                                                                                    |
|-----------------------|--------|-------------------------------------------------------------------|----------------------------------------------------------------------------------------------------|
| Factory Name          | Data   | Range                                                             | Use                                                                                                    |
| Hotel Option          | -1     |                                                                   | 1                                                                                                    |
| Hotel Hospitality OFF |        |                                                                   |                                                                                                    |
| Shop Option           |        |                                                                   |                                                                                                    |
| Shop Mode             | OFF    | ON/OFF                                                            |                                                                                                    |
| Shop Mode             | OFF    | ON/OFF                                                            |                                                                                                    |
| Exhibition Mode       | OFF    | ON/OFF                                                            |                                                                                                    |
| Sound                 | 1      | 1                                                                 | 1                                                                                                    |
| High Devi             | OFF    | ON/OFF                                                            |                                                                                                    |
| Carrier_Mute          | OFF    | ON/OFF                                                            |                                                                                                    |
| Speaker Delay Normal  | 10     | 0~255                                                             | Audio delay for Lipsync                                                                                |
| Pilot Level High Thld | 0x28h  | 0x00~0xff                                                         | Control for ATV sound of stereo<br>/multiplex                                                          |
| Pilot Level Low Thld  | 0x10h  | 0x00~0xff                                                         | Control for ATV sound of stereo<br>/multiplex                                                          |
| Speaker EQ            | ON     | ON/OFF                                                            | Control for sound precision                                                                            |
| SVC                   |        | 1                                                                 | 1                                                                                                    |
| Factory menu Name     | Data   | Range                                                             | Use                                                                                                    |
| Test Pattern          |        |                                                                   |                                                                                                    |
| Panel Auto Setting    |        |                                                                   |                                                                                                    |
| Panel Display Time    | 0Hr    |                                                                   |                                                                                                    |
| Logic Usb D/L         | off    |                                                                   |                                                                                                    |
| Tuner Status          |        |                                                                   |                                                                                                    |
| T-CON Usb Download    |        |                                                                   |                                                                                                    |
| MICOM UPGRADE         | off    |                                                                   | Set ON→Sub micom upgrade,<br>after upgrade Main Micom<br>(over 5 minutes)                              |
| BT ADDRESS            | 0      |                                                                   |                                                                                                    |
| BT UPGRADE            |        |                                                                   |                                                                                                    |
| SVC Reset             |        |                                                                   |                                                                                                    |
| Factory Name          | Data   | Range                                                             | Use                                                                                                    |
| Test Pattern          | -<br>- |                                                                   |                                                                                                    |
| Pattern Sel           | OFF    | OFF/White/Black/Red/Green/Blue/<br>Cross/OneDot/ColorBar/GrayStep | "Test for Input of Scaler.<br>If you can see pattern well,<br>there is problem at input of<br>Scaler." |
| Logic Pattern Sel     |        | Not modified                                                      |                                                                                                    |
| Logic Level Sel       |        | Not modified                                                      |                                                                                                    |
| TUNER STATUS          |        |                                                                   |                                                                                                    |
| DVB                   |        |                                                                   |                                                                                                    |
| ISDB-T                |        |                                                                   |                                                                                                    |
| DVB                   |        |                                                                   |                                                                                                    |
| DVB                   |        |                                                                   |                                                                                                    |
| SNR                   |        | Not modified                                                      |                                                                                                    |
|                       |        |                                                                   |                                                                                                    |

| SVC                  |      |              |     |
|----------------------|------|--------------|-----|
| Factory menu Name    | Data | Range        | Use |
| BER                  |      | Not modified |     |
| Singal Strength I    |      | Not modified |     |
| Bandwidth            |      | Not modified |     |
| Frequency            |      | Not modified |     |
| LNA Status           |      | Not modified |     |
| FFT                  |      | Not modified |     |
| Modulation           |      | Not modified |     |
| Code Rate            |      | Not modified |     |
| GI                   |      | Not modified |     |
| Hier Modulation      |      | Not modified |     |
| Frequency Offset     |      | Not modified |     |
| Timing Offset        |      | Not modified |     |
| AGC                  |      | Not modified |     |
| UCB                  |      | Not modified |     |
| PLL Type             |      | Not modified |     |
| DEMOD Type           |      | Not modified |     |
| TPS LOCK             |      | Not modified |     |
| RS Lock              |      | Not modified |     |
| SSI                  |      | Not modified |     |
| SQI                  |      | Not modified |     |
| ISDB-T               |      |              |     |
| FFT Size_1           |      | Not modified |     |
| Guard Interval_1     |      | Not modified |     |
| Freq. Offset_1       |      | Not modified |     |
| SNR_1                |      | Not modified |     |
| IF AGC_1             |      | Not modified |     |
| TMCC Lock_1          |      | Not modified |     |
| TS Packet_1          |      | Not modified |     |
| Master Lock_1        |      | Not modified |     |
| A_Modulation_1       |      | Not modified |     |
| A_Code Rate_1        |      | Not modified |     |
| A_Timer InterLeave_1 |      | Not modified |     |
| A_Segments Num_1     |      | Not modified |     |
| A_Ber_1              |      | Not modified |     |
| B_Modulation_!       |      | Not modified |     |
| B_Code Rate_1        |      | Not modified |     |
| B_Timer InterLeave_1 |      | Not modified |     |
| B_Segments Num_1     |      | Not modified |     |

| SVC                  |      |              |     |  |  |
|----------------------|------|--------------|-----|--|--|
| Factory menu Name    | Data | Range        | Use |  |  |
| B_BER_1              |      | Not modified |     |  |  |
| C_Modulation_1       |      | Not modified |     |  |  |
| C_Code Rate_1        |      | Not modified |     |  |  |
| C_Timer InterLeave_1 |      | Not modified |     |  |  |
| C_Segments Num_1     |      | Not modified |     |  |  |
| C_BER_1              |      | Not modified |     |  |  |

| ADC WB            |            |                   |     |  |  |  |
|-------------------|------------|-------------------|-----|--|--|--|
| Factory Menu Name |            |                   |     |  |  |  |
| ADC               |            |                   |     |  |  |  |
| ADC Target        |            |                   |     |  |  |  |
| ADC RESULT        | ADC RESULT |                   |     |  |  |  |
| WB                |            |                   |     |  |  |  |
| Factory Name      | Data       | Range             | Use |  |  |  |
| ADC               |            |                   |     |  |  |  |
| AV Calibration    | Success    | Success / Failure |     |  |  |  |
| Comp Calibration  | Success    | Success / Failure |     |  |  |  |
| PC Calibration    | Success    | Success / Failure |     |  |  |  |
| HDMI Calibration  | Success    | Success / Failure |     |  |  |  |
| ADC Target        |            |                   |     |  |  |  |
| 1st_AV_Low        | 64         | 0 ~1020           |     |  |  |  |
| 1st_AV_High       | 880        | 0 ~1020           |     |  |  |  |
| 1st_AV_Delta      | 2          | 0~7               |     |  |  |  |
| 1st_COMP_Y_Low    | 64         | 0 ~1020           |     |  |  |  |
| 1st_COMP_Cb_Low   | 512        | 0 ~1020           |     |  |  |  |
| 1st_COMP_Cr_Low   | 512        | 0 ~1020           |     |  |  |  |
| 1st_COMP_Y_High   | 940        | 0 ~1020           |     |  |  |  |
| 1st_COMP_Cb_High  | 512        | 0 ~1020           |     |  |  |  |
| 1st_COMP_Cr_High  | 512        | 0 ~1020           |     |  |  |  |
| 1st_COMP_Delta    | 2          | 0 ~ 7             |     |  |  |  |
| 1st_PC_Low        | 4          | 0 ~1020           |     |  |  |  |
| 1st_PC_High       | 1004       | 0 ~1020           |     |  |  |  |
| 1st_PC_Delta 2    |            | 0 ~ 7             |     |  |  |  |
| 2nd_ACH_Low       | 4          | 0~124             |     |  |  |  |
| 2nd_ACH_High      | 940        | 0 ~1020           |     |  |  |  |
| Factory Name      | Data       | Range             | Use |  |  |  |
| 2nd_PC_Low        | 4          | 0~124             |     |  |  |  |
| 2nd_PC_High       | 940        | 0~1020            |     |  |  |  |

### 4. Troubleshooting

| ADC WB            |      |          |  |  |  |  |
|-------------------|------|----------|--|--|--|--|
| Factory Menu Name |      |          |  |  |  |  |
| 2nd_Delta         | 2    | 0~7      |  |  |  |  |
| ADC RESULT        |      |          |  |  |  |  |
| 1st_Y_GH          | 0    | 0 ~ 511  |  |  |  |  |
| 1st_Y_GL          | 0    | 0 ~ 255  |  |  |  |  |
| 1st_Cb_BH         | 0    | 0 ~ 511  |  |  |  |  |
| 1st_Cb_BL         | 0    | 0 ~ 255  |  |  |  |  |
| 1st_Cr_RH         | 0    | 0 ~ 511  |  |  |  |  |
| 1st_Cr_RL         | 0    | 0 ~ 255  |  |  |  |  |
| 2nd_R_L           | 0    | 0 ~ 255  |  |  |  |  |
| 2nd_G_L           | 0    | 0 ~ 255  |  |  |  |  |
| 2nd_B_L           | 0    | 0 ~ 255  |  |  |  |  |
| 2nd_R_H           | 0    | 0 ~ 255  |  |  |  |  |
| 2nd_G_H           | 0    | 0 ~ 255  |  |  |  |  |
| 2nd_B_H           | 0    | 0 ~ 255  |  |  |  |  |
| WB                | Mode |          |  |  |  |  |
| Sub Brightness    | 128  | 0 ~ 255  |  |  |  |  |
| R_Offset          | 128  | 0 ~ 255  |  |  |  |  |
| G_Offset          | 128  | 0 ~ 255  |  |  |  |  |
| B_Offset          | 128  | 0 ~ 255  |  |  |  |  |
| Sub Contrast      | 128  | 0 ~ 255  |  |  |  |  |
| R_Gain            | 128  | 0 ~ 255  |  |  |  |  |
| G_Gain            | 128  | 0 ~ 255  |  |  |  |  |
| B_Gain            | 128  | 0 ~ 255  |  |  |  |  |
| Movie R Offset    | 512  | 0 ~ 1023 |  |  |  |  |
| Movie B Offset    | 512  | 0 ~ 1023 |  |  |  |  |
| Movie R Gain      | 512  | 0 ~ 1023 |  |  |  |  |
| Movie B Gain      | 512  | 0 ~ 1023 |  |  |  |  |

# 4-4. White Balance - Calibration

### 4-4-1. White Balance -Calibration

| 1. Calibration | $\rightarrow$ | AV Calibration   |
|----------------|---------------|------------------|
|                | J             | Comp Calibration |
|                |               | PC Calibration   |
|                |               | HDMI Calibration |
|                |               |                  |

### 4-4-2. White Balance - Adjustment

|          | (low light)                                    | (hight light)                              |
|----------|------------------------------------------------|--------------------------------------------|
| 3 .W / B | Sub Bright<br>R offset<br>G offset<br>B offset | Sub Contrast<br>R gain<br>G gain<br>B gain |

(W/B adjustment Condition refer next page)

# 4-5. White Ratio (Balance) Adjustment

- 1. You can adjust the white ratio in factory mode (1:Calibration, 3:White-Balance).
- 2. Since the adjustment value and the data value vary depending on the input source, you have to adjust these in CVBS, Component 1 and HDMI 1 modes.
- 3. The optimal values for each mode are configured by default. (Refer to Table 1, 2) It varies with Panel's size and Specification.

 $\rightarrow$ 

- Equipment: CS-210
- Pattern: MIK K-7256 #92 "Flat W/B Pattern" as standard
- Use other equipment only after comparing the result with that of the Master equipment.
- Set Aging time: 60 min T
- Calibration and Manual setting for WB adjustment.
- HDMI: Calibration at #24 Chessboard Pattern
- COMP: Calibration at #24 Chessboard Pattern  $\rightarrow$ CVBS: Calibration at #24 Chessboard Pattern
- Manual adjustment #92 pattern (720p)
- Manual adjustment at #92 pattern (720p)
- Manual adjustment at #92 pattern (PAL)
- If finishing in HDMI mode, adjustment coordinate is almost same in AV/COMP mode.
- White Balance Manual Adjustment

| P Mode | Adjustment Coordinate |     |     |                    |              |
|--------|-----------------------|-----|-----|--------------------|--------------|
| P-Wode |                       | х   | У   | Y (Luminance)      | T (K) + MPCD |
| CVBS   | H/L                   | 272 | 278 | - (Sub_CT: 130)    | 12,000 (±0)  |
| (PAL)  | L/L                   | 272 | 278 | 12.6cd/m2 (3.7 Ft) | 12,000 (±0)  |
| COMP   | H/L                   | 272 | 278 | - (Sub_CT: 130)    | 12,000 (±0)  |
| (720P) | L/L                   | 272 | 278 | 13.0cd/m2 (3.8 Ft) | 12,000 (±0)  |
| HDMI   | H/L                   | 272 | 278 | - (Sub_CT: 130)    | 12,000 (±0)  |
| (720P) | L/L                   | 272 | 278 | 13.0cd/m2 (3.8 Ft) | 12,000 (±0)  |

- Adjustment Specification
  - White Balance: High light (±1), Low light (±3)
  - Luminance: High light (Don't care), Low light (±0.2 Ft/L)

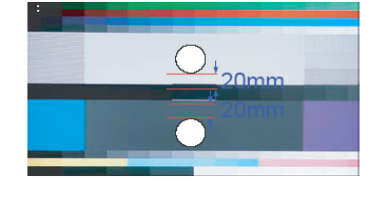
### 4-6. Servicing Information

### 4-6-1. USB Download Method (Main SW & E-Manual)

Samsung may offer upgrades for TV's firmware in the future. Upgrades will be possible by connecting a USB drive to the USB port located on your TV.

- Insert a USB drive containing the firmware (T-MST4DEUC (X5) / T-MSV4DEUC (X9) upgrade into the USB port on the rear of the TV.
- 2. Press the "MENU" button to display the menu. Press the "▲" or "▼" button to select "Support", then press the ENTER button.
- Press the "▲" or "▼" button to select "Software Upgrade", then press the "ENTER" button to select "By USB". The message "Scanning for USB. It may take up to 1 minute." is displayed.
- The message "Upgrade version XXXX to version XXXX? The system will be reset after upgrade." is displayed. Press the "◄" or "▶" to select the "OK", then press the "ENTER" button.

Please be careful to not disconnect the power or remove the USB drive while upgrades are being applied. The TV will turn off and turn on automatically after completing the firmware upgrade. Please check the firmware version after the upgrades are complete. When software is upgraded, video and audio settings you have made will return to their default (factory) settings. We recommend you write down your settings so that you can easily reset them after the upgrade.

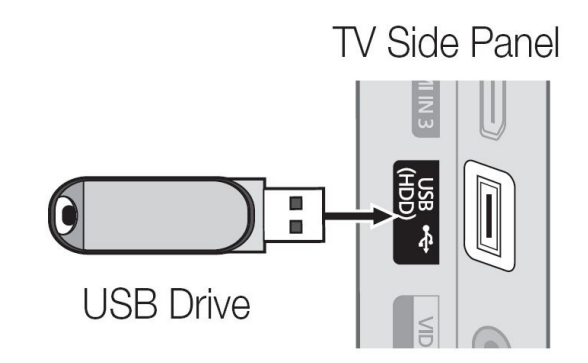

### 4-7. How To Upgrade Sub Micom

### 4-7-1. Sub S/W (with DDC Manager)

| Order | Description                                                                                                    | 1                                                                                                    |
|-------|----------------------------------------------------------------------------------------------------|----------------------------------------------------------------------------------------------------|
| 1     | Connect DDC MANAGER to the TV Set with D-SUB cable.<br>And Power on.<br>(USB type: MTI-2510 / parallel type: MTI-2059)                                                                                                    |                                                                                                    |
| 2     | Open the DDC tool.         (Parallel type & USB type)         Image: Comparison of the setting of the setting.         Image: Compute Setting of the setting of the set | R Martlet US3       22         WinSP   DN Wire   EDD Multi-Wilter   EEPROM Wire   IR Transmitter   System Ubgrade   About           LoadFie       Service type and External Memory Size.         Auto-Program       Pre-transmitter   System Ubgrade   About           Pre-transmitter   Unit Dence   type and External Memory Size.       Pre-transmitter   System Ubgrade   About           Pre-transmitter   Pre-transmitter   Unit Dence   type and External Memory Size.       Pre-transmitter   Unit Dence   type and External Memory Size.         Pre-transmitter   Pre-transmitter   Dence   type   Pre-transmitter   Dence   type   I   Dence   type   I   Dence   Type   I   Dence   Type   Dence   Type   I   Dence   Type   Dence   Type   Dence   Type   Dence   Type   Dence   Type   Dence   Type   Dence   Dence   Type   Dence   Dence   Dence   Dence   Dence   Dence   Dence   Dence   Dence   Dence   Dence   Den                                                                                                    |
| 3     | Load the sub micom program file.                                                                                                    | DOC Manager by Martich US3 UMINEP EDD Writer   EDD Multi-Wilter   EEPROM Wilter   R1 Transmitter   System Upgrade   About   UminEP EDD Writer   EDD Multi-Wilter   EEPROM Wilter   R1 Transmitter   System Upgrade   About   UminEP EDD Writer   EDD Multi-Wilter   EEPROM Wilter   R1 Transmitter   System Upgrade   About   UminEP EDD Writer   EEPROM Wilter   R1 Transmitter   System Upgrade   About   UminEP EDD Writer   EDD Multi-Wilter   EEPROM Wilter   R1 Transmitter   System Upgrade   About   UminEP EDD Writer   EDD Multi-Wilter   Big R100   UminEP EDD Writer   EDD Multi-Wilter   Big R100   UminEP EDD Writer   EDD Multi-Wilter   Big R100   UminEP EDD Writer   EDD Multi-Wilter   Big R100   UminEP EDD Writer   EDD Multi-Wilter   Big R100   UminEP EDD Writer   EDD Multi-Wilter   Big R100   UminEP EDD Writer   EDD Multi-Wilter   Big R100   UminEP EDD Writer   EEPROM Wilter   Big R100   UminEP EDD Writer   EEPROM Wilter   Big R100   UminEP EDD Writer   EEPROM Wilter   Big R100   UminEP EDD Writer   EEPROM Wilter   Big R100   UminEP EDD Writer   EEPROM Wilter   Big R100   UminEP EDD Writer   EEPROM Wilter   Big R100   UminEP EDD Writer   EEPROM Wilter   Big R100   UminEP EDD Writer   EEPROM Wilter   Big R100   UminEP EDD Writer   EEPROM Wilter   Big R100   UminEP EDD Writer   EEPROM Wilter   Big R100   UminEP EDD Writer   EEPROM Wilter   Big R100   UminEP EDD Writer   EEPROM Wilter   Big R100   UminEP EDD Writer   EEPROM Wilter   Big R100   UminEP EDD Writer   EEPROM Wilter   EEPROM Wilter   Big R100   UminEP EDD Writer   EEPROM Wilter   Big R100   UminEP EDD Writer   EEPROM Wilter   EEPROM Wilter   Big R100   UminEP EDD Writer   EEPROM Wilter   EEPROM Wilter   Big R100   UminEP EDD Writer   EEPROM WILter   EEPROM Wilter   EEPROM WILter   Big R100   UminEP EDD Writer   EEPROM WILter   EEPROM WILter   Big R100   UminEP EDD Writer   EEPROM WILter   EEPROM WILter   EEPROM WILter   EEPROM WILter   EEPROM WILter   EEPROM WILter   EEPROM WILter   EEPROM WILter   EEPROM WILter   EEPROM WILter   EEPROM WILter   EEPROM WILter   EE |

### 4. Troubleshooting

| Order | Description                                                                    |                                                                                                    |
|-------|--------------------------------------------------------------------------------|----------------------------------------------------------------------------------------------------|
| 4     | Push the "Auto Program" Button.<br>(It takes about 15 seconds.)                | DOC Marager by Masterio USS         WirSP [DDD Witer [EDD Multi-White] EEEPHOM Whiter [B Transmiter [System Upgrade [About]         Image: Doc Witer [EDD Multi-White] EEEPHOM Whiter [B Transmiter [System Upgrade [About]         Image: Doc Witer [EDD Multi-White] EEEPHOM Whiter [B Transmiter [System Upgrade [About]         Image: Doc Witer [EDD Multi-White] EEEPHOM Whiter [B Transmiter [System Upgrade [About]         Image: Doc Witer [EDD Multi-White] EEEPHOM Whiter [B Transmiter [System Upgrade [About]         Image: Doc Witer [EDD Multi-White] EEEPHOM Whiter [B Transmiter [System Upgrade [About]         Image: Doc Witer [EDD Multi-White] EEEPHOM Whiter [B Transmiter [System Upgrade [About]         Image: Doc Witer [EDD Multi-White] EEEPHOM White [B Transmiter [System Upgrade [About]         Image: Doc Witer [EDD Multi-White] EEEPHOM White [B Transmiter [System Upgrade [About]         Image: Doc Witer [EDD Multi-White] EEEPHOM White [B Transmiter [System Upgrade [About]         Image: Doc Witer [EDD Multi-White] EEEPHOM White [B Transmiter [System Upgrade [About]         Image: Doc Witer [EDD Multi-White] EEEPHOM White [B Transmiter [System Upgrade [About]         Image: Doc Witer [EDD Multi-White] EEEPHOM White [B Transmiter [System Upgrade [About]         Image: Doc Witer [EDD Multi-White] EEEPHOM White [B Transmiter [System Upgrade [About]         Image: Doc Witer [EDD Multi-White] EEEPHOM White[B Transmiter [System Upgrade [About]         Image: Doc Witer [EDD Multi-White] EEEPHOM White[B Transmiter [System Upgrade [About]         Image: Doc W |
| 5     | If update completes, TV set will booting automatically.<br>Disconnect the JIG. |                                                                                                    |

### 4-7-2. Sub S/W (in Factory Mode)

If you don't have DDC Manager, Use this method.

- 1. Into the Factory Mode.
- 2. Select "SVC". (use "▶" button.)
- 3. Select "MICOM UPGRADE off". (use "▶" button.)
- 4. If message change from "off" to "wait", TV is upgrading Sub S/W. (It takes about 5 min.)
- 5. If update completes, TV set will booting automatically.

### 4-8. Mechanical Diagram

### LD450

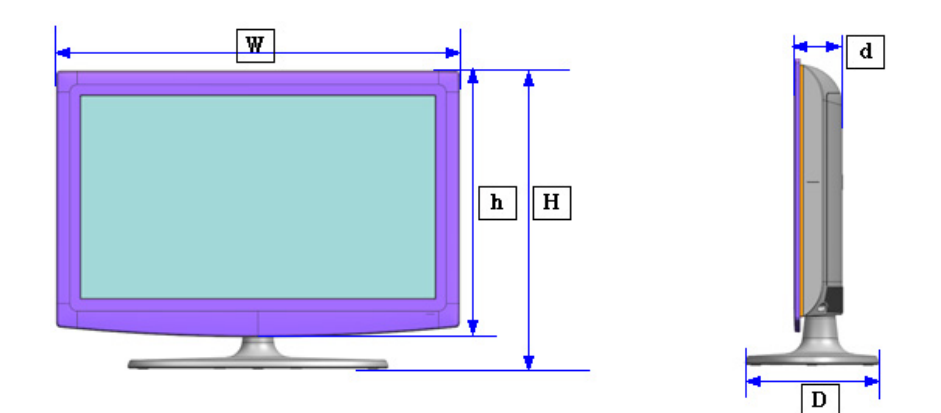

### ► LD450\_Middle

|        |                                   | LE26D45*G*W           | LE32D45*G*W           | LE32D45*G*W           |
|--------|-----------------------------------|-----------------------|-----------------------|-----------------------|
|        |                                   | Plastic               | Plastic (CIS)         | Press (EU)            |
| Size   | Set with Stand<br>(W x D x H)     | 660.7 x 222.1 x 482.8 | 795.5 x 251.7 x 571.1 | 795.5 x 251.7 x 571.1 |
| [mm]   | Set without Stand<br>(W x D x H1) | 660.7 x 78.6 x 435.0  | 795.5 x 80.4 x 510.3  | 795.5 x 77.8 x 510.3  |
| Weight | Set with Stand                    | 6.7                   | 10.85                 | 11.05                 |
| [Kg]   | Set without Stand                 | 6.2                   | 8.6                   | 8.8                   |

### ► LD450\_Small

|        |                                   | LE19D45*G*W           | LE22D45*G*W           |
|--------|-----------------------------------|-----------------------|-----------------------|
|        |                                   | Plastic               | Plastic               |
| Size   | Set with Stand<br>(W x D x H)     | 476.5 x 160.7 x 356.1 | 543.4 x 171.6 x 395.9 |
| [mm]   | Set without Stand<br>(W x D x H1) | 476.5 x 63.3 x 315.7  | 543.4 x 61.9 x 353.5  |
| Weight | Set with Stand                    | 4.2                   | 5.2                   |
| [Kg]   | Set without Stand                 | 4                     | 5                     |

# LD550\_LD570\_LD580

|        |                                   | LE32D55*K*W           | LE32D55*K*W<br>LE32D57*K*S<br>LE32D58*K*K |
|--------|-----------------------------------|-----------------------|-------------------------------------------|
|        |                                   | Plastic (CIS)         | Press (EU)                                |
| Size   | Set with Stand<br>(W x D x H)     | 804.7 x 240.0 x 563.7 | 804.7 x 240.0 x 563.7                     |
| [mm]   | Set without Stand<br>(W x D x H1) | 804.7 x 80.3 x 507.4  | 804.7 x 77.8 x 507.4                      |
| Weight | Set with Stand                    | 11.8                  | 12                                        |
| [Kg]   | Set without Stand                 | 9.1                   | 9.3                                       |

|        |                                   | LE37D55*K*W<br>LE37D57*K*S<br>LE37D58*K*K | LE40D55*K*W<br>LE40D57*K*S<br>LE40D58*K*K | LE46D55*K*W<br>LE46D57*K*S<br>LE46D58*K*K |
|--------|-----------------------------------|-------------------------------------------|-------------------------------------------|-------------------------------------------|
|        |                                   | Press                                     | Press                                     | Press                                     |
| Size   | Set with Stand<br>(W x D x H)     | 923.5 x 255.0 x 629.2                     | 992.1 x 255.0 x 667.2                     | 1124.1 x 275.0 x 742.8                    |
| [mm]   | Set without Stand<br>(W x D x H1) | 923.5 x 78.5 x 573.2                      | 992.1 x 80.4 x 611.0                      | 1124.1 x 80.4 x 686.1                     |
| Weight | Set with Stand                    | 15.8                                      | 16.5                                      | 21.7                                      |
| [Kg]   | Set without Stand                 | 12.55                                     | 13.25                                     | 18.1                                      |

### 4-9. PCB Diagram

### PCB Layout\_X5

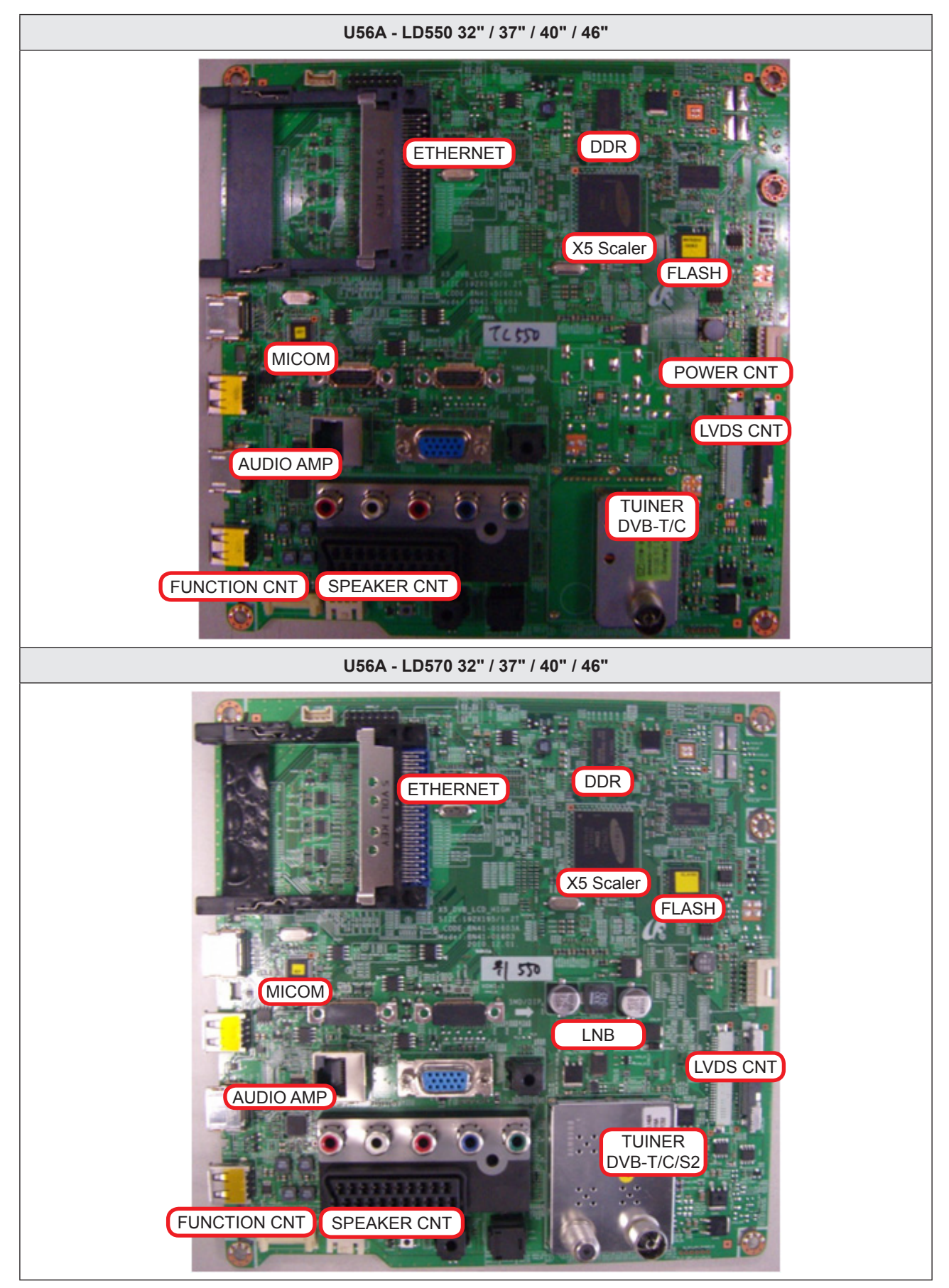

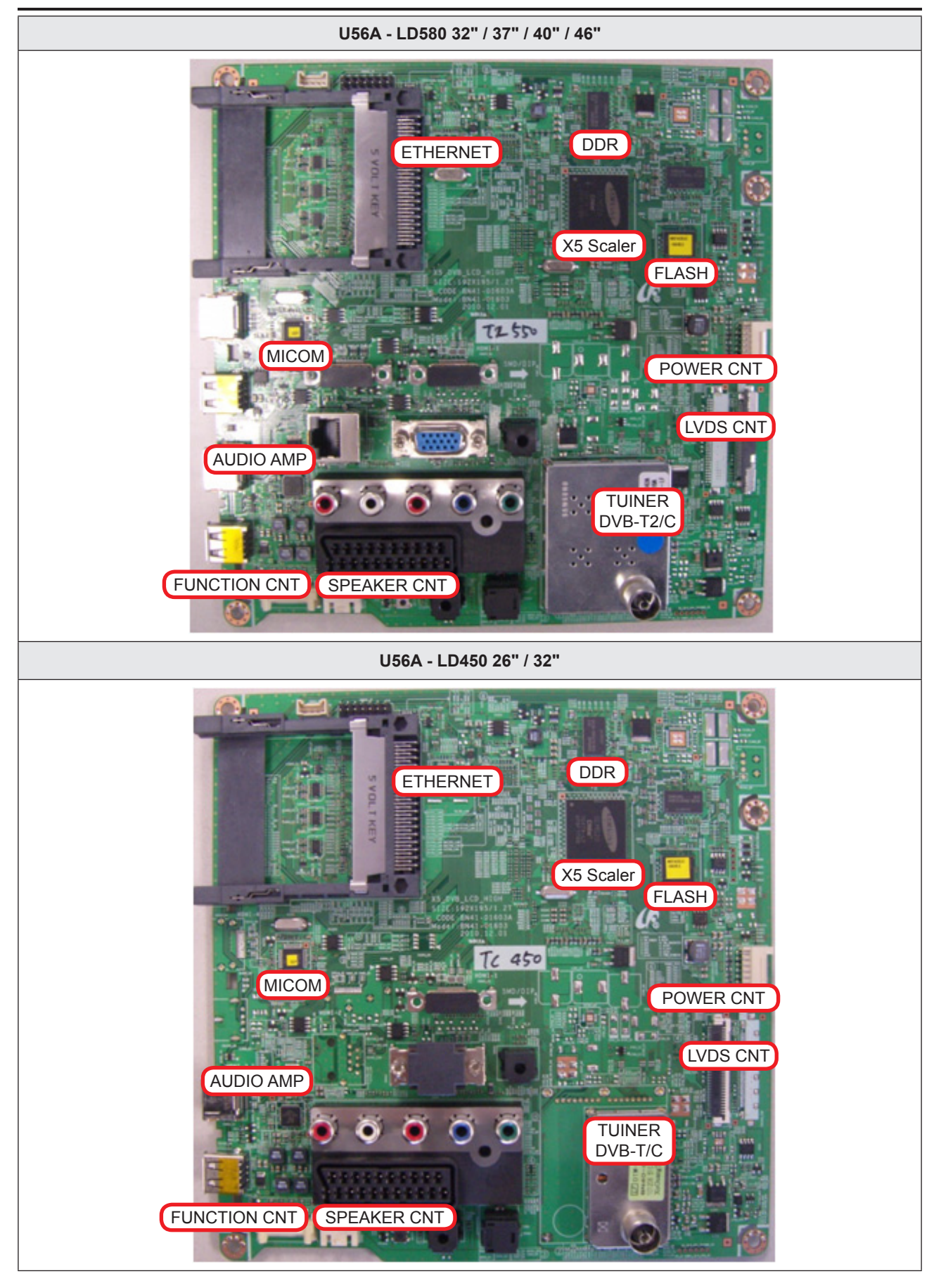

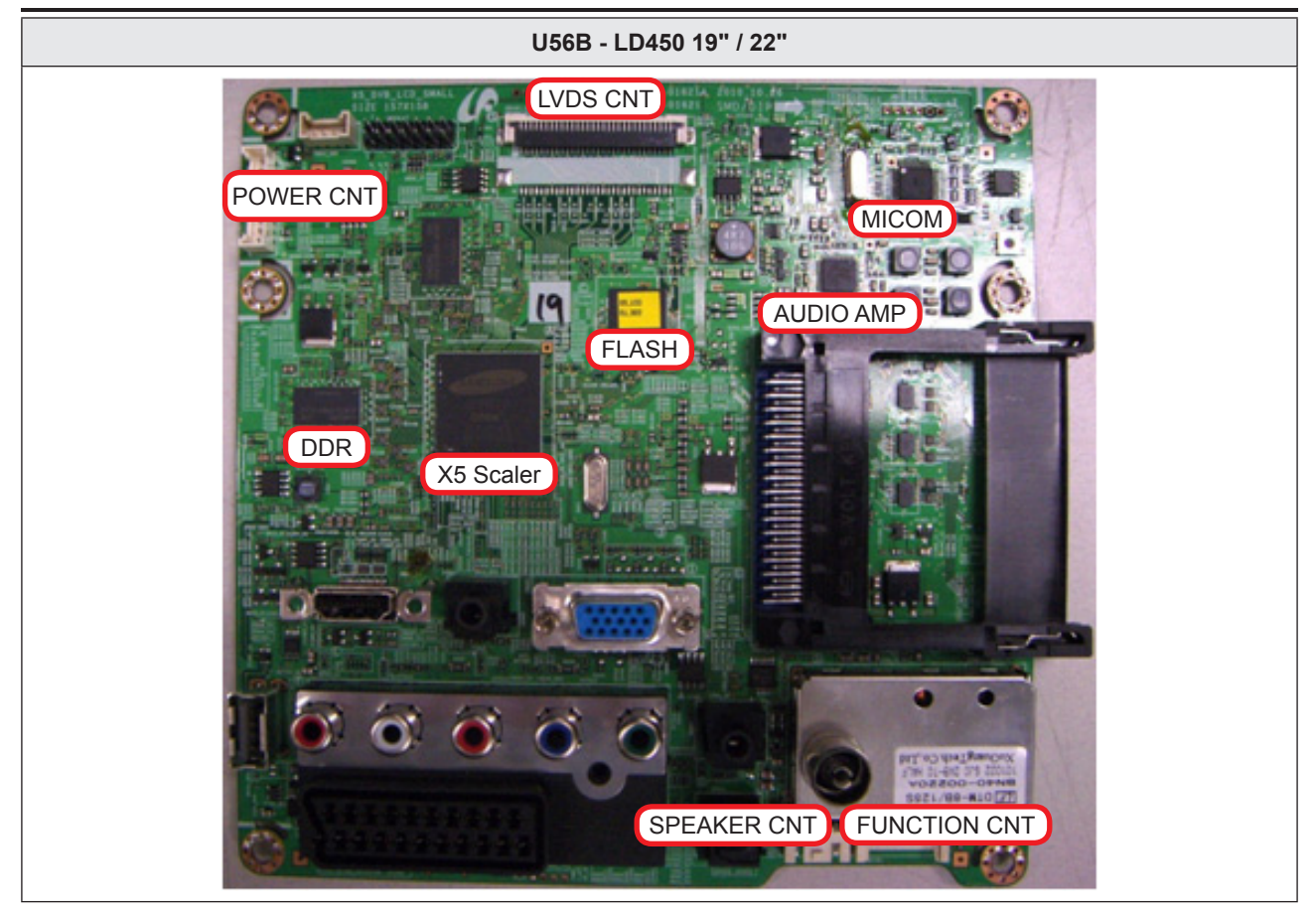

### Main Top\_X5

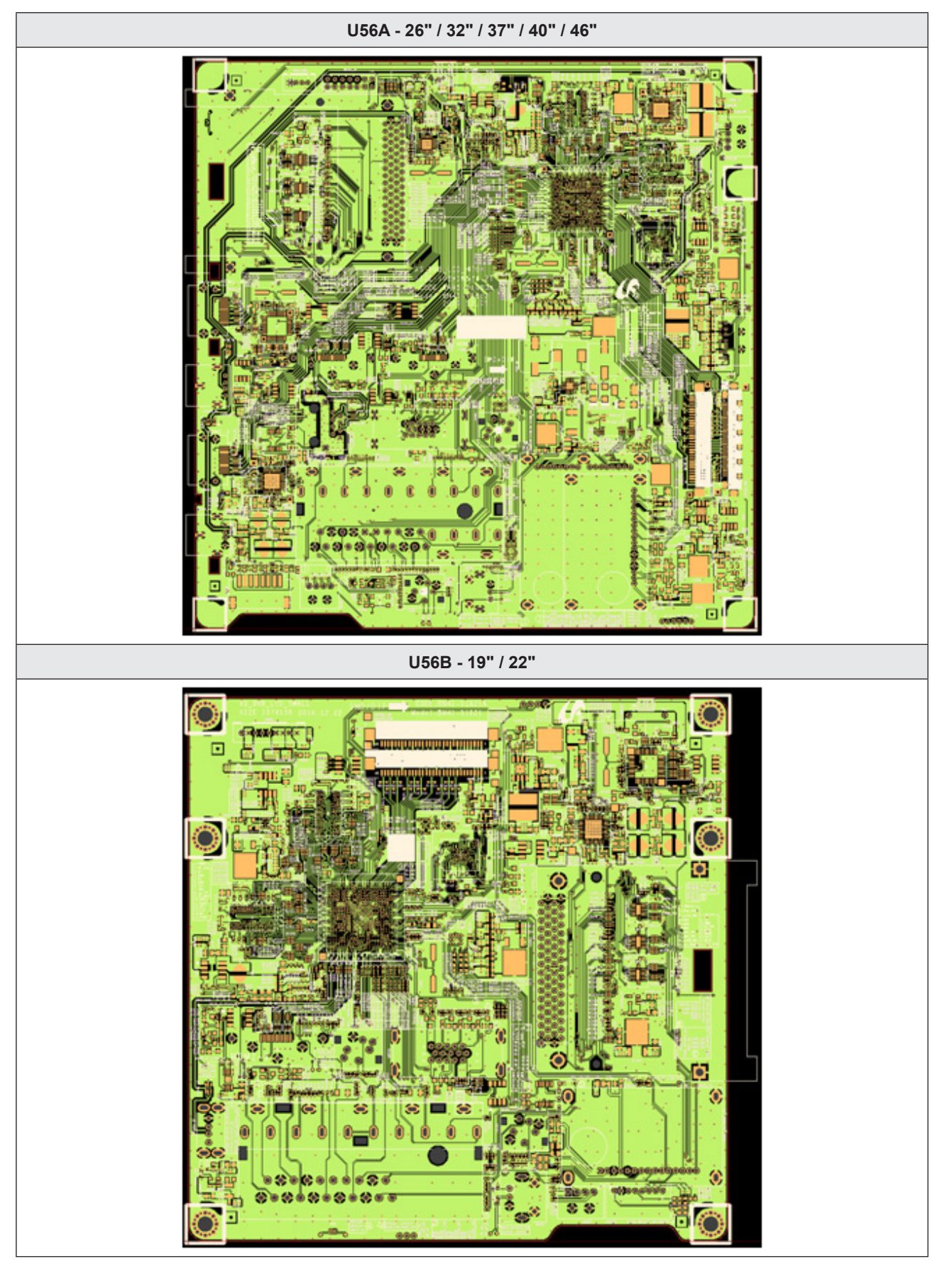

### Main Inner (2)\_X5

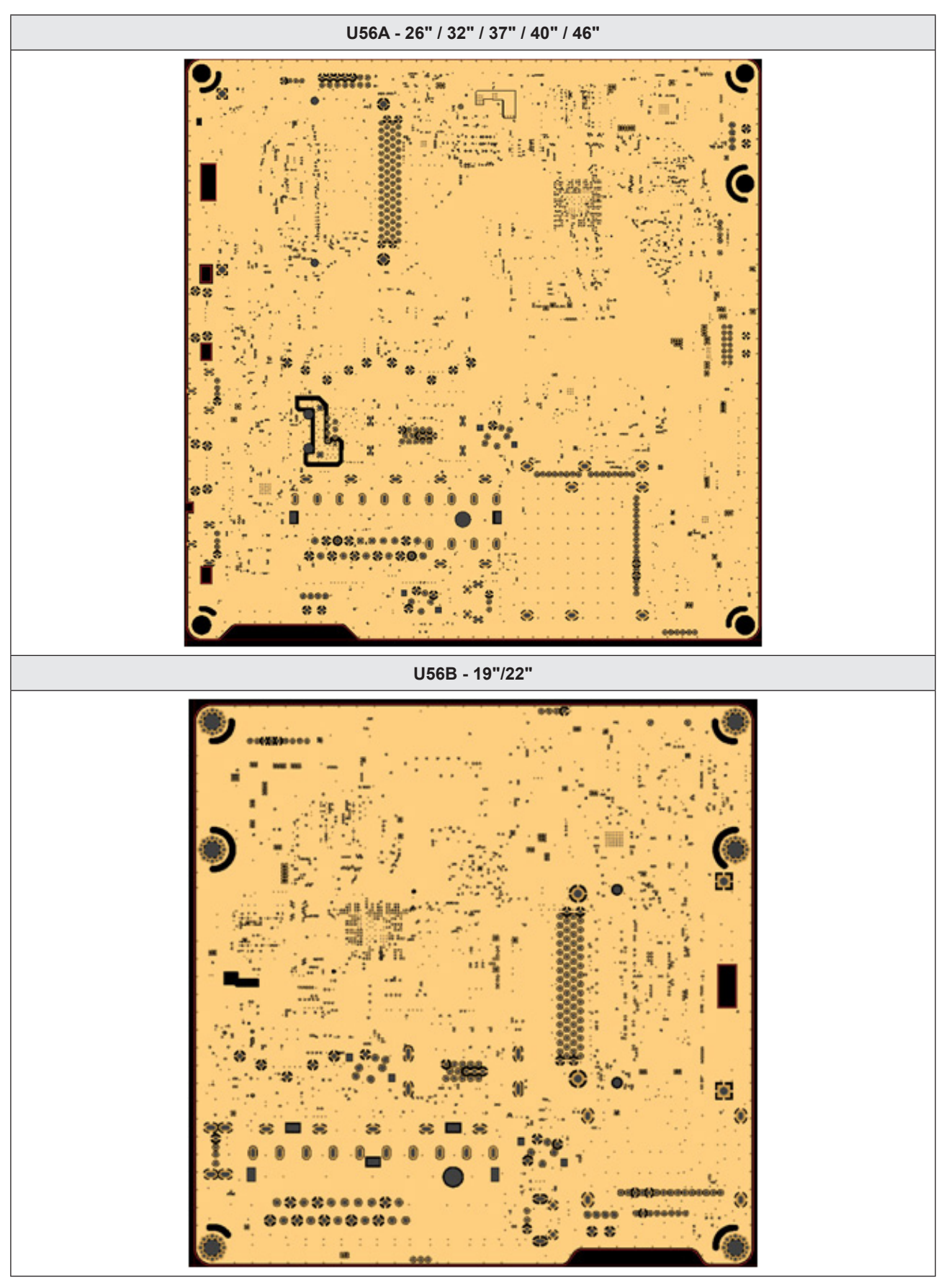

### Main Inner (3)\_X5

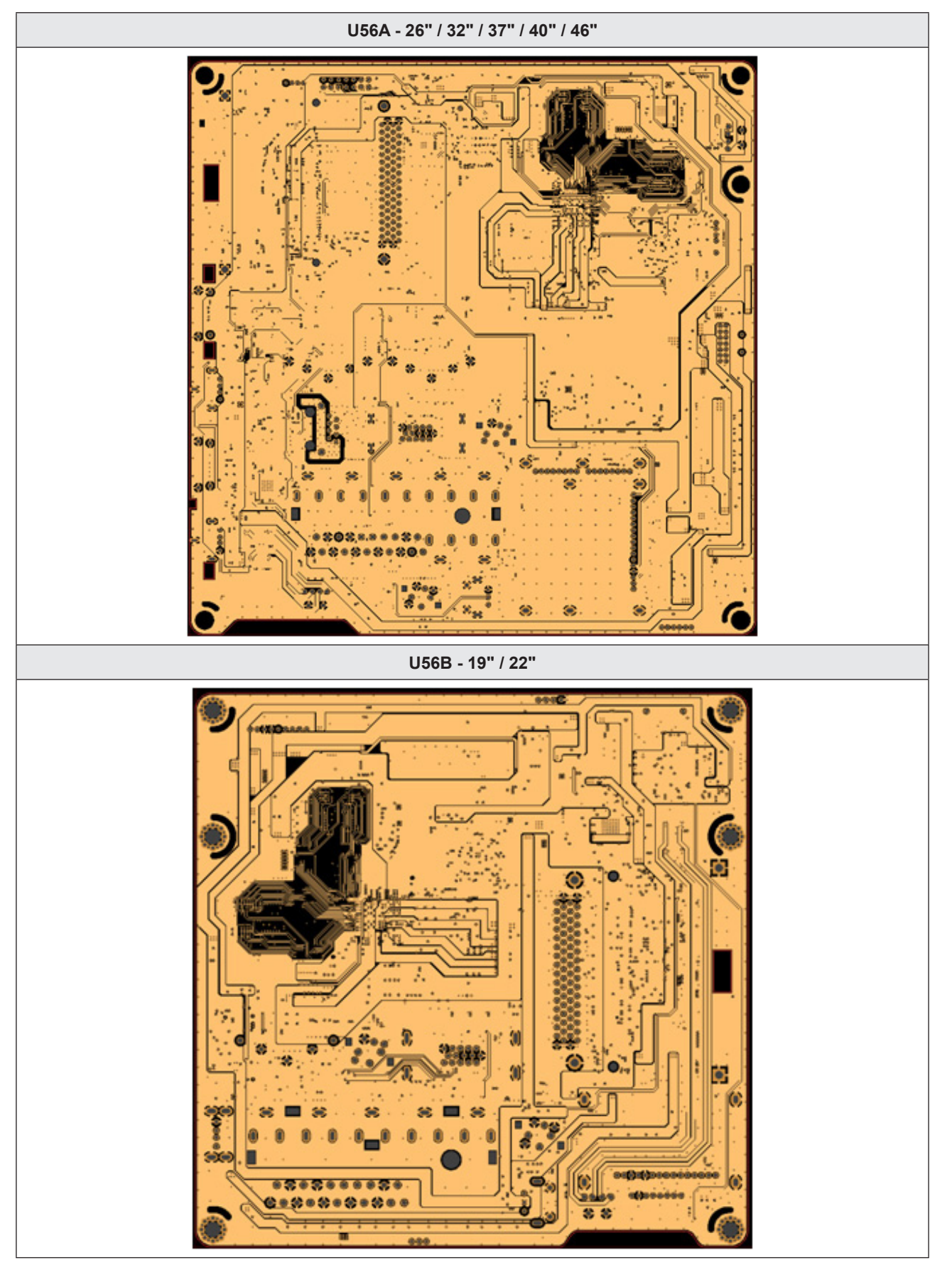

### Main Bottom\_X5

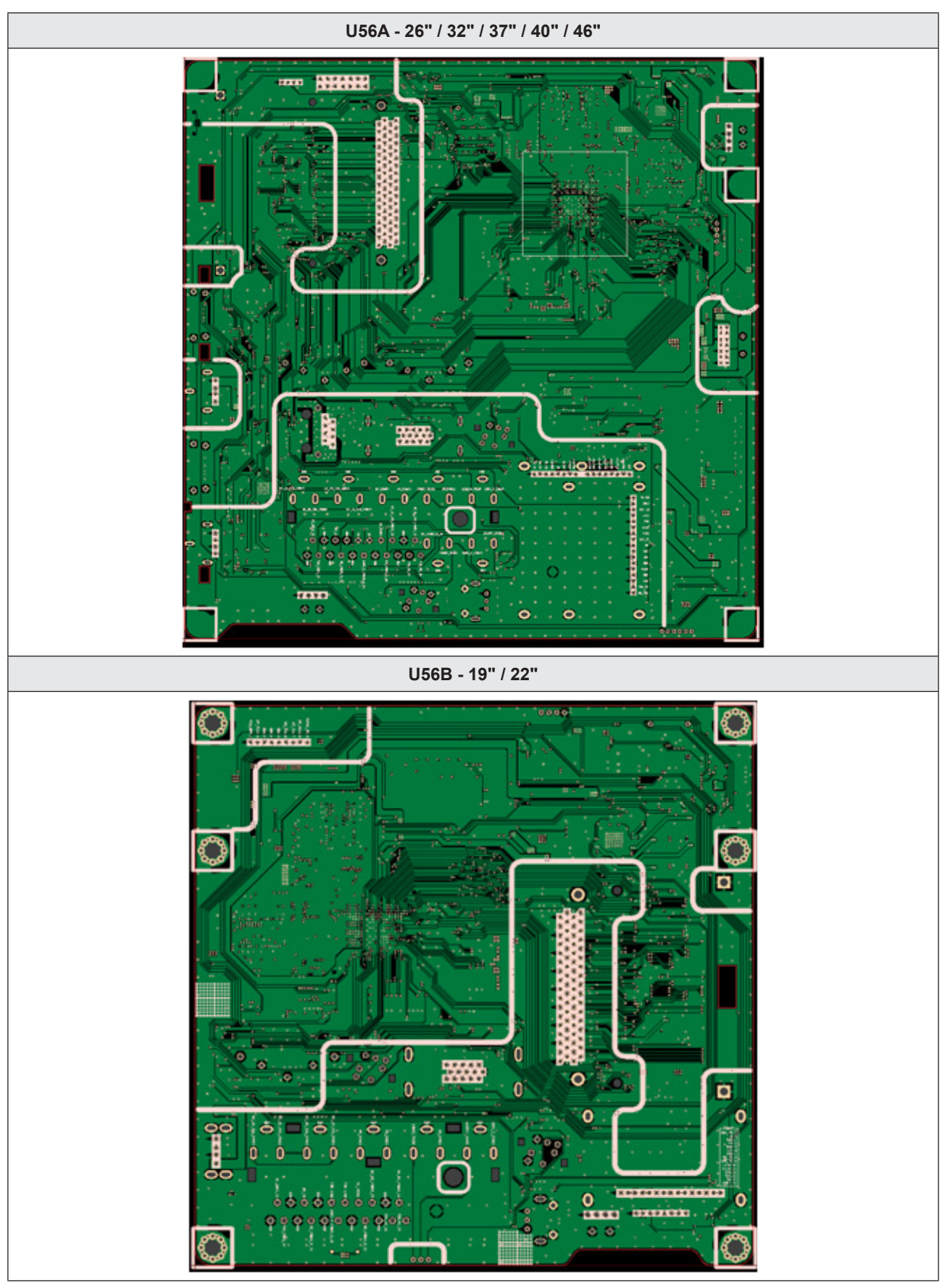

### PCB Layout\_X9

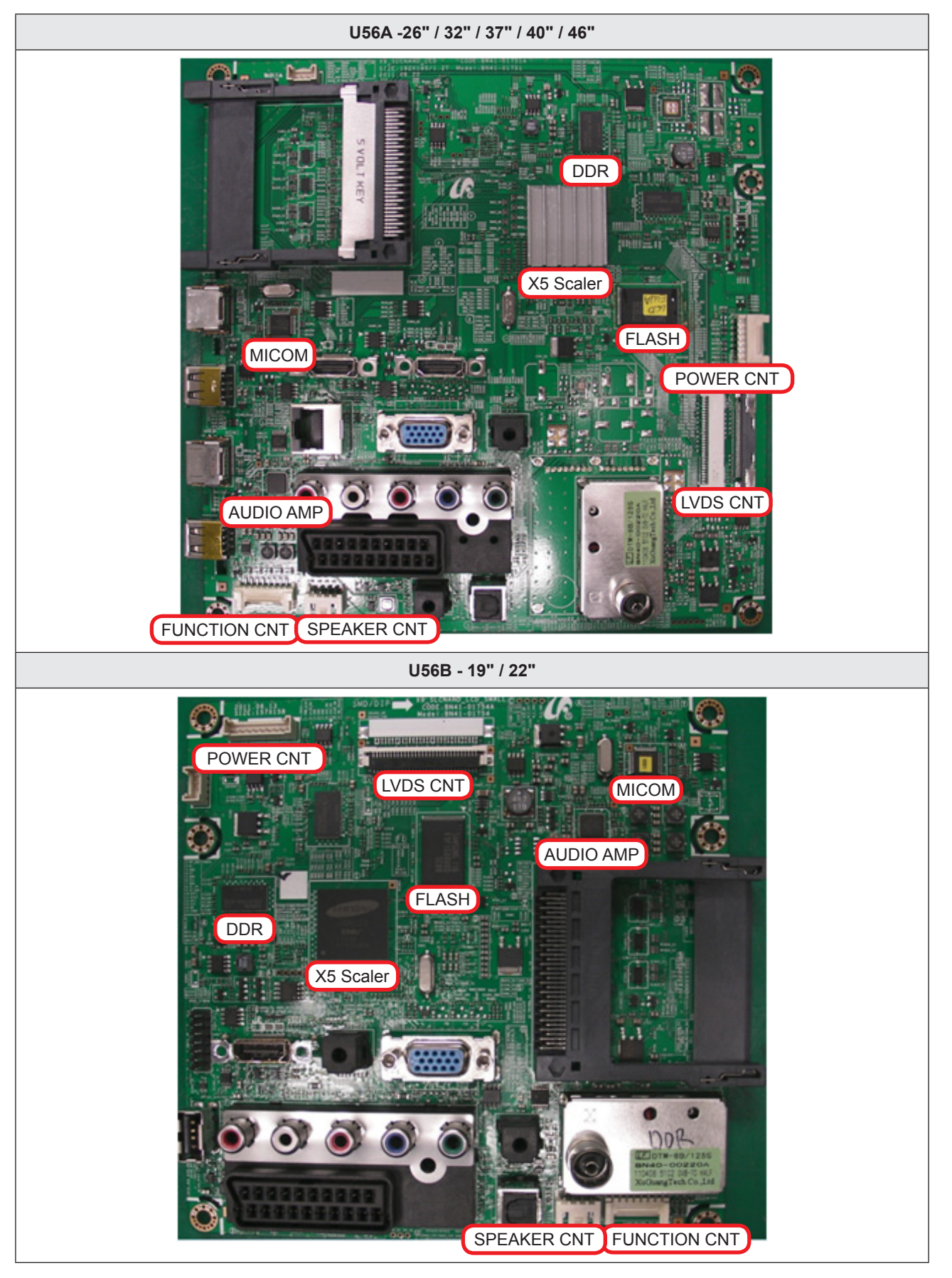

# U56A -26" / 32" / 37" / 40" / 46" 2 AT 0 100000 0000000000 and a U56B - 19" / 22" £Ο 0.0.0.0.0.0.0.0 0 0 00000000000 0 000 .......... 0 State State

Main Top\_X9

### Main Inner (2)\_X9

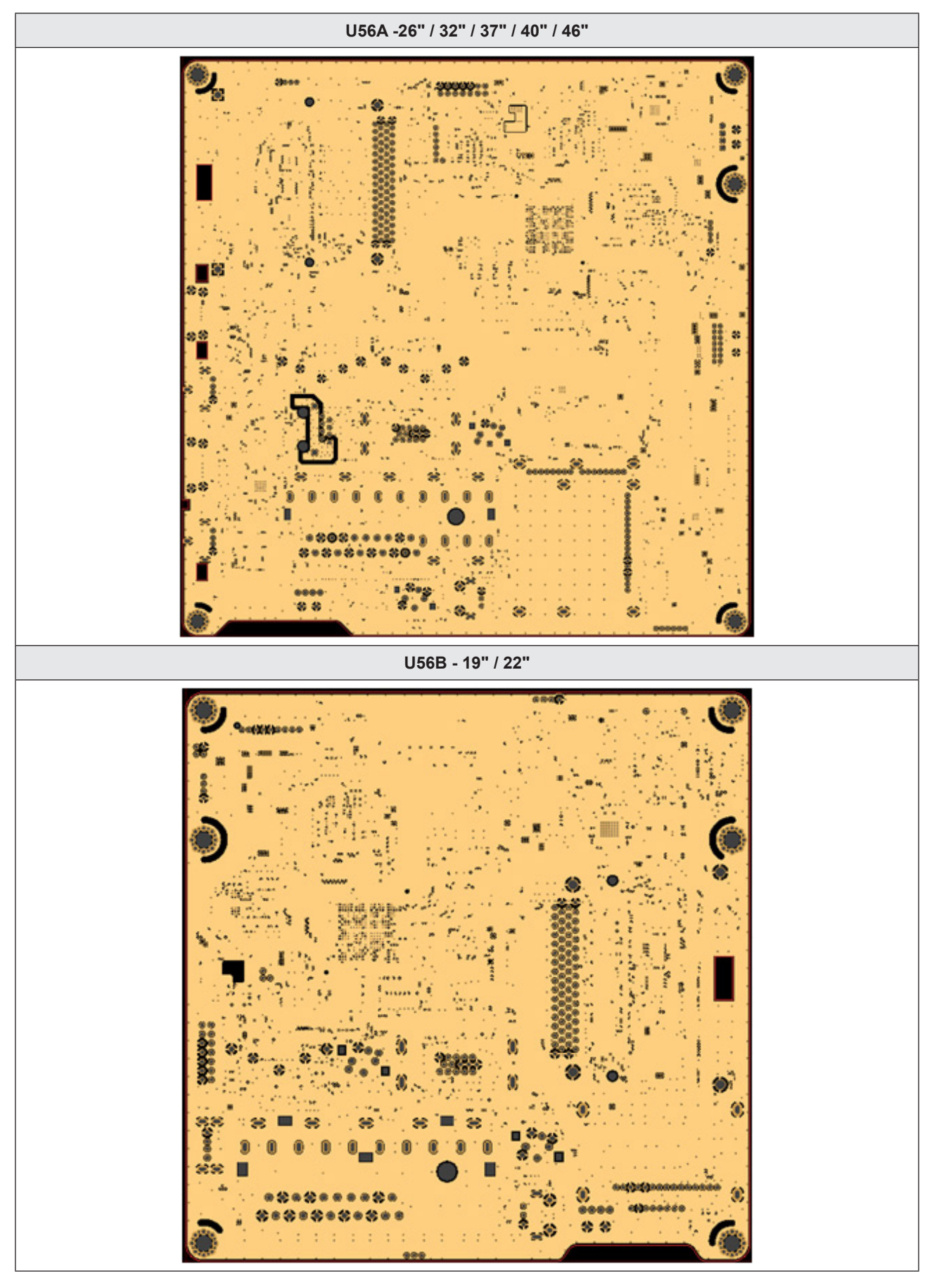

### Main Inner (3)\_X9

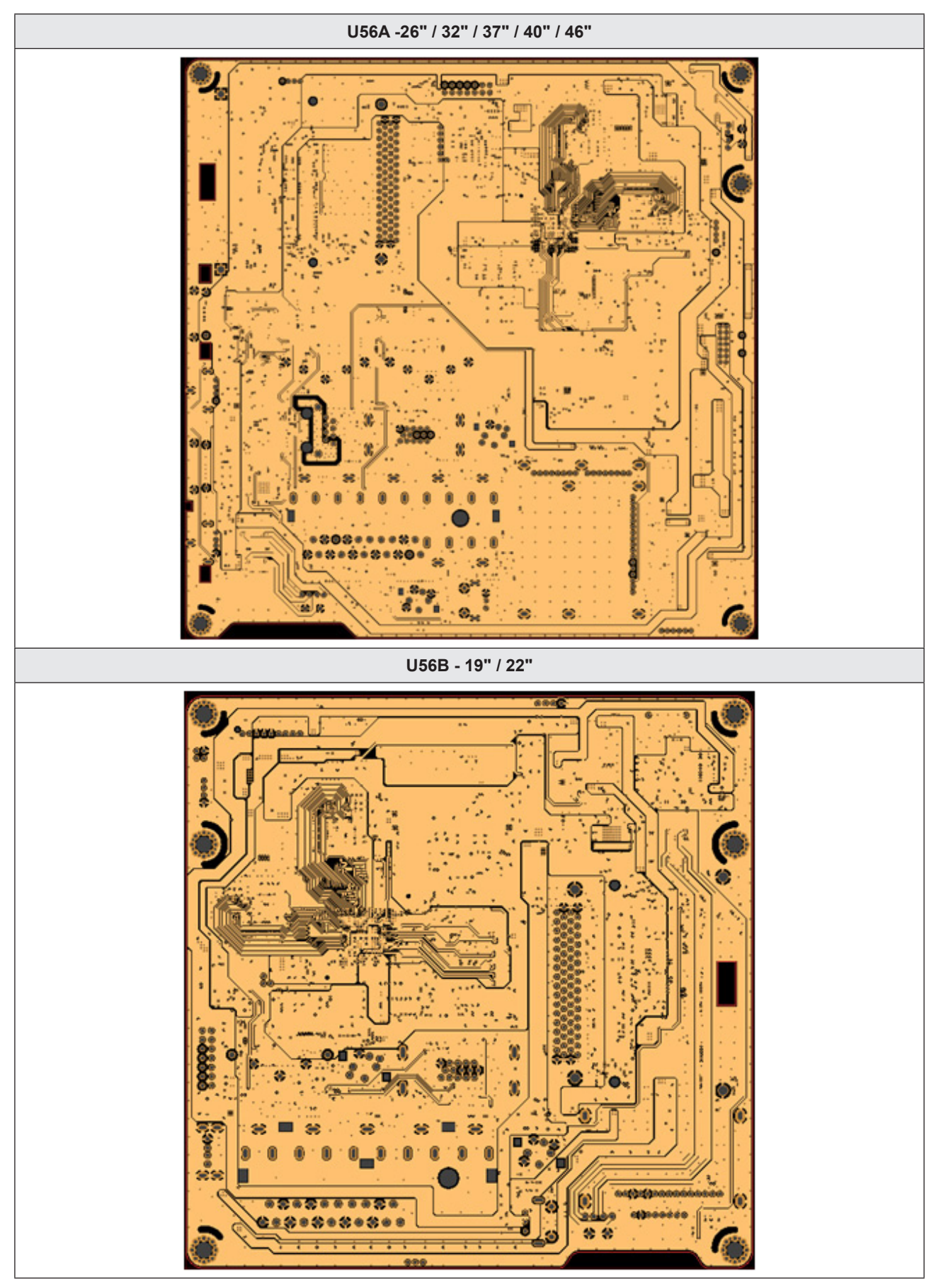

### Main Bottom\_X9

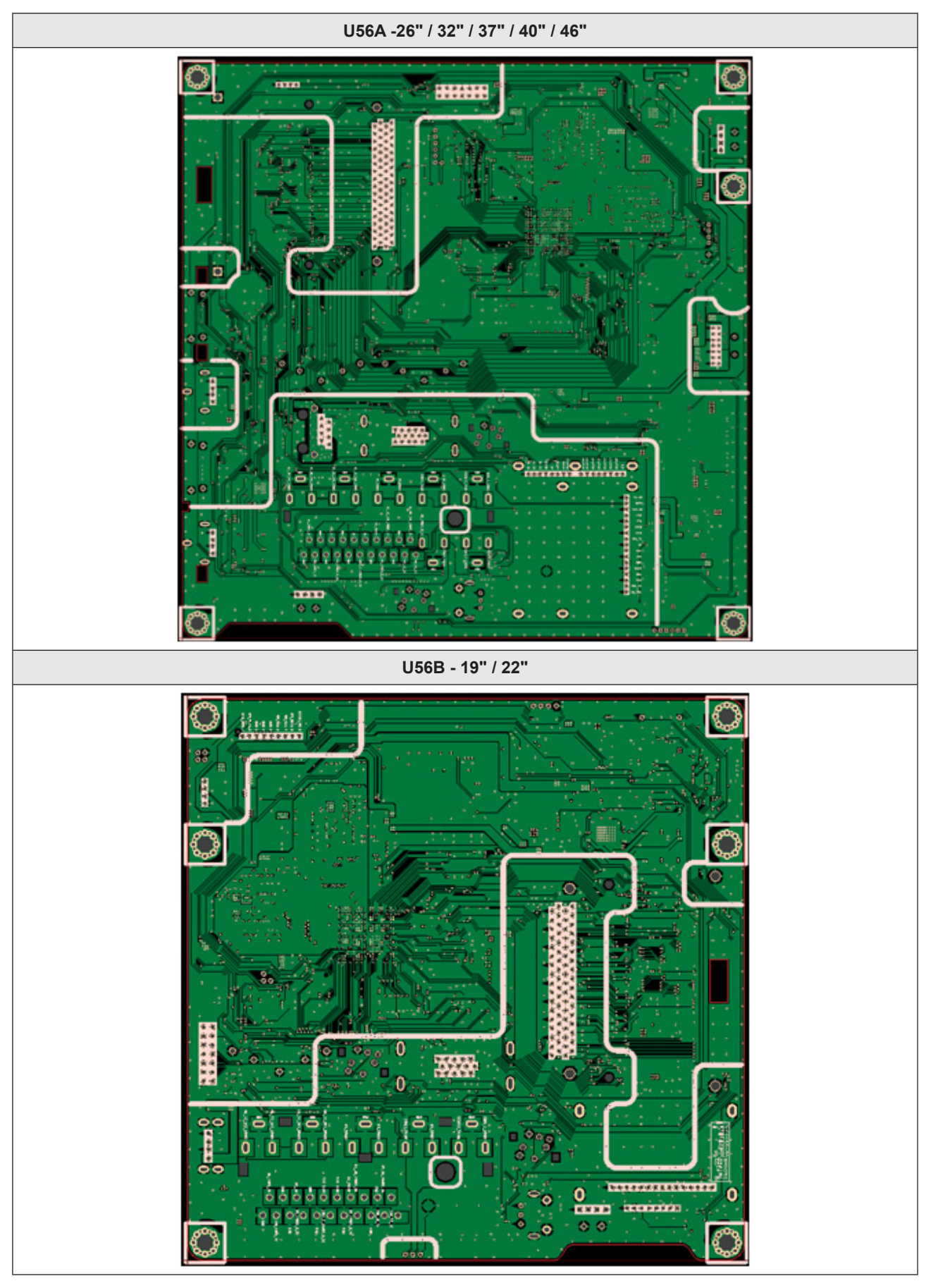

### SMPS

| Model / Inch | CODE        | P/N       |
|--------------|-------------|-----------|
| LD450 / 19"  | BN44-00436A | I19HD_BPN |

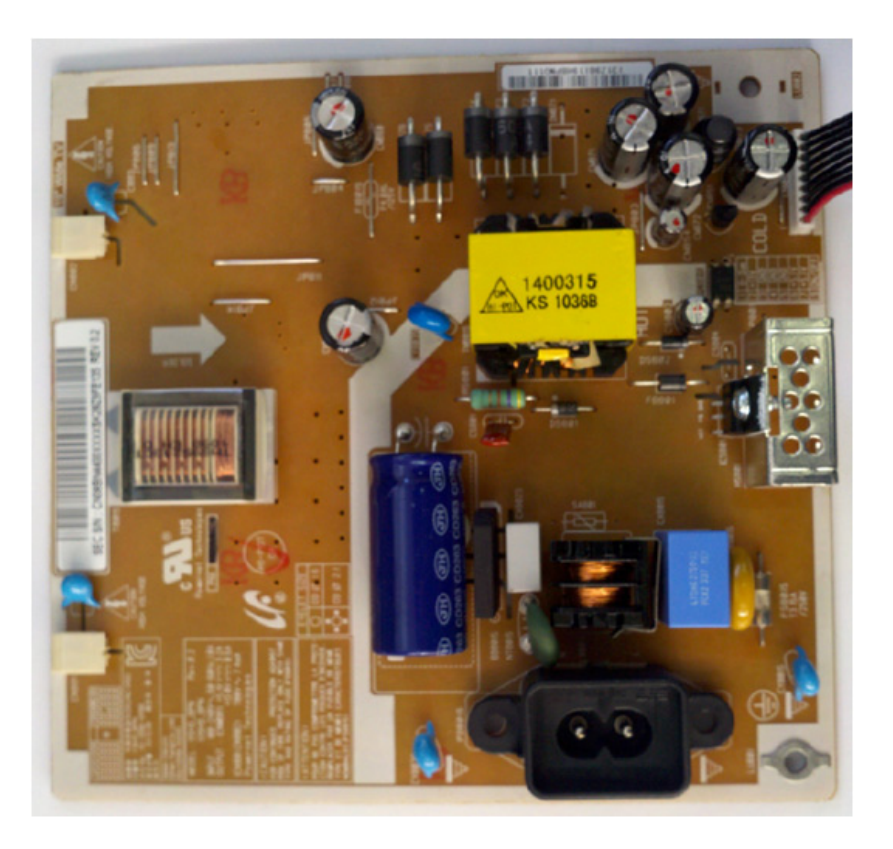

| Model / Inch | CODE        | P/N       |
|--------------|-------------|-----------|
| LD450 / 22"  | BN44-00437A | I22HD_BSM |

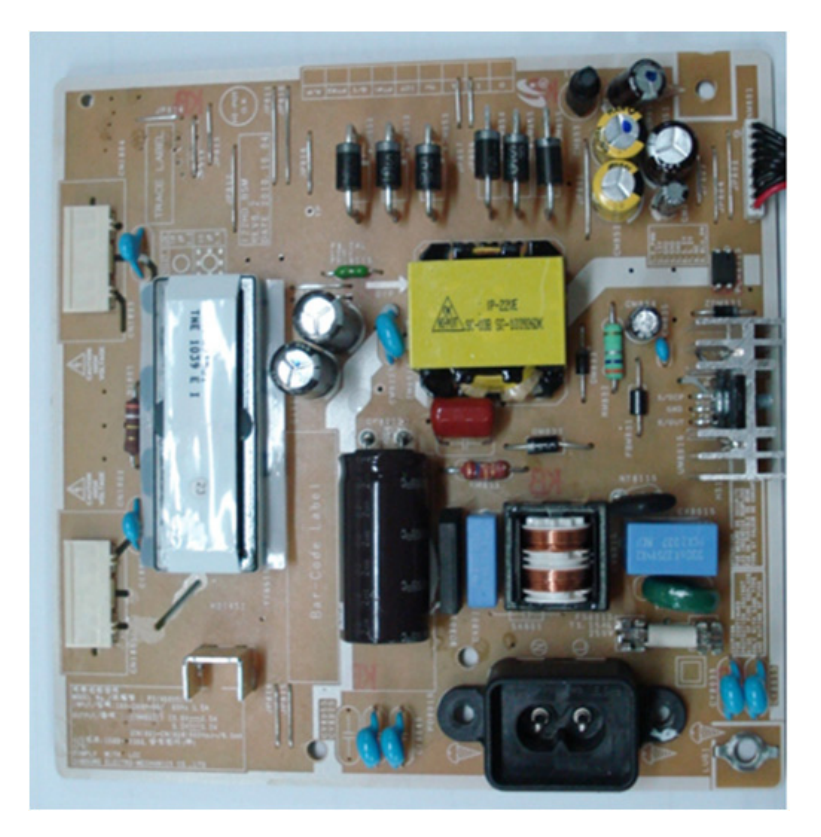

### 4. Troubleshooting

| Model / Inch               | CODE        | P/N         |
|----------------------------|-------------|-------------|
| LD450 / 26"<br>LD5xx / 32" | BN44-00438C | I2632F1_BDY |

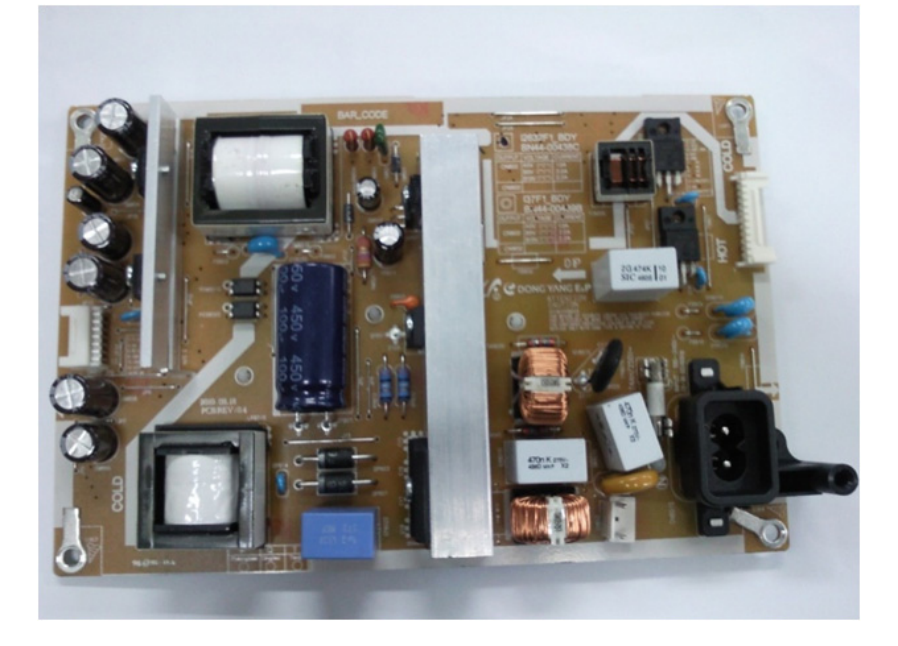

| Model / Inch | CODE        | P/N         |
|--------------|-------------|-------------|
| LD450 / 32"  | BN44-00438A | I2632F1_BSM |

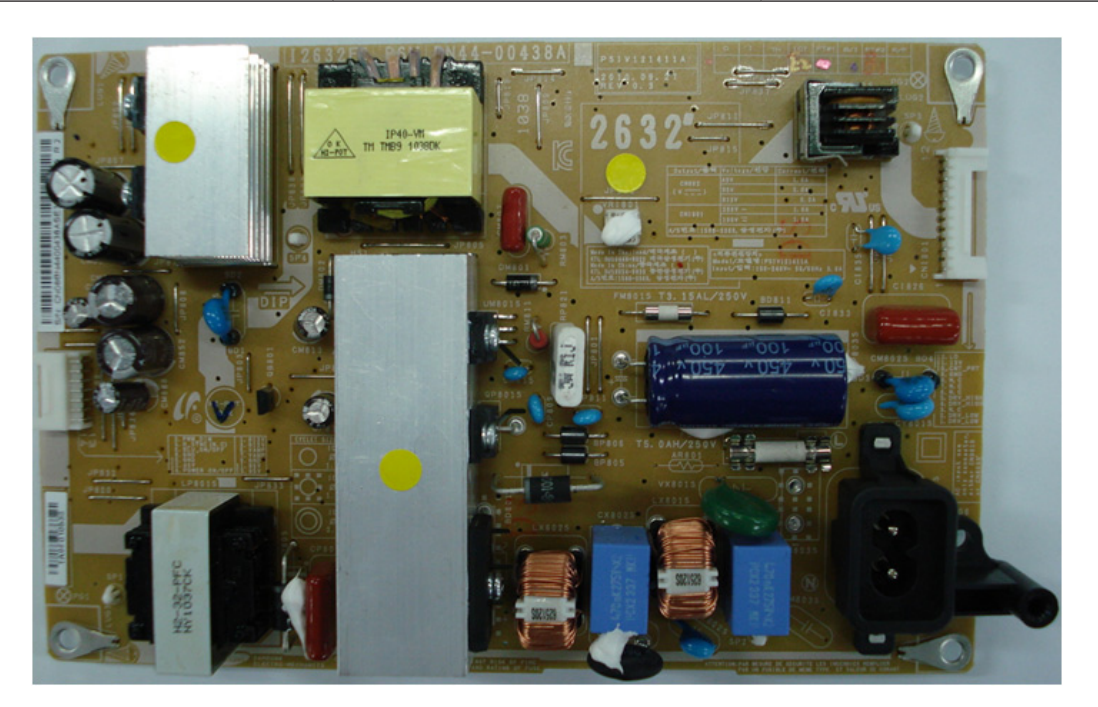

| Model / Inch | CODE        | P/N       |
|--------------|-------------|-----------|
| LD5xx / 37"  | BN44-00439B | I37F1_BDY |

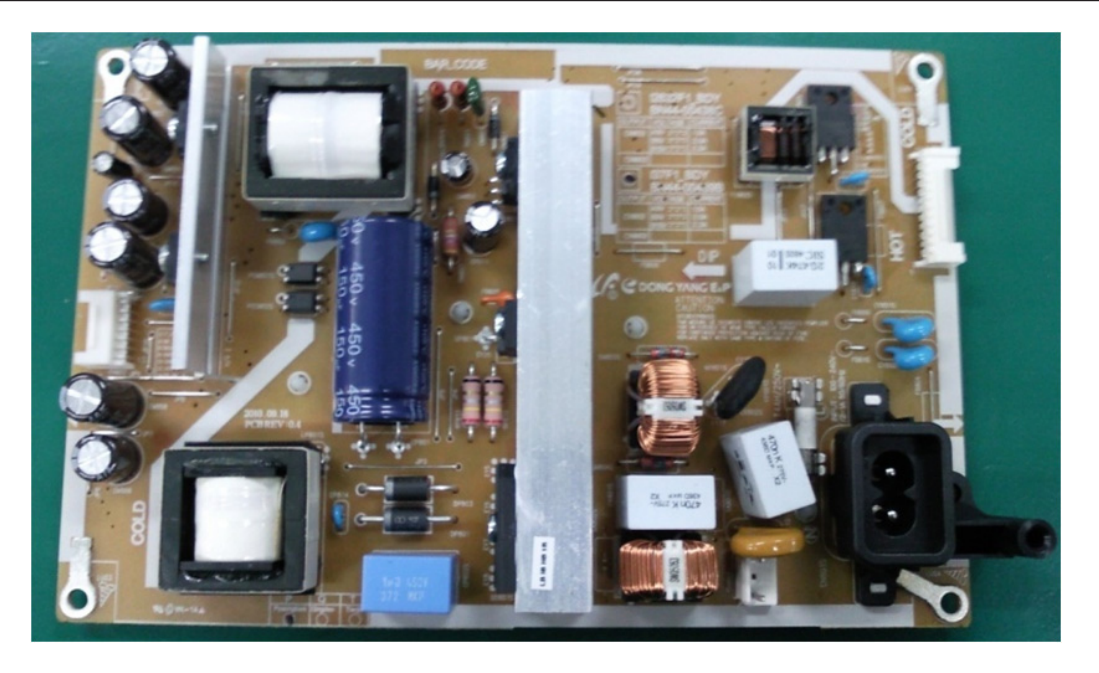

| Model / Inch | CODE        | P/N       |
|--------------|-------------|-----------|
| LD5xx / 40"  | BN44-00440A | I40F1_BSM |

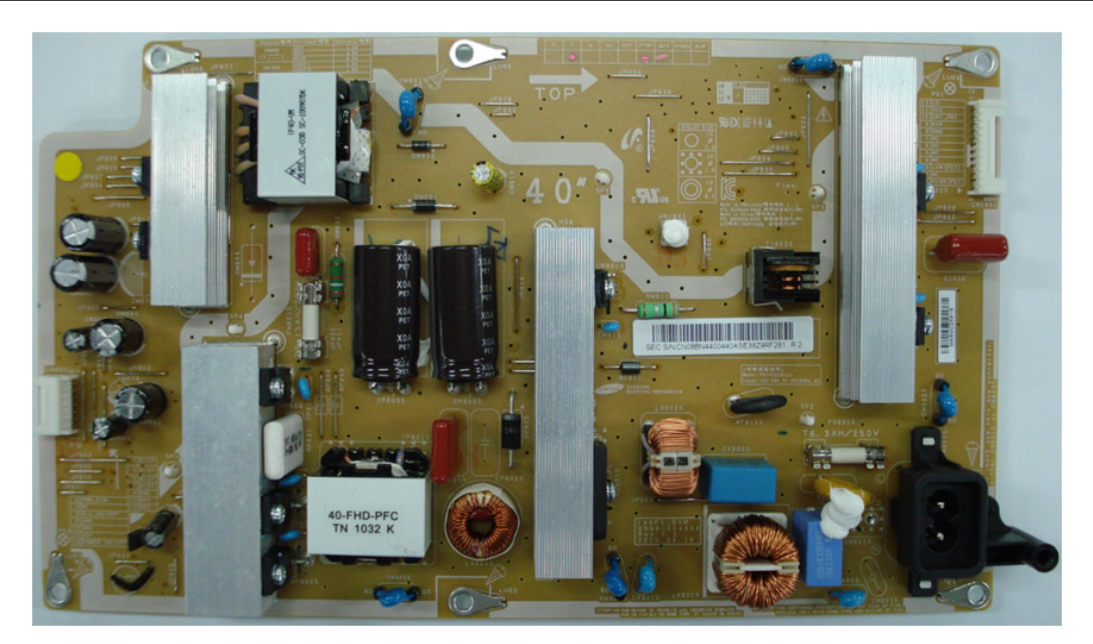

### 4. Troubleshooting

| Model / Inch | CODE        | P/N       |
|--------------|-------------|-----------|
| LD5xx / 46"  | BN44-00441A | I46F1_BHS |

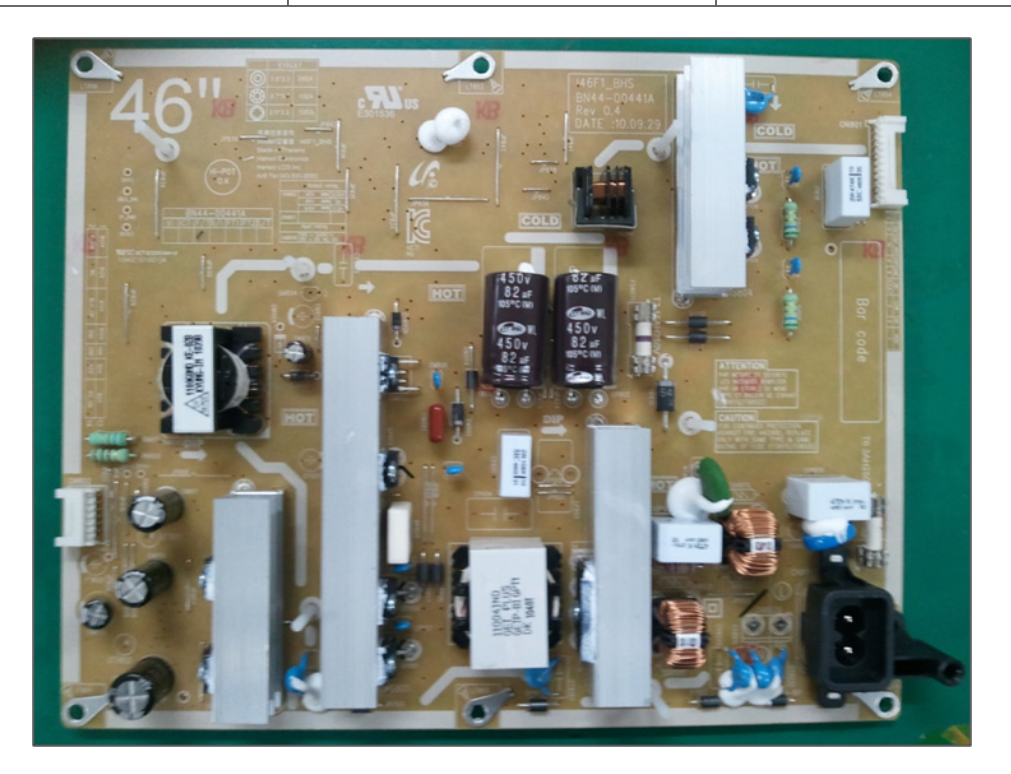

### 5. Wiring Diagram

### 5-1. Wiring Diagram

### LD450\_LD550\_LD570\_LD580\_26" / 32" / 37" / 40" / 46"

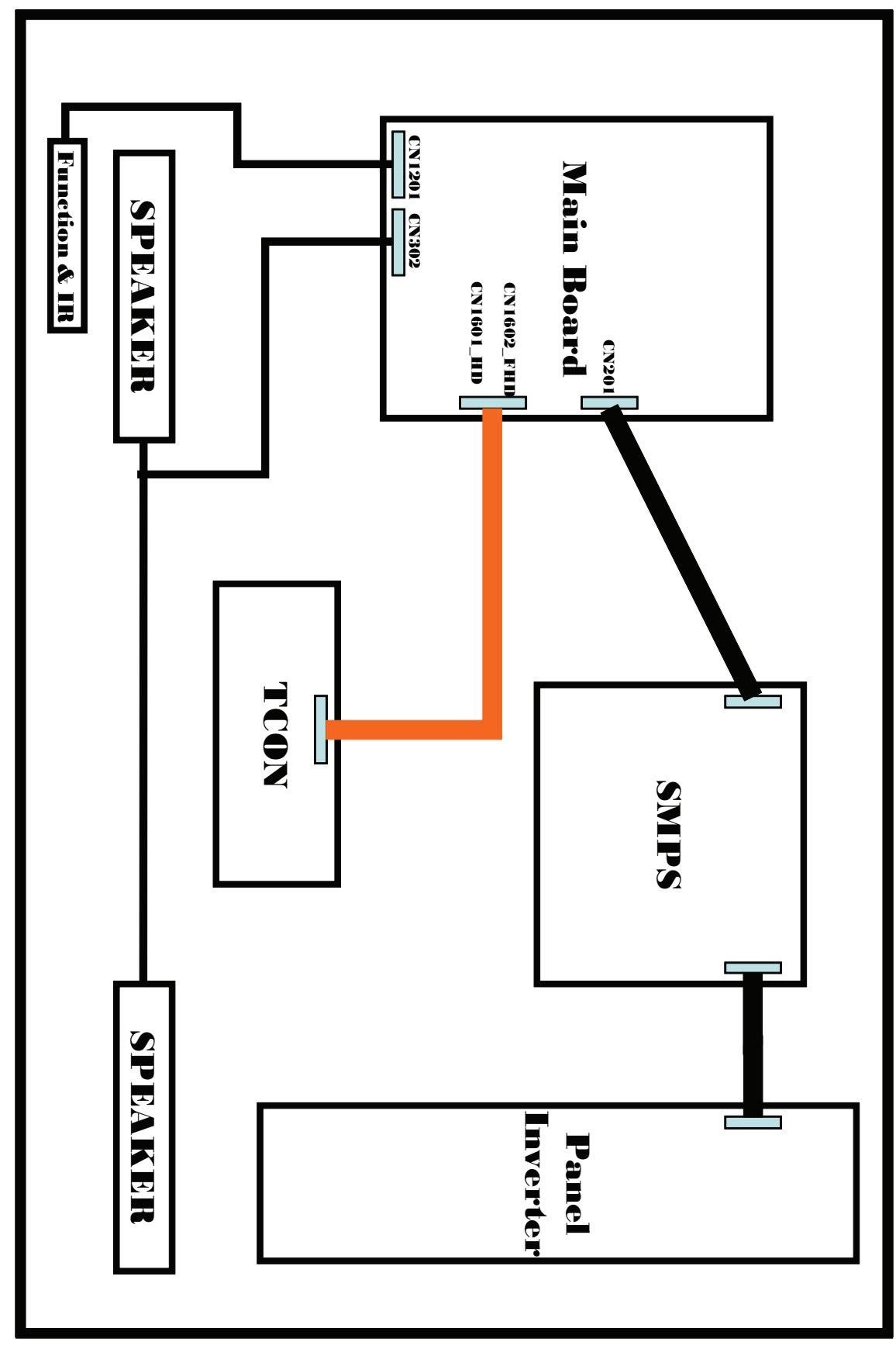

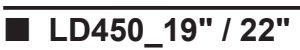

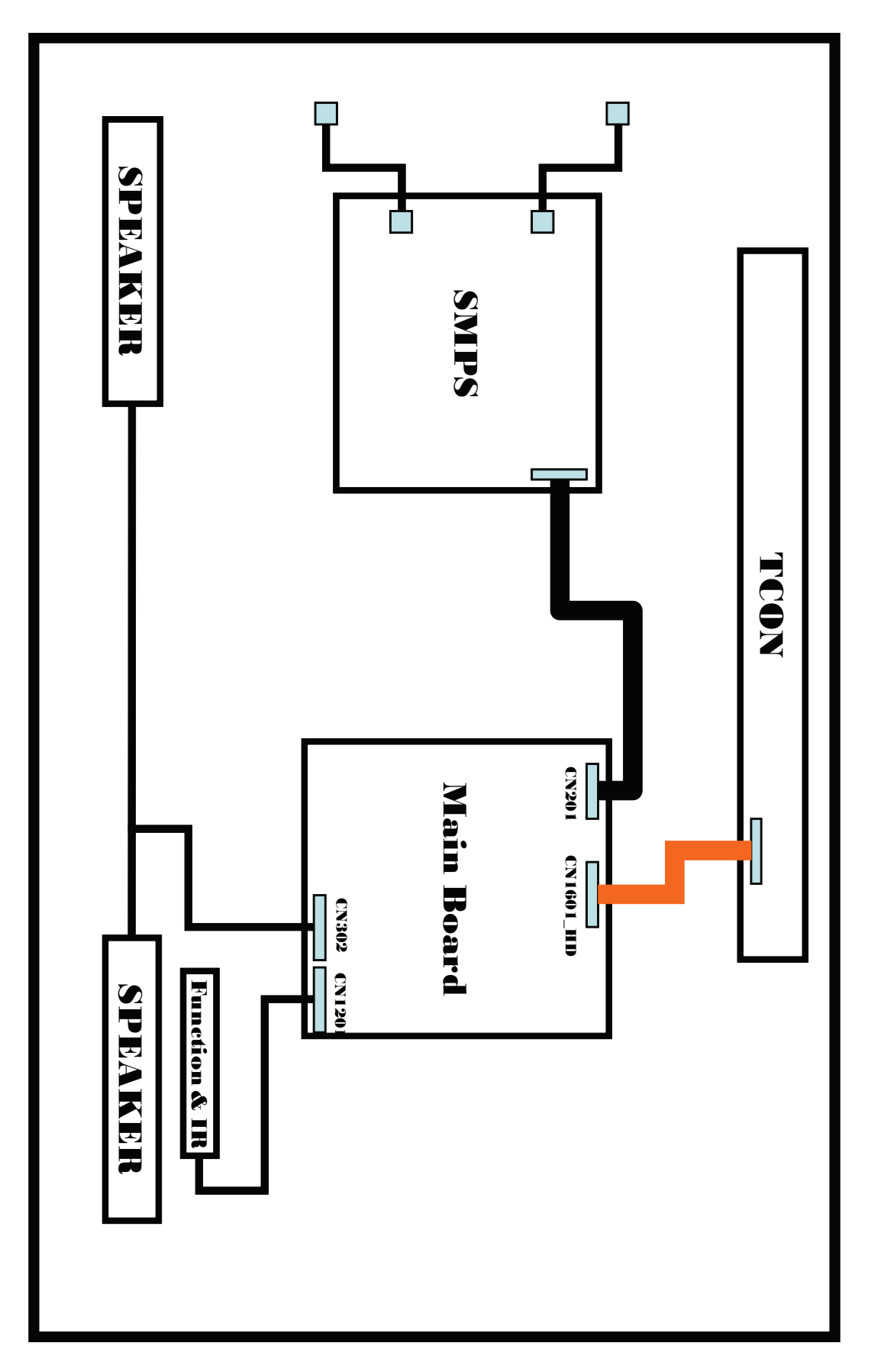

### 5-2. Connector

### LD450\_LD550\_LD570\_LD580\_26" / 32" / 37" / 40" / 46"

| POWER IN (CN201) |          |    |             |  |
|------------------|----------|----|-------------|--|
| 1                | B5V      | 8  | GND         |  |
| 2                | SW_POWER | 9  | B12VS       |  |
| 3                | B5V      | 10 | SW_INVERTER |  |
| 4                | A5V      | 11 | B13V        |  |
| 5                | GND      | 12 | NC          |  |
| 6                | GND      | 13 | B13V        |  |
| 7                | B12VS    | 14 | PWM_DIMMING |  |

|    | LVDS OUT (Option by Model)<br>LD550 (CN1602_FHD) |    |           |  |
|----|--------------------------------------------------|----|-----------|--|
| 1  | NC                                               | 27 | EVEN[0]-  |  |
| 2  | NC                                               | 28 | GND       |  |
| 3  | NC                                               | 29 | ODD[4]+   |  |
| 4  | NC                                               | 30 | ODD[4]-   |  |
| 5  | NC                                               | 31 | ODD[3]+   |  |
| 6  | NC                                               | 32 | ODD[3]-   |  |
| 7  | FORMAT                                           | 33 | GND       |  |
| 8  | SDA_Panel                                        | 34 | ODDCLK+   |  |
| 9  | TCON_WP                                          | 35 | ODDCLK-   |  |
| 10 | NC                                               | 36 | GND       |  |
| 11 | SDA_Panel                                        | 37 | ODD[2]+   |  |
| 12 | SCL_Panel                                        | 38 | ODD[2]-   |  |
| 13 | GND                                              | 39 | ODD[1]+   |  |
| 14 | EVEN[4]+                                         | 40 | ODD[1]-   |  |
| 15 | EVEN[4]-                                         | 41 | ODD[0]+   |  |
| 16 | EVEN[3]+                                         | 42 | ODD[0]-   |  |
| 17 | EVEN[3]-                                         | 43 | GND       |  |
| 18 | GND                                              | 44 | GND       |  |
| 19 | EVENCLK+                                         | 45 | GND       |  |
| 20 | EVENCLK-                                         | 46 | NC        |  |
| 21 | GND                                              | 47 | Panel_VCC |  |
| 22 | EVEN[2]+                                         | 48 | Panel_VCC |  |
| 23 | EVEN[2]-                                         | 49 | Panel_VCC |  |
| 24 | EVEN[1]+                                         | 50 | Panel_VCC |  |
| 25 | EVEN[1]-                                         | 51 | Panel_VCC |  |
| 26 | EVEN[0]+                                         |    |           |  |

|    | LD450 (CN1601_HD) |        |           |  |
|----|-------------------|--------|-----------|--|
| 1  | Panel_VCC         | 16     | ODDCLK+   |  |
| 2  | Panel_VCC         | 17     | ODDCLK-   |  |
| 3  | Panel_VCC         | 18     | GND       |  |
| 4  | Panel_VCC         | 19     | ODD[2]+   |  |
| 5  | Panel_VCC         | 20     | ODD[2]-   |  |
| 6  | GND               | 21     | GND       |  |
| 7  | GND               | 22     | ODD[1]+   |  |
| 8  | GND               | 23     | ODD[1]-   |  |
| 9  | TCON_WP           | 24     | GND       |  |
| 10 | FORMAT            | 25     | ODD[0]+   |  |
| 11 | NC                | 26     | ODD[0]-   |  |
| 12 | GND               | 27     | GND       |  |
| 13 | ODD[3]+           | 28     | SDA_TCON  |  |
| 14 | ODD[3]-           | 29     | SCL_TCON  |  |
| 15 | GND               | 30     | NC        |  |
|    | FUNCTION          | I (CN1 | 201)      |  |
| 1  | IR                | 5      | MSDA      |  |
| 2  | GND               | 6      | FUNC_INTR |  |
| 3  | 3.3V              | 7      | LED_STB   |  |
| 4  | MSCL              | 8      | NC        |  |
|    | SPEAKE            | R (CN3 | 02)       |  |
| 1  | R+                | 3      | L+        |  |
| 2  | R-                | 4      | L-        |  |
|    | PC (C             | N401)  |           |  |
| 1  | PC_RED            | 9      | PC_5V     |  |
| 2  | PC_GREEN          | 10     | IDENT_PC  |  |
| 3  | PC_BLUE           | 11     | R_FANET   |  |
| 4  | T_FANET           | 12     | DSDA      |  |
| 5  | GND               | 13     | PC_HS     |  |
| 6  | GND               | 14     | PC_VS     |  |
| 7  | GND               | 15     | DSCL      |  |
| 8  | GND               |        |           |  |
|    | PC / DIV SO       | JND (C | CN402)    |  |
| 1  | GND               | 5      | NC        |  |
| 2  | PC_SR_IN          | 6      | NC        |  |
| 3  | PC_SL_IN          | 7      | NC        |  |
| 4  | NC                |        |           |  |
|    | USB (CN1          | 501~1  | 502)      |  |
| 1  | 5V                | 3      | USB_DP    |  |
| 2  | USB_DM            | 4      | GND       |  |

| HEADPHONE (CN301) |      |   |          |  |
|-------------------|------|---|----------|--|
| 1                 | GND  | 5 | NC       |  |
| 2                 | HP_R | 6 | GND      |  |
| 3                 | HP_L | 7 | IDENT_HP |  |
| 4                 | GND  |   |          |  |

| SPDIF (OP301) |           |   |     |  |
|---------------|-----------|---|-----|--|
| 1             | SPDIF_OUT | 3 | GND |  |
| 2             | 5V        |   |     |  |

| LAN (CN1701_LAN) |         |   |         |  |
|------------------|---------|---|---------|--|
| 1                | LAN_TX+ | 5 | 2.5V    |  |
| 2                | 2.5V    | 6 | LAN_RX- |  |
| 3                | LAN_TX- | 7 | NC      |  |
| 4                | LAN_RX+ | 8 | GND     |  |

| HDMI (CN601~CN604) |        |    |            |
|--------------------|--------|----|------------|
| 1                  | RX2+   | 11 | GND        |
| 2                  | GND    | 12 | RXCLK-     |
| 3                  | RX2-   | 13 | HDMI_CEC   |
| 4                  | RX1+   | 14 | NC         |
| 5                  | GND    | 15 | SCL        |
| 6                  | RX1-   | 16 | SDA        |
| 7                  | RX0+   | 17 | GND        |
| 8                  | GND    | 18 | 5V / IDENT |
| 9                  | RX0-   | 19 | HPD        |
| 10                 | RXCLK+ |    |            |

| TUNER (Option by Sec Code)<br>DVB_TC (BN40-00220A) |        |    |        |  |
|----------------------------------------------------|--------|----|--------|--|
| 1                                                  | RF_AGC | 9  | IF-AGC |  |
| 2                                                  | 5V     | 10 | DIF 1  |  |
| 3                                                  | GND    | 11 | DIF 2  |  |
| 4                                                  | 33V    | 12 | AFT    |  |
| 5                                                  | GND    | 13 | SIF    |  |
| 6                                                  | SCL    | 14 | NC     |  |
| 7                                                  | SDA    | 15 | CVBS   |  |
| 8                                                  | IF-TP  |    |        |  |

| Universial Jack (CN501_EU)<br>COMPONENT / AV / SCART |                    |    |             |
|------------------------------------------------------|--------------------|----|-------------|
| 1                                                    | GND                | 19 | GND         |
| 2                                                    | SL_IN              | 20 | GND         |
| 3                                                    | SR_IN              | 21 | SC_SL_IN    |
| 4                                                    | GND                | 22 | SC_B        |
| 5                                                    | SR_IN              | 23 | IDENT_SC    |
| 6                                                    | SL_IN              | 24 | GND         |
| 7                                                    | GND                | 25 | NC          |
| 8                                                    | COMP_PR            | 26 | SC_G        |
| 9                                                    | COMP_PR            | 27 | NC          |
| 10                                                   | GND                | 28 | GND         |
| 11                                                   | IDENT_COMP         | 29 | GND         |
| 12                                                   | COMP_PB            | 30 | SC_R        |
| 13                                                   | GND                | 31 | SC_FB       |
| 14                                                   | IDENT_AV           | 32 | GND         |
| 15                                                   | COMP_Y/AV_<br>CVBS | 33 | GND         |
| 16                                                   | SC_SR_OUT          | 34 | SC_CVBS_OUT |
| 17                                                   | SC_SR_IN           | 35 | SC_CVBS_IN  |
| 18                                                   | SC_SL_OUT          | 36 | GND         |

| DVB_TCS2 (BN40-00218A) |       |    |        |
|------------------------|-------|----|--------|
| 1                      | LNA   | 18 | TS_CLK |
| 2                      | NC    | 19 | SYNC   |
| 3                      | 1.8V  | 20 | VALID  |
| 4                      | GND   | 21 | ERROR  |
| 5                      | 3.3V  | 22 | RESET  |
| 6                      | GND   | 23 | TS_D0  |
| 7                      | SCL   | 24 | TS_D1  |
| 8                      | SDA   | 25 | TS_D2  |
| 9                      | IF-TP | 26 | TS_D3  |
| 10                     | NC    | 27 | TS_D4  |
| 11                     | NC    | 28 | TS_D5  |
| 12                     | NC    | 29 | TS_D6  |
| 13                     | NC    | 30 | TS_D7  |
| 14                     | SIF   | 31 | DISEQC |
| 15                     | 1.2V  | 32 | NC     |
| 16                     | CVBS  | 33 | LNB    |
| 17                     | 3.3V  |    |        |

| DVB T2C (BN40-00216A) |                    |    |             |
|-----------------------|--------------------|----|-------------|
| 1                     | GND                | 19 | GND         |
| 2                     | SL_IN              | 20 | GND         |
| 3                     | SR_IN              | 21 | SC_SL_IN    |
| 4                     | GND                | 22 | SC_B        |
| 5                     | SR_IN              | 23 | IDENT_SC    |
| 6                     | SL_IN              | 24 | GND         |
| 7                     | GND                | 25 | NC          |
| 8                     | COMP_PR            | 26 | SC_G        |
| 9                     | COMP_PR            | 27 | NC          |
| 10                    | GND                | 28 | GND         |
| 11                    | IDENT_COMP         | 29 | GND         |
| 12                    | COMP_PB            | 30 | SC_R        |
| 13                    | GND                | 31 | SC_FB       |
| 14                    | IDENT_AV           | 32 | GND         |
| 15                    | COMP_Y/AV_<br>CVBS | 33 | GND         |
| 16                    | SC_SR_OUT          | 34 | SC_CVBS_OUT |
| 17                    | SC_SR_IN           | 35 | SC_CVBS_IN  |
| 18                    | SC_SL_OUT          | 36 | GND         |

### LD450\_19" / 22"

|    | POWER IN (CN201)                |                 |                     |  |  |  |
|----|---------------------------------|-----------------|---------------------|--|--|--|
| 1  | PWM_DIMMING                     | 6               | A5V                 |  |  |  |
| 2  | A13V                            | 7               | A5V                 |  |  |  |
| 3  | GND                             | 8               | A18V or NC          |  |  |  |
| 4  | GND                             | 9               | SW_INVERTER         |  |  |  |
| 5  | GND                             |                 |                     |  |  |  |
|    | LVDS OUT (Op<br>19" / 26" / 32" | tion b<br>(CN16 | y Model)<br>602_HD) |  |  |  |
| 1  | Panel_VCC                       | 16              | ODDCLK+             |  |  |  |
| 2  | Panel_VCC                       | 17              | ODDCLK-             |  |  |  |
| 3  | Panel_VCC                       | 18              | GND                 |  |  |  |
| 4  | Panel_VCC                       | 19              | ODD[2]+             |  |  |  |
| 5  | Panel_VCC                       | 20              | ODD[2]-             |  |  |  |
| 6  | GND                             | 21              | GND                 |  |  |  |
| 7  | GND                             | 22              | ODD[1]+             |  |  |  |
| 8  | GND                             | 23              | ODD[1]-             |  |  |  |
| 9  | TCON_WP                         | 24              | GND                 |  |  |  |
| 10 | FORMAT                          | 25              | ODD[0]+             |  |  |  |
| 11 | NC                              | 26              | ODD[0]-             |  |  |  |
| 12 | GND                             | 27              | GND                 |  |  |  |
| 13 | ODD[3]+                         | 28              | SDA_TCON            |  |  |  |
| 14 | ODD[3]-                         | 29              | SCL_TCON            |  |  |  |
| 15 | GND                             | 30              | NC                  |  |  |  |
|    | 22" (CN1                        | 602_FI          | HD)                 |  |  |  |
| 1  | Panel_VCC                       | 16              | EVEN[1]-            |  |  |  |
| 2  | Panel_VCC                       | 17              | GND                 |  |  |  |
| 3  | Panel_VCC                       | 18              | EVEN[0]+            |  |  |  |
| 4  | NC                              | 19              | EVEN[0]-            |  |  |  |
| 5  | NC                              | 20              | ODD[3]+             |  |  |  |
| 6  | NC                              | 21              | ODD[3]-             |  |  |  |
| 7  | GND                             | 22              | ODDCLK+             |  |  |  |
| 8  | EVEN[3]+                        | 23              | ODDCLK-             |  |  |  |
| 9  | EVEN[3]-                        | 24              | GND                 |  |  |  |
| 10 | EVENCLK+                        | 25              | ODD[2]+             |  |  |  |
| 11 | EVENCLK-                        | 26              | ODD[2]-             |  |  |  |
| 12 | EVEN[2]+                        | 27              | ODD[1]+             |  |  |  |
| 13 | EVEN[2]-                        | 28              | ODD[1]-             |  |  |  |
| 14 | GND                             | 29              | ODD[0]+             |  |  |  |
| 15 | EVEN[1]+                        | 30              | ODD[0]-             |  |  |  |

|   | FUNCTION (CN1201) |        |           |  |  |  |  |  |
|---|-------------------|--------|-----------|--|--|--|--|--|
| 1 | IR                | 5      | MSDA      |  |  |  |  |  |
| 2 | GND               | 6      | FUNC_INTR |  |  |  |  |  |
| 3 | 3.3V              | 7      | LED_STB   |  |  |  |  |  |
| 4 | MSCL              | 8      | NC        |  |  |  |  |  |
|   | SPEAKE            | R (CN3 | 602)      |  |  |  |  |  |
| 1 | R+                | 3      | L+        |  |  |  |  |  |
| 2 | R-                | 4      | L-        |  |  |  |  |  |
|   | PC (0             | CN401) |           |  |  |  |  |  |
| 1 | PC_RED            | 9      | PC_5V     |  |  |  |  |  |
| 2 | PC_GREEN          | 10     | IDENT_PC  |  |  |  |  |  |
| 3 | PC_BLUE           | 11     | R_FANET   |  |  |  |  |  |
| 4 | T_FANET           | 12     | DSDA      |  |  |  |  |  |
| 5 | GND               | 13     | PC_HS     |  |  |  |  |  |
| 6 | GND               | 14     | PC_VS     |  |  |  |  |  |
| 7 | GND               | 15     | DSCL      |  |  |  |  |  |
| 8 | GND               |        |           |  |  |  |  |  |
|   | PC / DIV SC       | UND (C | CN402)    |  |  |  |  |  |
| 1 | GND               | 5      | NC        |  |  |  |  |  |
| 2 | PC_SR_IN          | 6      | NC        |  |  |  |  |  |
| 3 | PC_SL_IN          | 7      | NC        |  |  |  |  |  |
| 4 | NC                |        |           |  |  |  |  |  |
|   | USB (             | CN1501 | )         |  |  |  |  |  |
| 1 | 5V                | 3      | USB_DP    |  |  |  |  |  |
| 2 | USB_DM            | 4      | GND       |  |  |  |  |  |
|   | HEADPHC           | NE (CI | N301)     |  |  |  |  |  |
| 1 | GND               | 5      | NC        |  |  |  |  |  |
| 2 | HP_R              | 6      | GND       |  |  |  |  |  |
| 3 | HP_L              | 7      | IDENT_HP  |  |  |  |  |  |
| 4 | GND               |        |           |  |  |  |  |  |
|   | SPDIF             | (OP301 | 1)        |  |  |  |  |  |
| 1 | SPDIF_OUT         | 3      | GND       |  |  |  |  |  |
| 2 | 5V                |        |           |  |  |  |  |  |

|    | HDMI (CN601) |    |            |  |  |  |  |
|----|--------------|----|------------|--|--|--|--|
| 1  | RX2+         | 11 | GND        |  |  |  |  |
| 2  | GND          | 12 | RXCLK-     |  |  |  |  |
| 3  | RX2-         | 13 | HDMI_CEC   |  |  |  |  |
| 4  | RX1+         | 14 | NC         |  |  |  |  |
| 5  | GND          | 15 | SCL        |  |  |  |  |
| 6  | RX1-         | 16 | SDA        |  |  |  |  |
| 7  | RX0+         | 17 | GND        |  |  |  |  |
| 8  | GND          | 18 | 5V / IDENT |  |  |  |  |
| 9  | RX0-         | 19 | HPD        |  |  |  |  |
| 10 | RXCLK+       |    |            |  |  |  |  |

| Universial Jack (CN501_EU)<br>COMPONENT / AV / SCART |                    |          |             |  |  |
|------------------------------------------------------|--------------------|----------|-------------|--|--|
| 1                                                    | GND                | 19       | GND         |  |  |
| 2                                                    | SL_IN              | 20       | GND         |  |  |
| 3                                                    | SR_IN              | 21       | SC_SL_IN    |  |  |
| 4                                                    | GND                | 22       | SC_B        |  |  |
| 5                                                    | SR_IN              | 23       | IDENT_SC    |  |  |
| 6                                                    | SL_IN              | 24       | GND         |  |  |
| 7                                                    | GND                | 25       | NC          |  |  |
| 8                                                    | COMP_PR            | 26       | SC_G        |  |  |
| 9                                                    | COMP_PR            | PR 27 NC |             |  |  |
| 10                                                   | GND                | 28       | GND         |  |  |
| 11                                                   | IDENT_COMP         | 29       | GND         |  |  |
| 12                                                   | COMP_PB            | 30       | SC_R        |  |  |
| 13                                                   | GND                | 31       | SC_FB       |  |  |
| 14                                                   | IDENT_AV           | 32       | GND         |  |  |
| 15                                                   | COMP_Y/AV_<br>CVBS | 33       | GND         |  |  |
| 16                                                   | SC_SR_OUT          | 34       | SC_CVBS_OUT |  |  |
| 17                                                   | SC_SR_IN           | 35       | SC_CVBS_IN  |  |  |
| 18                                                   | SC_SL_OUT          | 36       | GND         |  |  |

|   | TUNER  |    |        |  |  |  |  |
|---|--------|----|--------|--|--|--|--|
| 1 | RF_AGC | 9  | IF-AGC |  |  |  |  |
| 2 | 5V     | 10 | DIF 1  |  |  |  |  |
| 3 | GND    | 11 | DIF 2  |  |  |  |  |
| 4 | 33V    | 12 | AFT    |  |  |  |  |
| 5 | GND    | 13 | SIF    |  |  |  |  |
| 6 | SCL    | 14 | NC     |  |  |  |  |
| 7 | SDA    | 15 | CVBS   |  |  |  |  |
| 8 | IF-TP  |    |        |  |  |  |  |

### 5-3. Connector Functions

| Connector                   | Functions                                                         |
|-----------------------------|-------------------------------------------------------------------|
| Main ↔IP (14p)              | Supply main power and dimming signal from IP board to Main Board. |
| Main ↔ T-CON (51p/30p LVDS) | The LVDS signal transfered from Main Board to Panel.              |
| IP ↔Panel (12p)             | Supply power from IP board to Driver Board.                       |

### 5-4. Cables

| Use   | LEAD (Main-IP 14P)                                                                                                    | LVDS (IP-Dri                                                                                | ver B'D 12P)                                                                                 |
|-------|----------------------------------------------------------------------------------------------------|---------------------------------------------------------------------------------------------|----------------------------------------------------------------------------------------------|
| Code  | D45X 26: BN39-01449E (125 mm)<br>D45X 32": BN39-01449A (200 mm)<br>D5XX 32": BN39-01449A (200 mm)<br>D5XX 37": BM39-01449A (200 mm)<br>D5XX 40": BN39-01449B (275 mm)<br>D5XX 40": BN39-01449C (250 mm)<br>D5XX 46": BN30-01449D (350 mm) | D45X 26/32": BN3<br>D5XX 32": BN39<br>D5XX 37": BN39-<br>D5XX 40": BN39-<br>D5XX 46": BN39- | 9-01448A (70 mm)<br>-01448A (70 mm)<br>01448B (100 mm)<br>01448C (150 mm)<br>01448D (175 mm) |
| Photo |                                                                                                    |                                                                                             |                                                                                              |
| Use   |                                                                                                    | LVDS (Main - TCON)                                                                          |                                                                                              |
| Code  | D5XX 32": BN96-17116A<br>D5XX 37": BN96-17116B<br>D5XX 40": BN96-17116C<br>D5XX 46": BN96-17116D                                                                                                    | D45X 26": BN96-12469D<br>D45X 32": BN96-12469Q                                              | D45X 19": BN96-13722Z<br>D45X 22": BN96-13722W                                               |
| Photo |                                                                                                    |                                                                                             |                                                                                              |

## 1. Exploded View & Part List

### Exploded View

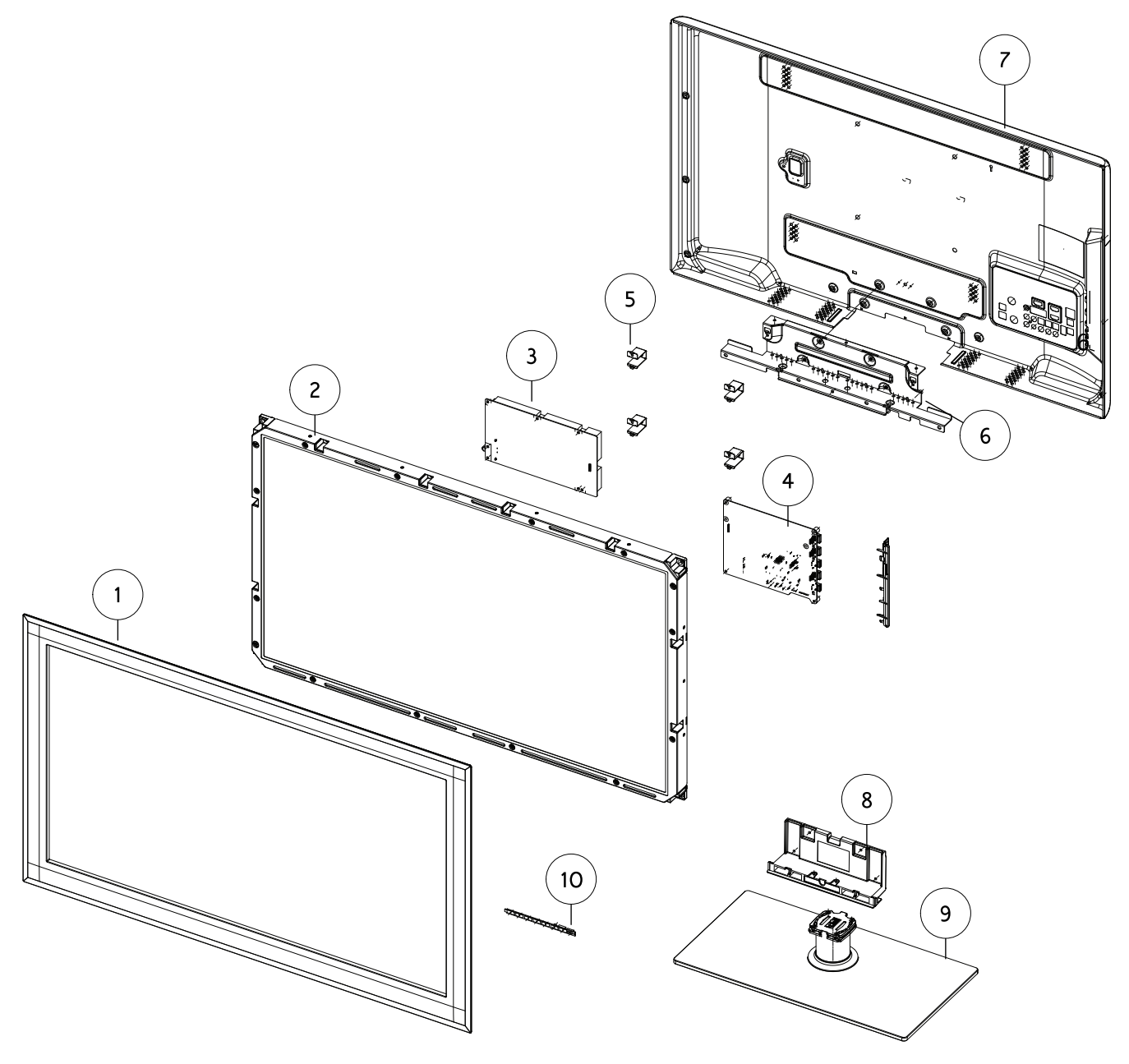

### Parts List

| No. | Parent      | Lvl. | Loc.  | Material Code | Description & Specification                    | SNA | Qty. |
|-----|-------------|------|-------|---------------|------------------------------------------------|-----|------|
| 1   | BN90-03255B | 2    | F001A | BN96-16762B   | ASSY COVER P-FRONT;<br>LD550,37,EO,PC+PC,V2,   | SA  | 1    |
| 2   | BN91-06568A | 2    | PANEL | BN07-00971A   | LCD-PANEL; T370HW03<br>VP,AU37H3P,8bit,37 in   | SA  | 1    |
| 3   | BN91-06613G | 2    | P001A | BN44-00439B   | AC VSS(I)-TV;<br>I37F1_BDY,I37F1_BDY,63kHz,1   | SA  | 1    |
| 4   | BN91-06611G | 2    | M0014 | BN94-04509G   | ASSY PCB MAIN; LD550<br>37",BN97-05383A,BN46   | SA  | 1    |
| 5   | BN96-12973A | 3    | T0101 | BN61-05996A   | BRACKET-WALL; LC650 40,SECC,T1.2               | SNA | 4    |
| 6   | BN91-06613G | 2    | T0910 | BN96-13342A   | ASSY BRACKET P-STAND LINK;<br>LC530 37/40/46   | SA  | 1    |
| 7   | BN90-03273E | 2    | R001A | BN96-16766E   | ASSY COVER P-REAR;<br>LD550,37,EO,PCM,T0.45,   | SA  | 1    |
| 8   | BN90-03386B | 2    | SG03A | BN96-16779B   | ASSY STAND P-GUIDE;<br>LD550,37/40/46,W/W,PC   | SA  | 1    |
| 9   | BN90-03386B | 2    | SB04A | BN96-18868B   | ASSY STAND P-BASE;<br>LD550,37/40,PC,V1,V0,B   | SA  | 1    |
| 10  | BN96-16762B | 3    | FB21A | BN96-16729F   | ASSY BOARD P-TOUCH FUNCTION<br>& IR; LD550,ELE | SA  | 1    |

# 2. Electrical Parts List

| Level | Loc.  | Part Code   | Description & Specification                | Qty. | SA/SNA |
|-------|-------|-------------|--------------------------------------------|------|--------|
|       |       |             | LE37D550K1WXXN (AA01)                      |      |        |
| 1     |       | BN90-03255B | ASSY COVER FRONT;LD550,37,EO               | 1    | SNA    |
| .2    | SP01A | BN96-12871E | ASSY SPEAKER P;6ohm,4pin,10W,11year LCD    | 1    | SA     |
| .2    | F001A | BN96-16762B | ASSY COVER P-FRONT;LD550,37,EO,PC+PC,V2,   | 1    | SA     |
| 3     |       | BN60-00162C | SPACER-FOAM;FOAM,50000mm,Dark Gray,0.5T,   | 1    | SNA    |
| 3     |       | BN60-00163B | SPACER-FOAM;LC650-37",FOAM,470,0.5,20,Bo   | 2    | SNA    |
| 3     |       | BN60-00163G | SPACER-FOAM;LC650-37",FOAM,830,T 0.5,18,   | 1    | SNA    |
| 3     | CB11P | BN61-07248A | BRACKET-SUPPORT PCB;LD550,SK-5,T0.5,Plat   | 1    | SA     |
| 3     | CCM1  | BN63-05199P | COVER-SHEET;AMBER,PE,T0.08,W1000,200M,CL   | 0    | SNA    |
| 3     | F001  | BN63-07624B | COVER-FRONT;LD550,37,EO,PC+PC,V2,TP0029+   | 1    | SNA    |
| 3     |       | BN81-02422A | A/S-ADHESIVE;TECNOMELT,Q9268H,WHT          | 0    | SNA    |
| 3     | FB21A | BN96-16729F | ASSY BOARD P-TOUCH FUNCTION & IR;LD550,ELE | 1    | SA     |
| 1     | R001A | BN90-03273E | ASSY COVER REAR;LD550,37,EO                | 1    | SNA    |
| .2    | R001A | BN96-16766E | ASSY COVER P-REAR;LD550,37,EO,PCM,T0.45,   | 1    | SA     |
| 3     |       | BN60-00162X | SPACER-FOAM;FOAM,30000mm,Dark Gray,1T,15   | 1    | SNA    |
| 3     | AH358 | BN61-06545A | HOLDER-REAR;LC650 37/40/46,PP,BLK          | 1    | SNA    |
| 3     | R001  | BN63-06336J | COVER-REAR;LD550,37,EO,PCM,T0.45,BKN-P82   | 1    | SNA    |
| 3     |       | BN64-01269G | INLAY-AV;LD550,EO,PS SHEET,T0.5,BLK        | 1    | SNA    |
| 3     | T0071 | BN64-01563A | INLAY-TERMINAL;LD550 46",PS SHEET,H/GLOS   | 1    | SNA    |
| 3     |       | BN65-00003B | CLAMPER BAG;LED,LDPE,BLK,METAL C/R         | 1    | SNA    |
| 1     | S001A | BN90-03386B | ASSY STAND;LD550,37/40,MOLD,EO             | 1    | SNA    |
| .2    | SG03A | BN96-16779B | ASSY STAND P-GUIDE;LD550,37/40/46,W/W,PC   | 1    | SA     |
| 3     | SG03  | BN61-06997A | GUIDE-STAND;LD550,46,PC+G/F 20%,V2,BK000   | 1    | SNA    |
| .2    | SB04A | BN96-18868B | ASSY STAND P-BASE;LD550,37/40,PC,V1,V0,B   | 1    | SA     |
| 3     | SCREW | 6003-001785 | SCREW-TAPTYPE;FH,+,B,M4,L8,ZPC(BLK),SWRC   | 6    | SA     |
| 3     |       | BN61-07453A | BRACKET-STAND BOTTOM;LD550 37" / 40",SEC   | 1    | SNA    |
| 3     |       | BN61-07456A | HOLDER-SWIVEL RING-TOP;LD550 37" 40" 46"   | 1    | SNA    |
| 3     |       | BN61-07458A | HOLDER-SWIVEL RING-BOTTOM;LD550 37" 40"    | 1    | SNA    |
| 3     | SG01  | BN61-07460A | GUIDE-STAND NECK;LD550 37" 40" 46",PC +    | 1    | SNA    |
| 3     |       | BN61-07462A | BRACKET-SWIVEL BOTTOM;LD550 37" 40" 46",   | 1    | SNA    |
| 3     | CCM1  | BN63-02183D | COVER-SHEET;Rhcm,PE Vinyl,T0.05,680mm,20   | 1    | SNA    |
| 3     |       | BN63-08297B | COVER-STAND BASE;LD550,37/40,PC,V1,V0,BK   | 1    | SNA    |
| 3     | M0019 | BN73-00052C | RUBBER-FOOT;LCD TV,CR RUBBER,T2.0 DIA19,   | 6    | SNA    |
| 3     |       | BN74-00031A | GREASE;kanto-kasei FL-955,grease,wht       | 0    | SNA    |
| 1     |       | BN91-06568A | ASSY LCD;LN37D550K*                        | 1    | SNA    |
| .2    | PANEL | BN07-00971A | LCD-PANEL;T370HW03 VP,AU37H3P,8bit,37 in   | 1    | SA     |
| 3     | TCON  | BN81-05995A | A/S-T CON T370HW03 VP;T370HW03 VP          | 1    | SA     |
| 3     |       | BN81-06013A | A/S-T-BALANCE B/D T370HW03 VP;T370HW03 V   | 1    | SNA    |

| Level | Loc.  | Part Code    | Description & Specification              | Qty. | SA/SNA |
|-------|-------|--------------|------------------------------------------|------|--------|
| 1     | M0017 | BN91-06611G  | ASSY CHASSIS;AAD-LE37D550K1WXXC          | 1    | SNA    |
| .2    | M0014 | BN94-04509G  | ASSY PCB MAIN;LD550 37",BN97-05383A,BN46 | 1    | SA     |
| 3     | S.N.A | 0202-001338  | SOLDER-BAR;LeeD-free Solder BAR,W20L350H | 2    | SNA    |
| 3     | CIS2  | 0202-001522  | SOLDER-WIRE FLUX;LFA3-107,D1.2,96.5Sn/3A | 0    | SNA    |
| 3     |       | 0204-002607  | FLUX;DF-234U,13%,14KG,Gravity 0.82       | 2    | SNA    |
| 3     | ET01  | BN40-00220A  | TUNER;DTM-8B/125S,DTM-8B/125S,DVB-T Half | 1    | SA     |
| 3     |       | BN97-00688A  | ASSY HDCP;BN46-00018A,PS-42V6S,D73A,GENE | 1    | SNA    |
| 4     |       | BN46-00018A  | KEY CODE-CERTIFICATE;(HDCP KEY)PPM42M5S, | 1    | SNA    |
| 3     |       | BN97-05281F  | ASSY SMD;LE32D550K1WXXC,BN94-04509F      | 1    | SNA    |
| 4     |       | 0202-001477  | SOLDER-CREAM;LST309-M,D20~45um,96.5Sn/3A | 3    | SNA    |
| 4     | DS01A | 0401-001056  | DIODE-SWITCHING;MMBD4148SE,100V,200mA,SO | 3    | SA     |
| 4     |       | 0403-001180  | DIODE-ZENER;BZX84C6V2,5.8-6.6V,350mW,SOT | 1    | SA     |
| 4     |       | 0403-001783  | DIODE-ZENER;BZB84-C6V2,5.8/6.6V,300mW,SO | 5    | SNA    |
| 4     |       | 0403-001785  | DIODE-ZENER;NZH5V1B,4.94/5.2V,500mW,SOD- | 1    | SA     |
| 4     |       | 0403-001797  | DIODE-ZENER;NZH3V0B,2.85/3.15V,500mW,SOD | 1    | SNA    |
| 4     | D0254 | 0404-001404  | DIODE-SCHOTTKY;BAT721C,40V,200mA,SOT-23, | 3    | SA     |
| 4     | T0139 | 0406-001200  | DIODE-TVS;RCLAMP0504F,6/-/-V,150W,SC-70  | 2    | SA     |
| 4     | T0139 | 0406-001271  | DIODE-TVS;RCLAMP0524P,6/-/-V,150W,SLP251 | 3    | SNA    |
| 4     | SD3   | 0407-000114  | DIODE-SWITCHING;KDS184,80V,100mA,SOT-23, | 1    | SNA    |
| 4     | KQ1   | 0501-000279  | TR-SMALL SIGNAL;KSA1182-Y,PNP,150mW,SOT- | 1    | SA     |
| 4     | Q101  | 0501-000445  | TR-SMALL SIGNAL;KTC3875S-Y,NPN,150mW,SOT | 10   | SA     |
| 4     | CEQ2  | 0505-000110  | FET-SILICON;2N7002,N,60V,115mA,7.5ohm,0. | 4    | SA     |
| 4     | Q409  | 0505-002572  | FET-SILICON;AO4801AL,P,-30V,-5.6A,0.0750 | 1    | SA     |
| 4     | IC104 | 0801-002630  | IC-CMOS LOGIC;74AHCT1G08,2-INPUT AND GAT | 1    | SA     |
| 4     | ND51C | 20801-002780 | IC-CMOS LOGIC;74LVC1G17,SCHMITT-TRIGGER  | 1    | SA     |
| 4     | IC104 | 0801-003330  | IC-CMOS LOGIC;Octal buffer,DQFN,20P,4.5x | 2    | SA     |
| 4     | IC104 | 0802-001012  | IC-CMOS LOGIC;74LCX245,TRANSCEIVER,DQFN, | 1    | SNA    |
| 4     | IC112 | 1103-001310  | IC-EEPROM;24LC02B,256X8BIT,SOIC,8P,3.91X | 6    | SA     |
| 4     |       | 1103-001487  | IC-EEPROM;AT24C256C-SSHL-T,256Kbit,32Kx8 | 1    | SA     |
| 4     |       | 1105-002194  | IC-DDR3 SDRAM;K4B1G1646G-BCH9,DDR3 SDRAM | 2    | SA     |
| 4     |       | 1201-003153  | IC-POWER AMP;NTP-7411S,MLF,48P,7x7mm,DUA | 1    | SA     |
| 4     |       | 1201-003183  | IC-AUDIO AMP;DRV612,HTSSOP,14P,5x4.4mm,D | 1    | SA     |
| 4     | T0087 | 1203-001815  | IC-POSI.FIXED REG.;78M09,TO-252,3P,PLAST | 1    | SA     |
| 4     | T0087 | 1203-002835  | IC-POSI.FIXED REG.;7805,3P,6.6x6.1mm,PLA | 1    | SA     |
| 4     | T0087 | 1203-002898  | IC-POSI.FIXED REG.;G950T45R,T0-252,3P,6. | 1    | SA     |
| 4     |       | 1203-004364  | IC-VOL. DETECTOR;RT9818C-42PV,SOT-23,3P, | 1    | SA     |
| 4     |       | 1203-006017  | IC-VOL. DETECTOR;RT9824GJ8,TSOT23,8P,2.9 | 1    | SA     |
| 4     | IC012 | 1203-006138  | IC-POSI.ADJUST REG.;AP1117DGZ-13-89,TO-2 | 1    | SA     |
| 4     |       | 1203-006142  | IC-DC/DC CONVERTER;BD8924G,5P,2.9x1.6x1. | 1    | SA     |
| 4     |       | 1203-006337  | IC-POSI.FIXED REG.;G9091-330T11U,SOT-23- | 1    | SA     |

| Level | Loc.   | Part Code    | Description & Specification              | Qty. | SA/SNA |
|-------|--------|--------------|------------------------------------------|------|--------|
| 4     |        | 1203-006619  | IC-DC/DC CONVERTER;AOZ1033AI,SO-8,8P,4.9 | 1    | SA     |
| 4     |        | 1203-006684  | IC-DC/DC CONVERTER;TPS54327DDAR,HSOP8,8P | 1    | SNA    |
| 4     |        | 1204-003240  | IC-DECODER;SEMS20-LF,HSBGA,572P,20x20mm, | 1    | SNA    |
| 4     |        | 1205-003201  | IC-BUS SWITCH;TC7WB125FK,SSOP,8P,2x2.3mm | 1    | SA     |
| 4     |        | 1205-003479  | IC-SWITCH;TPS2051BDBVR,SOT-23,5P,2.9x1.6 | 1    | SA     |
| 4     |        | 1205-003733  | IC-SWITCH;AP2191MPG-13,MSOP-8L-EP,8P,2.9 | 1    | SA     |
| 4     |        | 1205-003735  | IC-SWITCH;AP2151WG-7,SOT25,5P,2.9x1.6mm, | 1    | SA     |
| 4     |        | 1205-003834  | IC-ETHERNET CONTROLLER;RTL8201E-VC-GRT,Q | 1    | SA     |
| 4     |        | 1405-001271  | VARISTOR;20Vdc,5A,1.0x0.5x0.6mm,TP       | 6    | SA     |
| 4     | MR604  | 2007-000137  | R-CHIP;2Kohm,5%,1/16W,TP,1005            | 9    | SNA    |
| 4     | R105   | 2007-000138  | R-CHIP;100ohm,5%,1/16W,TP,1005           | 28   | SA     |
| 4     | AR49   | 2007-000140  | R-CHIP;1Kohm,5%,1/16W,TP,1005            | 2    | SNA    |
| 4     | MR306  | 2007-000141  | R-CHIP;2.2Kohm,5%,1/16W,TP,1005          | 2    | SNA    |
| 4     | AVR73  | 2007-000142  | R-CHIP;2.7Kohm,5%,1/16W,TP,1005          | 1    | SA     |
| 4     | R319   | 2007-000143  | R-CHIP;4.7Kohm,5%,1/16W,TP,1005          | 50   | SNA    |
| 4     | R104   | 2007-000148  | R-CHIP;10Kohm,5%,1/16W,TP,1005           | 38   | SA     |
| 4     | MR36   | 2007-000153  | R-CHIP;22Kohm,5%,1/16W,TP,1005           | 6    | SNA    |
| 4     | RZ07   | 2007-000156  | R-CHIP;30Kohm,5%,1/16W,TP,1005           | 3    | SA     |
| 4     | MR13   | 2007-000157  | R-CHIP;47Kohm,5%,1/16W,TP,1005           | 11   | SNA    |
| 4     |        | 2007-000160  | R-CHIP;68Kohm,5%,1/16W,TP,1005           | 2    | SA     |
| 4     | DR39   | 2007-000162  | R-CHIP;100Kohm,5%,1/16W,TP,1005          | 5    | SNA    |
| 4     | MR16   | 2007-000168  | R-CHIP;470Kohm,5%,1/16W,TP,1005          | 1    | SA     |
| 4     | R509   | 2007-000170  | R-CHIP;1Mohm,5%,1/16W,TP,1005            | 1    | SNA    |
| 4     | R111   | 2007-000171  | R-CHIP;0ohm,5%,1/16W,TP,1005             | 7    | SNA    |
| 4     | HDR17  | 2007-000172  | R-CHIP;10ohm,5%,1/16W,TP,1005            | 4    | SNA    |
| 4     | R338   | 2007-000173  | R-CHIP;22ohm,5%,1/16W,TP,1005            | 10   | SNA    |
| 4     | UR23   | 2007-000174  | R-CHIP;47ohm,5%,1/16W,TP,1005            | 2    | SNA    |
| 4     | MR17   | 2007-000566  | R-CHIP;220Kohm,5%,1/16W,TP,1005          | 1    | SNA    |
| 4     | R726   | 2007-000695  | R-CHIP;3.3ohm,5%,1/10W,TP,1608           | 4    | SNA    |
| 4     | R124   | 2007-000775  | R-CHIP;33Kohm,5%,1/16W,TP,1005           | 2    | SNA    |
| 4     | R2007  | 2007-000803  | R-CHIP;36Kohm,1%,1/10W,TP,1608           | 1    | SA     |
| 4     | HR10   | 2007-000962  | R-CHIP;5.1Kohm,1%,1/10W,TP,1608          | 1    | SA     |
| 4     | S1G084 | 32007-001125 | R-CHIP;68Kohm,1%,1/10W,TP,1608           | 1    | SA     |
| 4     |        | 2007-001168  | R-CHIP;75ohm,5%,1/4W,TP,3216             | 2    | SA     |
| 4     |        | 2007-001285  | R-CHIP;5.6ohm,5%,1/16W,TP,1005           | 4    | SA     |
| 4     | OTR1   | 2007-001292  | R-CHIP;33ohm,5%,1/16W,TP,1005            | 24   | SNA    |
| 4     | DR43   | 2007-001298  | R-CHIP;51ohm,5%,1/16W,TP,1005            | 2    | SNA    |
| 4     | DR1    | 2007-001301  | R-CHIP;68ohm,5%,1/16W,TP,1005            | 10   | SA     |
| 4     | R16    | 2007-001313  | R-CHIP;330ohm,5%,1/16W,TP,1005           | 2    | SNA    |
| 4     | R326   | 2007-001325  | R-CHIP;3.3Kohm,5%,1/16W,TP,1005          | 1    | SNA    |

| Level | Loc.  | Part Code   | Description & Specification              | Qty. | SA/SNA |
|-------|-------|-------------|------------------------------------------|------|--------|
| 4     |       | 2007-001333 | R-CHIP;18Kohm,5%,1/16W,TP,1005           | 6    | SNA    |
| 4     | PR24  | 2007-002970 | R-CHIP;56ohm,5%,1/16W,TP,1005            | 4    | SA     |
| 4     | HDR8  | 2007-007095 | R-CHIP;390ohm,5%,1/16W,TP,1005           | 1    | SA     |
| 4     |       | 2007-007138 | R-CHIP;27Kohm,1%,1/16W,TP,1005           | 2    | SA     |
| 4     | DR4   | 2007-007142 | R-CHIP;10Kohm,1%,1/16W,TP,1005           | 13   | SNA    |
| 4     |       | 2007-007156 | R-CHIP;1ohm,5%,1/16W,TP,1005             | 7    | SNA    |
| 4     |       | 2007-007311 | R-CHIP;22Kohm,1%,1/16W,TP,1005           | 1    | SA     |
| 4     |       | 2007-007318 | R-CHIP;1Kohm,1%,1/16W,TP,1005            | 24   | SNA    |
| 4     |       | 2007-007463 | R-CHIP;1.1Kohm,1%,1/16W,TP,1005          | 1    | SA     |
| 4     |       | 2007-007517 | R-CHIP;240ohm,1%,1/16W,TP,1005           | 2    | SNA    |
| 4     |       | 2007-007766 | R-CHIP;2Kohm,1%,1/16W,TP,1005            | 2    | SNA    |
| 4     | MR11  | 2007-008015 | R-CHIP;75ohm,1%,1/16W,TP,1005            | 11   | SA     |
| 4     |       | 2007-008117 | R-CHIP;2.7Kohm,1%,1/16W,TP,1005          | 1    | SA     |
| 4     |       | 2007-008649 | R-CHIP;220ohm,1%,1/16W,TP,1005           | 1    | SNA    |
| 4     | DRP29 | 2011-000515 | R-NETWORK;4.7Kohm,5%,1/16W,L,CHIP,8P,TP, | 1    | SA     |
| 4     | ZRN10 | 2011-001261 | R-NETWORK;33ohm,5%,1/16W,L,CHIP,8P,TP,2. | 7    | SA     |
| 4     | DAR09 | 2011-001262 | R-NETWORK;22ohm,5%,1/16W,L,CHIP,8P,TP,2. | 31   | SA     |
| 4     |       | 2011-001264 | R-NETWORK;10ohm,5%,1/16W,L,CHIP,8P,TP,2. | 8    | SNA    |
| 4     | HRP2  | 2011-001344 | R-NETWORK;100ohm,5%,1/16W,L,CHIP,8P,TP,2 | 2    | SA     |
| 4     |       | 2011-001449 | R-NETWORK;22ohm,5%,1/16W,L,4P,TP,1010    | 7    | SA     |
| 4     |       | 2011-001587 | R-NETWORK;100ohm,5%,1/16W,L,CHIP-V,4P,TP | 1    | SNA    |
| 4     | PC43  | 2203-000233 | C-CER,CHIP;0.1nF,5%,50V,C0G,TP,1005      | 7    | SA     |
| 4     | MC9   | 2203-000359 | C-CER,CHIP;0.15nF,5%,50V,C0G,TP,1005,0.5 | 1    | SA     |
| 4     | DC1   | 2203-000386 | C-CER,CHIP;0.015nF,5%,50V,C0G,TP,1005    | 2    | SA     |
| 4     | C254  | 2203-000438 | C-CER,CHIP;1nF,10%,50V,X7R,TP,1005       | 11   | SA     |
| 4     | C507  | 2203-000489 | C-CER,CHIP;2.2nF,10%,50V,X7R,TP,1005     | 5    | SA     |
| 4     | AD480 | 2203-000530 | C-CER,CHIP;2.7nF,10%,50V,X7R,TP,1005,-   | 1    | SNA    |
| 4     | V1233 | 2203-000575 | C-CER,CHIP;220nF,10%,25V,X7R,TP,2012     | 6    | SNA    |
| 4     | AD480 | 2203-000714 | C-CER,CHIP;3.3nF,10%,50V,X7R,TP,1005,-   | 6    | SA     |
| 4     | DC25  | 2203-000812 | C-CER,CHIP;0.033nF,5%,50V,C0G,TP,1005    | 6    | SA     |
| 4     | AD480 | 2203-000995 | C-CER,CHIP;0.047nF,5%,50V,C0G,TP,1005    | 2    | SA     |
| 4     | AD480 | 2203-001412 | C-CER,CHIP;0.03nF,5%,50V,NP0,TP,1005     | 2    | SNA    |
| 4     | AD480 | 2203-001428 | C-CER,CHIP;470nF,10%,50V,X7R,TP,2012     | 2    | SNA    |
| 4     | AD480 | 2203-001851 | C-CER,CHIP;0.016nF,5%,50V,NP0,TP,1608    | 2    | SNA    |
| 4     | AD480 | 2203-002285 | C-CER,CHIP;10nF,10%,50V,X7R,TP,1005      | 10   | SNA    |
| 4     | AD480 | 2203-002525 | C-CER,CHIP;0.56nF,10%,50V,X7R,TP,1005    | 6    | SNA    |
| 4     | AC2   | 2203-002711 | C-CER,CHIP;100nF,10%,25V,X7R,TP,1608     | 1    | SA     |
| 4     | C151  | 2203-003039 | C-CER,CHIP;0.008nF,0.25pF,50V,C0G,TP,100 | 1    | SNA    |
| 4     | AAC1  | 2203-005249 | C-CER,CHIP;100nF,10%,50V,X7R,TP,1608     | 6    | SNA    |
| 4     | AD480 | 2203-005344 | C-CER,CHIP;22nF,10%,25V,X7R,TP,1005,0.5T | 1    | SNA    |

| Level | Loc.  | Part Code   | Description & Specification              | Qty. | SA/SNA |
|-------|-------|-------------|------------------------------------------|------|--------|
| 4     | AD480 | 2203-005393 | C-CER,CHIP;0.005nF,0.1pF,50V,NP0,TP,1005 | 1    | SNA    |
| 4     | VC37  | 2203-006048 | C-CER,CHIP;100nF,10%,10V,X7R,TP,1005     | 111  | SA     |
| 4     | AD480 | 2203-006126 | C-CER,CHIP;47nF,10%,16V,X7R,TP,1005      | 21   | SNA    |
| 4     | JC10  | 2203-006324 | C-CER,CHIP;2200nF,10%,10V,X5R,1608       | 8    | SA     |
| 4     | AD480 | 2203-006336 | C-CER,CHIP;10000nF,10%,25V,X5R,TP,3216   | 1    | SA     |
| 4     | C802  | 2203-006348 | C-CER,CHIP;1000nF,10%,25V,X5R,TP,1608    | 1    | SA     |
| 4     | C125  | 2203-006361 | C-CER,CHIP;10000nF,10%,10V,X5R,TP,2012   | 20   | SC     |
| 4     | C234  | 2203-006378 | C-CER,CHIP;4700nF,10%,6.3V,X5R,TP,1608   | 1    | SNA    |
| 4     | HE4   | 2203-006474 | C-CER,CHIP;22000nF,20%,6.3V,X5R,2012     | 10   | SA     |
| 4     | HDC11 | 2203-006562 | C-CER,CHIP;1000nF,10%,10V,X5R,TP,1005    | 16   | SNA    |
| 4     | AD480 | 2203-006824 | C-CER,CHIP;4700nF,10%,10V,X5R,1608       | 1    | SNA    |
| 4     | C23   | 2203-006890 | C-CER,CHIP;10000nF,20%,6.3V,X5R,1608     | 24   | SA     |
| 4     | AD480 | 2203-006992 | C-CER,CHIP;0.33nF,5%,50V,C0G,TP,1005     | 2    | SNA    |
| 4     | AD480 | 2203-007176 | C-CER,CHIP;10000nF,10%,16V,X5R,TP,2012   | 6    | SNA    |
| 4     | AD480 | 2203-007230 | C-CER,CHIP;47000nF,20%,6.3V,X5R,TP,2012, | 2    | SNA    |
| 4     | T0052 | 2703-000158 | INDUCTOR-SMD;1uH,10%,2012                | 2    | SA     |
| 4     | T0052 | 2703-002238 | INDUCTOR-SMD;1UH,5%,2012                 | 2    | SNA    |
| 4     | T0052 | 2703-003149 | INDUCTOR-SMD;2.2uH,20%,5050              | 1    | SA     |
| 4     |       | 2703-003407 | INDUCTOR-SMD;120nH,5%,1608               | 1    | SA     |
| 4     | T0052 | 2703-003790 | INDUCTOR-SMD;4.7uH,20%,8080              | 1    | SA     |
| 4     |       | 2703-003890 | INDUCTOR-SMD;47uH,10%,3225               | 1    | SA     |
| 4     |       | 2703-003930 | INDUCTOR-SMD;4.7uH,20%,5050              | 4    | SA     |
| 4     | X202  | 2801-003326 | CRYSTAL-SMD;24MHz,30ppm,28-ABX,20pF,50oh | 1    | SA     |
| 4     | X202  | 2801-003948 | CRYSTAL-SMD;12MHz,30ppm,28-AAN,12pF,60oh | 1    | SA     |
| 4     | X202  | 2801-004734 | CRYSTAL-SMD;25.000000MHz,20ppm,28-AAN,12 | 1    | SA     |
| 4     | F103  | 2901-001506 | FILTER-EMI SMD;5V,0.13A,0pF,2x1x0.5mm,TP | 2    | SA     |
| 4     | DR32  | 3301-000314 | BEAD-SMD;120ohm,1.6x0.8x0.8mm,-,-,-      | 7    | SNA    |
| 4     | T0568 | 3301-001526 | BEAD-SMD;10ohm,1.6x0.8x0.8mm,1000mA,TP,, | 3    | SNA    |
| 4     | T0568 | 3301-002039 | BEAD-SMD;26ohm,1608,TP                   | 35   | SA     |
| 4     |       | 3701-001591 | CONNECTOR-HDMI;19P,2ROW,FEMALE,SMD-S,AU  | 2    | SA     |
| 4     |       | 3701-001693 | CONNECTOR-HDMI;19P,2ROW,FEMALE,SMD-A     | 2    | SA     |
| 4     |       | 3701-001746 | CONNECTOR-DSUB;15P,3ROW,FEMALE,STARAIGHT | 1    | SA     |
| 4     |       | 3707-001106 | CONNECTOR-OPTICAL;STRAIGHT W/L,SPDIF     | 1    | SA     |
| 4     |       | 3709-001670 | CONNECTOR-CARD SLOT;68P,1.27mm,stmap,AU, | 1    | SA     |
| 4     | HB01A | 3711-005601 | HEADER-BOARD TO CABLE;BOX,8P,1R,2mm,SMD- | 1    | SA     |
| 4     | HB01A | 3711-005925 | HEADER-BOARD TO CABLE;BOX,51P,1R,0.5mm,S | 1    | SA     |
| 4     |       | 3711-007585 | CONNECTOR-HEADER;BOX,4P,1R,2.5mm,ANGLE-D | 1    | SA     |
| 4     |       | 3711-007741 | CONNECTOR-HEADER;BOX,14P,2R,2.0mm,ANGLE, | 1    | SA     |
| 4     |       | 3722-003191 | JACK-PIN;J/B 5P + Scart 21P,NI+SN,RD/WH/ | 1    | SA     |
| 4     |       | 3722-003225 | JACK-USB;4P/1C,Au,BLK,SMD-A(DIP),A       | 2    | SA     |
| Level | Loc.  | Part Code   | Description & Specification              | Qty. | SA/SNA |
|-------|-------|-------------|------------------------------------------|------|--------|
| 4     |       | 3722-003226 | JACK-PHONE;7P/1C,SN,BLK                  | 2    | SA     |
| 4     |       | 3722-003229 | JACK-MODULAR;8P/8C W/L,Y,STRAIGHT,N,Au,1 | 1    | SA     |
| 4     | ET01  | BN40-00220A | TUNER;DTM-8B/125S,DTM-8B/125S,DVB-T Half | 1    | SA     |
| 4     |       | BN41-01603B | PCB MAIN;FR-4,4,1.2T,192*195             | 1    | SNA    |
| 4     |       | BN97-05303A | ASSY MICOM;SubMicomEU_XXXX,U66A,61P805,0 | 1    | SNA    |
| 5     |       | 0903-001718 | IC-MICROCONTROLLER;61P805-RG480WT,LQFP,4 | 1    | SNA    |
| 4     |       | BN97-05383A | ASSY MICOM;T-MST4DEUC-XXXX,U57A,2010.11. | 1    | SNA    |
| 5     |       | 1107-001990 | IC-NAND FLASH;KFG1GN6W2D-HIB6,1Gbit,64Mx | 1    | SA     |
| 5     |       | BN46-00051D | S/W-E-MANUAL;COM,DVB-EU4,X5,8Langs       | 1    | SNA    |
| 5     |       | BN46-00060A | S/W MICOM;T-MST4DEUC,EU,Eng/Swe/Dan/Nor/ | 1    | SNA    |
| 3     |       | BN97-05365A | ASSY DRM-CI PLUS;BN46-00063A,UN4D X5,X6, | 1    | SNA    |
| 4     |       | BN46-00063A | KEY CODE-CI PLUS;X5/X6,TCTC,SERIAL CODIN | 1    | SNA    |
| 3     | T0066 | BP62-00017A | HEAT SINK-ES;SP-50L2HX,A6063S,T2.0,26.2, | 1    | SNA    |
| 1     |       | BN91-06613G | ASSY SHIELD;LE37D550K1WXXC               | 1    | SNA    |
| .2    | T0081 | 6001-002284 | SCREW-MACHINE;BH,+,M4,L8,ZPC(WHT),SWRCH1 | 16   | SA     |
| .2    | SCREW | 6003-001782 | SCREW-TAPTYPE;BH,+,B,M4,L12,ZPC(BLK),SWR | 6    | SA     |
| .2    | EC13  | BN39-01448B | LEAD CONNECTOR;LN37D550,Lead Connector A | 1    | SA     |
| .2    | EC13  | BN39-01449B | LEAD CONNECTOR;LN37D550,Lead Connector A | 1    | SA     |
| .2    | P001A | BN44-00439B | AC VSS(I)-TV;I37F1_BDY,I37F1_BDY,63kHz,1 | 1    | SA     |
| .2    |       | BN61-06999A | HOLDER-SIDE AV;LD550,46,NH HIPS,BK0020,V | 1    | SNA    |
| .2    | M0523 | BN96-12973A | ASSY BRACKET P-WALL;32,37,40,LC650,SECC, | 4    | SA     |
| 3     |       | BN60-00188B | SPACER-FOAM;LCD,FELT,20,3.0,20,Center :  | 4    | SNA    |
| 3     | T0101 | BN61-05996A | BRACKET-WALL;LC650 40,SECC,T1.2          | 4    | SNA    |
| .2    | T0910 | BN96-13342A | ASSY BRACKET P-STAND LINK;LC530 37/40/46 | 1    | SA     |
| 3     |       | BN61-02429K | STUD-PEM;PNB,M3.8,D7,L14.9,ZPC(SIL),SUM2 | 2    | SNA    |
| 3     |       | BN61-05281A | HOLDER-CLAMP;LCD,NYLON 66,WHT            | 3    | SNA    |
| 3     | M0115 | BN61-05998A | BRACKET-STAND LINK;LC650 46,SECC,T1.6    | 1    | SNA    |
| .2    | FL06  | BN96-17116B | ASSY CABLE P-FFC;LN37D550,FFC,295mm,51P, | 1    | SA     |
| 1     |       | BN92-07544T | ASSY LABEL;LN32D550K                     | 1    | SNA    |
| .2    | T0527 | BP68-00052B | LABEL-00,RATING;CCTV,TETRON PAPER,T0.05, | 1    | SNA    |
| 1     |       | BN92-07834D | ASSY BOX;LD550,37,EO                     | 1    | SNA    |
| .2    |       | BH68-00662A | LABEL BOX-00;ALL MODEL,MOJO 90G,60,110,W | 1    | SNA    |
| .2    |       | BN69-05937G | BOX-SET;37LD550-GS,CB,A-01,SW2,YEL,W1125 | 1    | SNA    |
| 1     |       | BN92-07837A | ASSY P/MATERIAL;LD550,37                 | 1    | SNA    |
| .2    |       | 6902-001113 | BAG ROLL;HDPE/HDPE/NITRON,T0.5,W700,L175 | 2    | SNA    |
| .2    | M040  | 6922-000013 | BAND PP;PP,W18,L2300/L2900,TRP           | 1    | SNA    |
| .2    |       | BH69-40383M | PACKING INNER-00,PAD;COMM,CB,1000,800,YE | 1    | SNA    |
| .2    |       | BN63-07496A | COVER-PALLET FOIL;LB530,PE,T0.05,2000,20 | 1    | SNA    |
| .2    |       | BN63-07522A | COVER-SHEET NITRON;32C550,PE,T3.0,1190,1 | 1    | SNA    |
| .2    |       | BN69-03934A | WRAP STRETCH FILM;All,HDPE,0.012,500,300 | 4    | SNA    |

| Level | Loc.  | Part Code   | Description & Specification                | Qty. | SA/SNA |
|-------|-------|-------------|--------------------------------------------|------|--------|
| .2    |       | BN69-05501A | PAD PACKING-EDGE;CB,T5,W80x80,L2100,YEL,   | 1    | SNA    |
| .2    |       | BN69-05519A | PALLET-WOODEN;BN69-01058X,WOOD-OTH,1180,   | 1    | SNA    |
| .2    |       | BN69-05809A | CUSHION-01,SET;LD550 37",EPS               | 1    | SNA    |
| .2    |       | BN74-00008D | TAPE-OPP MASKING;OPP,T0.05,W75,L800M,CLR   | 3    | SNA    |
| .2    |       | BN81-02321A | BAG-AIR;LIGHT FLEX PLASTIK,PE WHITE,L120   | 1    | SNA    |
| 1     | ACCE1 | BN92-07846J | ASSY ACCESSORY;LE32D550K1WXXN,37,40,46     | 1    | SNA    |
| .2    | ACCE2 | BN96-18097B | ASSY ACCESSORY-CABLE;LE40D550K1WXXC        | 1    | SNA    |
| 3     | T0268 | 3903-000603 | CBF-POWER CORD;DT,CEE,LP-21L,250V,2.5A,B   | 1    | SA     |
| 3     | T0120 | 4301-000121 | BATTERY-MN;1.5V,R03,10.5x44.5m,HOLDER,7.   | 2    | SNA    |
| 3     | SCREW | 6003-001782 | SCREW-TAPTYPE;BH,+,B,M4,L12,ZPC(BLK),SWR   | 4    | SA     |
| 3     | T0524 | 6902-000341 | BAG PE;LDPE,T0.05,L90,W70,TRP,,,PE MARK    | 1    | SNA    |
| 3     |       | 6902-001340 | BAG PE;LDPE,T0.05,W250,L350,TRP,RECYCLE    | 1    | SNA    |
| 3     | REMO2 | AA59-00484A | REMOCON;TM950,48,3V,EUROPE_iDTV,580,570,   | 1    | SA     |
| 3     | M9889 | BN63-01798B | CLOTH-CLEAN;cloth,180,200,sea blue,ToC     | 1    | SNA    |
| .2    | ACCE4 | BN96-18097H | ASSY ACCESSORY-MANUAL;LE32D550K1WXXN,37,   | 1    | SNA    |
| 3     |       | 6902-000476 | BAG PE;LDPE,T0.03,W250,L350,TRP,Recycle,   | 1    | SNA    |
| 3     |       | BN68-00514K | MANUAL FLYER-WARRANTY CARD; comm, Samsung, | 1    | SNA    |
| 3     |       | BN68-03019A | LEAFLET-SAFETY GUIDE;ALL,SAMSUNG,28LENGS   | 1    | SNA    |
| 3     |       | BN68-03386A | MANUAL FLYER-01,STAND GUIDE;L550(32~46),   | 1    | SNA    |
| 3     |       | BN68-03397E | MANUAL USERS;LD550,Samsung,XN/ZF,4Langs,   | 1    | SNA    |